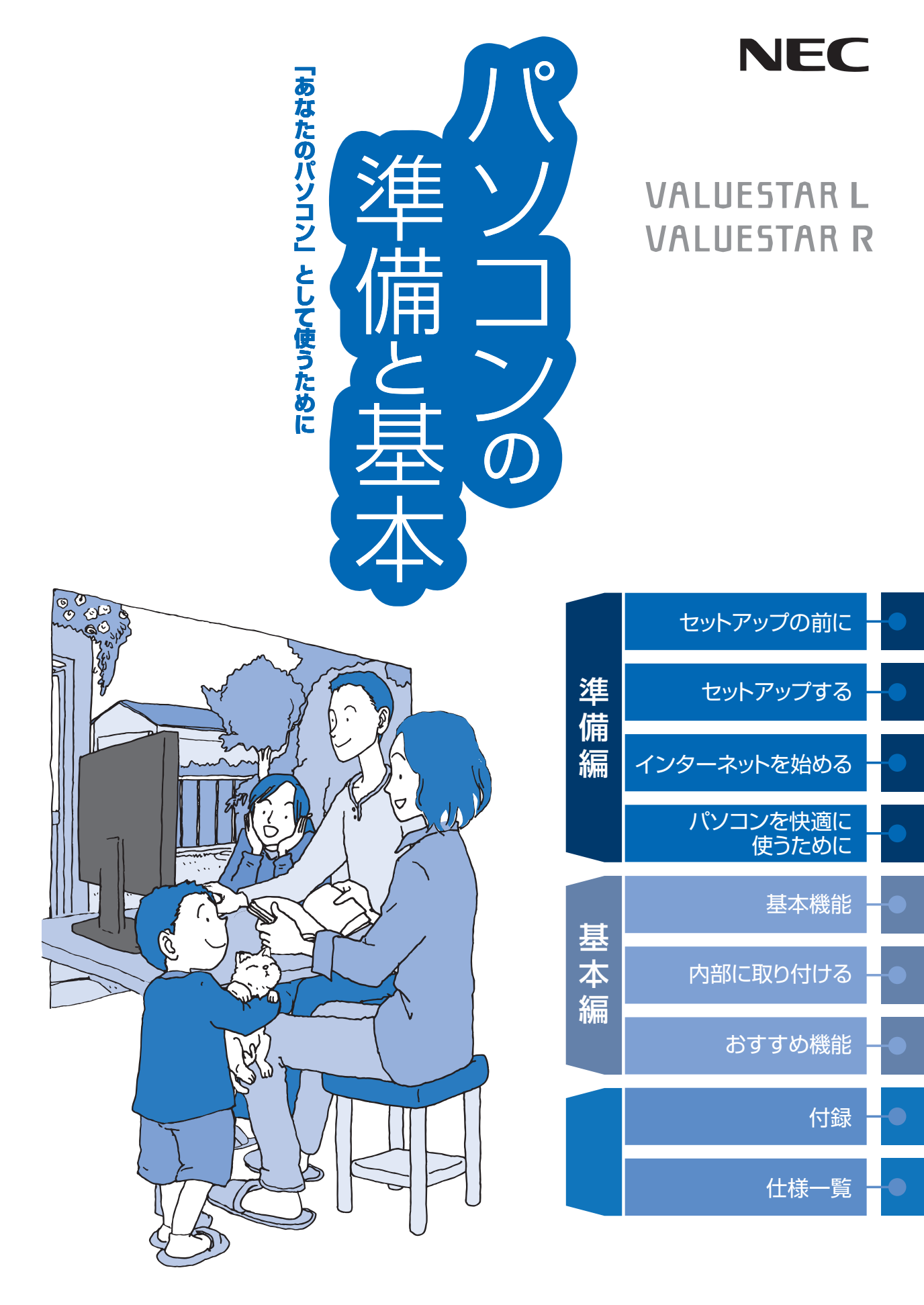

## ●マニュアルガイド●

このパソコンには、次のマニュアルが添付されています。 目的に合わせてご覧ください。

## 

パソコンの電源が入らない、パソコンが急に動かなくなった ときは/画面が表示されない/ウイルスに感染してしまった ら/再セットアップ方法 など

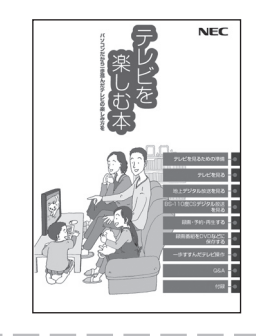

パソコンでテレビを見てみよう 『テレビを楽しむ本』

(デジタルハイビジョンTVモデルのみ)

パソコンで簡単にテレビを見る方法/おてがる予約や新番組 おまかせ録画/録画番組の編集/DVDなどへの保存方法/ 一歩すすんだテレビ操作 など

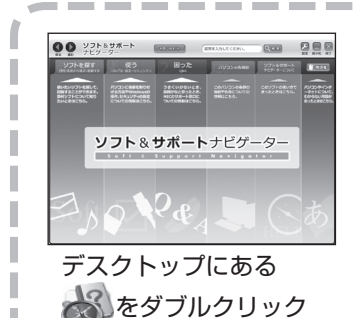

パソコンの中にもマニュアルがある **「ソフト&サポートナビゲーター」** 

使いたいソフトを探して、起動する/機器の取り付け方法や 操作、セキュリティの設定/うまくいかないとき、故障かなと 思ったとき/各部の機能や名称などの情報/用語集など

### このマニュアルの読み方

パソコンを使い始める際に必要な設定について説明しています。

| 準<br>備<br>編 | 【第】章】 セットアップの前に                | 添付品の確認や電源コードの接続など、まず最初<br>におこなうことについて説明しています。   |
|-------------|--------------------------------|-------------------------------------------------|
|             | 【第2章】 セットアップする                 | パソコンの電源を入れて最初におこなう設定<br>(セットアップ)の作業について説明しています。 |
|             | 【第3章】 インターネットを<br>【第3章】 始める    | インターネットの接続や、電子メールの設定につ<br>いて説明しています。            |
|             | <br>【 <sup>第4章】</sup> 快適に使うために | ー<br>セキュリティ対策やデータのバックアップなどに<br>ついて説明しています。      |

| 基本編 | ― このパソコンの主な機能の紹介と機能の拡張、特有の機能について説明しています。 |                                                            |  |  |  |
|-----|------------------------------------------|------------------------------------------------------------|--|--|--|
|     | 【第5章】基本機能                                | 電源の入れ方や切り方、省電力機能や音量の調節<br>方法など、このパソコンの主な機能について説明<br>しています。 |  |  |  |
|     |                                          | ー<br>パソコンの内部に新しい部品を取り付ける方法に                                |  |  |  |
| 編   | 【第6章】内部に取り付ける                            | ついて説明しています。                                                |  |  |  |

付録-

お手入れの方法やアフターケアなど、さまざまな情報を記載しています。

仕様一覧

―― パソコンの性能や機能について詳しい情報を記載しています。

# 各部の名称(1)

#### ● 本体前面

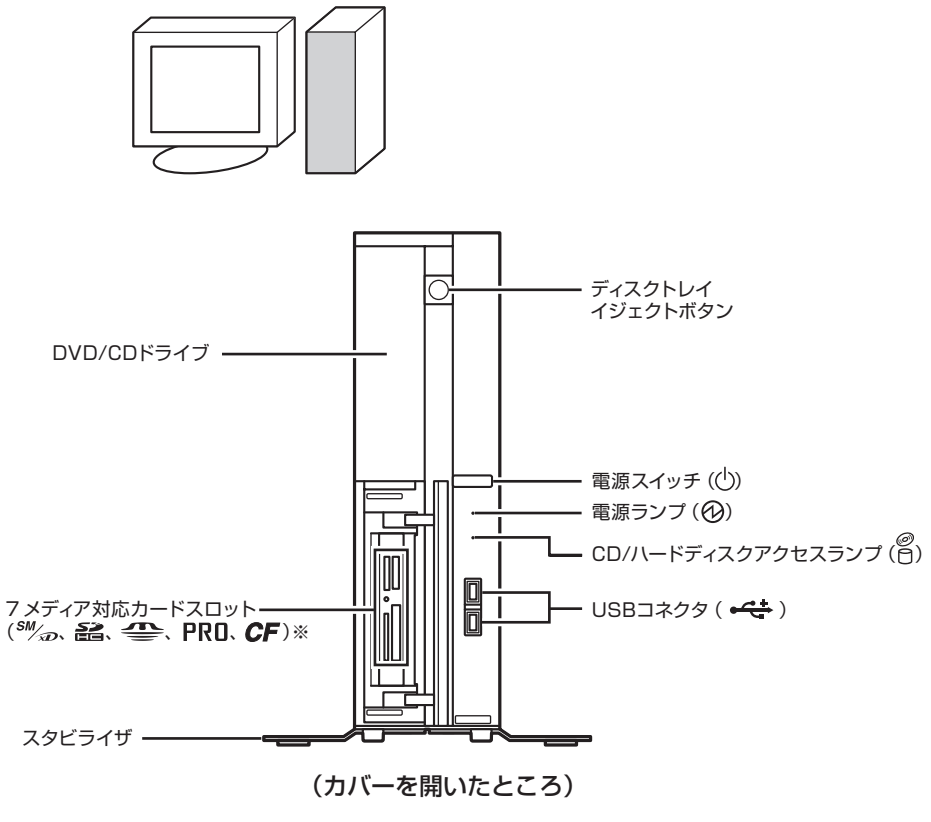

※:7メディア対応カードスロットモデルのみ

# 各部の名称(2)

#### ●本体背面(VALUESTAR L)

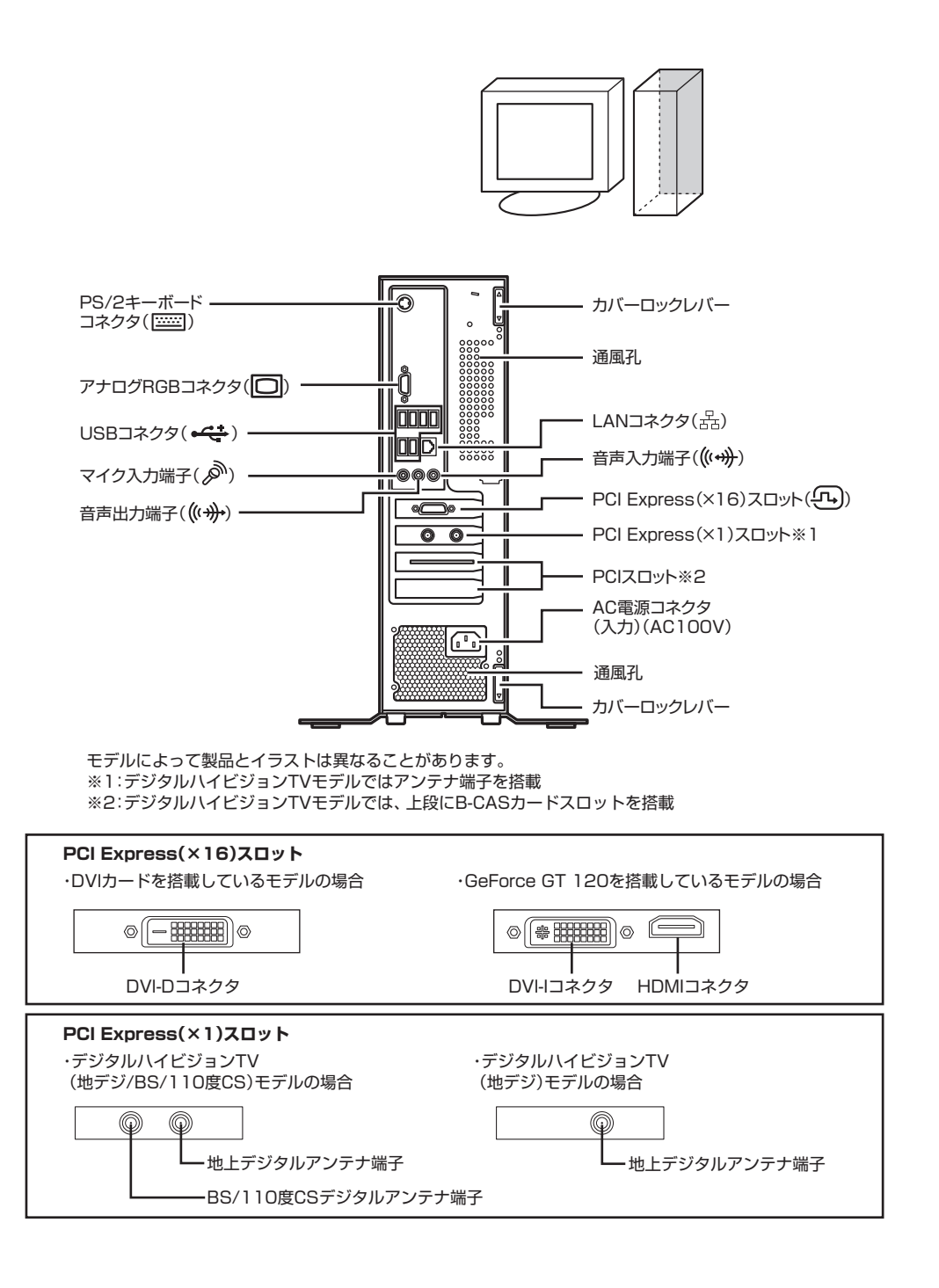

# 各部の名称(3)

#### ●本体背面(VALUESTAR R Luiモデル)

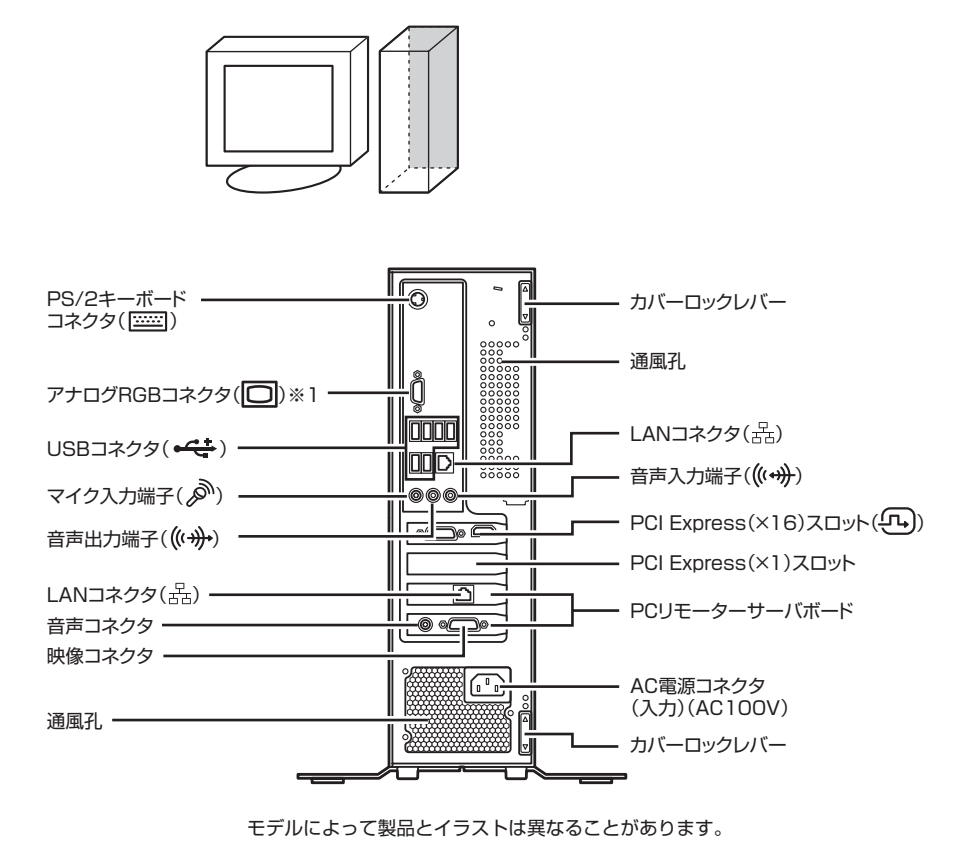

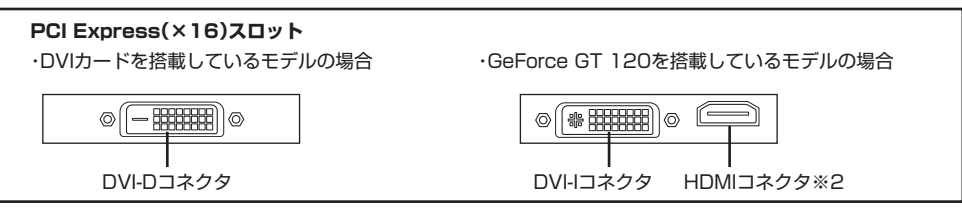

※1:VALUESTAR R Luiモデルでは使用しません。 ※2:PCリモーター使用時は利用できません。

# 各部の名称(4)

● 本体上面

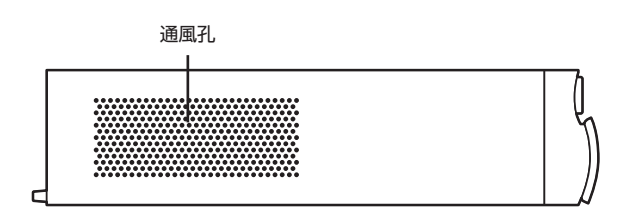

● 本体左側面

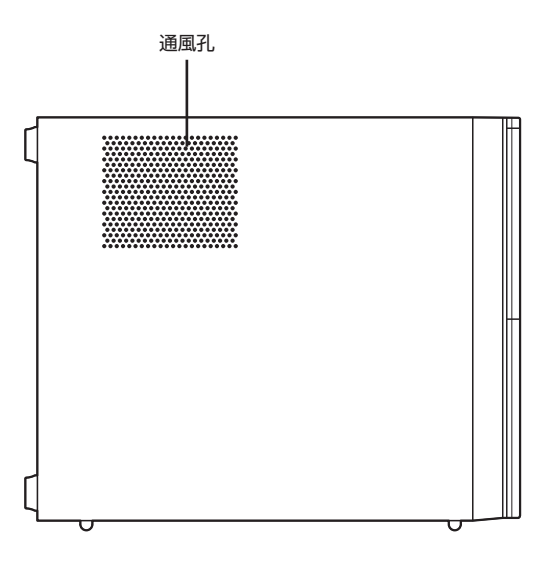

● 本体底面

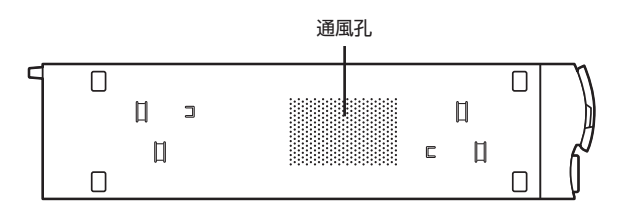

### このマニュアルの表記について

#### ◆このマニュアルで使用している記号や表記には、次のような意味があります

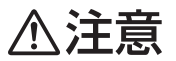

人が傷害を負う可能性が想定される内容、および、物的損害の発生が想定される内容を示しま す。

障害や事故の発生を防止するための指示事項は、次のマークで表しています。

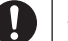

.

使用者に対して指示に基づく行為を強制するものです。

その他の指示事項は、次のマークで表しています。

| しとくに重要        | してはいけないことや、必ずしていただきたいこと、とくに大切な注意を説明しています。よく<br>読んで注意を守ってください。場合によっては、人が傷害を負ったり、費用が必要になったりす<br>る可能性があります。また、作ったデータの消失、使用しているソフトの破壊、パソコンの破損<br>の可能性もあります。 |
|---------------|----------------------------------------------------------------------------------------------------|
|               | 注意していただきたいことを説明しています。よく読んで注意を守ってください。場合によっては、作ったデータの消失、使用しているソフトの破壊、パソコンの破損の可能性があります。                                                                   |
| <b>● 参考</b> ) | パソコンをお使いになる際のヒントやポイントとなる説明です。                                                                                                    |
| (P)参照         | 関連する情報が書かれている所を示しています。                                                                                                    |

#### ◆このマニュアルの表記では、次のようなルールを使っています

|  | 【】で囲んである文字は、 | キーボードのキーお | よびリモコンのボタン | /を指します。 |
|--|--------------|-----------|------------|---------|
|--|--------------|-----------|------------|---------|

**DVD/CDドライブ** ブルーレイディスクドライブ(DVDスーパーマルチドライブ機能付き)またはDVDスーパーマ ルチドライブを指します。

ジ「ソフト&サポート
 「ソフト&サポートナビゲーター」を起動して、各項目を参照することを示します。
 ナビゲーター」
 「ソフト&サポートナビゲーター」は、タスクバーの
 (ソフト&サポートナビゲーター)アイコ
 ンをクリックして起動します。

#### ◆このマニュアルでは、各モデル(機種)を次のような呼び方で区別しています

次ページの表をご覧になり、ご購入された製品の型名とマニュアルで表記されるモデル名を確認してください。

| このパソコン、本機             | このマニュアルで説明している各モデル(機種)を指します。                                                   |
|-----------------------|--------------------------------------------------------------------------------|
| 液晶ディスプレイ<br>セットモデル    | 液晶ディスプレイがセットになっているモデルのことです。                                                    |
| ブルーレイディスク<br>ドライブモデル  | ブルーレイディスクドライブ(DVDスーパーマルチドライブ機能付き)を搭載しているモデルの<br>ことです。                          |
| DVDスーパーマルチ<br>ドライブモデル | DVDスーパーマルチドライブ(DVD-R/RW with DVD+R/RWドライブ(DVD-R/+R 2層書<br>込み))を搭載しているモデルのことです。 |
| FeliCa対応モデル           | 「FeliCaポート」を搭載、または添付したモデルのことです。                                                |
| フメディア対応カード<br>スロットモデル | 7メディア対応カードスロットを搭載しているモデルのことです。                                                 |

| Windows 7<br>Home Premiumモデル           | Windows 7 Home Premiumがあらかじめインストールされているモデルのことです。                                 |
|----------------------------------------|----------------------------------------------------------------------------------|
| Windows 7<br>Professionalモデル           | Windows 7 Professionalがあらかじめインストールされているモデルのことです。                                 |
| Office 2007モデル                         | Office Personal 2007またはOffice Personal 2007とPowerPoint 2007が添付されて<br>いるモデルのことです。 |
| Office Personal<br>2007モデル             | Office Personal 2007が添付されているモデルのことです。                                            |
| デジタルハイビジョン<br>TV(地デジ/BS/<br>110度CS)モデル | 地上デジタル放送、およびBS・110度CSデジタル放送を見るための機能を搭載しているモデルのことです。                              |
| デジタルハイビジョン<br>TV(地デジ)モデル               | 地上デジタル放送を見るための機能を搭載しているモデルのことです。                                                 |
| デジタルハイビジョン<br>TVモデル                    | 地上デジタル放送、またはBS・110度CSデジタル放送を見るための機能を搭載しているモデ<br>ルのことです。                          |

|                       |                          |                                 |                       | 表記の区分                                  |                                  |                            |
|-----------------------|--------------------------|---------------------------------|-----------------------|----------------------------------------|----------------------------------|----------------------------|
| シリーズ名                 | 型名(型番)                   | ディスプレイ                          | BD/DVD/CD<br>ドライブ※    | TV機能                                   | OS                               | 添付ソフト                      |
| VALUESTAR L           | VL770/VG<br>(PC-VL770VG) | 液晶ディスプレイ<br>セットモデル<br>(23型ワイド液晶 | ブルーレイディスク<br>ドライブモデル  | デジタルハイビジョン<br>TV(地デジ/BS/110<br>度CS)モデル | Windows 7<br>Home Premium<br>モデル | Office Personal<br>2007モデル |
|                       | VL570/VG<br>(PC-VL570VG) | (F23W1A(W)))                    |                       | デジタルハイビ<br>ジョンTV(地デジ)<br>モデル           |                                  |                            |
|                       | VL350/VG<br>(PC-VL350VG) |                                 | DVDスーパーマルチ<br>ドライブモデル | —                                      |                                  |                            |
| VALUESTAR R<br>Luiモデル | VR950/VE<br>(PC-VR950VE) |                                 | ブルーレイディスク<br>ドライブモデル  |                                        | Windows 7<br>Professionalモデル     |                            |
|                       | VR550/VG<br>(PC-VR550VG) |                                 | DVDスーパーマルチ<br>ドライブモデル |                                        | Windows 7<br>Home Premium<br>モデル |                            |

※BDとはブルーレイディスクのことです。

このパソコンには、7メディア対応カードスロットが搭載されています。

#### ◆VALUESTAR Gシリーズについて

VALUESTAR Gシリーズの各モデルについては、添付の『VALUESTAR Gシリーズをご購入いただいたお客様へ』をご 覧ください。

#### ◆本文中の記載について

- ・本文中の画面やイラスト、ホームページは、モデルによって異なることがあります。また、実際の画面と異なることが あります。
- ・記載している内容は、このマニュアルの制作時点のものです。お問い合わせ先の窓口、住所、電話番号、ホームページの 内容やアドレスなどが変更されている場合があります。あらかじめご了承ください。

#### ◆周辺機器について

- ・ 接続する周辺機器および利用するソフトウェアが、各種インターフェイスに対応している必要があります。
- ・他社製増設機器、および増設機器に添付のソフトウェアにつきましては、動作を保証するものではありません。他社製 品との接続は、各メーカにご確認の上、お客様の責任においておこなってくださるようお願いいたします。

#### ◆イラストについて

このマニュアルで説明するパソコンには、VALUESTAR LとVALUESTAR R Luiモデルの2種類があります。 このマニュアルでは、特に断りのないかぎりVALUESTAR Lのイラストを使用しています。

#### ◆このマニュアルで使用しているソフトウェア名などの正式名称

| (正式名称)                                                                                                    |
|----------------------------------------------------------------------------------------------------|
| Windows® 7 Starter<br>Windows® 7 Home Premium<br>Windows® 7 Professional                                                   |
| Microsoft <sup>®</sup> Office Personal 2007<br>※Microsoft <sup>®</sup> Office 2007 Service Pack 2をインストール済み                 |
| Microsoft® Office Personal 2007 with Microsoft® Office PowerPoint® 2007<br>※Microsoft® Office 2007 Service Pack 2をインストール済み |
| Microsoft <sup>®</sup> Office Outlook <sup>®</sup> 2007                                                                    |
| Windows <sup>®</sup> Internet Explorer <sup>®</sup>                                                                        |
| Windows® Media Center                                                                                                    |
| Windows® タスクバー                                                                                                    |
| Windows <sup>®</sup> Update                                                                                                |
| ウイルスバスター ™ 2009                                                                                                    |
| スクリーンセーバーロック2 for NEC PC110NBG                                                                                             |
| かざしてナビ for NEC PC110NBG                                                                                                    |
| シンプルログオン for NEC PC110NBG                                                                                                  |
| InterVideo <sup>®</sup> WinDVD <sup>®</sup> for NEC                                                                        |
| InterVideo <sup>®</sup> WinDVD <sup>®</sup> AVC for NEC                                                                    |
| InterVideo WinDVD BD® for NEC                                                                                              |
| スカパー! Netてれびアプリ for Windows Media Center                                                                                   |
|                                                                                                    |

#### ご注意

- (1) 本書の内容の一部または全部を無断転載することは禁じられています。
- (2) 本書の内容に関しては将来予告なしに変更することがあります。
- (3) 本書の内容については万全を期して作成いたしましたが、万一ご不審な点や誤り、記載もれなどお気づきのことがありましたら、NEC 121コンタクトセンターへご連絡ください。落丁、乱丁本はお取り替えいたします。
- (4)当社では、本装置の運用を理由とする損失、逸失利益等の請求につきましては、(3)項にかかわらずいかなる責任も 負いかねますので、予めご了承ください。
- (5)本装置は、医療機器、原子力設備や機器、航空宇宙機器、輸送設備や機器など、人命に関わる設備や機器、および高度 な信頼性を必要とする設備や機器などへの組み込みや制御等の使用は意図されておりません。これら設備や機器、制 御システムなどに本装置を使用され、人身事故、財産損害などが生じても、当社はいかなる責任も負いかねます。
- (6) 海外NECでは、本製品の保守・修理対応をしておりませんので、ご承知ください。
- (7)本機の内蔵ハードディスクにインストールされているWindows<sup>®</sup> 7 Starter、Windows<sup>®</sup> 7 Home Premium、Windows<sup>®</sup> 7 Professional、Windows<sup>®</sup> 7 EnterpriseまたはWindows<sup>®</sup> 7 Ultimateおよび本機に添 付のCD-ROM、DVD-ROMは、本機のみでご使用ください。
- (8) ソフトウェアの全部または一部を著作権の許可なく複製したり、複製物を頒布したりすると、著作権の侵害となります。

#### 商標について

Microsoft、Windows、Internet Explorer、Office ロゴ、Excel、Outlook、PowerPoint は、米国Microsoft Corporationの米国およびその他の国における商標または登録商標です。

インテル、Intel、Pentium、Celeron、Intel Coreはアメリカ合衆国およびその他の国におけるIntel Corporationまたは その子会社の商標または登録商標です。

"Blu-ray Disc"は、商標です。

HDMI、HDMIロゴ、High-Definition Multimedia Interfaceは、HDMI Licensing LLCの商標または登録商標です。 TRENDMICRO及びウイルスバスターは、トレンドマイクロ株式会社の登録商標です。

PS/2はIBM社が所有している商標です。

Corel、InterVideo、WinDVD、InterVideo WinDVD BDはCorel Corporation およびその関連会社の商標または登録 商標です。

SDおよびminiSDロゴ、およびそれロゴは商標です。

"MagicGate Memory Stick" ("マジックゲートメモリースティック")および "Memory Stick" ("メモリースティック")、 の")、MEMORY STICK、 ("マジックゲート")、 MAGICGATE、OpenMGはソニー株式会社の商標です。

xD、「xD-ピクチャーカード<sup>™</sup>」は富士フイルム株式会社の商標です。

SmartMedia(スマートメディア)は、株式会社 東芝の登録商標です。

CompactFlash(コンパクトフラッシュ)は、SanDisk Corporation社の登録商標です。

Microdriveは、IBMの商標です。IBMは、IBM Corporation社の登録商標です。

ExpressCardならびにそのロゴはPCMCIA(Personal Computer Memory Card International Association)の商標です。

NVIDIA、NVIDIAロゴ、NVIDIA nForce、GeForceは、米国およびその他の国におけるNVIDIA Corporationの商標または登録商標です。

SmartVision、FontAvenueは、日本電気株式会社の登録商標です。

BIGLOBEはNECビッグローブ株式会社の登録商標です。

「FeliCa」は、ソニー株式会社が開発した非接触ICカードの技術方式で、ソニーの登録商標です。

「おサイフケータイ」はNTTドコモの登録商標です。

し、フェリカネットワークス株式会社の登録商標です。

「Yahoo!」は、Yahoo!Inc.の登録商標です。

ヤフー株式会社は、これに関する権利を有しています。

DigiOn、DiXiMは株式会社デジオンの登録商標です。

「Near Field Rights Management」および「NFRM」は、日本国内における株式会社フェイスの商標または登録商標です。

SmartPhoto、セーフコネクト、PCリモーター、リモートスクリーンは、NECパーソナルプロダクツ株式会社の商標または登録商標です。

「Image Intelligence」、「イメージ・インテリジェンス」、「フェイスサーチナビ」は、富士フイルム株式会社の商標です。 「スカパー! Netてれびアプリ」はスカパー JSAT株式会社の商標です。

その他、本マニュアルに記載されている会社名、商品名は、各社の商標または登録商標です。

目次

| このマニュアルの読み方 ・・・・・      | i |
|------------------------|---|
| 各部の名称 ······i          | i |
| このマニュアルの表記について ・・・・・ v | i |

## 

| はじめに ・・・・・ 2                             |
|------------------------------------------|
| 製品を確認する ・・・・・ 3                          |
| 添付品を確認する(VALUESTAR L) ······ 4           |
| 添付品を確認する(VALUESTAR R Luiモデル) ······ 6    |
| パソコンの置き場所を決める ・・・・・ 8                    |
| スタビライザ(台座)を取り付ける ・・・・・・・・・・・・・11         |
| キーボードを接続する ・・・・・13                       |
| マウスを接続する ・・・・・・・・・・・・・・・・・・・・・・14        |
| ディスプレイを接続する(VALUESTAR L) ・・・・・・・・・15     |
| ディスプレイを接続する(VALUESTAR R Luiモデル)・・・・・・・20 |
| テレビを見るための準備 ・・・・・28                      |
| アンテナケーブルを接続する ・・・・・・・・・・・・・・・・34         |
| B-CASカードをセットする ・・・・・37                   |
| 電源コードを接続する ・・・・・・38                      |
|                                          |

## 【第2章】 セットアップする ――――41

| セットアップをおこなう ・・・・・ 42                   |
|----------------------------------------|
| Windowsをセットアップする ······43              |
| NEC独自の設定をおこなう・・・・・・・・・・・・・・・・・・・・・・・47 |
| Windowsのパスワードを設定する ・・・・・・・・・・50        |
| パソコンを終了する                              |
| パソコンを使い始める ・・・・・54                     |

## (第3章) インターネットを始める ——55

| インターネットに接続する前に ・・・・・・・・・・・・          | 56 |
|--------------------------------------|----|
| インターネットに接続する ・・・・・・・・・・・・・・・・・・・・・・・ | 62 |
| 電子メールを設定する ・・・・・・・・・・・・・・・・・・・・・・・   | 63 |

| (件          | 【第4章】 | パソコンを快適に使うために ―――                                                                                                    | 67                                                                                                    |
|-------------|-------|----------------------------------------------------------------------------------------------------|----------------------------------------------------------------------------------------------------|
| 凖<br>備<br>編 |       | ウイルス対策をする ・・・・・<br>再セットアップディスクを作成する ・・・・・<br>バックアップを取る ・・・・<br>お客様登録のお願い ・・・                                                 | ·····68<br>·····70<br>·····71<br>····72                                                                                    |
|             | 【第5章】 | 基本機能                                                                                                    | —73                                                                                                    |
| 基本編         |       | ソフト&サポートナビゲーター(画面で見るマニュアル)・・・<br>パソコンのいろは3(パソコン練習ソフト)・・・・・・<br>電源の入れ方/切り方・・・・・・<br>省電力機能・・・・・・・・・・・・・・・・・・・・・・・・・・・・・・・・・・・・ | ····· 74<br>···· 77<br>···· 78<br>···· 81<br>···· 83<br>··· 84<br>··· 85<br>··· 87<br>··· 88<br>··· 90<br>··· 93<br>··· 98 |
|             | 【第6章】 | <b>内部に取り付ける</b><br>本体の開け方と閉め方 · · · · · · · · · · · · · · · · · · ·                                                          | - <b>105</b><br>106<br>110                                                                                                 |
|             | 【第7章】 | <b>おすすめ機能</b><br>HDMIコネクタ(テレビ出力)・・・・・<br>彩りの設定・・・・・・・・・・・・・・・・・・・・・・・・・・・・・・・・・・・・                                           | - <b>121</b><br>122<br>124<br>126<br>130                                                                                   |

| 付 | 録                                 | 31    |
|---|-----------------------------------|-------|
|   | お手入れについて ・・・・・                    | 132   |
|   | アフターケアについて ・・・・・                  | • 134 |
|   | パソコンの売却、処分、改造について ・・・・・・・・・・・・・・・ | 136   |
|   | 仕様一覧 ・・・・・                        | · 140 |
|   | 索引                                | 160   |

©NEC Corporation, NEC Personal Products, Ltd. 2009 日本電気株式会社、NEC パーソナルプロダクツ株式会社の許可なく複製・改変などを行うことはできません。

#### ■輸出に関する注意事項

本製品(ソフトウェアを含む)は日本国内仕様であり、外国の規格等には準拠していません。 本製品を日本国外で使用された場合、当社は一切責任を負いかねます。 従いまして、当社は本製品に関し海外での保守サービスおよび技術サポート等は行っていません。

本製品の輸出(個人による携行を含む)については、外国為替及び外国貿易法に基づいて経済産業省の許可が必要となる場合があります。 必要な許可を取得せずに輸出すると同法により罰せられます。 輸出に際しての許可の要否については、ご購入頂いた販売店または当社営業拠点にお問い合わせください。

#### Notes on export

This product (including software) is designed under Japanese domestic specifications and does not conform to overseas standards. NEC<sup>\*1</sup> will not be held responsible for any consequences resulting from use of this product outside Japan. NEC<sup>\*1</sup> does not provide maintenance service nor technical support for this product outside Japan.

Export of this product (including carrying it as personal baggage) may require a permit from the Ministry of Economy, Trade and Industry under an export control law. Export without necessary permit is punishable under the said law.

Customer shall inquire of NEC sales office whether a permit is required for export or not.

\*1: NEC Corporation, NEC Personal Products, Ltd.

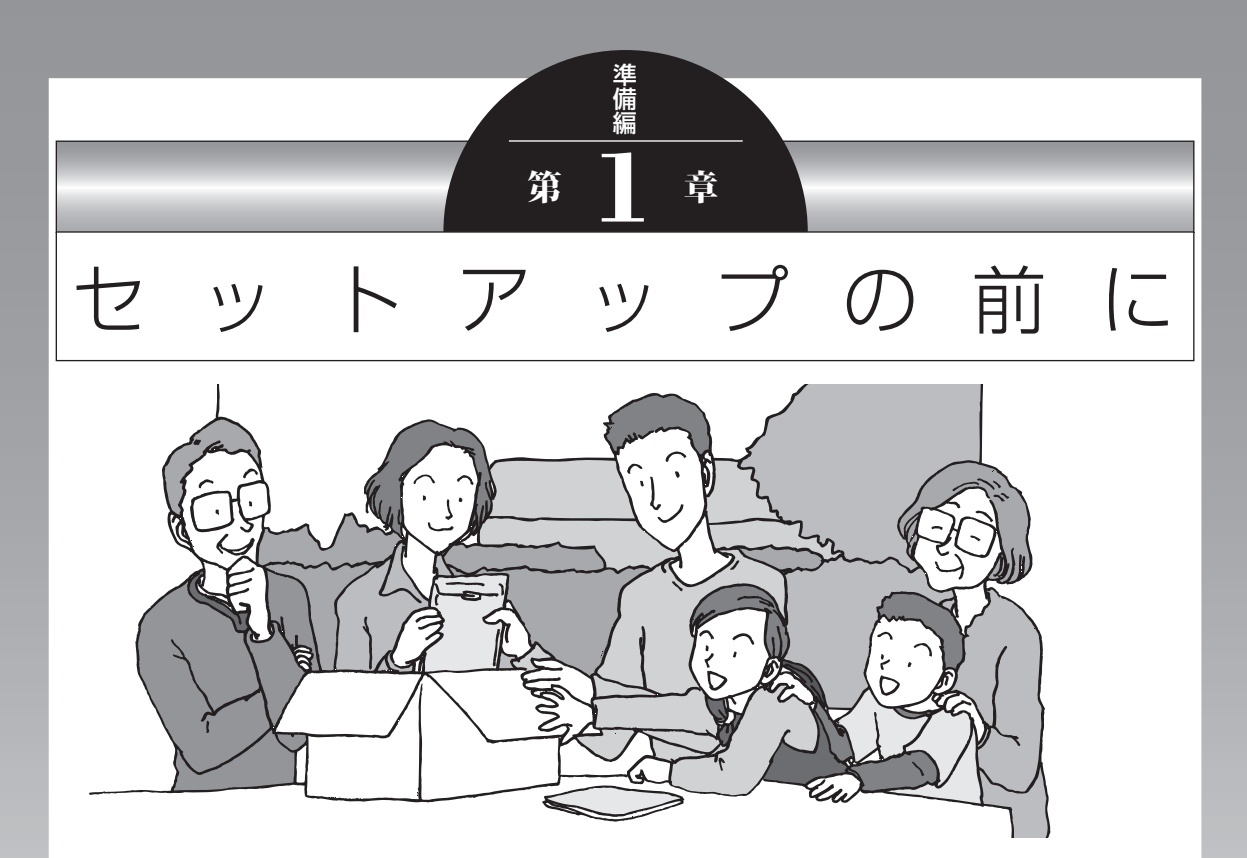

この章では、添付品の確認や電源コードの接続など、パソ コンの箱を開けて電源を入れる前におこなうことについて 説明します。

| 2 |
|---|
| 3 |
| 4 |
| 6 |
| 8 |
| 1 |
| 3 |
| 4 |
| 5 |
| 0 |
| 8 |
| 4 |
| 7 |
| 8 |
|   |

はじめに

# はじめに

この章では、パソコンの箱を開けてから電源を入れるまでに済ませておく準備作業について 説明しています。

## ■準備の流れ

ここで、この章で説明しているおおまかな準備の内容と作業の流れを確認してください(モ デルによって準備の流れが一部異なります)。

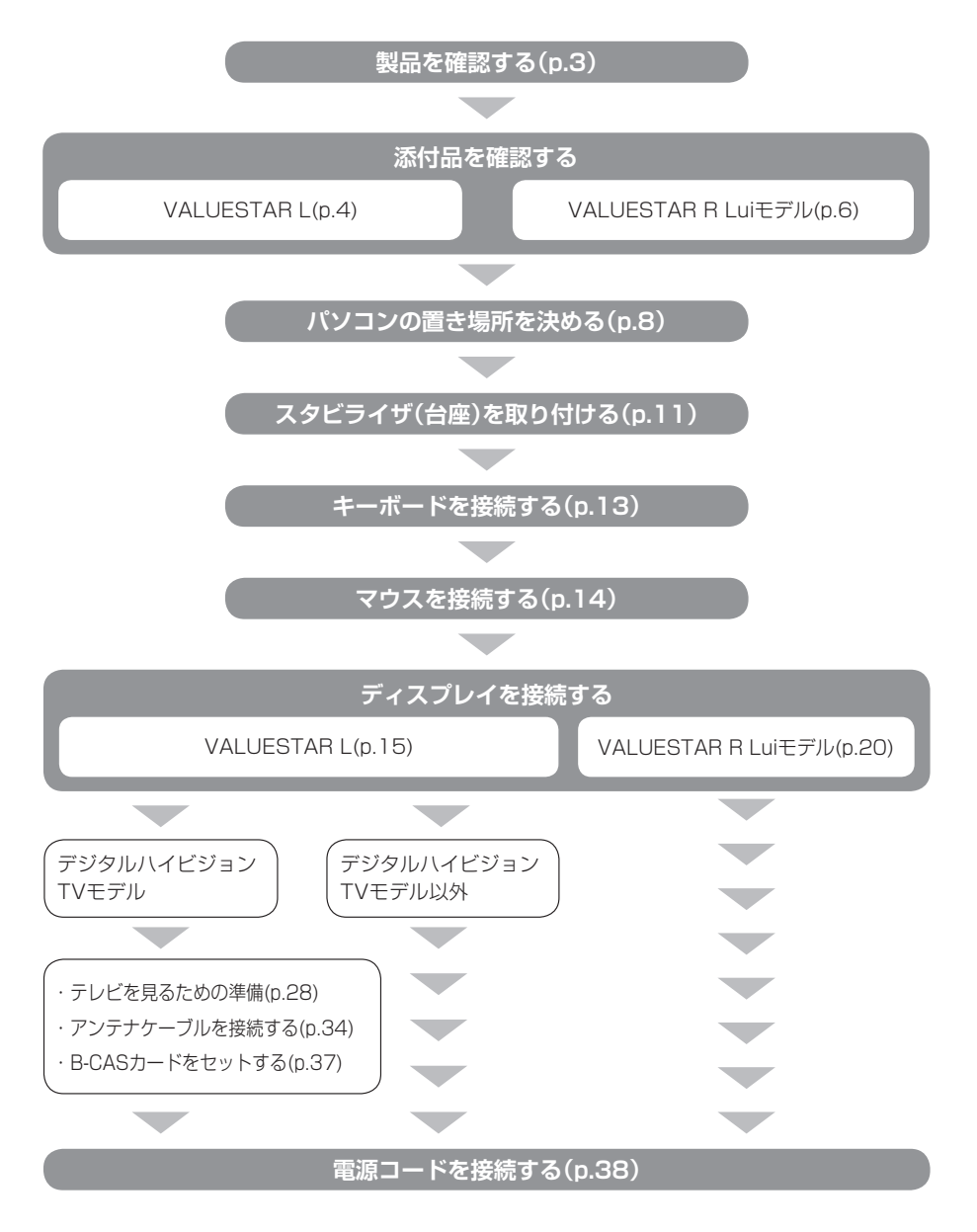

電源コードの接続が完了したら、第2章「セットアップする」(p.41)に進みます。

# 製品を確認する

保証書と本体のラベルの記載内容が一致していることを確認してください。

#### ●保証書

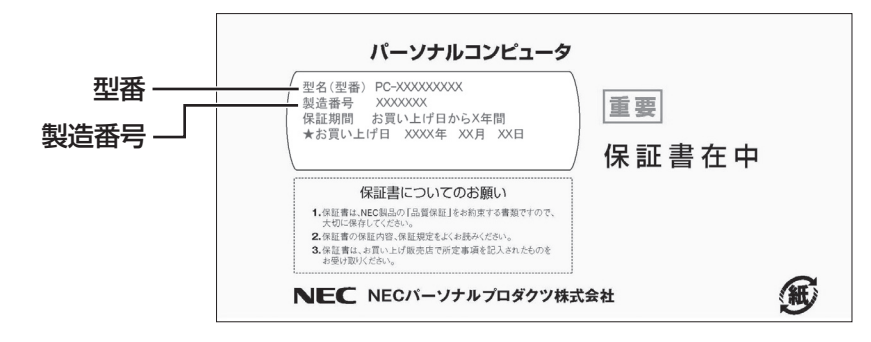

#### ● パソコン左側面

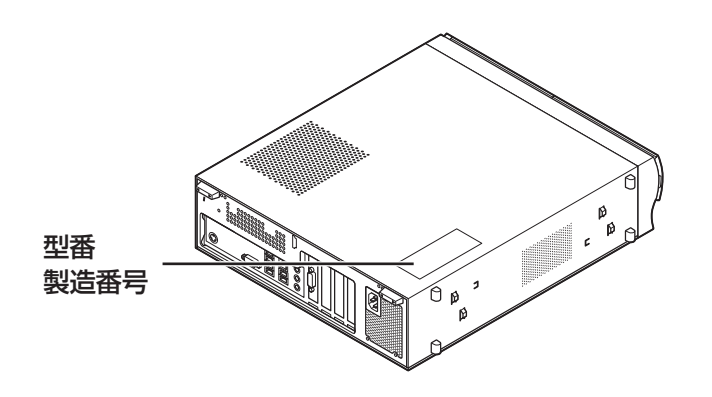

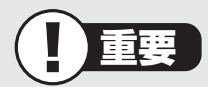

- ・ラベルに記載された番号が保証書と異なっている場合、NEC 121コンタクトセンター にお問い合わせください。
- ・保証書は、所定事項(販売店名、お買い上げ日など)が記入されていることを確認し、保 管してください。
- ・保証期間中に万一故障した場合は、保証書記載内容に基づいて修理いたします。保証 期間終了後の修理についてはNEC 121コンタクトセンターにお問い合わせください。

# 添付品を確認する(VALUESTAR L)

- ・次のチェックリストを見ながら、添付品がそろっているかを確認してください。
- ・VALUESTAR Gシリーズをご購入の場合は、『VALUESTAR Gシリーズをご購入いただ いたお客様へ』をご覧になり、添付品を確認してください。

#### ●全モデル共通

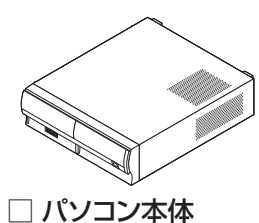

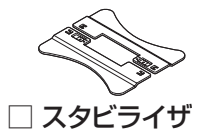

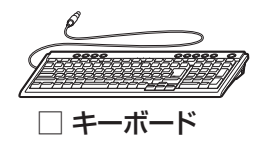

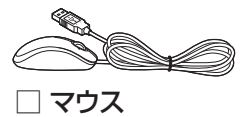

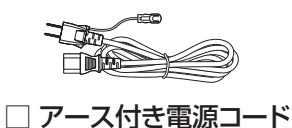

●マニュアルなど

- ソフトウェアのご使用条件(お客様へのお願い)
   /ソフトウェア使用条件適用一覧
   ※1枚になっています。
   箱の中身を確認後必ずお読みください
   安全にお使いいただくために
   ※箱の中身を確認後必ずお読みください
   デジタル放送録画番組配信機能を
   お使いのお客様へ
- □ PC修理チェックシート
- □パソコンの準備と基本(このマニュアル)
- □ パソコンのトラブルを解決する本
- □ 121wareガイドブック
- □ インターネット活用ブック

#### ● Microsoft® Office Personal 2007の添付品

□ Microsoft<sup>®</sup> Office Personal 2007 パッケージ

#### ● PC-VL770VG、 PC-VL570VGのみ

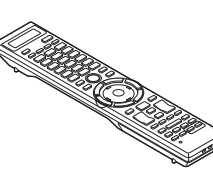

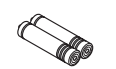

 □ リモコン用乾電池 (単3形×2本)

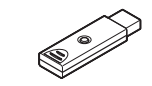

|  | リモコン受信用ユニッ | $\vdash$ |
|--|------------|----------|
|--|------------|----------|

🗌 リモコン

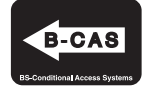

🗌 B-CASカード

□ テレビを楽しむ本

#### ●PC-VL770VGのみ

□ BS・110度CSデジタル放送パンフレット/加入契約申込書

## ■添付品が足りないときは

万一、足りないものがあったり、添付品の一部が破損していたときは、すぐに下記までお問 い合わせください。

困ったときには… NEC 121(ワントゥワン)コンタクトセンター

0120-977-121

※電話番号をよくお確かめになり、おかけください。 ※携帯電話やPHS、もしくはIP電話など、上記電話番号をご利用いただけないお客様は次の電 話番号へおかけください。 03-6670-6000(通話料お客様負担)

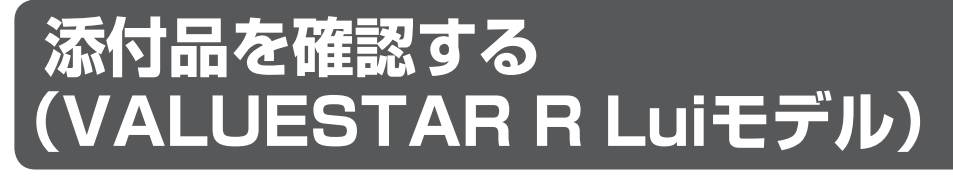

- ・次のチェックリストを見ながら、添付品がそろっているかを確認してください。
- ・VALUESTAR Gシリーズをご購入の場合は、『VALUESTAR Gシリーズをご購入いただ いたお客様へ』をご覧になり、添付品を確認してください。

●全モデル共通

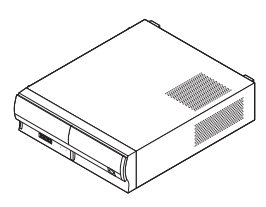

□ パソコン本体

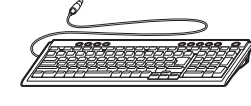

□ キーボード

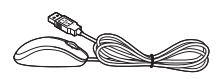

🗌 マウス

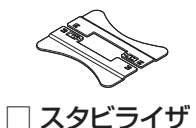

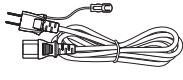

🗌 アース付き

電源コード

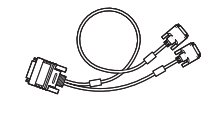

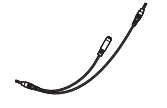

🗌 映像ケーブル

□ 音声ケーブル

#### ●マニュアルなど

のお客様へ

- ソフトウェアのご使用条件(お客様へのお願い)
   ソフトウェア使用条件適用一覧
   ※1枚になっています。
   箱の中身を確認後必ずお読みください
   安全にお使いいただくために
   ※箱の中身を確認後必ずお読みください
   PCリモーターを使う準備をしよう
   ①ケーブル接続編
   デジタル放送録画番組配信機能をお使い
- □ PC修理チェックシート
- □パソコンの準備と基本(このマニュアル)
- □ パソコンのトラブルを解決する本
- □ 121wareガイドブック
- □ インターネット活用ブック

● Microsoft® Office Personal 2007の添付品

□ Microsoft<sup>®</sup> Office Personal 2007 パッケージ

### ■添付品が足りないときは

万一、足りないものがあったり、添付品の一部が破損していたときは、すぐに下記までお問 い合わせください。

困ったときには… NEC 121(ワントゥワン)コンタクトセンター

0120-977-121

※電話番号をよくお確かめになり、おかけください。
※携帯電話やPHS、もしくはIP電話など、上記電話番号をご利用いただけないお客様は次の電話番号へおかけください。
03-6670-6000(通話料お客様負担)

パソコンの置き場所を決める

# パソコンの置き場所を決める

ここでは、パソコンを設置する場所について説明します。

## ■パソコンを設置する場所

パソコンは次のような場所に置いてください。

#### ●屋内

#### ●しっかりした台の上

パソコンの重さを支えられる机やテーブルの上に設置してください。

#### ●温度は10~35℃、湿度は20~80%

#### ●ほこりの少ない場所

●コンセントや電話回線の近く

本体や周辺機器に接続した電源コード、LANケーブルなどが届く範囲に設置してください。

### パソコンの周囲のスペースについて

快適に操作するため、また、機器の故障を防ぐため、パソコンの周囲にはスペースを確保し てください。

#### 本体前に30~40cm

キーボードを置いて、マウスを操作できるスペースが必要です。

#### ●本体上面、左側面および後ろ側に15cm以上

本体上面、左側面および後ろ側の通風孔から放熱しています。壁などから15cm以上離して設置してください。

#### ●ディスプレイの後ろ側に15cm以上

ディスプレイの後ろ側の通風孔から放熱しています。壁などから15cm以上離して設置してください。

#### ●通風孔について

パソコン本体やディスプレイの通風孔を紙などでふさがないようにしてください。通風孔 をふさいだまま使用すると、内部の温度が上昇して故障などの原因になります

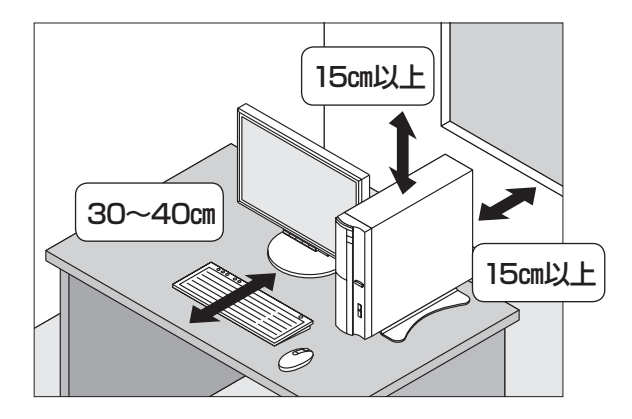

## ■パソコンを設置してはいけない場所

故障などの原因になるため、次のような場所には置かないでください。

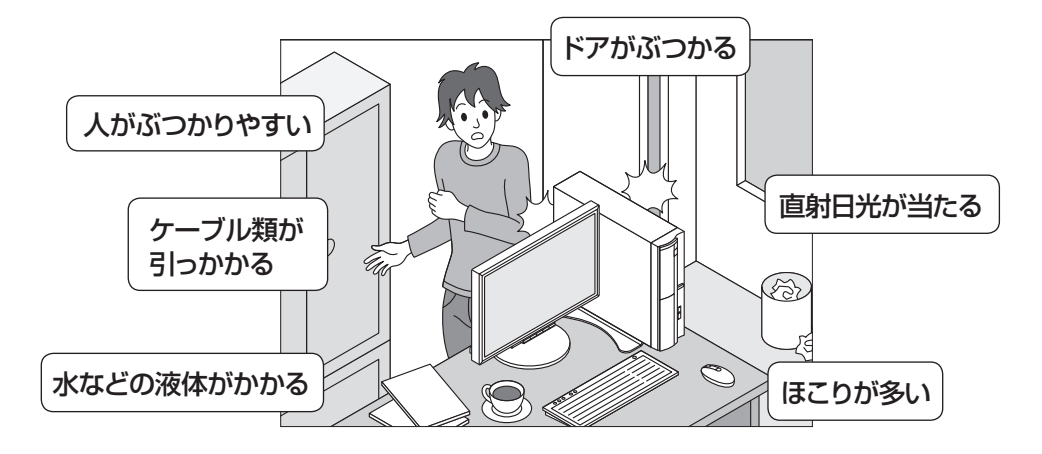

### パソコンの近くに置いてはいけないものについて

次のものはパソコンの近くに置かないでください。

#### ●磁気や電波を発生するもの

パソコンの近くに磁気や電波を発生するもの(テレビ、ラジオ、スピーカー、コードレス電話、携帯電話など)を置くと、パソコンのディスプレイの映像が乱れたり、スピーカーから 雑音が出ることがあります。また、これらの機器とパソコンは相互に影響を与えるため、 逆にテレビの映像が乱れたり、ラジオやコードレス電話から雑音が出ることもあります。 扇風機や温風式こたつなども磁気を発生するため、パソコンの近くには置かないでください。

#### ●熱を発生するもの

パソコンの近くに暖房機などを置くと、熱によってパソコンが変形したり異常な動作をす ることがあります。

### ■その他、設置に関するご注意

#### ●コンセントについて

- ・テレビやラジオのコンセントとは、別のコンセントに接続してください。同じコンセントに接続するとテレビやラジオから雑音が出ることがあります。
- ・電源コードはできるだけ直接コンセントに接続してください。コンセントが足りず、パソ コン用のテーブルタップを使うときは、テーブルタップの許容電力を守ってください。
- ・アース線を接続できるよう、アース端子のついたコンセントに接続してください。アー ス端子についてはお近くの電器店などにご相談ください。

#### ●ケーブルについて

ケーブルを引っかけて機器を落とさないようにしてください。小さなお子様がいるご家庭 では特にご注意ください。

# スタビライザ(台座)を取り付ける

スタビライザは、パソコン本体を安定させる部品です。

重要

このパソコンは横置きで使用することはできません。かな らず縦置きでご使用ください。 本体の転倒防止のため、スタビライザの取り付けをおすす めします。

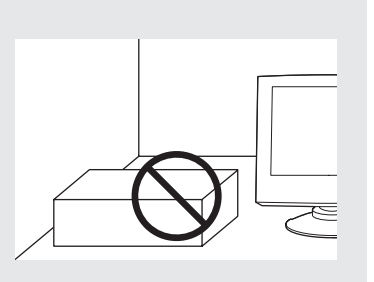

## 1 平らな机やテーブルの上に、本体を横にして置く

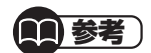

本体を横に倒すときは、机やテーブルを傷つけないよう、厚手の紙や布などを下 に敷きます。

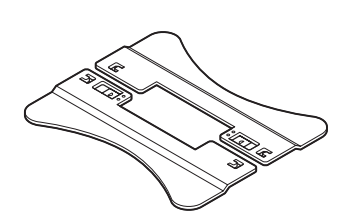

スタビライザ

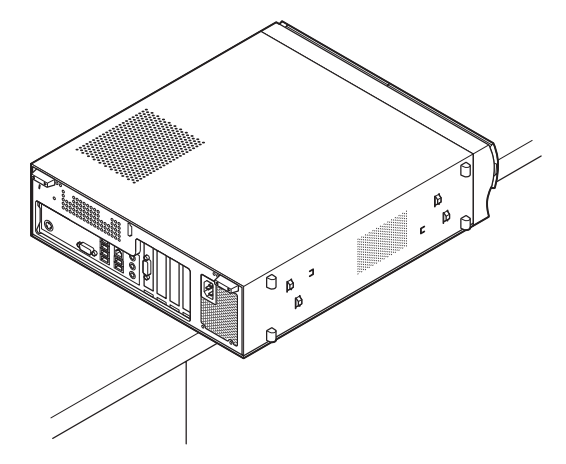

### 2 スタビライザのツメを穴にはめてずらす

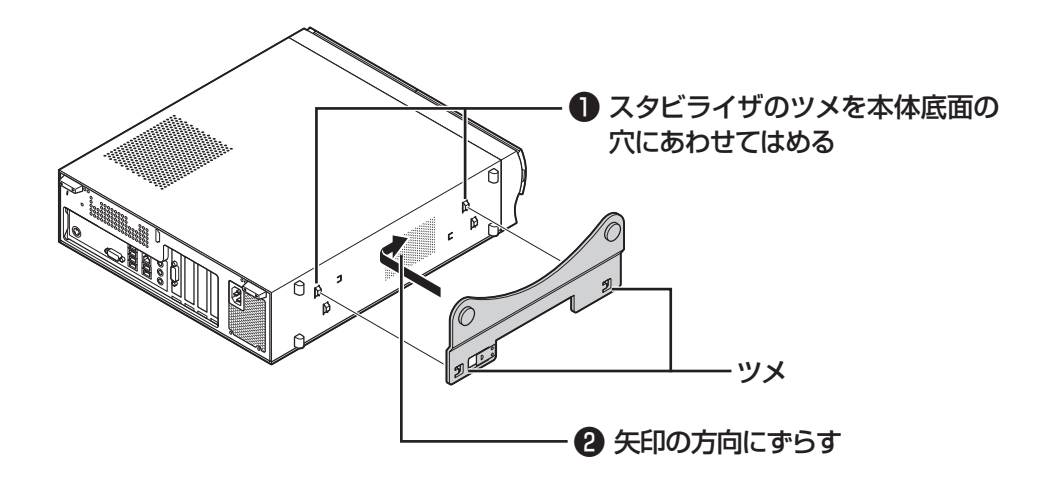

3 もう片方のツメも同じようにしてはめ込む

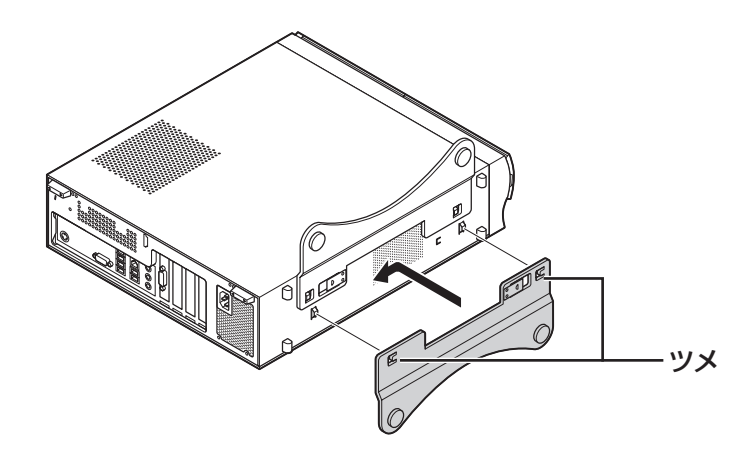

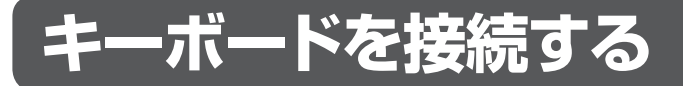

### 1 キーボードのプラグをパソコン背面のコネクタに差し込む

プラグの 🔤 マークを確認し、プラグの向きを次のイラストに合わせて差し込んで ください。

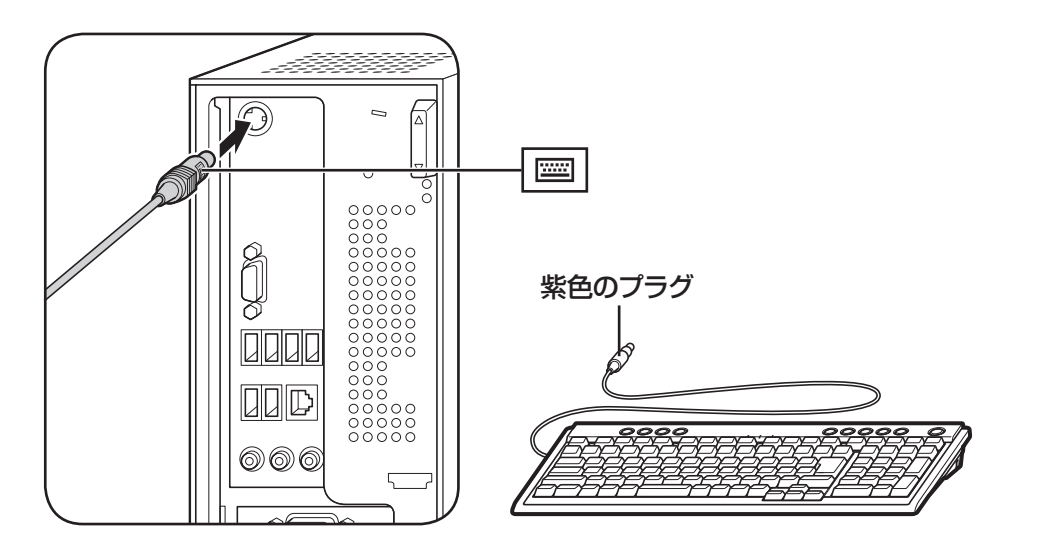

## 2 キーボード裏面の足をたてる

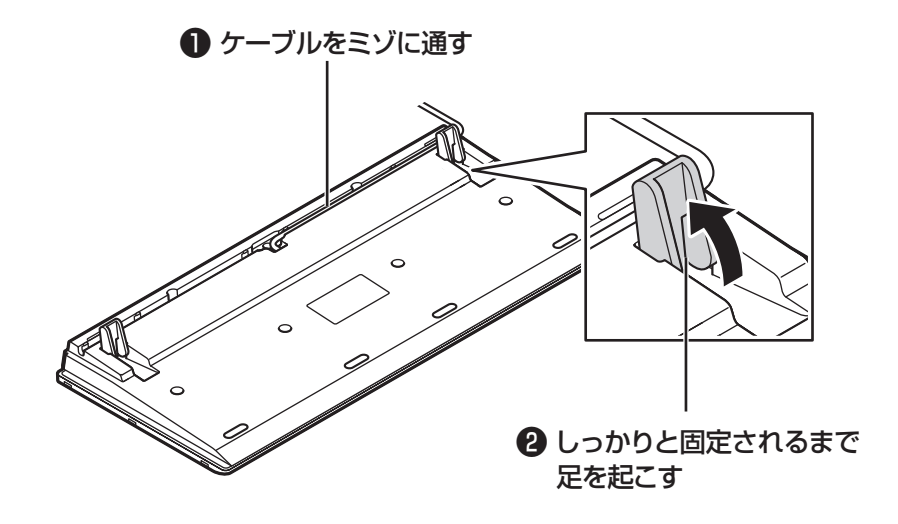

キーボードは足を立てずに使うこともできます。また、ケーブルは左右どちらのミ ゾに通してもかまいません。 マウスを接続する

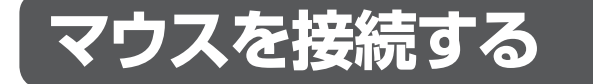

重要

市販のUSBハブは使用せず、パソコンに直接接続してください。

### 1 マウスのプラグをパソコンのUSBコネクタに差し込む

プラグの **← へ**→ を確認し、プラグの向きを次のイラストに合わせて差し込んでください。

#### ● 本体前面

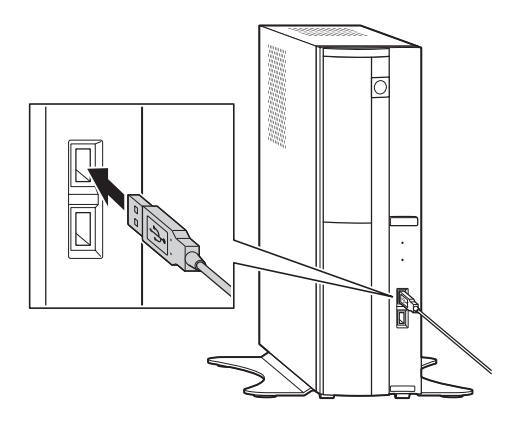

● 本体背面

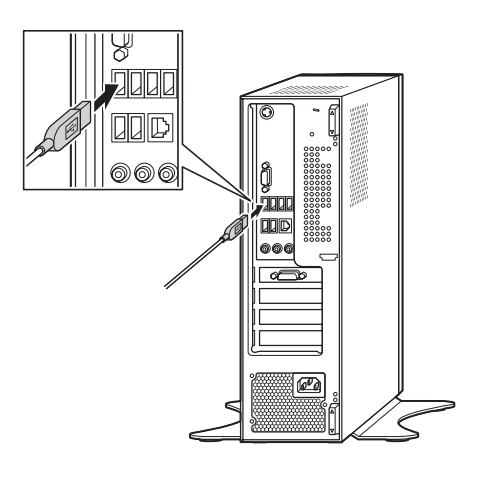

どのUSBコネクタに差し込んでもかまいません。

# ディスプレイを接続する (VALUESTAR L)

ここでは、VALUESTAR Lのディスプレイの接続について説明します。 VALUESTAR R Luiモデルのディスプレイの接続については、「ディスプレイを接続する (VALUESTAR R Luiモデル)」(p.20)をご覧ください。 このマニュアルでは、液晶ディスプレイセットモデルの23型ワイド液晶ディスプレイ: F23W1A(W)と接続する例で説明しています。

1 参考

VALUESTAR Gシリーズをご購入のお客様は、『VALUESTAR Gシリーズをご購入いただいたお客様へ』もあわせてご覧ください。

## ■接続用のケーブルを確認する

ディスプレイに添付されている次のケーブルをご用意ください。

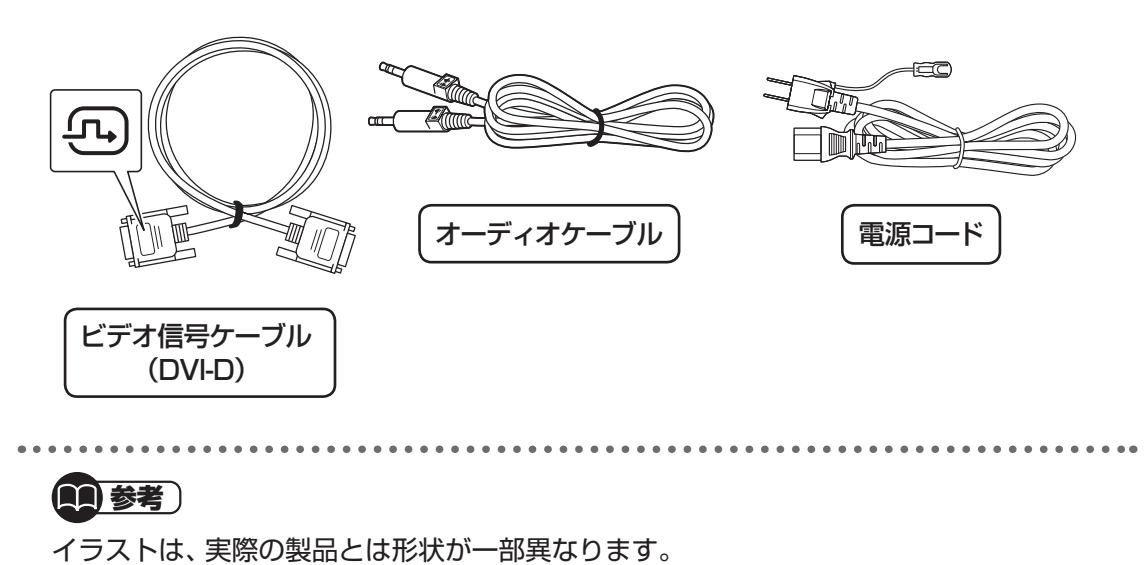

セットアップの前に

### ケーブルに関するご注意

#### ● デジタルハイビジョンTVモデルの場合

添付のビデオ信号ケーブル(DVI-D)を使って、本体とセットで購入したディスプレイに接続してください。市販のビデオ信号ケーブル(ミニD-sub15ピン)を使ったり、セットで 購入したもの以外のディスプレイに接続すると、テレビ映像が表示されません。

#### ● GeForce GT 120を搭載したモデルの場合

添付のビデオ信号ケーブル(DVI-D)を使ってください。市販のビデオ信号ケーブル(ミニ D-sub15ピン)は使えません。

### ■接続に関するご注意

- ケーブルをパソコンやディスプレイに接続するときは、プラグの向きを確認し最後までしっかりと差し込んでください。
- ・プラグのネジをしめるときは、左右のネジを交互に少しずつまわして固定してください。 片方だけ連続でまわすと、プラグが斜めに固定されてしまうことがあります。

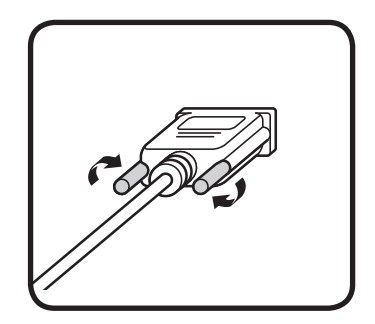

### ■ケーブルを接続する

ビデオ信号ケーブルをディスプレイのコネクタに差し込み
 (①)、ネジをまわして固定する(②)

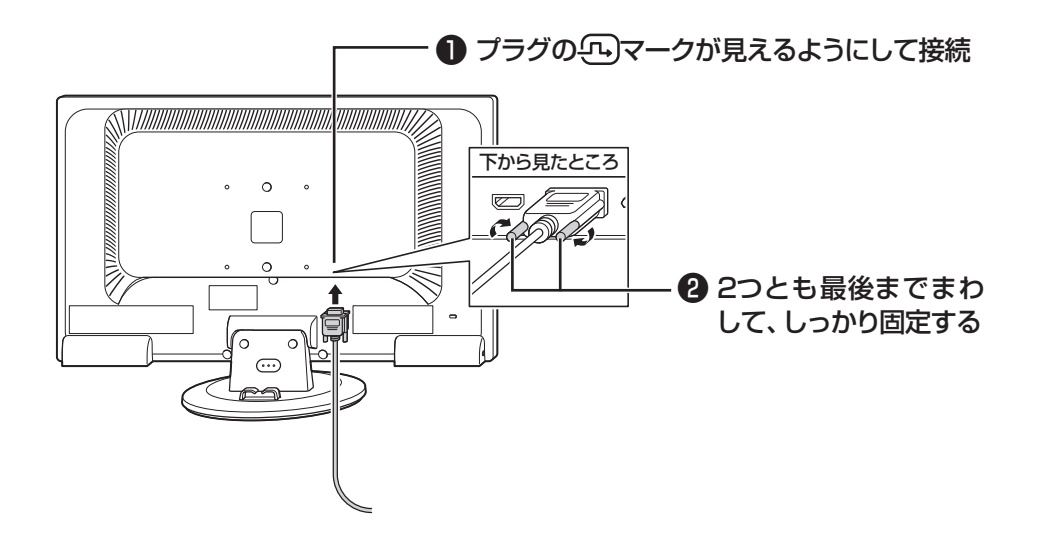

## 2 オーディオケーブルをディスプレイのコネクタに差し込む

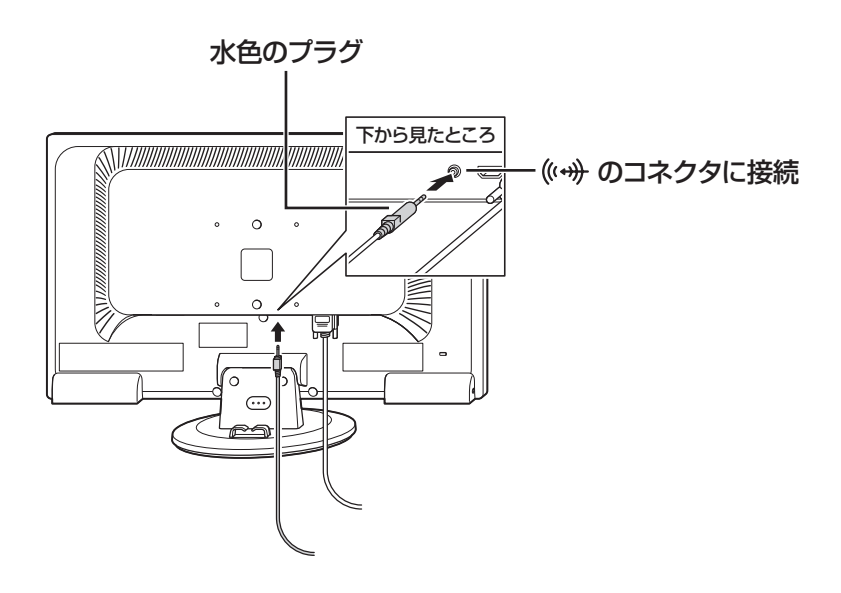

ディスプレイを接続する(VALUESTAR L)

### 3 電源コードをディスプレイに差し込む

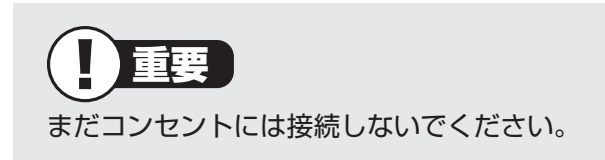

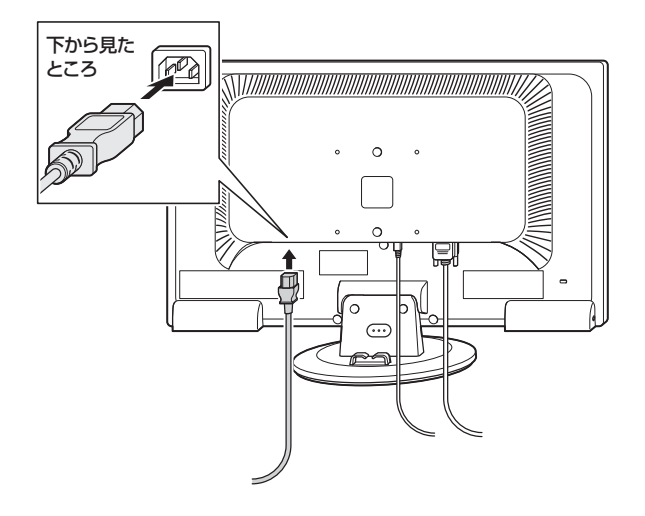

# 4 ビデオ信号ケーブルをパソコン背面のコネクタに差し込み (●)、ネジをまわして固定する(2)

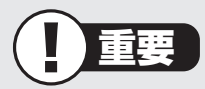

GeForce GT 120を搭載したモデルの場合は、コネクタの位置がイラストと異なります。「各部の名称」(p. iii)をご覧になり、コネクタの位置を確認してください。

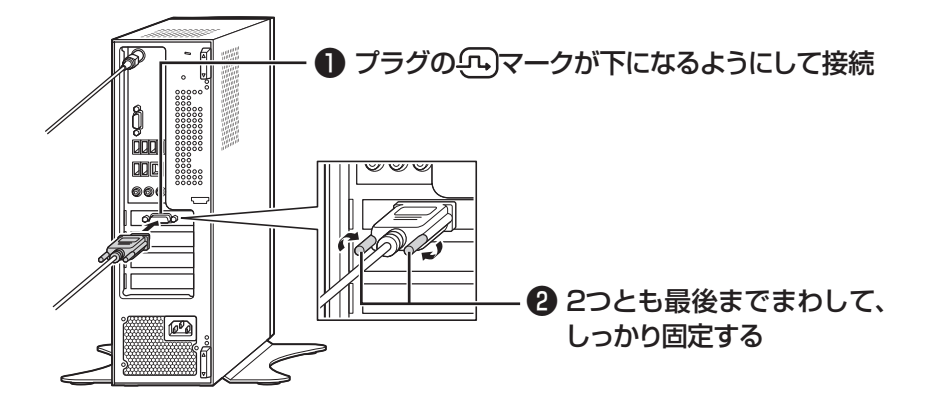

### 5 オーディオケーブルをパソコン背面の音声出力端子に差し 込む

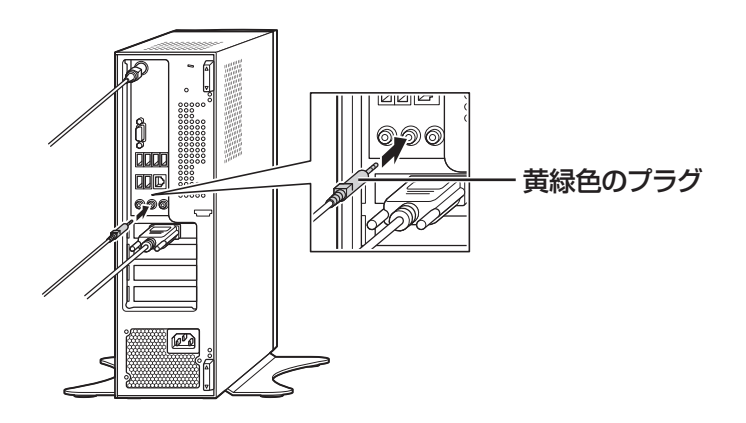

これでケーブルの接続は完了です。 このあとの作業はモデルによって異なります。

#### ●デジタルハイビジョンTVモデルの場合

「テレビを見るための準備」(p.28)に進んでください。

● デジタルハイビジョンTVモデル以外の場合 「電源コードを接続する」(p.38)に進んでください。

# ディスプレイを接続する (VALUESTAR R Luiモデル)

ここでは、VALUESTAR R Luiモデルのディスプレイの接続について説明します。 VALUESTAR Lの ディスプレイの接続については、「ディスプレイを接続する (VALUESTAR L)」(p.15)をご覧ください。 このマニュアルでは、液晶ディスプレイセットモデルの23型ワイド液晶ディスプレイ:

F23W1A(W)と接続する例で説明しています。

### 1 参考

VALUESTAR Gシリーズをご購入のお客様は、『VALUESTAR Gシリーズをご購入いただいたお客様へ』もあわせてご覧ください。

## ■接続用のケーブルを確認する

ディスプレイおよびパソコン本体に添付されている以下のケーブルをご用意ください。 p.22からの「ケーブルを接続する」の説明では、それぞれの手順で使用するケーブルに次の イラストに対応したアルファベットが付けられています。

#### ●ディスプレイに添付されているケーブル

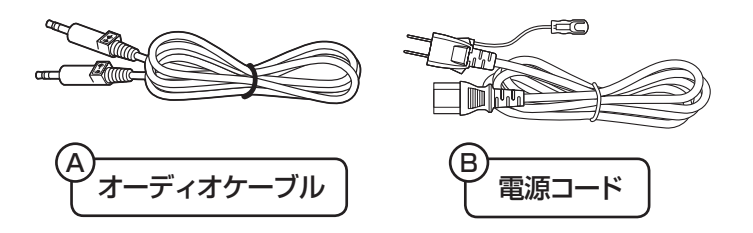

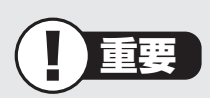

VALUESTAR R Luiモデルでは、添付のビデオ信号ケーブル(DVI-D)は接続に使用しません。ディスプレイとの接続にはパソコン本体に添付されている映像ケーブルを使います。

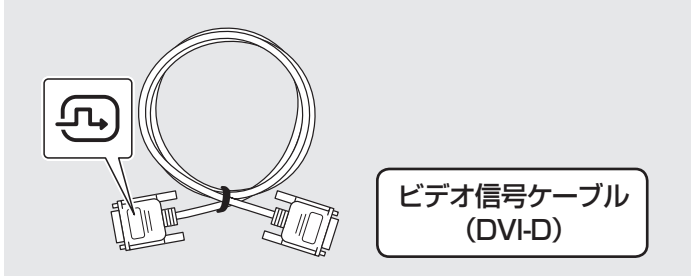
#### ● パソコン本体に添付されているケーブル

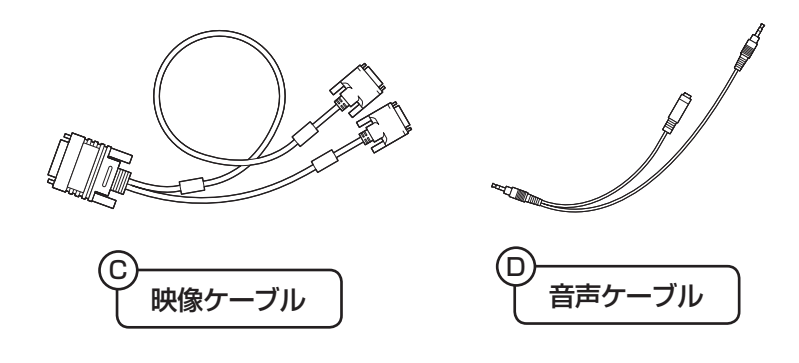

(1)参考)

イラストは、実際の製品とは形状が一部異なります。

# ■接続に関するご注意

- ケーブルをパソコンやディスプレイに接続するときは、プラグの向きを確認し最後までしっかりと差し込んでください。
- ・プラグのネジをしめるときは、左右のネジを交互に少しずつまわして固定してください。 片方だけ連続でまわすと、プラグが斜めに固定されてしまうことがあります。

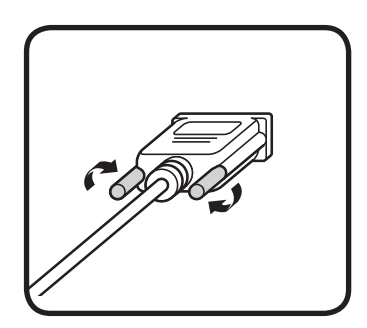

ディスプレイを接続する(VALUESTAR R Luiモデル)

# ■ケーブルを接続する

VALUESTAR R Luiモデルは、ディスプレイと接続する際の配線が、一般的なパソコンと 異なります。手順の説明と併せて、見開きごとに記載されている「ここで説明している配線」 をご覧いただき、ケーブルを正しく接続してください。

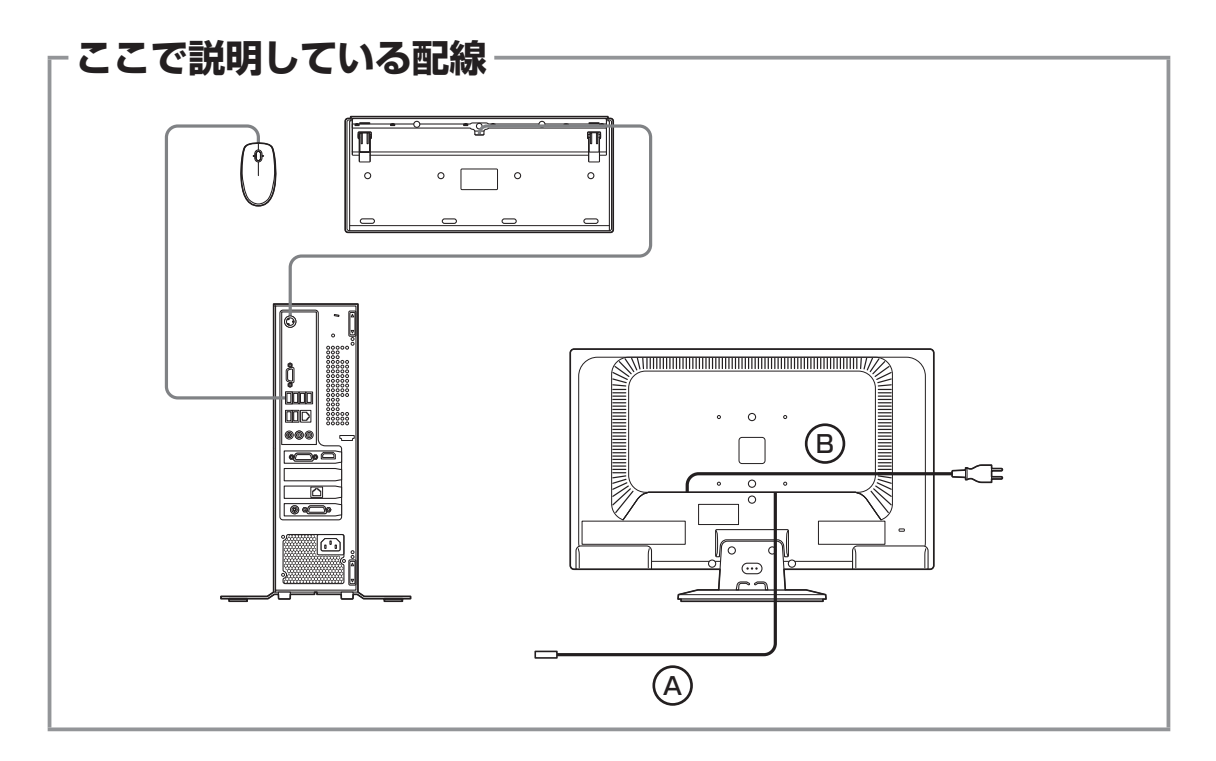

# 1 オーディオケーブル(A)をディスプレイのコネクタに差し込む

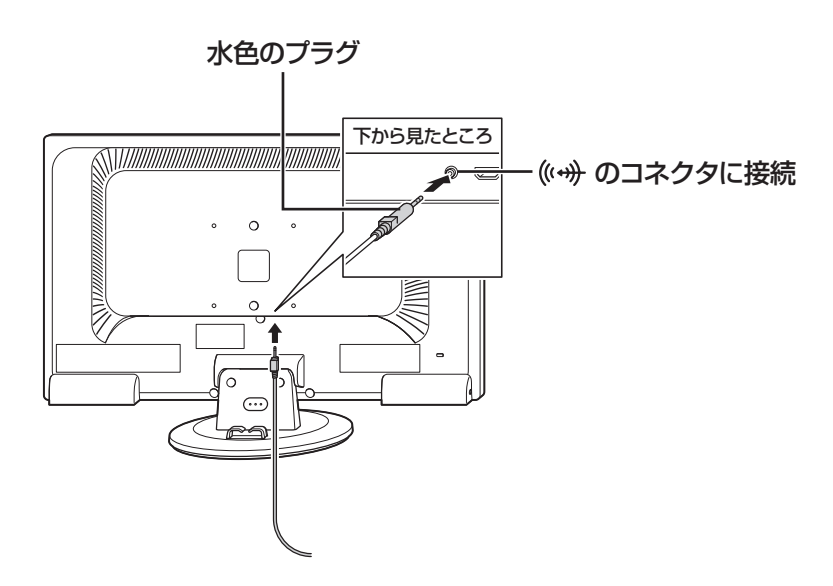

# 2 電源コード(B)をディスプレイに差し込む

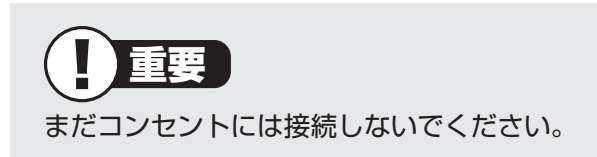

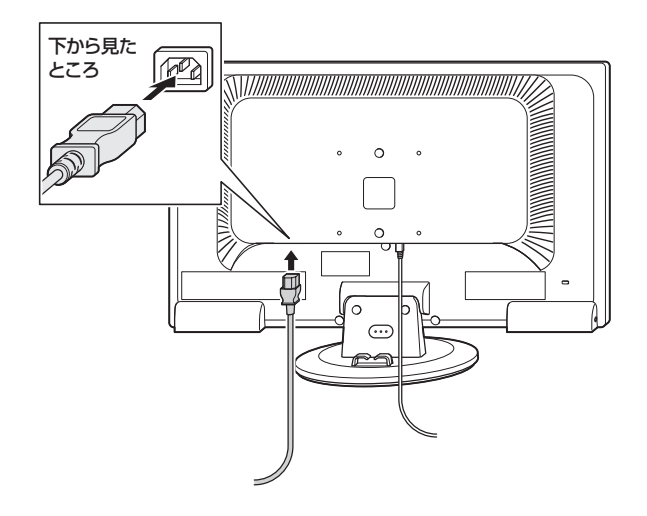

ディスプレイを接続する(VALUESTAR R Luiモデル)

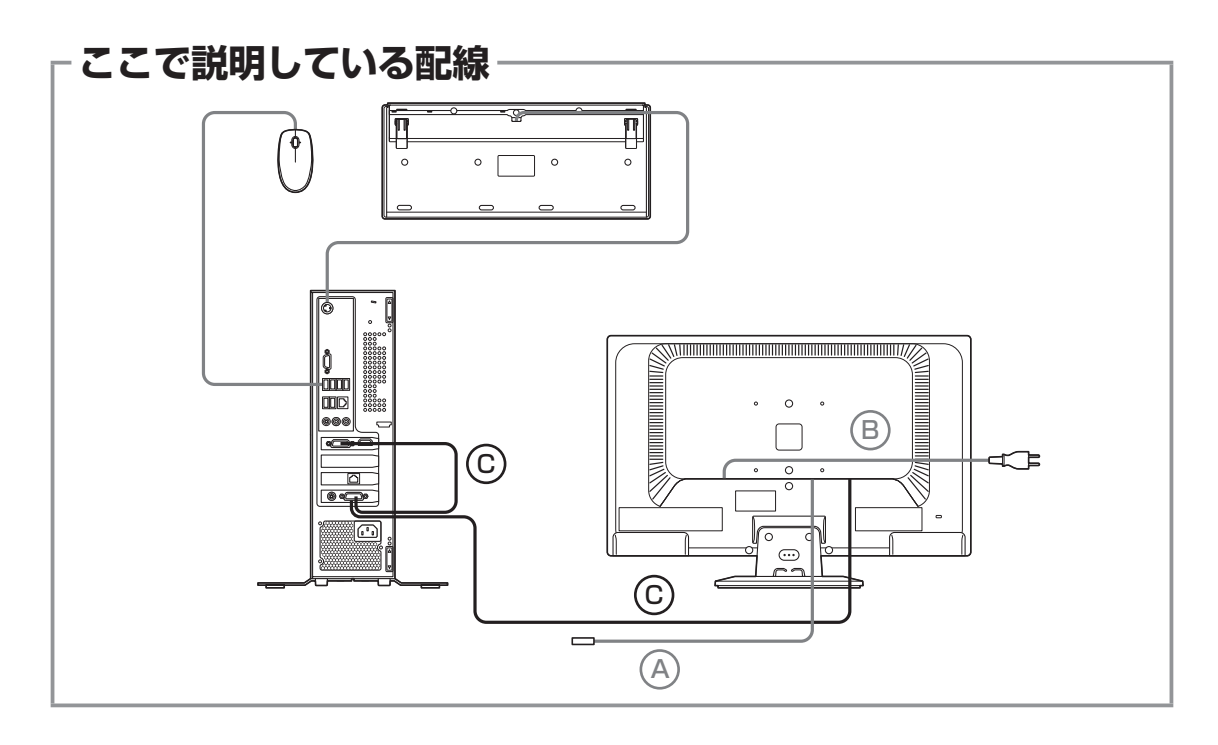

## 3 映像ケーブル(©)の映像集合プラグを、パソコン背面(PCリモーターサーバ ボード)の映像コネクタに差し込み(●)、ネジをまわして固定する(❷)

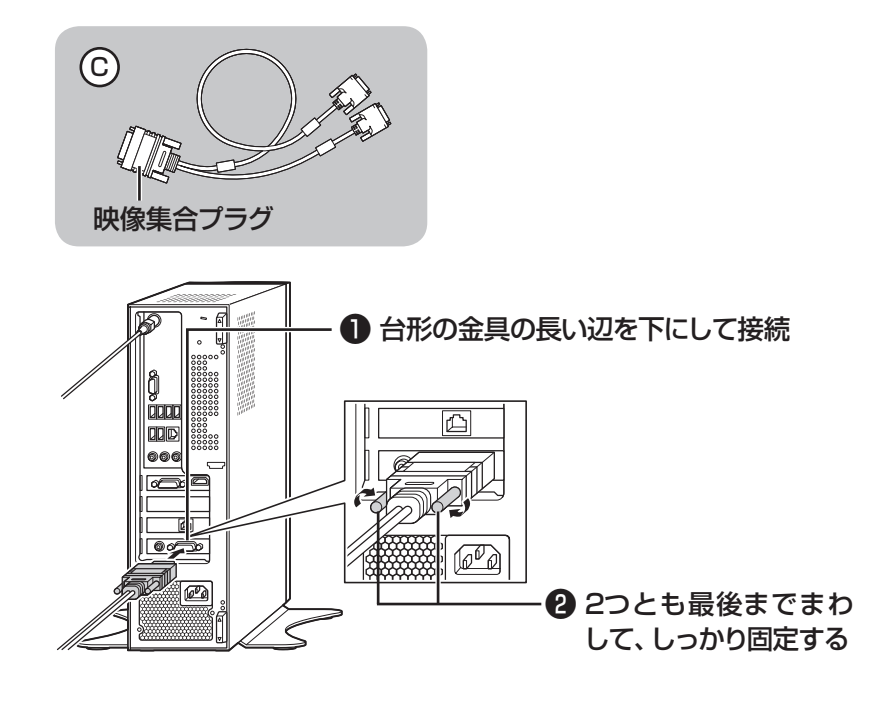

## 4 映像ケーブル(ⓒ)の短いケーブルのビデオ信号プラグを、パソコン 背面のコネクタに差し込み(●)、ネジをまわして固定する(❷)

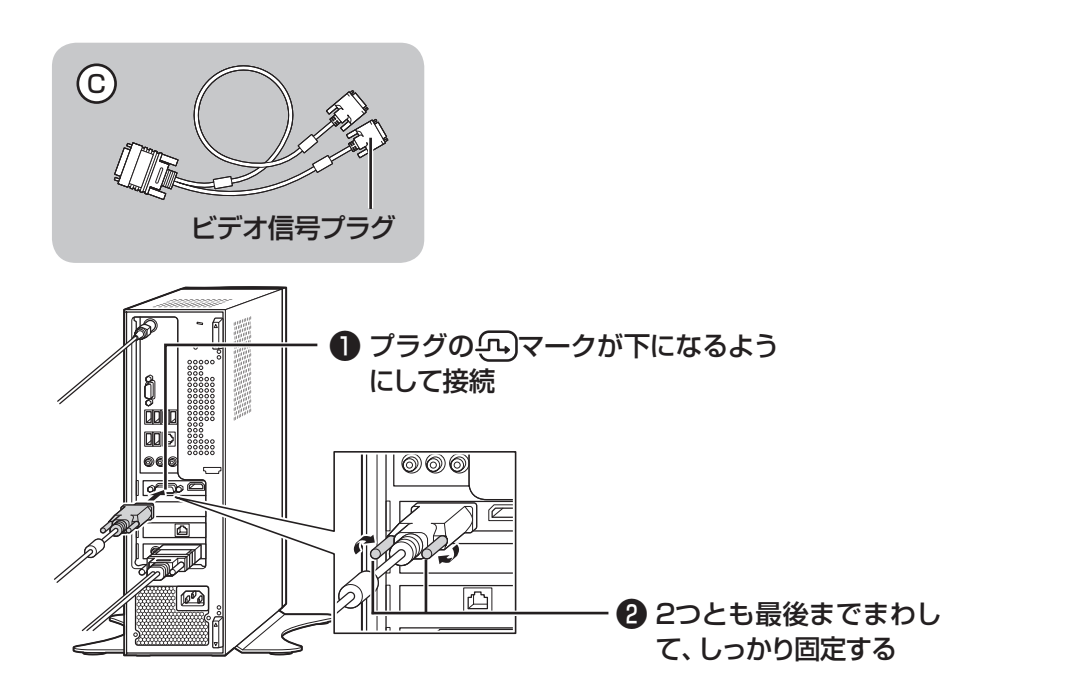

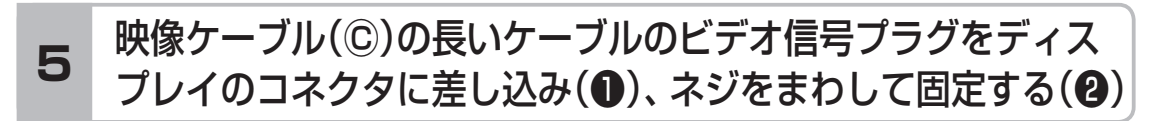

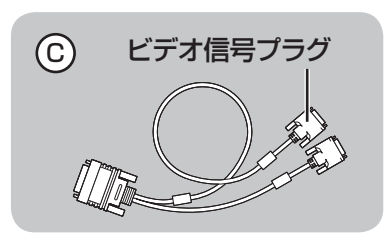

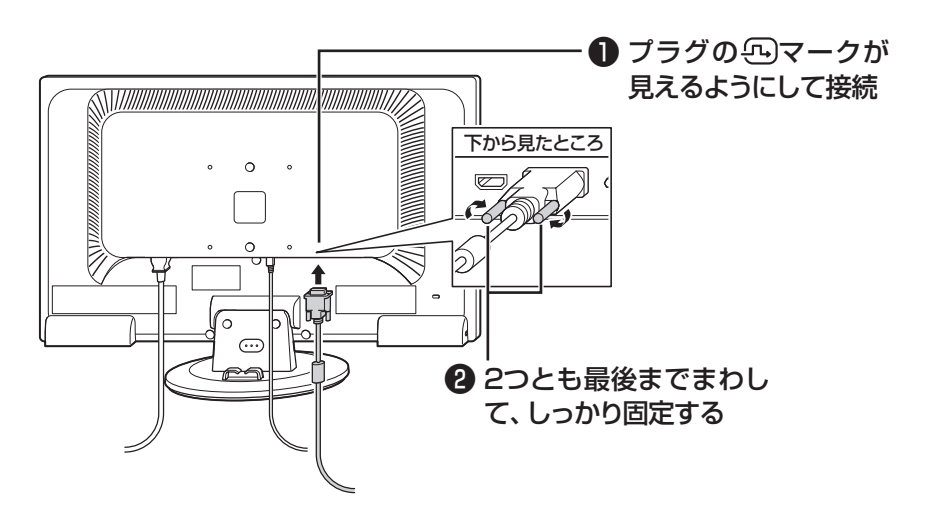

ディスプレイを接続する(VALUESTAR R Luiモデル)

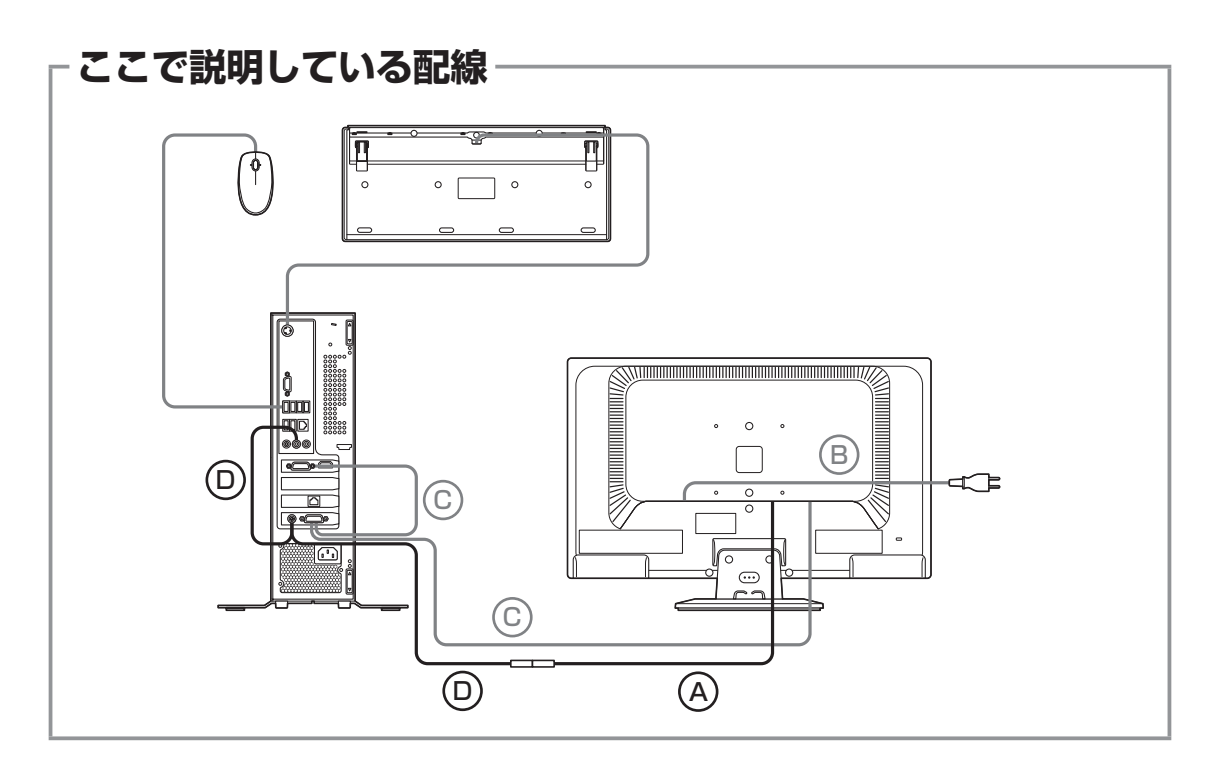

6 音声ケーブル(<sup>①</sup>)の音声集合プラグを、パソコン背面(PC) リモーターサーバボード)の音声コネクタに差し込む

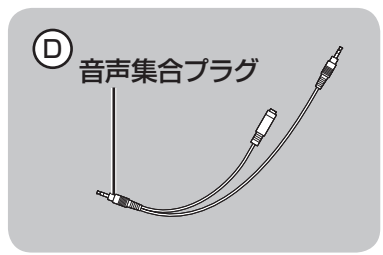

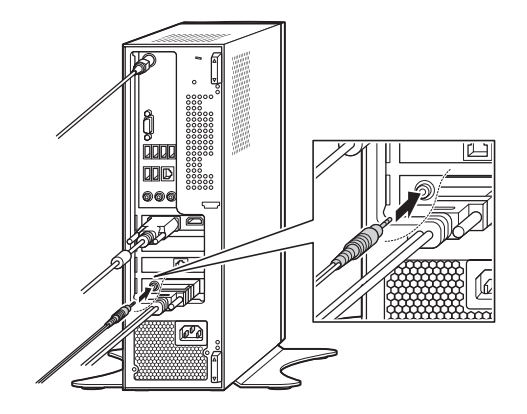

# 7

# ン背面の音声出力端子に差し込む

音声ケーブル(①)のオーディオプラグ(オス)を、パソコ

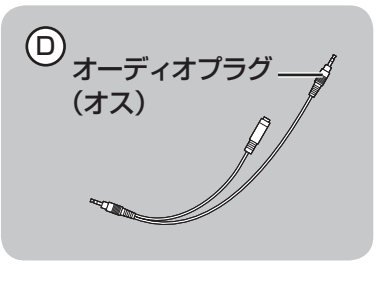

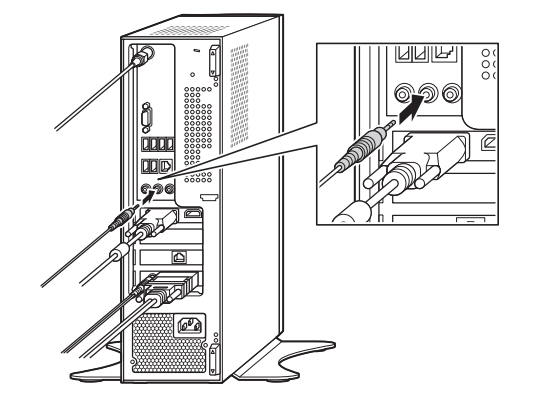

8 音声ケーブル(<sup>①</sup>)のオーディオプラグ(メス)に、 オーディオケーブル(<sup>④</sup>)を差し込む

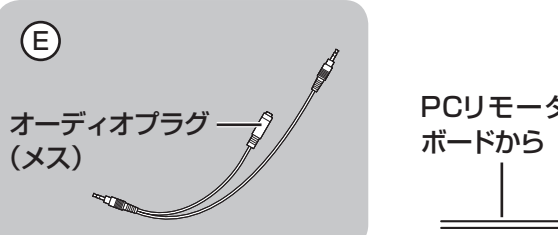

|       | ミーターサーバ | ディフプレイから |  |
|-------|---------|----------|--|
| ホートから |         | ティスノレイから |  |
|       |         |          |  |

これでディスプレイとの接続は完了です。 「電源コードを接続する」(p.38)に進んでください。 テレビを見るための準備

# テレビを見るための準備

ここでは、デジタルハイビジョンTVモデルをテレビのアンテナに接続するためのケーブルや 機器類、テレビを受信するための環境、および、ご自宅の受信環境に合わせたアンテナへの接 続方法など、テレビを見る前に知っておいていただきたいことについて説明しています。 ここでの説明をお読みいただいてから、「アンテナケーブルを接続する」(p.34)に進んでく ださい。

# ■テレビを見るために用意していただくもの

次のものは本機に添付されておりません。必要に応じて市販のものを用意してください。

#### ●必ず用意していただくもの

・F型コネクタ付きアンテナケーブル

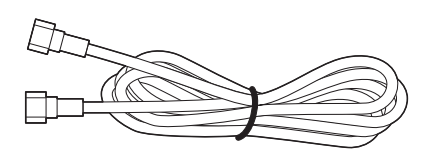

F型コネクタには、ネジタイプのものと箱形のものがあります。パソコンのアンテナ端子にはネジタイプのプラグを取り付けてください。

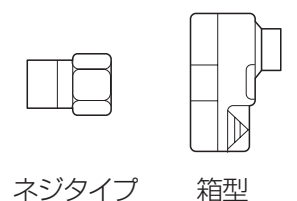

#### ●必要に応じて用意していただくもの

ここでは代表的なものについてご紹介します。受信環境によって使用するものが異なりま す。たとえばBS・110度CSデジタル放送用アンテナに電源を供給する場合に、電流通過 型の機器が必要になる場合があります。ご不明な点についてはお近くの電器店にご相談く ださい。

·分波器

複数の信号がまとめて送られている信号線(アンテナ線)から、それぞれの信号を分けて 出力する機器です。地上デジタル放送とBS・110度CSデジタル放送の信号が、ひとつ のアンテナ端子にまとめて供給されているとき、必要になります。まとめて供給されて いる場合、本機へ接続する時には分波器を使って地上デジタル放送(UHF)とBS・110度 CSデジタル放送に分けてから接続してください。

例

BS・110度CSデジタル放送の信号

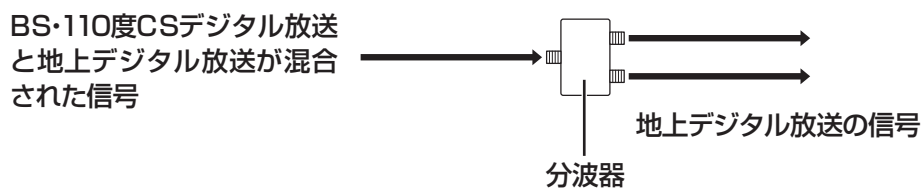

·分配器

1つの受信電波を複数のテレビ(またはテレビを搭載したパソコンなど)に分配する機器 です。

·混合器

複数の放送電波を1本のアンテナ線に混合してまとめる機器です。

・ブースター

受信した電波が弱いとき、増幅する機器です。

・アッテネーター

受信した電波が強すぎるとき、減衰する機器です。

# ■テレビを受信するためには

### 地上デジタル放送を受信するためには

地上デジタル放送はUHFで放送されています。視聴するためには次のことを確認してください。

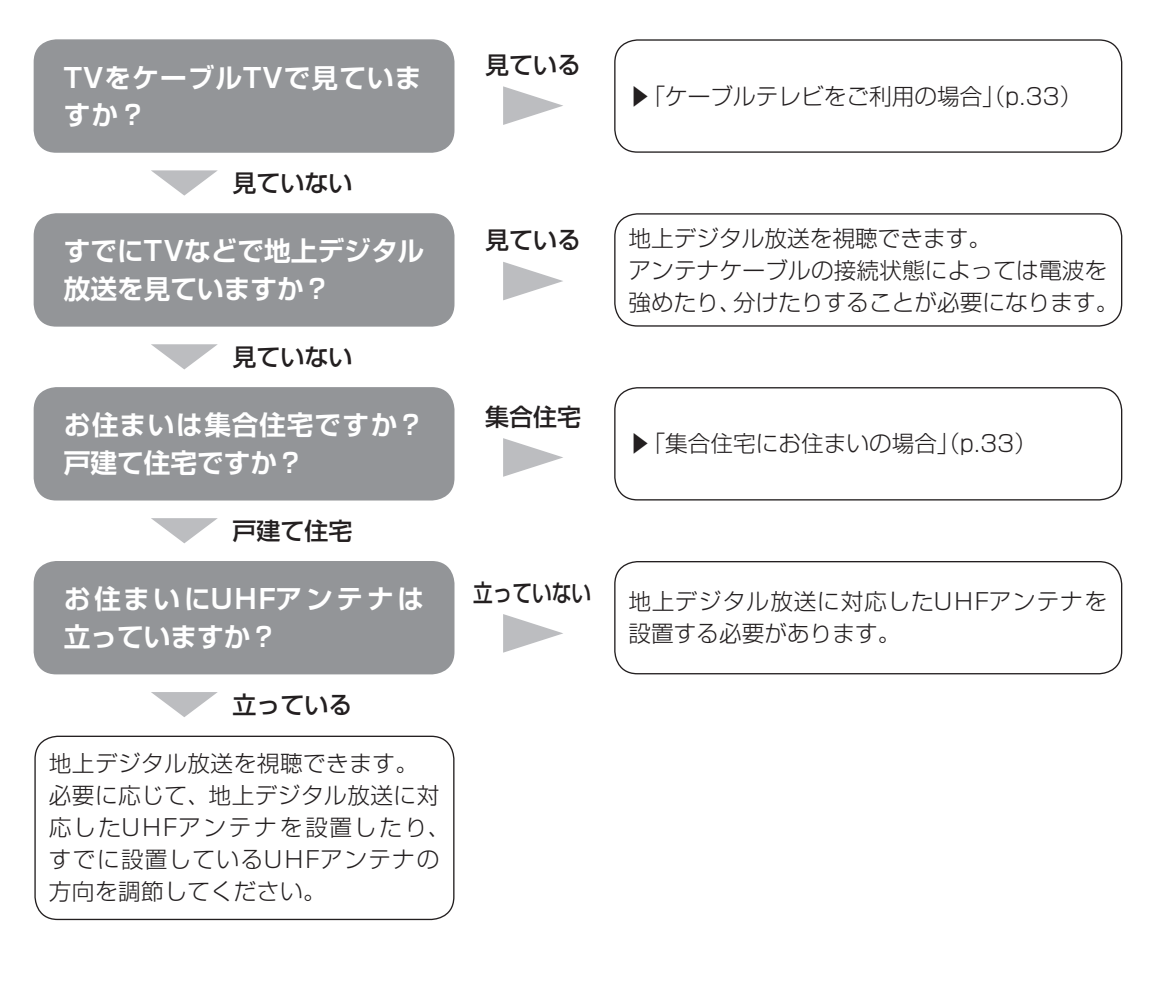

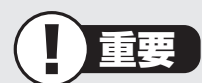

アンテナの設置や状態など、ご不明な点についてはお近くの電器店にご相談ください。

### BS・110度CSデジタル放送を受信するためには

●BS・110度CSデジタル放送に対応したアンテナが正しく設置されていること

BS・110度CSデジタル放送に対応した衛星アンテナが必要です。 また、アンテナが衛星に向けて設置されている必要があります。

※: 従来のBS・110度CSアナログ放送用のアンテナでは、受信できないことがあります。

#### ●有料放送については申し込みがすんでいること

有料放送は、視聴するための申し込みが必要です。

アンテナの状態など、ご不明な点についてはお近くの電器店にご相談ください。

### 視聴できない放送について

地上アナログ放送は視聴することはできません。 ケーブルテレビでは、BS・110度CSデジタル放送を視聴することはできません。

# ■アンテナケーブルの接続前に確認すること

地上デジタル放送やBS・110度CSデジタル放送の信号の供給方法によって、アンテナの接続方法は異なります。

接続する前に、ご自宅のアンテナの接続状態を確認してください。

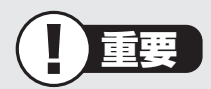

- ・ここでは一般的な接続例について説明しています。テレビのご利用環境によって、ご 用意いただくもの(ケーブル、分波器、分配器など)が異なります。
- ・集合住宅にお住まいのかたやケーブルテレビをご利用のかたは必要に応じて、その他のご注意(p.33)もあわせてご覧ください。
- ・使用するケーブルなど、ご不明な点についてはお近くの電器店にご相談ください。

セットアップの前に

### ■ご家庭のアンテナ端子について

ー般的なご家庭では、屋外のアンテナからの信号線やケーブルテレビの信号線が、屋内の壁 に取り付けられたアンテナ端子に接続されています。 信号線の接続方法によって、地上デジタル放送とBS・110度CSデジタル放送の信号が、個 別のアンテナ端子に供給されている場合と、ひとつのアンテナ端子にまとめて供給されてい る場合があります。

#### 壁側のアンテナ端子が2つの場合

BS・110度CSデジタル放送のアンテナ端子 および地上デジタル放送のアンテナ端子

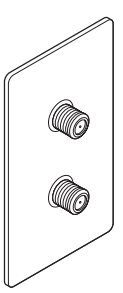

接続に使うもの

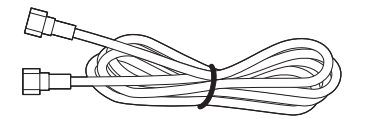

F型コネクタ付きアンテナケーブル

※:建物によってはこれ以外の形のアンテナ端子が設置されていることもあります。

#### 壁側のアンテナ端子が1つの場合

BS・110度CSデジタル放送と地上デジタル 放送が混合されたアンテナ端子 接続に使うもの

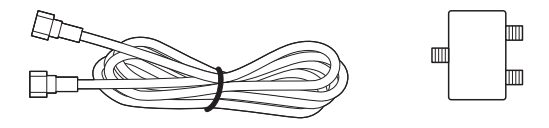

F型コネクタ付きアンテナケーブル

分波器

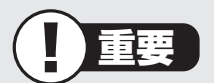

- ・アンテナ端子の状況など、ご不明な点についてはお近くの電器店にご相談ください。
- ・アンテナ端子が1つの場合、地上デジタル放送の信号だけ供給されていたり、BS・ 110度CSデジタル放送の信号だけ供給されている場合があります。ご家庭のアンテ ナ端子がどの放送波に対応しているかをご確認の上、接続をおこなってください。

壁側のアンテナ端子を確認したら、「アンテナケーブルを接続する」(p.34)に進んでください。

# ■その他のご注意

### 集合住宅にお住まいの場合

マンションなどの集合住宅にお住まいの場合は、次の点にご注意ください。

- ・地上デジタル放送を受信できるかどうか、管理組合や管理会社にご確認ください。
- ・BS・110度CSデジタル放送を受信できるかどうか、管理組合や管理会社にご確認くだ さい。
- ・ 共聴受信の場合は、「ご家庭のアンテナ端子について」(p.32)の「壁側のアンテナ端子が1 つの場合」の説明に従って接続してください。なお、お住まいの集合住宅の受信形態によっ てはテレビが受信できない場合があります。詳しくは、集合住宅の管理者かお近くの電器 店にご相談ください。

### ケーブルテレビをご利用の場合

ケーブルテレビをご利用の場合は、次の点にご注意ください。

- ・ケーブルテレビ事業者が次のいずれかで地上デジタル放送を再配信しているときは、地上 デジタル放送を視聴することができます。
  - ・同一周波数パススルー方式
  - ・周波数変換パススルー方式

これら以外の方式の場合は、地上デジタル放送が視聴できません。お近くの電器店などに ご相談ください。

- ケーブルテレビ事業者により、視聴制限(スクランブル)を設定されたチャンネルは受信で きません。
- ・ケーブルテレビで受信可能な放送については、ケーブルテレビ局にお問い合わせください。
- アンテナ線や受信環境について詳しくは、ケーブルテレビ局、またはお近くの電器店にご 相談ください。

# アンテナケーブルを接続する

ここでは、デジタルハイビジョンTVモデルにアンテナケーブルを接続する手順について説明します。

あらかじめ、「テレビを見るための準備」(p.28)をお読みいただき、接続に使用するケーブ ルや機器類、テレビを受信するための環境、および、ご自宅の受信環境に合わせたアンテナ の接続方法を確認してください。

# ■アンテナケーブルを接続するときのご注意

- ・箱型のアンテナケーブルをパソコン側に使用すると、B-CASカードにアンテナケーブル が接触する場合があるため、パソコン側にはネジタイプのものを使用してください。パソ コンのアンテナ端子にはネジタイプのプラグを取り付けてください。
- ・プラグのネジは、まわらなくなるまでしっかりしめてください。
- ・アンテナケーブルを接続するときや取り外すときは、パソコンの電源が入っていないこと を確認してから作業をおこなってください。

### デジタルハイビジョンテレビ(地デジ/BS/110度CS)モデルの 場合

●壁側のアンテナ端子が2つの場合

●壁側のアンテナ端子が1つの場合

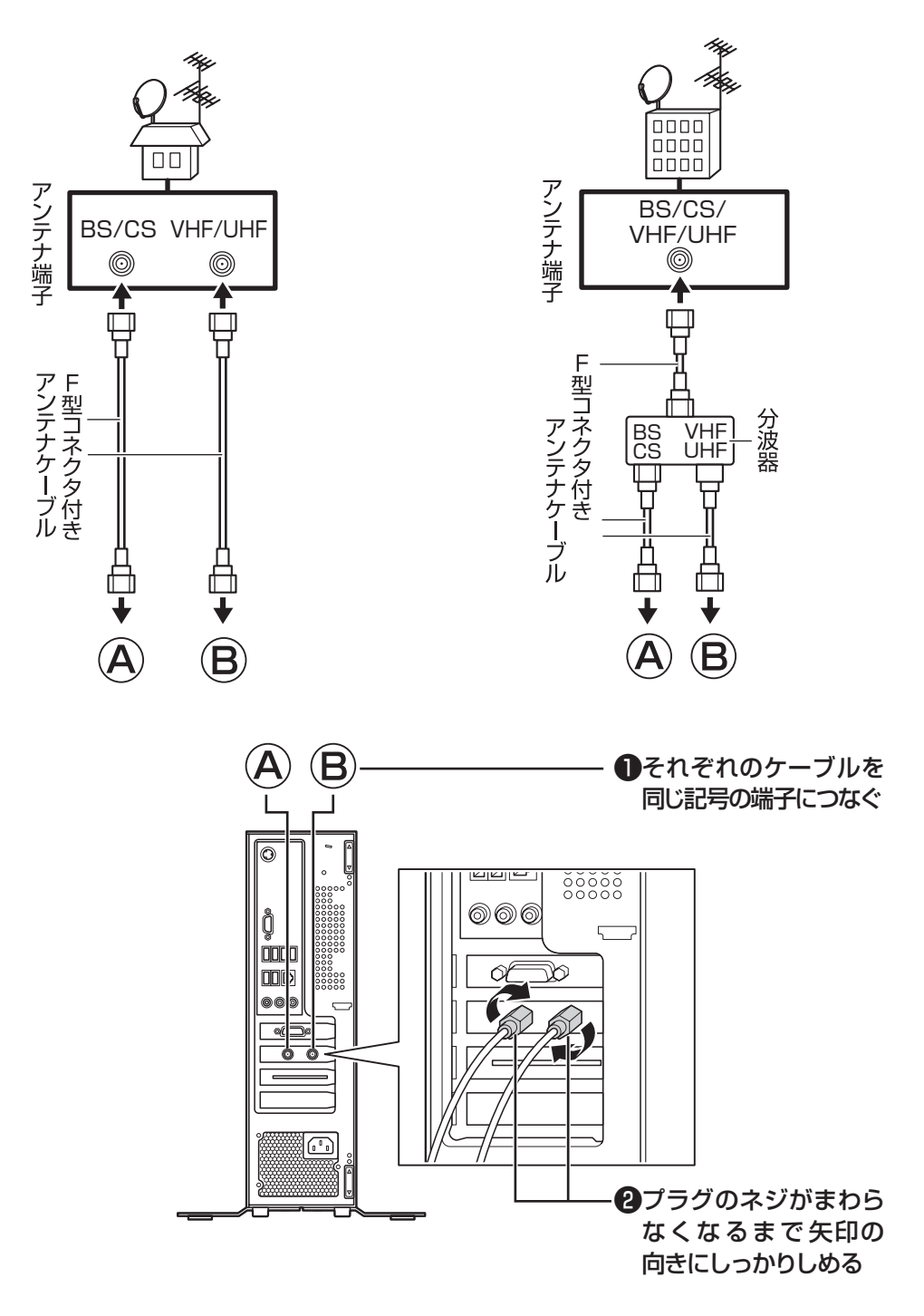

アンテナケーブルを接続したら、「B-CASカードをセットする」(p.37)に進んでください。

### デジタルハイビジョンテレビ(地デジ)モデルの場合

●壁側のアンテナ端子が2つの場合

●壁側のアンテナ端子が1つの場合

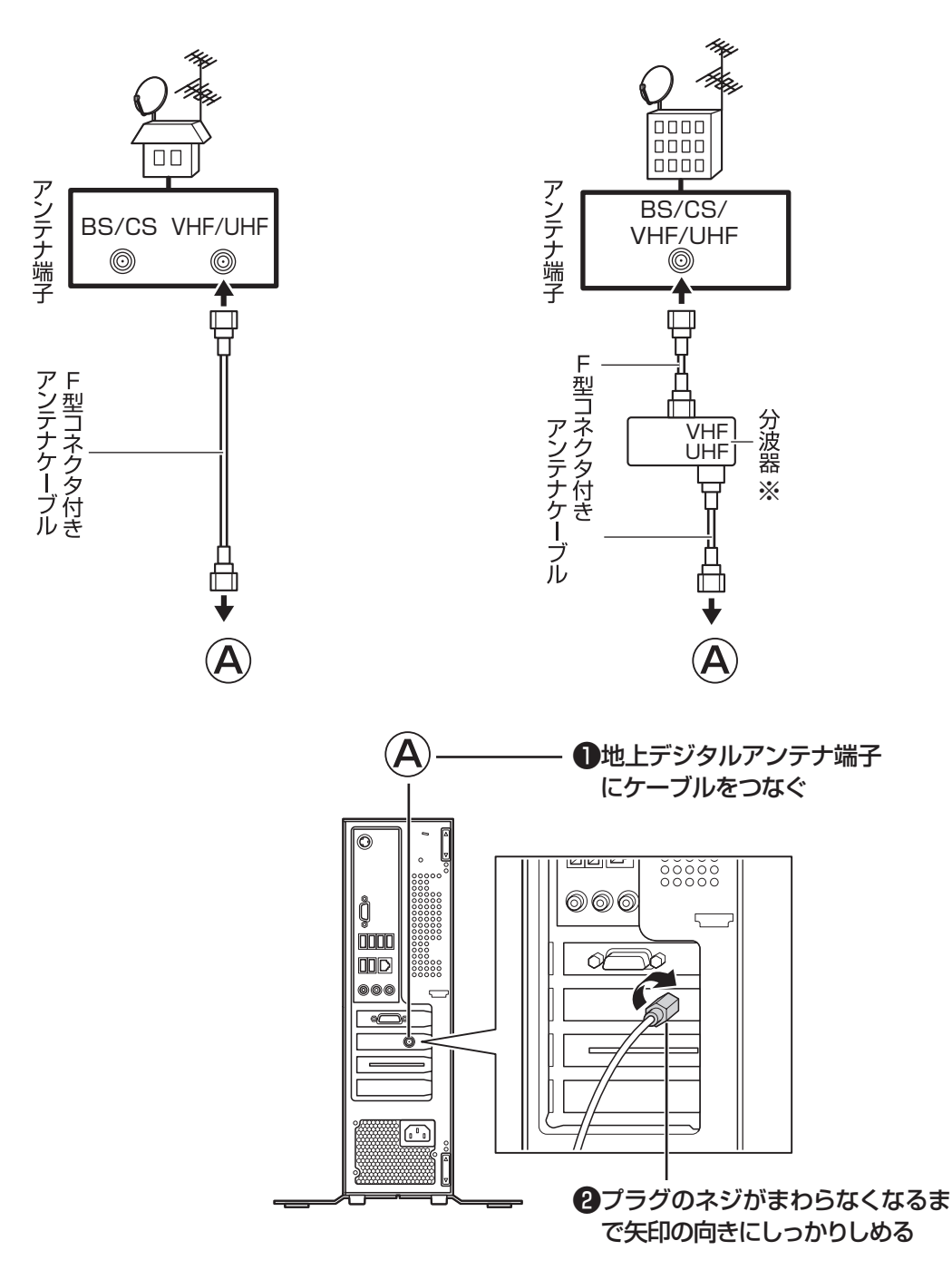

※壁側のアンテナ端子に地上デジタル放送の信号だけが供給されている場合は不要です。

アンテナケーブルを接続したら、「B-CASカードをセットする」(p.37)に進んでください。

# B-CASカードをセットする

ここでは、デジタルハイビジョンTVモデルにB-CASカードをセットする手順について説明 します。

「B-CAS」と印刷された面を上に向けて、矢印の方向にセットしてください。

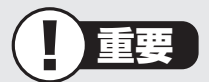

B-CASカードをセットするときや取り外すときは、パソコンの電源が入っていないことを確認してから作業をおこなってください。

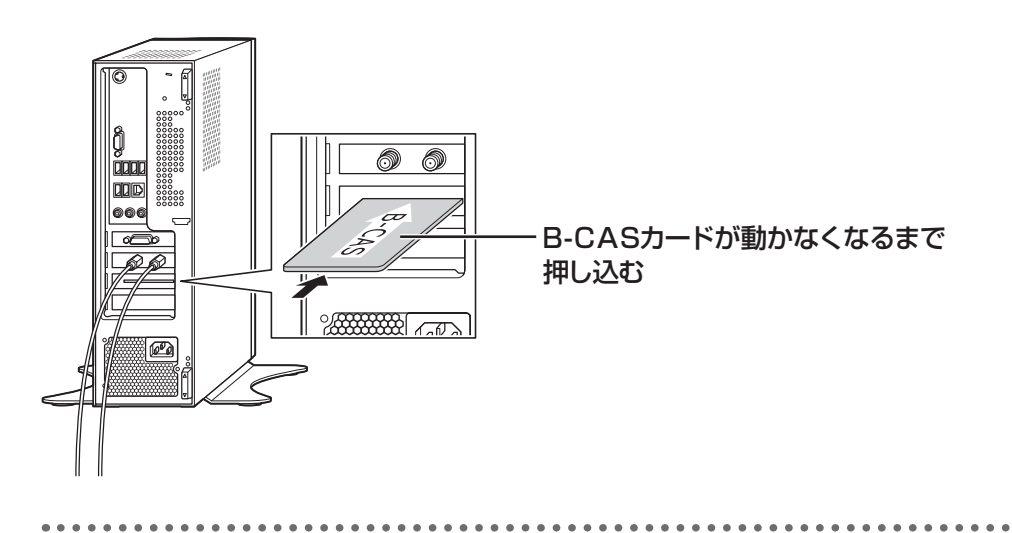

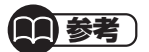

- ・テレビをリモコンで操作する場合は、第2章「セットアップする」が完了した後に第5 章の「リモコン」(p.98)をご覧になり設定してください。
- ・モデルによっては、パソコン背面の形状がイラストと異なります。

これでテレビを見るための準備は完了です。 「電源コードを接続する」(次ページ)へ進んでください。 セットアップの前に

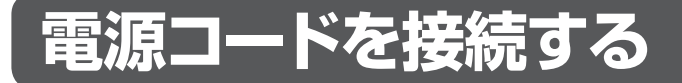

ここでは電源コードの接続について説明します。

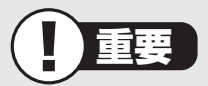

アース端子付きのコンセントが利用できないときは、お近くの電器店など電気工事士の 資格を持つ人にアース端子付きコンセントの取り付けをご相談ください。

### 1 ディスプレイの電源コードのプラグをコンセントに差し込む

アース端子がある場合は、アース線をアース端子に接続してから、プラグを差し込んでください。

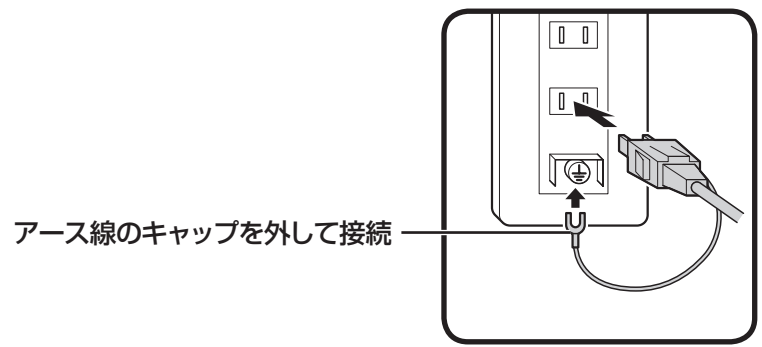

2 電源コードをパソコン背面の電源コネクタに差し込む

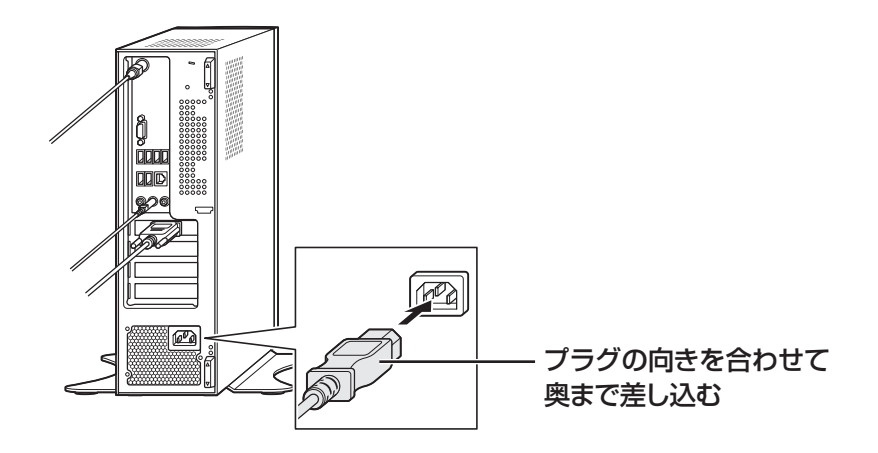

38

### 3 パソコンの電源コードのプラグをコンセントに差し込む

アース端子がある場合は、アース線をアース端子に接続してから、プラグを差し込んでください。

#### ●電源コードを外す際は

電源コードを外す際、アース線を接続している場合は、かならず電源コードの プラグを外してからアース線を外してください。

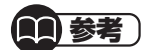

インターネットへの接続や周辺機器などの接続は、セットアップ作業が終わった 後におこなってください。

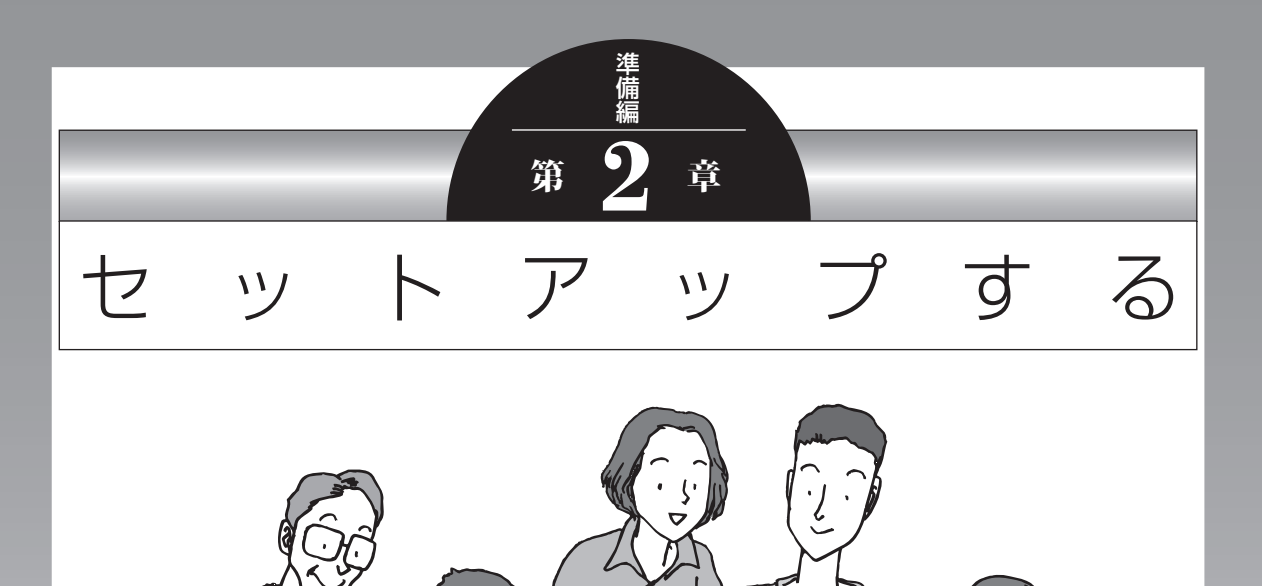

この章では、パソコンの電源を入れて最初におこなう設定 (セットアップ)の作業と、パソコンの電源を入れる/切る 操作について説明します。

#### この章の所要時間:20~40分程度

| セットアップをおこなう        | 42 |
|--------------------|----|
| Windowsをセットアップする   | 43 |
| NEC独自の設定をおこなう      | 47 |
| Windowsのパスワードを設定する | 50 |
| パソコンを終了する          | 53 |
| パソコンを使い始める         | 54 |
|                    |    |

セットアップをおこなう

# セットアップをおこなう

重要 

セットアップ中に電源を切ったり、電源コードを抜いたりしない
 故障の原因になります。p.49の手順が完了するまでは、電源を切ったり、電源コードを抜いたりしないでください。

・セットアップに関係のないボタン類やディスプレイを操作しない

- ・セットアップで使用しないボタン類を操作しないでください。
- ・ディスプレイによっては、縦横の回転ができる(ピボット機能)ものがありますが、 セットアップが完了するまで、回転させないでください。

## ■セットアップの基本操作

はじめてパソコンを操作するかたはご覧ください。

#### ● 画面の矢印 🔓 を動かす

マウスをつかんで机の上ですべらせると、その動きに合わせてマウスポインタを動かすことができます。

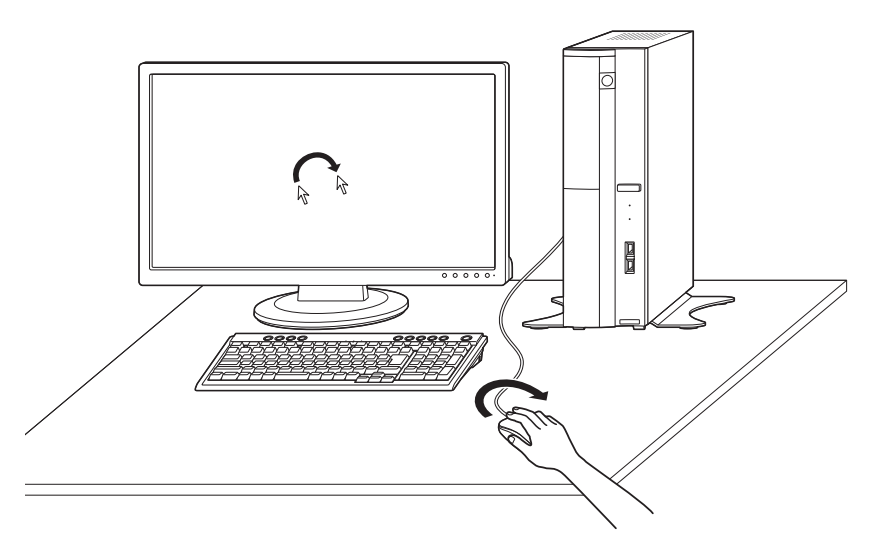

#### ●クリック

マウスポインタを目的の位置に合わせてマウスの左ボタンを1回押す動作をクリックといいます。

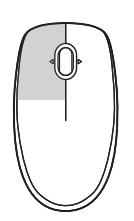

# Windowsをセットアップする

# 1 ディスプレイの電源を入れる

#### 23型:F23W1A(W)

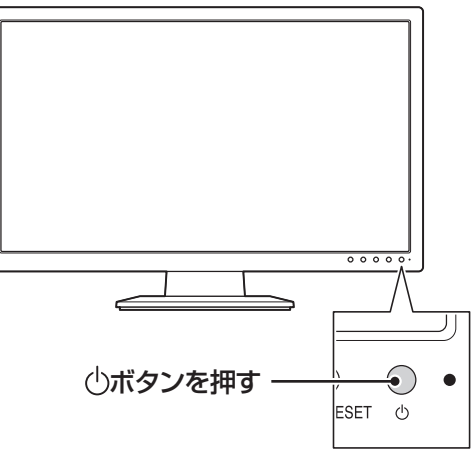

#### 液晶ディスプレイのドット抜けについて

液晶ディスプレイは、非常に高精度な技術で作られていますが、画面の一部にドット抜け ※(ごくわずかな黒い点や、常時点灯する赤、青、緑の点)が見えることがあります。また、 見る角度によっては、色むらや明るさのむらが見えることがあります。これらは、液晶ディ スプレイの特性によるものであり、故障ではありません。交換・返品はお受けいたしかね ますので、あらかじめご了承ください。

※液晶ディスプレイセットモデルの場合、社団法人 電子情報技術産業協会(JEITA)のガ イドラインにしたがい、ドット抜けの割合を「仕様一覧」または『VALUESTAR Gシリー ズをご購入いただいたお客様へ』の「仕様一覧」に記載しています。

ガイドラインの詳細については、以下のホームページをご覧ください。

・「パソコン用液晶ディスプレイのドット抜けに関する定量的表記ガイドライン」 http://it.jeita.or.jp/perinfo/committee/pc/0503dot/index.html

液晶ディスプレイセットモデル以外の場合は、お使いのディスプレイのマニュアルをご 覧ください。

### 2 パソコン本体の電源スイッチを押す

電源が入り、電源ランプが点灯します。

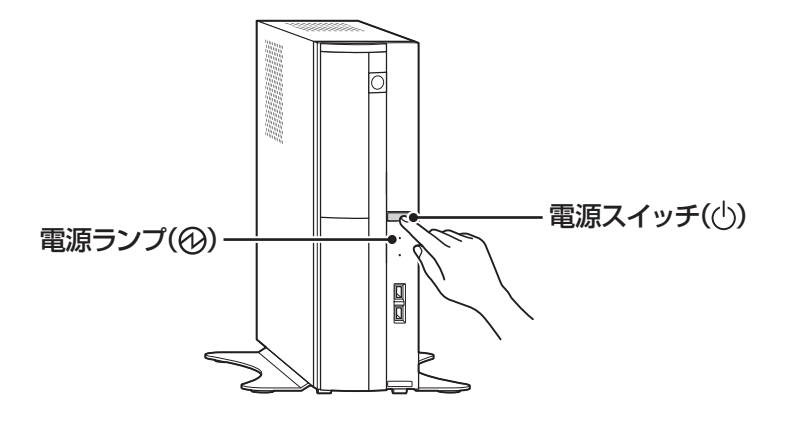

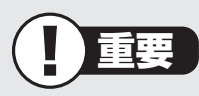

- ・電源スイッチを押した後、画面に「Keyboard not found Press F1 to continue boot」という文字が表示されたときは、キーボードが正しく接続さ れていない可能性があります。その場合は、パソコン本体の電源スイッチを押 していったん電源を切り、キーボードを接続しなおしてから、再度電源を入れ てください。
- ・電源スイッチを押してから、手順3の画面が表示されるまでに数分かかることがあります。その間、NECのロゴ(社名のマーク)が表示されたり画面が真っ暗になったりしますが、故障ではありません。手順3の画面が表示されるまで、電源を切らずにそのままお待ちください。

### 3 半角英数字で任意のユーザー名を入力し、 「次へ」をクリックする

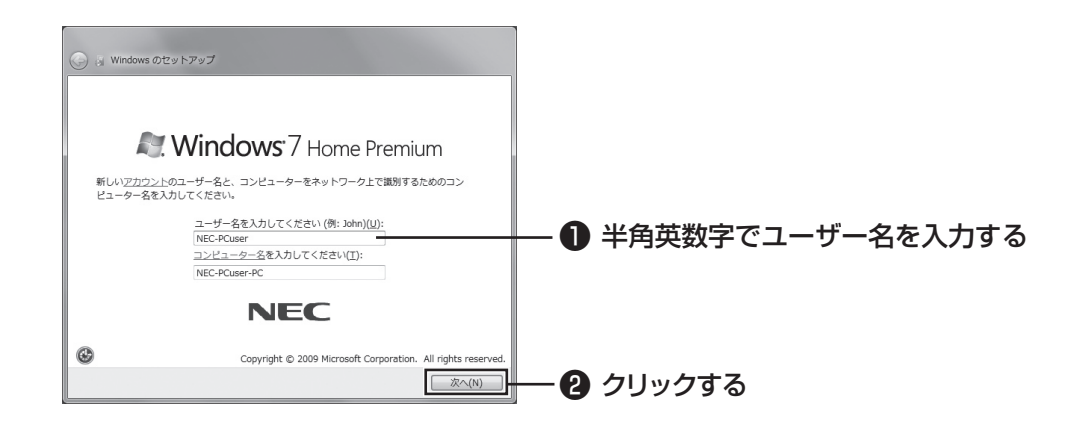

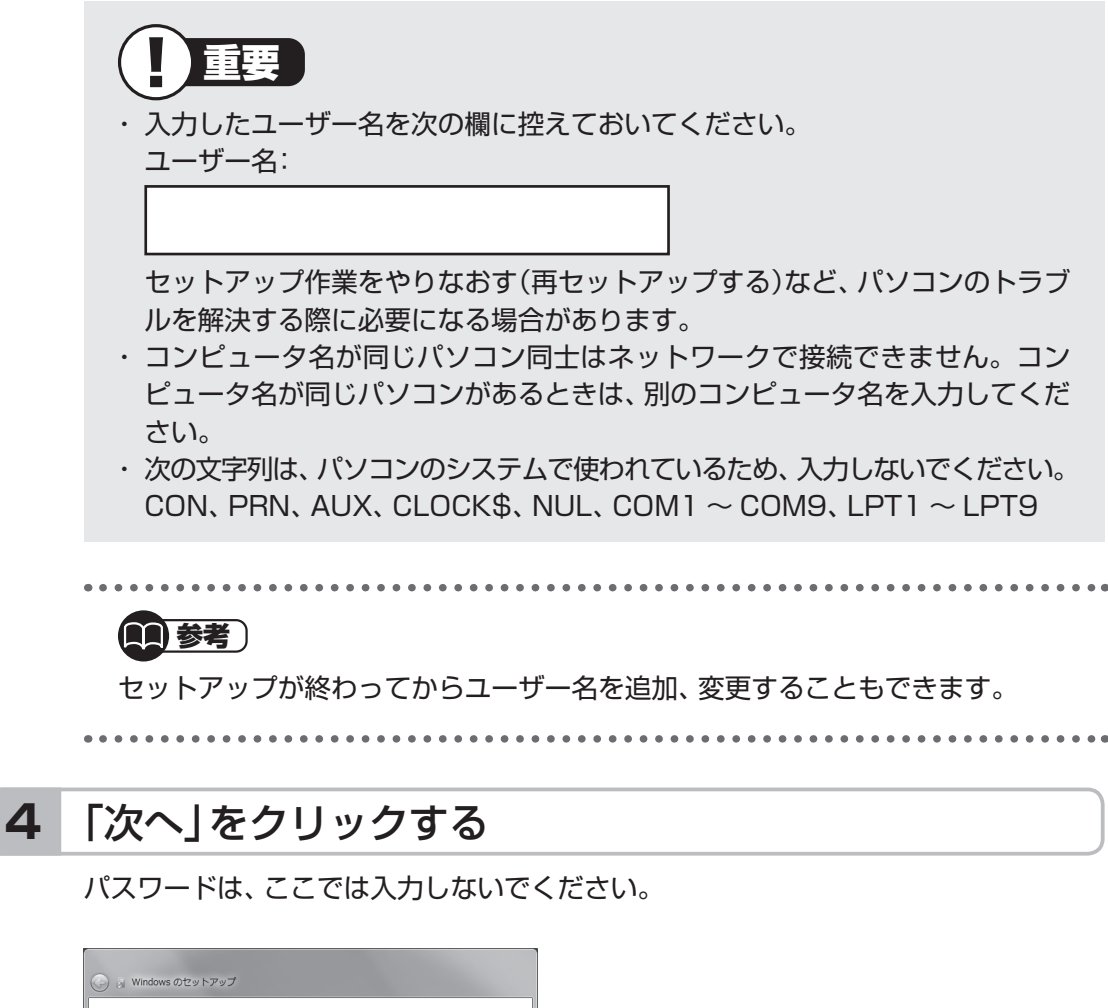

| ◯ 浸 Windows のセットアップ                                                                                              |
|----------------------------------------------------------------------------------------------------|
| ユーザー アカウントのパスワードを設定します                                                                                           |
| バスワードを作成しておくことは、ユーザー アカウントを第三者から保護するために有効なセ<br>キュリティ対策です。バスワードはあれないようにしてください。また、メモなどに記載した<br>場合は、安全な場所に保管してください。 |
| パスワードを入力してください (推奨)( <u>P</u> ):                                                                                 |
| パスワードをもう一度入力してください( <u>R</u> ):                                                                                  |
| パスワードのヒントを入力してください(出):                                                                                           |
| / スワードを思い出すのに役立つ単語や語句を入力してください。<br>/ スワードを間違えた場合に、入力したヒントが表示されます。                                                |
| ズへ( <u>N</u> )                                                                                                   |

Windowsをセットアップする

### 5 画面の内容を確認し、「ライセンス条項に同意します」の ■をクリックして▼にし、「次へ」をクリックする

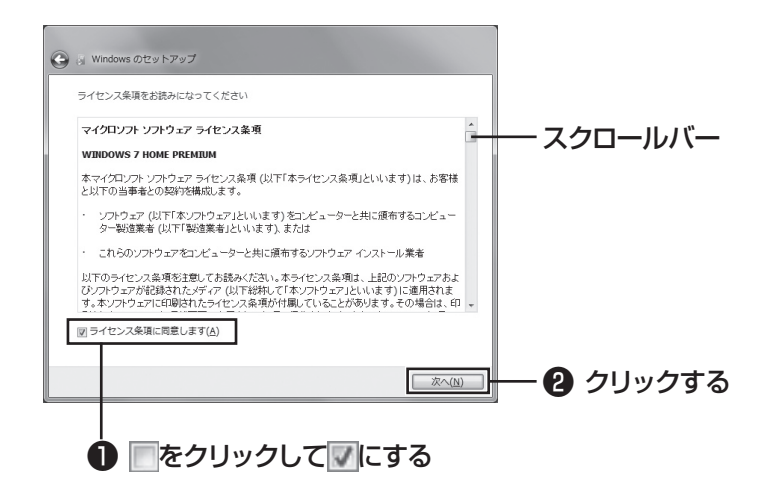

画面右のスクロールバーを上下に動かすことで、表示されていない文章を読むこと ができます。

## 6 「推奨設定を使用します」をクリックする

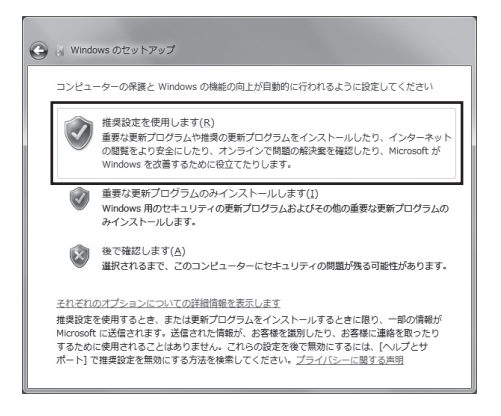

これでWindowsのセットアップは完了です。 続けてパソコンの設定をおこないます。次ページの画面が表示されるまでそのまま お待ちください。

# NEC独自の設定をおこなう

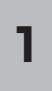

### 「利用する(推奨)」が 💿 になっていることを確認して 💽 をクリックする

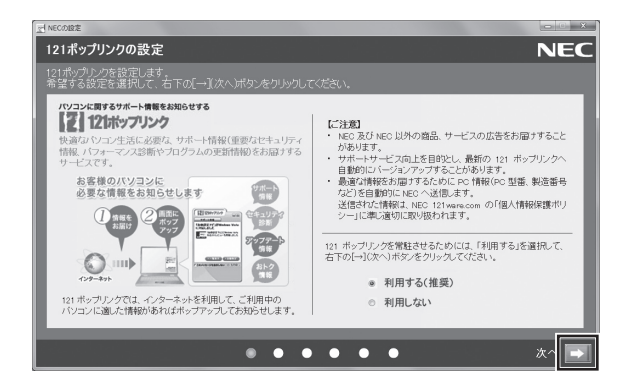

# 2

## BIGLOBE ホームページまたはYahoo! JAPANホーム ページのいずれかを選んで 🍥 にし、 💽 をクリックする

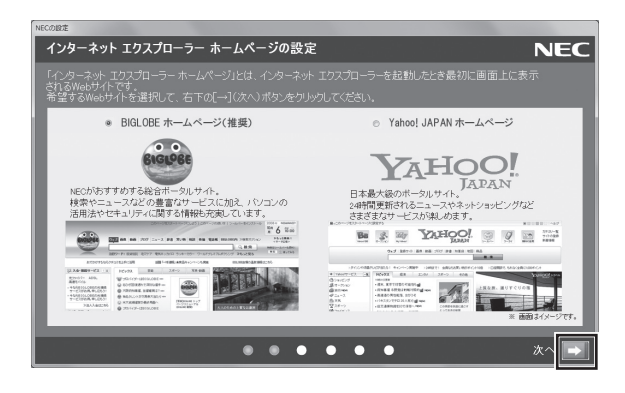

### ()参考)

セットアップが終わってからインターネットで最初に表示するホームページを 変更することもできます。

. . . . . . . . . . . . . . .

# 3 注意文を読んで をクリックする

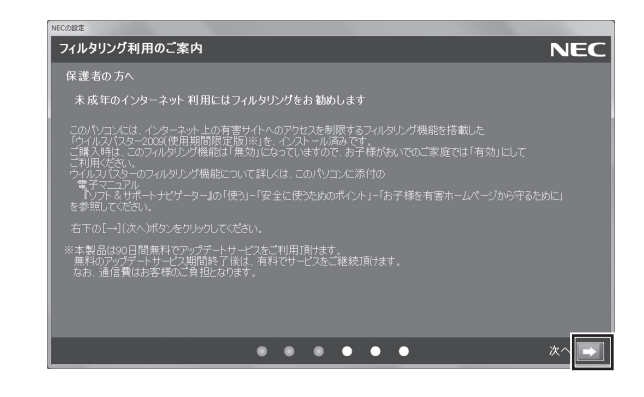

# 4 🗈 をクリックする

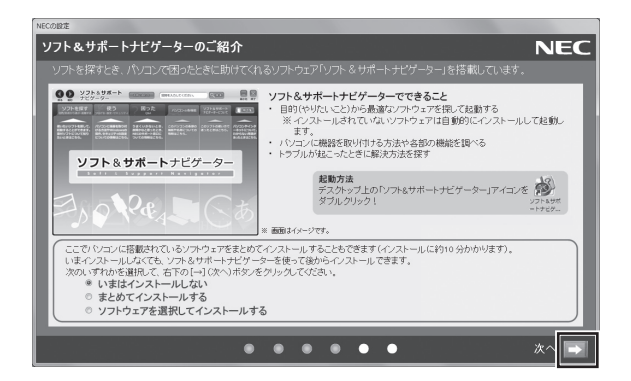

## (1)参考)

・ミニマムソフトウェアパックをご購入の場合は、この画面は表示されません。 手順5の画面が表示されるまで、そのままお待ちください。

. . . . . . . . . . . . . . .

 ・はじめてパソコンを使われるかたのために、パソコンを活用するためのソフト をインストールすることもできます。画面の説明を読んで、必要に応じて「ま とめてインストールする」や「ソフトウェアを選択してインストールする」の
 ●をクリックして●にしてから、●をクリックしてください。その後は画面 の説明にしたがって操作してください。パソコンを活用するためのソフトは、 セットアップが終わってからインストールすることもできます。

しばらくするとパソコンが再起動し、手順5の画面が表示されます。

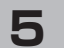

## 「いいえ」をクリックする

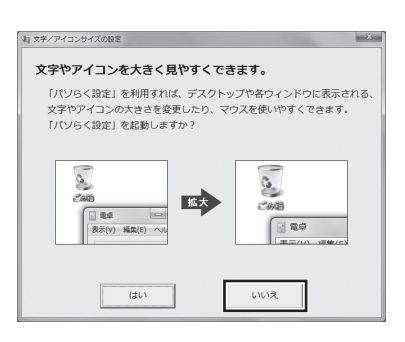

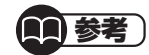

- ・文字サイズを拡大する設定をおこなう場合は、「はい」をクリックしてください。その後は画面の説明にしたがって操作してください。
- ・「パソらく設定」で設定を変更すると、ソフトにより正しく表示されないことが あります。その場合は、第5章の「文字サイズの変更」(p.88)をご覧になり、設 定を変更してください。

これでセットアップは完了です。次回から、パソコンの電源スイッチを押すと、デス クトップ画面が表示されるようになります。

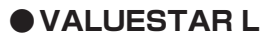

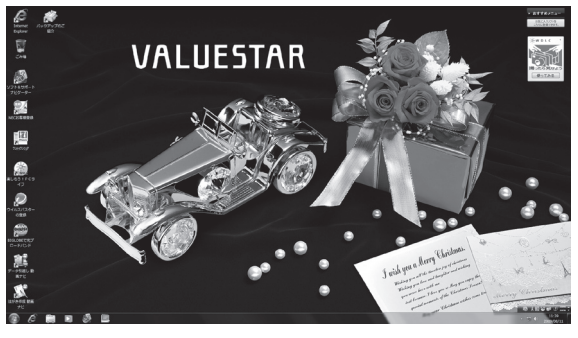

● VALUESTAR R Luiモデル

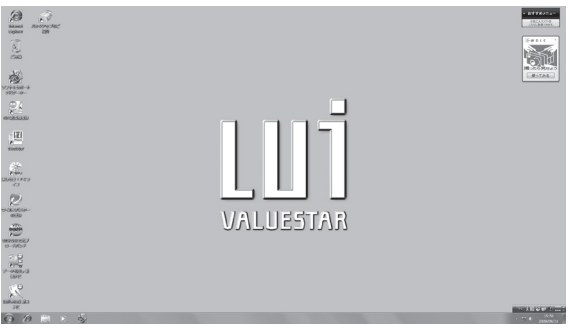

# Windowsのパスワードを設定する

パソコン内の情報保護のため、パスワードを設定しておくことをおすすめします。 設定すると、電源を入れたときにパスワードの入力が必要になります。正しいパスワードが 入力されないとパソコンを使うことができないため、第三者がパソコンを起動して情報を見 ることを防ぐことができます。

# ■Windowsのパスワードを設定する

# 1 「 (スタート)」-「コントロールパネル」をクリックする

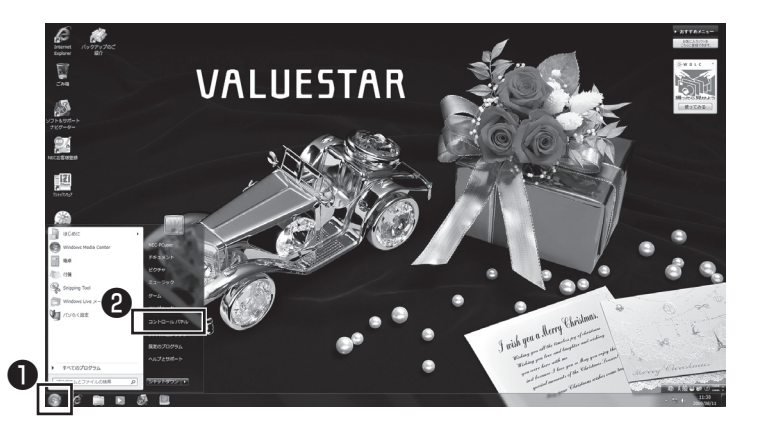

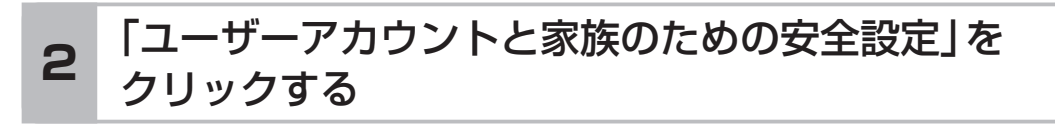

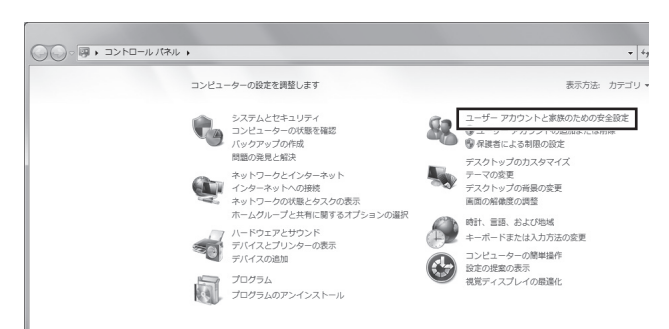

## 3 「Windowsパスワードの変更」をクリックする

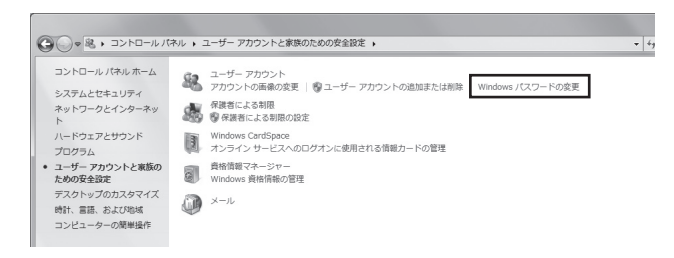

# 4 「アカウントのパスワードの作成」をクリックする

| コントロール パネル ホーム             | ユーザー アカウントの変更                                    |              |  |
|----------------------------|--------------------------------------------------|--------------|--|
| 資格情報の管理                    | アカウントのパスワードの作成                                   |              |  |
| パスワード リセット ディスク            | 画像の変更                                            | NEC-PCuser   |  |
| UVTERX<br>オンライン ID をリンク    | ・アカウント名の変更             ・・・・・・・・・・・・・・・・・・・・・・・・・ | Autimistator |  |
| ユーザー プロファイルの詳細<br>プロパティの構成 |                                                  |              |  |
| 環境変数の変更                    | 😵 別のアカウントの管理                                     |              |  |
|                            | 🚱 ユーザー アカウント制御設定の変更                              |              |  |
|                            |                                                  |              |  |
|                            |                                                  |              |  |
|                            |                                                  |              |  |
|                            |                                                  |              |  |

## 5 パスワードを入力する

パスワードは次のように設定してください。大文字、小文字も入力したとおりに区 別されます。

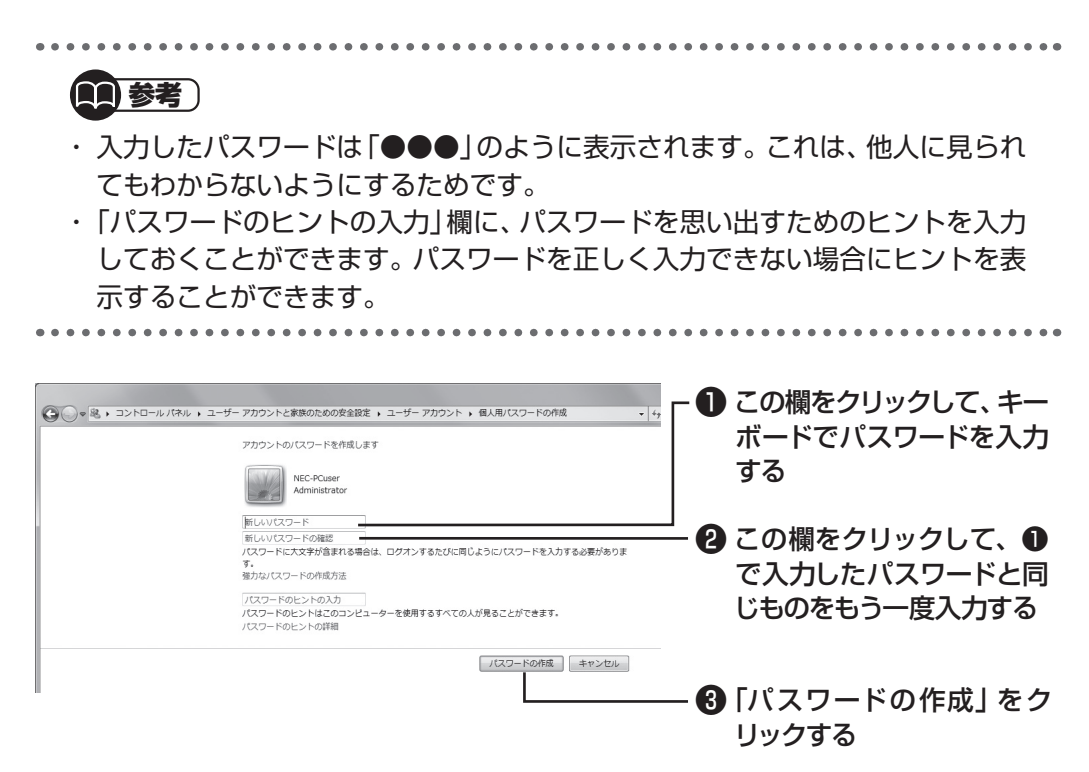

これでWindowsのパスワードの設定は完了です。

# ■その他の認証方法でパソコンを使い始める

パスワードを設定する代わりに、次のような方法でパソコンを使い始めることもできます。

#### 「愛」参照

FeliCa対応カードや携帯電話をかざして認証をおこなう(FeliCa対応モデル) ▶
●「ソフト&サポートナビゲーター」-「ソフトを探す」-「50音/英数字から選ぶ」-「シンプルログオン」

> 続けてインターネットの設定をおこなう場合は、 第3章「インターネットを始める」(p.55)へ進んでください。 テレビの設定をおこなう場合は、『テレビを楽しむ本』 をご覧ください。 ここでいったんパソコンを終了する場合は、 「パソコンを終了する」(次ページ)へ進んでください。

# パソコンを終了する

画面の操作で電源が切れないときなど緊急の場合を除き、通常はマウスを使ってパソコンを 終了してください。パソコン本体の電源スイッチで終了しないでください。

# ■パソコンの電源を切る

### 1 「スタート」-「シャットダウン」をクリックする

# 

VALUESTAR R LuiモデルでPCリモーターを利用する場合は、「シャットダウ ン」の横の№をクリックして表示されたメニューの中から「スリープ」を選んで ください。

# **()**参考)

PCリモーターはパソコンがシャットダウンされていると接続できません。 シャットダウンでパソコンの電源を切らず、スリープ状態または休止状態にして ご使用ください。

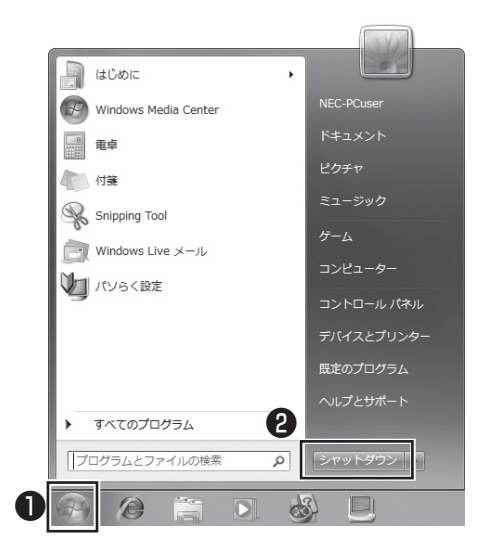

画面が暗くなり、電源ランプが消灯します。これでパソコンを終了することができました。

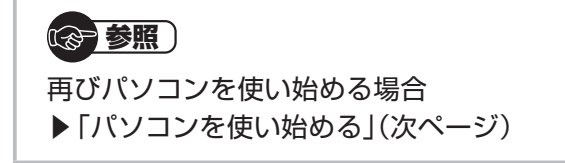

パソコンを使い始める

1

# パソコンを使い始める

いったん電源を切ってから電源を入れなおすときは、電源が切れてから5秒以上待って電源 スイッチを押してください。

# ■パソコンの電源を入れる

電源スイッチを押す

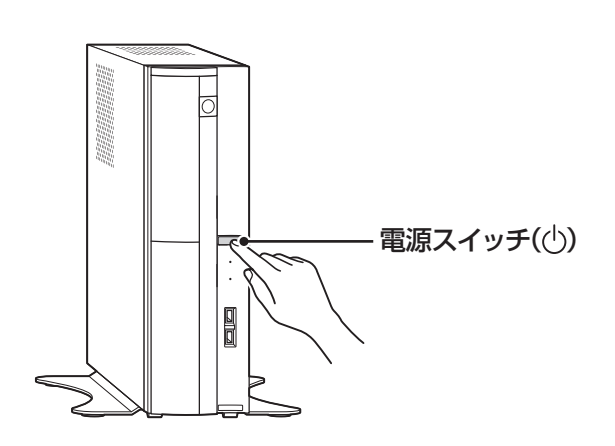

パスワードを設定している場合は、パスワードを入力するための画面が表示されます。 パスワードを入力してください。

しばらくするとデスクトップ画面が表示され、パソコンを使い始めることができます。

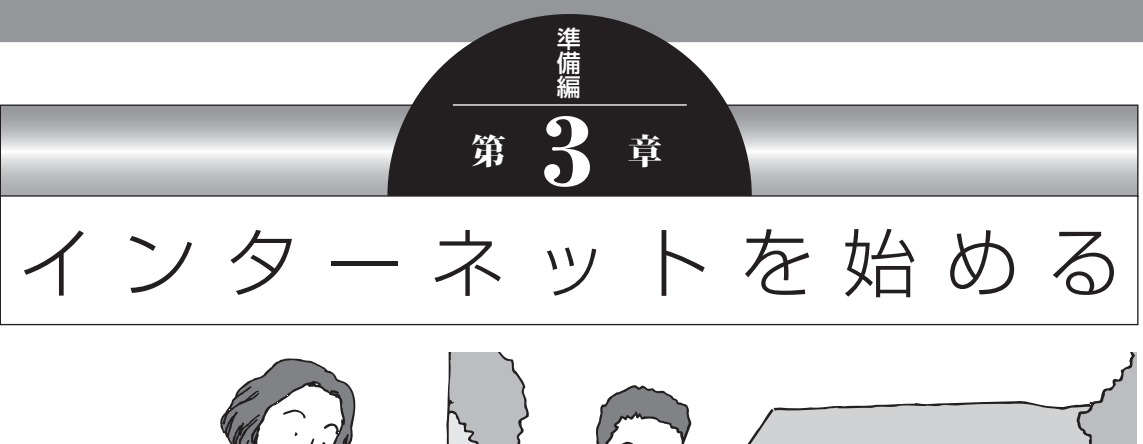

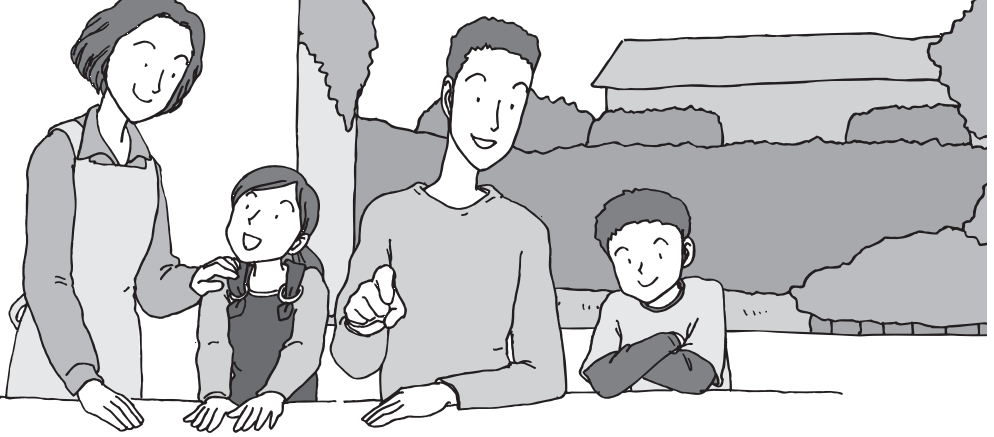

この章では、インターネットを利用するための設定につい て説明します。はじめてインターネットを始めるかたは、 最初から通してご覧いただき、インターネット接続業者(プ ロバイダ)との契約の流れや設定に必要なものについて確 認してください。

| インターネットに接続する前に | 56 |
|----------------|----|
| インターネットに接続する   | 62 |
| 電子メールを設定する     | 63 |

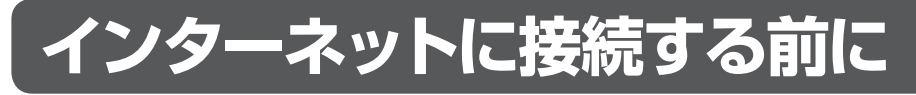

お使いの環境によりお読みいただく説明が異なります。ここで、おおまかな作業の流れを確認してください。

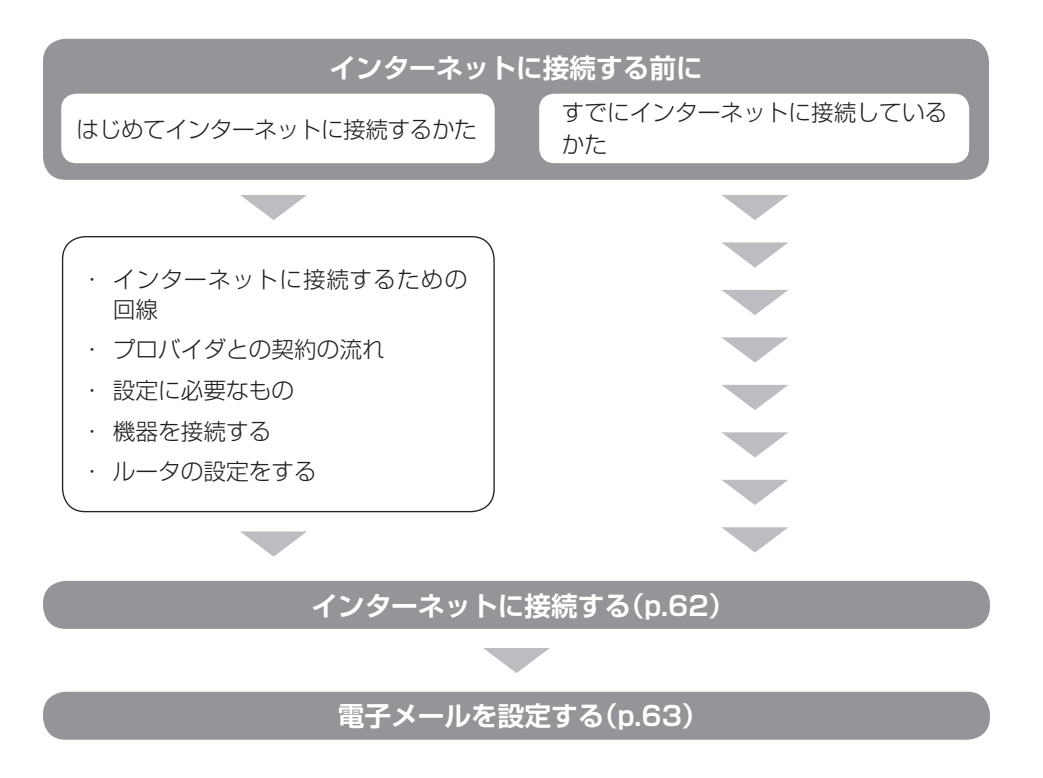

### はじめてインターネットに接続するかた

インターネットに接続するには回線事業者やプロバイダ(インターネット接続業者)との契約、 機器の接続が必要です。はじめてインターネットに接続するかたや、これまでダイヤルアップ 接続を利用されていたかたは、次からの説明をご覧ください。すでにインターネットに接続し ている回線をお持ちのかたは「インターネットに接続する」(p.62)へ進んでください。
## ■インターネットに接続するための回線

このパソコンでインターネットに接続できる回線は、次の3つです。

このパソコンでは、ダイヤルアップ接続はご利用になれません。

| FTTH<br>(エフティーティーエイチ)       | 光ファイバーを使ってインターネットに接続<br>する方法です。ほかのブロードバンド接続より<br>も高速な通信をおこなえます。使用するために<br>工事が必要になる場合があります。接続には回<br>線終端装置などの機器を使用します。 |
|-----------------------------|----------------------------------------------------------------------------------------------------|
| ADSL<br>(エーディーエスエル)         | 家庭にあるアナログ回線(一般の電話回線)を<br>使って、インターネットに接続する方法です。<br>接続にはモデムなどの機器を使用します。                                                |
| CATV<br>(ケーブルテレビ/シーエーティーブイ) | ケーブルテレビ会社の回線を使ってインター<br>ネットに接続する方法です。接続にはモデムな<br>どの機器を使用します。                                                         |

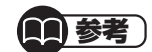

VALUESTAR R LuiモデルでPCリモーターとのリモート接続を利用する場合は、FTTHでの接続をおすすめします。

## ■プロバイダとの契約の流れ

ここでは、FTTHで回線終端装置を使う場合を例として説明します。その他の接続方法については各回線事業者にお問い合わせください。

### 1 プロバイダや申し込みたいコース(料金プラン)を 決める

契約するプロバイダを特に決めていない場合、BIGLOBEに入会することをおすす めします。

### 2 プロバイダに申し込む

入会するプロバイダとコース(料金プラン)を決めたら、電話または書面で入会を 申し込みます。

FTTHを利用できるか適合チェックをおこなってから、回線終端装置の準備や光ファ イバーの導入工事などをおこないます。

#### 3 回線の開通を待つ

申し込みから開通までは、通常、数週間かかります。申し込みから回線の開通までに ついて詳しくは、各回線事業者にお問い合わせください。

#### 4 回線終端装置を接続する

回線や機器によって接続方法や設定が異なります。詳しくは各機器のマニュアルを ご覧ください。

#### プロバイダと契約する(BIGLOBEの場合)

インターネットプロバイダBIGLOBEでは、お電話で入会申し込みを受け付けております。 BIGLOBE 電話で入会センター(受付時間9:00~21:00 365日) 【 0120-15-0962 ※電話番号はおかけ間違えのないようにご注意願います。 ※携帯電話、PHSからもご利用になれます。

#### そのほかのプロバイダに入会する

BIGLOBE以外にもさまざまなプロバイダがあります。入会方法については、各プロバイダ にお問い合わせください。

### ルータについて

ルータは、インターネットに接続可能な機器や複数のパソコンを接続するときに必要になり ます。またセキュリティの観点からも、ルータを使った接続をおすすめします。 このマニュアルではルータが接続されている例を使って説明します。

## 

VALUESTAR R LuiモデルではPCリモーターと接続できます。接続にはUPnP対応の ルータが必要になります。

### ■設定に必要なもの

プロバイダに入会し回線が開通したら、インターネットに接続するために必要なものを用意 してください。

□ 回線事業者やプロバイダから入手した資料

プロバイダの会員証など、ユーザー名やパスワードがわかる資料を用意してください。また、プロバイダから入手した接続設定用説明書やCD-ROMなどがある場合、その説明書やCD-ROMにしたがって設定をおこなってください。

#### 🗌 回線終端装置

□LANケーブル

回線終端装置などに添付されていなければ、LAN(ラン)ケーブルをお買い求めください。 LANケーブルには「ストレートケーブル」と「クロスケーブル」の2種類があります。パソ コンと回線終端装置などのインターネット接続機器をつなぐときは、ストレートケーブル を使用してください。

VALUESTAR R Luiモデルの場合、PCリモーターを使用するには、LANケーブルが2本 必要になります。 インターネットに接続する前に

### ■機器を接続する

回線終端装置とネットワーク機器を次のように接続してください。

## 

詳しい接続方法については、機器に添付されている説明書、プロバイダから入手した説 明書などをご覧ください。

#### VALUESTAR L、VALUESTAR R LuiモデルでPCリ モーターを使わない場合

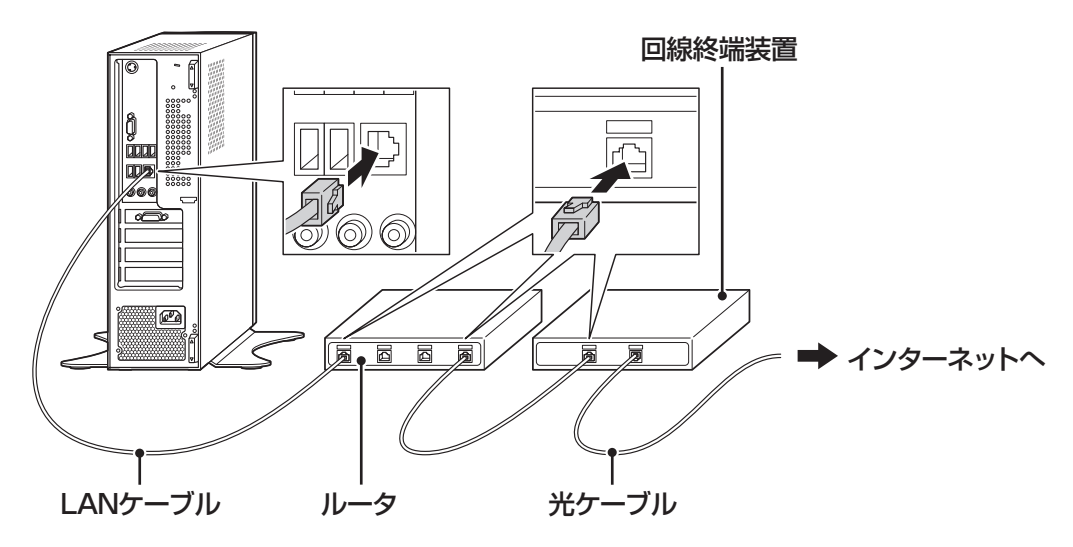

設定が終わったら「ルータの設定をする」(p.61)にすすんでください。

### VALUESTAR R LuiモデルでPCリモーターを使う場合

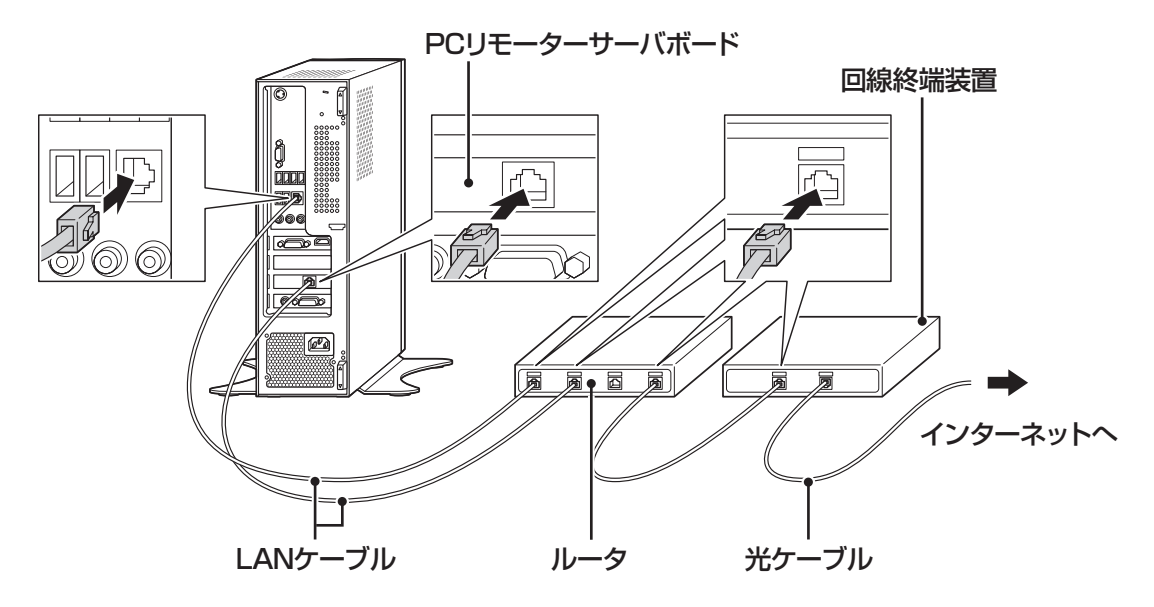

設定が終わったら次の「ルータの設定をする」にすすんでください。

## ■ルータの設定をする

はじめてインターネットに接続する場合は、ルータにプロバイダから送られてきた接続情報 が設定、登録されていないと、インターネットに接続できません。詳しくは、機器に添付さ れている説明書、プロバイダから入手した説明書などをご覧になり設定してください。 インターネットに接続する

## インターネットに接続する

プロバイダとの契約やネットワーク機器との接続が完了したら、インターネットに接続する ための設定は完了です。

タスクバーの (Internet Explorer) アイコンをクリックし、 接続を試してください。

### (金)参照)

インターネットに接続できない場合には、『パソコンのトラブルを解決する本』第1章の 「インターネットのトラブル解決」をご覧ください。

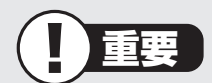

CATV接続を利用されていたかたは、ご契約のケーブルテレビ局にパソコンを買い替えたときの設定方法についてお問い合わせください。

## 電子メールを設定する

ここでは、Office 2007モデルで「Outlook 2007」を使ったメール設定を説明します。

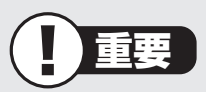

- Outlookのセットアップ、インストールについての不明点はマイクロソフト株式会社 にお問い合わせください。お問い合わせ先については『パソコンのトラブルを解決する 本』付録の「ソフトのサポート窓口一覧」をご覧ください。
- ・使用する機器やプロバイダによっては、ここでの説明とは異なる設定が必要になることがあります。プロバイダの資料やホームページに設定例などが記載されている場合は、そちらもあわせてご覧になり、設定することをおすすめします。

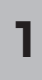

「スタート」-「すべてのプログラム」をクリックして、リストから「Microsoft Office」 - 「Microsoft Office Outlook 2007」をクリックする

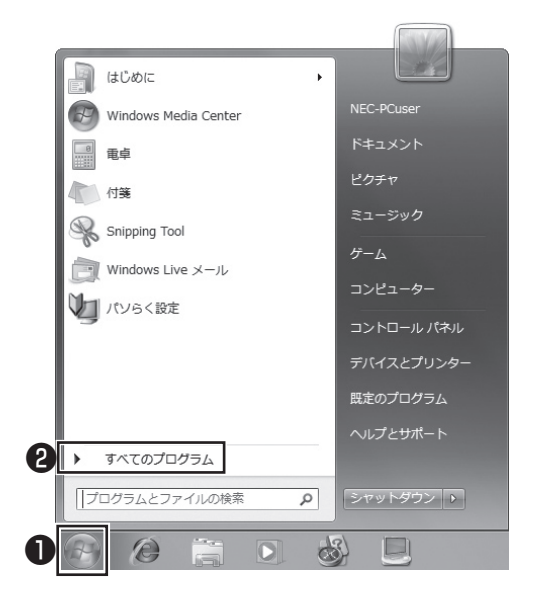

「Outlook 2007 スタートアップ」が開始されます。

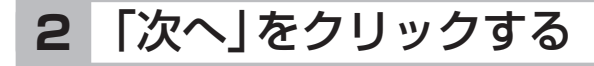

3 「次へ」をクリックする

## 4 自動アカウント設定のための情報を入力する

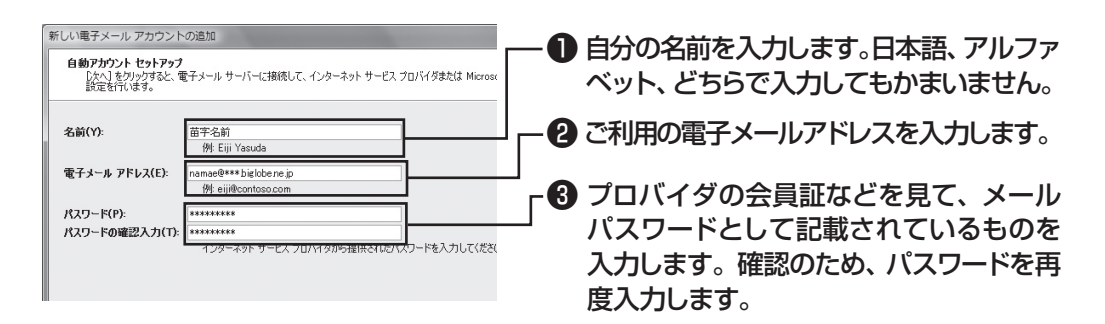

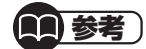

サーバーの自動アカウント設定に失敗した場合は手順4の画面で「サーバー設定 または追加のサーバーの種類を手動で構成する」をクリックして「にし、「次へ」 をクリックします。次に「電子メールサービスの選択」の画面で「インターネット 電子メール」を「にして「次へ」をクリックします。表示された画面に情報を入力 し、画面の説明を読んで設定します。

## 5 設定が終わったら「次へ」をクリックする

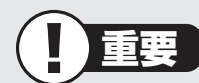

サーバーの自動アカウント設定に失敗したときは、もう一度設定内容を確認し、 「次へ」をクリックしてください。

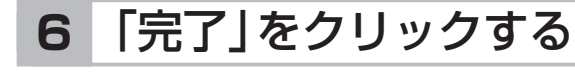

| 新しい電子メール アカウントの追加                                                                                                | ×               |
|----------------------------------------------------------------------------------------------------|-----------------|
| サーバー設定のオンライン検索                                                                                                   | X               |
| 構成中                                                                                                    |                 |
| 電子メールサーバーの設定を構成しています。この処理には鉄分かかります。<br>、 ネトワーク時間の増立<br>サーバーは数定の検索(3時間号化)<br>、 サーバーにログオンにでみたの電子メールメッセージを送信(3時間号化) |                 |
| POP3 電子メール アカウントが発む定されました。                                                                                       |                 |
| サーバー設定を手動で構成する(M)                                                                                                |                 |
|                                                                                                    | (夏る(8) 第7 キャンセル |

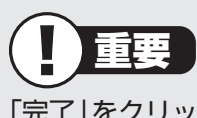

「完了」をクリックすると、「ユーザー名の指定」画面、「マイクロソフトソフトウェ アライセンス条項」に同意する画面、プライバシーオプションを設定する画面や Microsoft Updateを利用するための登録画面などが表示されます。説明をよ く読んで、画面の指示にしたがって進めてください。

| ── 受信トレイ - Microsoft Outlook                                                                                                    |                                                                                                    |
|----------------------------------------------------------------------------------------------------|----------------------------------------------------------------------------------------------------|
| ファイル(E) 編集(E) 表示(L) 移動(Q) ツール(D) アクション(A) ヘルプ(H)                                                                                                    | 質問を入力してください ▼                                                                                                    |
| AMMANNO · A C X QUINE QARAUNO QUEEW                                                                                                    | ○ ▼ 「当迷愛仙(Q) ・ (A) (Q) アドレス様の検索 ・ (Q) 。                                                                                                    |
| メール () 受信トレイ ()<br>りなんのフォルダ () 受信トレイ(のまた () * ()<br>うないトレイのまた () * ()<br>うないトレイのまた () * ()<br>うないトレイのまた () * ()<br>うないトレイン()<br>コンパレイン() * ()<br>このしょくはアイジン()のりません。<br>うないトレイン()<br>・ ()<br>・ () | To Do パー ● ×<br>- 2006年1日 →<br>日月次本末金<br>- 10月2日<br>- 10月2日<br>- 10月3日<br>- 10月2日<br>- 10月21日<br>- 10月21日<br>- 10月2 |
|                                                                                                    | 20 31 ) 2 3 4 5<br>今後の予定28の定じん。                                                                                                    |
| ····································                                                                                                    | 8-09-2-098 * * *<br>15-1-12-8-2-77-2-5*<br>2-01-1022-7-2-5*<br>8-00                                                                                                    |
| 全部で1件あります。                                                                                                    |                                                                                                    |

これでインターネット、メールを使うための設定は完了です。 セキュリティ設定をするには第4章「パソコンを快適に使うために」をご覧ください。

## <u>第4章</u> パソコンを快適に使うために

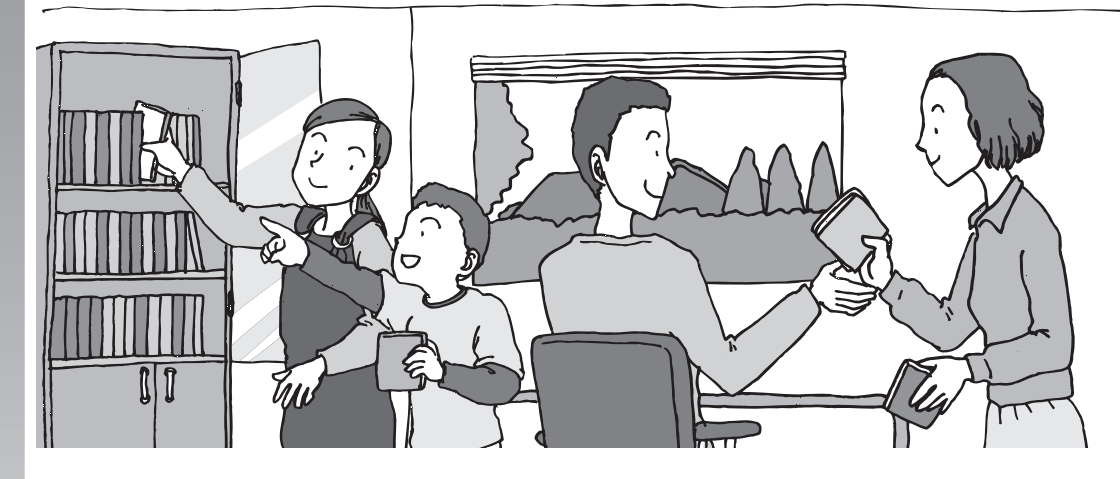

この章では、パソコンを安全に使うためのセキュリティ対 策や、大切なデータを失わないための方法について説明し ています。万一のアクシデントに備え、パソコンで対策を しておくことをおすすめします。

| レス対策をする68                | ウイ |
|--------------------------|----|
| ットアップディスクを作成する <b>70</b> | 再セ |
| フアップを取る71                | バッ |
| 美登録のお願い72                | お客 |

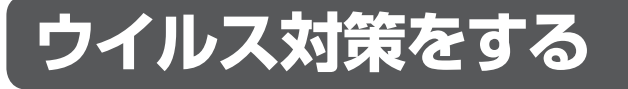

ウイルスなどの不正プログラムからパソコンを守るためには、定期的な対策が必要です。

## ■「ウイルスバスター」でウイルス対策を開始する

ここでは、このパソコンにあらかじめ用意されている「ウイルスバスター」を使ったウイル ス対策の流れを説明します。

●インターネット接続の設定

▶第3章「インターネットを始める」(p.55)

パソコンをご購入後、はじめてインターネットに接続してから3日間はユー ザー登録をしていなくてもインターネット経由で自動的に「ウイルスバス ター」が更新(アップデート)されます。

● ユーザー登録(無料) ▶ 

▶ 

● 「ソフト&サポートナビゲーター」-「使う」-「ウイル ス感染の防止」-「ウイルス対策ソフトを使い始める」

●アップデート(90日間無料) ▶
</>
●「ソフト&サポートナビゲーター」-「使う」-「ウイル ス感染の防止」-「ウイルス対策ソフトを使い始める」

 ●製品版(有料)を購入し、アップデートを継続
 ▶ ●「ソフト&サポートナビゲーター」-「使う」-「ウイル ス感染の防止」-「ウイルス対策ソフトを使い始める」

重要)

ユーザー登録後はじめてアップデートした日から90日は、無料でアップデートをおこな うことができます。90日を過ぎると、すべての機能が利用できなくなり、セキュリティ 対策をおこなうことができません。無料期間終了後も継続してご利用いただくには、ダ ウンロード販売またはパッケージなどの製品版を購入し、ライセンスキーを入力してい ただく必要があります。

### ■その他のセキュリティ対策について

「ウイルスバスター」のほかに、パソコンを保護するために、次のようなセキュリティ対策が あります。

#### Windows Updateをする

このパソコンのWindowsの状態などをチェックし、更新プログラムを無料配布する Microsoftのサポート機能です。ご購入時の状態では、Windowsの更新プログラムの自 動更新機能が有効に設定されています。インターネット経由でWindowsを最新の状態に し、ウイルスや不正アクセスに備えることができます。

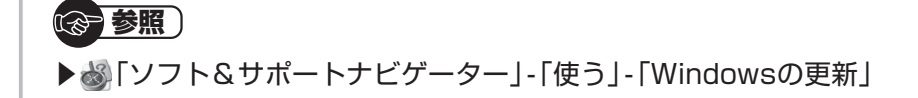

#### ●ファイアウォール機能を使う

ファイアウォール機能とは、外部(インターネット)からの不正侵入を防ぎ、情報の流 出を防ぐ機能のことです。このパソコンでは「Windowsファイアウォール」または「ウ イルスバスター | のファイアウォール機能を使うことができます。セットアップ後には [Windowsファイアウォール]が有効になっています。

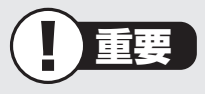

- ・「Windowsファイアウォール」と「ウイルスバスター」のファイアウォール機能を同 時に使用することはできません。
- 「ウイルスバスター」のファイアウォール機能を使うには、ファイアウォール機能の 追加インストールが必要です。

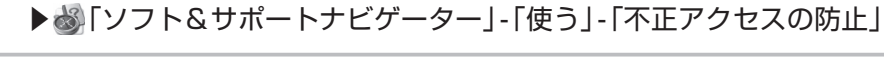

いる 参照 )

「ソフト&サポートナビゲーター」では上記のほかに、お子様を有害ホームページから守る ための方法など、様々なセキュリティ対策について説明しています。ご使用の状況に合わせ てご覧ください。

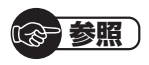

▶<>>
↓
「ソフト&サポートナビゲーター」-「使う」-「安全に使うためのポイント」

再セットアップディスクを作成する

## 再セットアップディスクを作成する

トラブルがどうしても解決できないときにおこなう「再セットアップ」は、通常、ハードディ スク内にある再セットアップ用データを使います。しかし、ハードディスクが故障した場合 は、この方法で再セットアップすることができなくなります。そのような場合に備え、再セッ トアップディスクを作成しておき、そのディスクから再セットアップできるようにしておい てください。

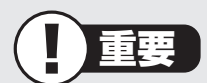

再セットアップディスクは、ご購入時の製品構成以外では、作成できないことがあり ます。

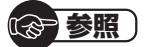

再セットアップディスクの作成について

▶ 『パソコンのトラブルを解決する本』第3章の「再セットアップディスクを作成する」

## バックアップを取る

ハードディスクの故障や寿命によって、大切なデータが失われないように、データの控え (バックアップ)を残しておきましょう。このパソコンには、バックアップの手助けになるソ フトが用意されています。

## ■バックアップの方法を確認する

次の手順で「バックアップのご紹介」を起動して、どんなソフトがあるのかを確認しま しょう。

#### 

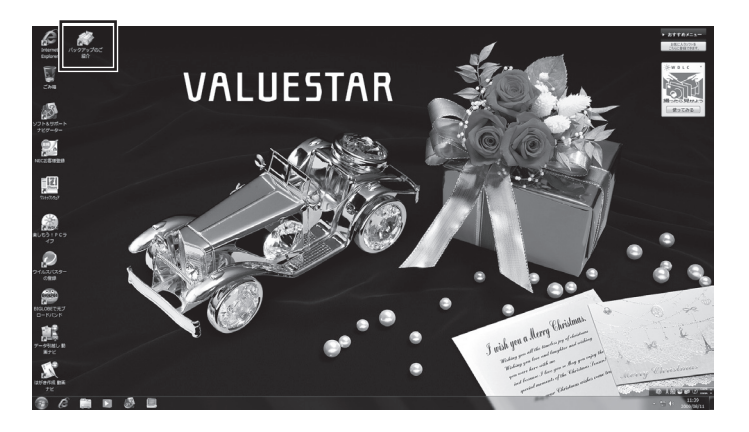

次の画面が表示されます。

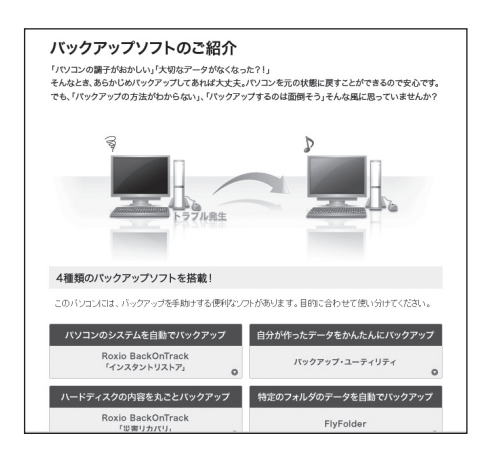

画面の説明をご覧になり、目的にあったソフトを使ってバックアップを取ってくだ さい。

## お客様登録のお願い

121wareでは「お客様登録」することで、さまざまなメリットを提供しています。あなたの デジタルライフをグッとオトクに、そしてさらに便利でもっと身近に感じる121wareの サービスを是非ご利用ください。

### ■登録するとメリットがたくさん

#### 1 登録料·会費無料

登録料や会費は無料です。 法人のお客様としてご使用の場合も、登録をおすすめします。

#### 2 電話での「使い方相談」

無料で1年間、使い方の相談ができる 121コンタクトセンターからお電話をさしあげる「電話サポート予約サービス」も利用可 能になります。インターネットでご予約ください。 ご利用には保有商品の登録が必要です。

#### 3 あなただけのマイページ

マイページは、あなた専用のページです 登録した商品を元に、あなたのパソコンに合ったサポートやサービスに関する情報が表示 されます。

#### 4 NEC Directの優待サービス&ポイントもGet

NEC Directの優待サービスでお買い物。ポイントももらえる 保有商品を登録されているお客様は、NEC Directの優待サービスが受けられます。

#### その他の特典

| 買い取り         | 修理          | メールニュース      |
|--------------|-------------|--------------|
| 不要になったパソコンの  | インターネットで修理  | 商品広告・活用提案・サ  |
| 買い取りサービスがイン  | を申し込むと、修理料金 | ポート・キャンペーンなど |
| ターネットからできます。 | が割引されます。    | の情報をお届けします。  |

お客様登録については、添付の『121wareガイドブック』をご覧ください。

#### 11参考)

パソコン本体以外の商品/NEC Refreshed PC(再生パソコン)の「使い方相談」の無料 期間は、各商品の保証書に記載の保証期間となります。

72

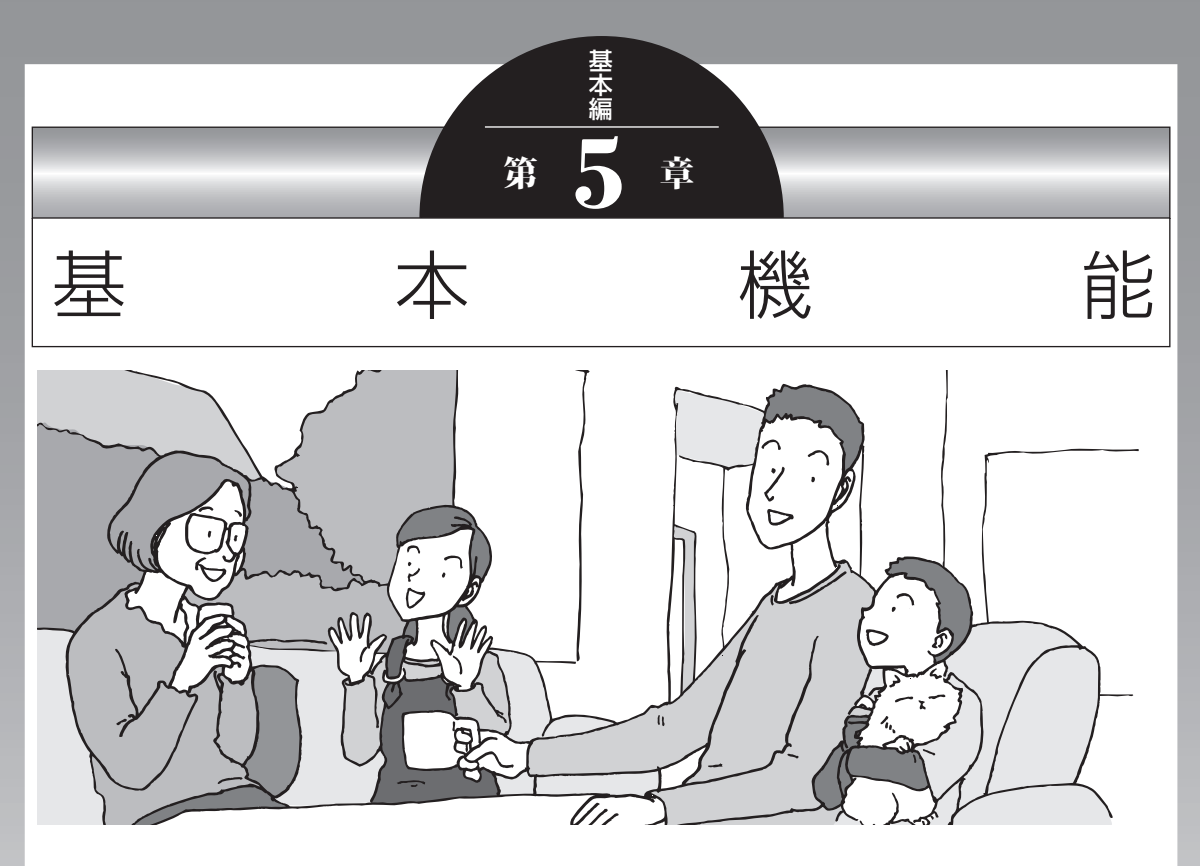

この章では、音量の調節や消費電力を抑える方法、メモリー カードやDVDなどのディスクをセットする方法など、この パソコンを使うときのもっとも基本的な操作を説明します。

| ソフト&サポートナビゲーター        |      |
|-----------------------|------|
| (画面で見るマニュアル)          | .74  |
| パソコンのいろは3(パソコン練習ソフト)… | .77  |
| 電源の入れ方/切り方            | .78  |
| 省電力機能                 | . 81 |
| ワンタッチスタートボタンの設定       | .83  |
| ECOボタン                | .84  |
| 音量の調節                 | .85  |
| 輝度の調節                 | .87  |
| 文字サイズの変更              | .88  |
| メモリーカード               | .90  |
| ディスク(DVD/CDなど)        | .93  |
| リモコン                  | .98  |

## ソフト&サポートナビゲーター (画面で見るマニュアル)

「ソフト&サポートナビゲーター」は、パソコンの詳しい使い 方を知りたいときや困ったときに役立つ、画面で見るマニュ アルとしての機能を持っています。また目的に合ったソフト を探して使い方を見たり、そのまま起動したりすることがで きます。「ソフト&サポートナビゲーター」は次のようなとき に便利です。

- ・Windowsの便利な使い方を知りたい。
- ・目的に合ったソフトを探したり、見つけたソフトをすぐに 起動したい。
- うまくいかないときや、故障かな?と思ったときの対処法 を知りたい。
- パソコンの省電力機能や表示機能など、パソコンの機能についてより詳しく知りたい。
- ・用語集でわからない単語の意味を調べたい。

### ソフト&サポートナビゲーターを起動する

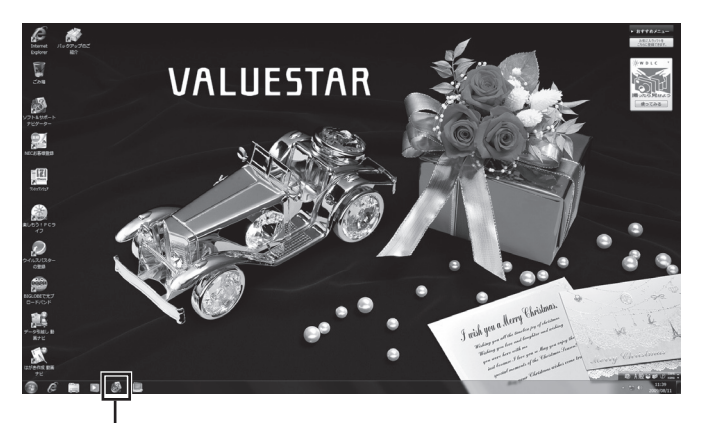

(ソフト&サポートナビゲーター)アイコンを クリックする

「ソフト&サポートナビゲーター」の最初の画面が表示され ます。

#### ソフト&サポートナビゲーターを使う

知りたい項目があるときは項目を選んでクリックします。「ソ フト&サポートナビゲーター」 で知りたい項目が見つからな いときは、キーワードを入力して「検索」 をクリックします。

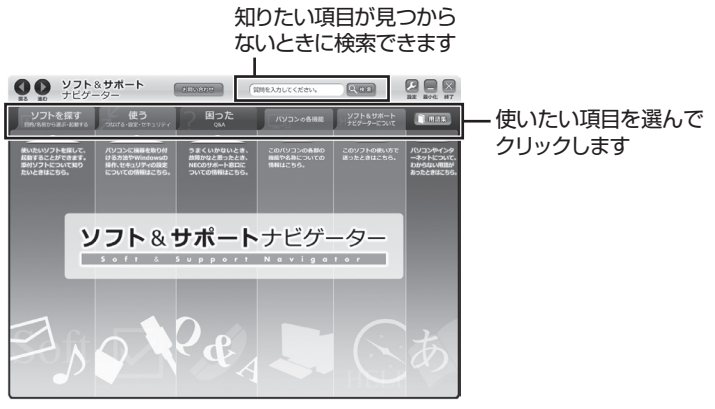

画面はモデルによって異なります。

#### 目的からソフトを探す

「ソフト&サポートナビゲーター」は、使いたい機能からソフトを探すことができます。

- **┃** 「ソフトを探す」をクリックする
- 2

**−覧から使いたい目的をクリックする** 

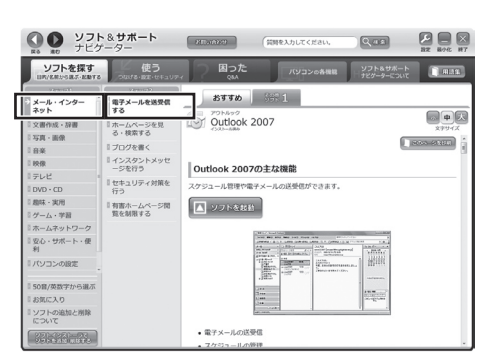

画面はモデルによって異なります。

目的にあったソフトが表示されます。複数のソフトがあ るときは上のタブをクリックしてソフトを選択します。 (1)参考)

はじめて検索をおこなうときは、 CyberSupport for NECの「使用 許諾契約書」が表示されます。内容 をよく読み、「同意する」をクリッ クしてください。クリック後、検索 が再開されますので少しお待ちく ださい。 ソフト&サポートナビゲーター(画面で見るマニュアル)

#### ソフトをインストールする

「ソフト&サポートナビゲーター」の画面上からソフトをイン ストールすることができます。

**1** インストールしたいソフトの説明を表示させる

インストールされていないソフトはソフト名の下に「未 インストール」と表示されています。

2 「ソフトを起動」をクリックする

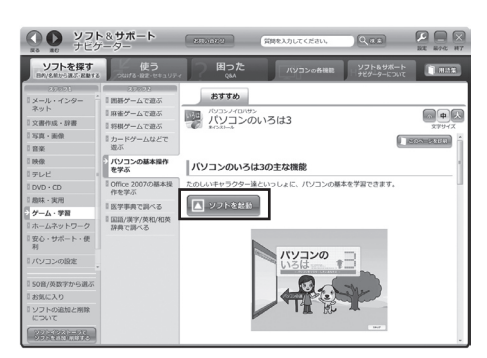

画面はモデルによって異なります。

「ソフトのインストールについて」が表示されます。

#### 3 「はい」をクリックする

インストールが開始されます。画面の指示にしたがって インストールしてください。

## パソコンのいろは3 (パソコン練習ソフト)

「パソコンのいろは3」を使って、パソコン、Windows 7や 「Office 2007」の基本操作を学ぶことができます。

### 「パソコンのいろは3」とは

初心者のかたがパソコンを学ぶためのソフトです。マウスや キーボードの使い方から電子メールやホームページの見方と いった「パソコンのいろは」を学ぶことができます。パソコン やWindowsの基本操作をまず覚えたいかたは、「パソコンの いろは3」で学習を始めてください。

### 「パソコンのいろは3」を起動する

# ┃ ●「ソフト&サポートナビゲーター」-「ソフトを探す」-「50音/英数字から選ぶ」-「パソコンのいろは3」の「ソフトを起動」をクリックする

自動的に「パソコンのいろは3」が始まります。 ソフトがインストールされていない場合は、画面の指示 にしたがってインストールしてください。

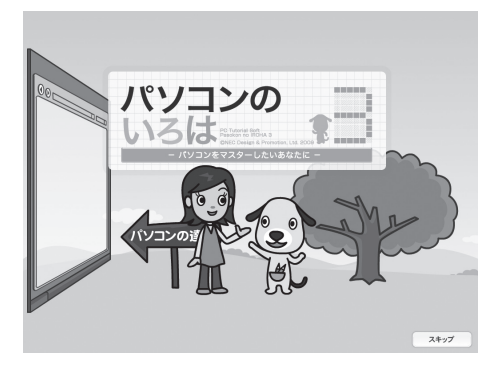

### 「パソコンのいろは3」を終了する

画面右下に表示されている「終了」 をクリックしてください。 画面中央に確認の画面が表示されるので、「終了します」 をク リックしてください。

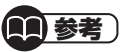

Office 2007モ デ ル で は 「Microsoft Office 2007」の 操作も学習できます。

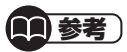

「Microsoft Office 2007」の 操作を学習したいときは、 「ソ フト&サポートナビゲーター」-「ソ フトを探す」-「50音/英数字から 選ぶ」-「パソコンのいろは3 Office 2007編」の「ソフトを起動」をク リックします。

ソフトがインストールされていない 場合は、画面の指示にしたがってイ ンストールしてください。 電源の入れ方/切り方

## 電源の入れ方/切り方

#### 電源の入れ方

### ディスプレイの電源を入れる

23型:F23W1A(W)の場合

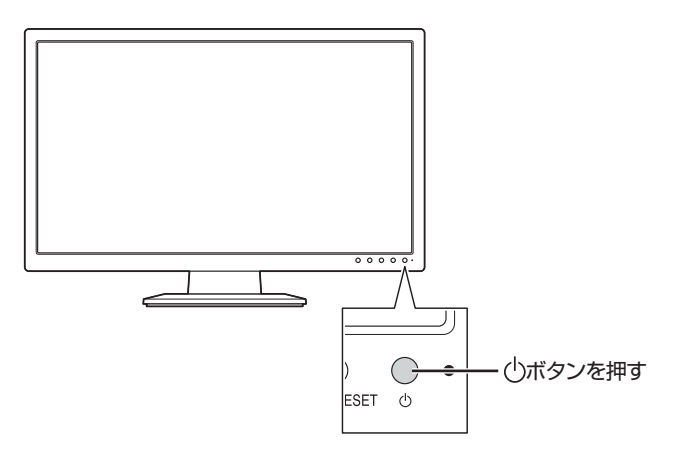

### パソコン本体の電源を入れる

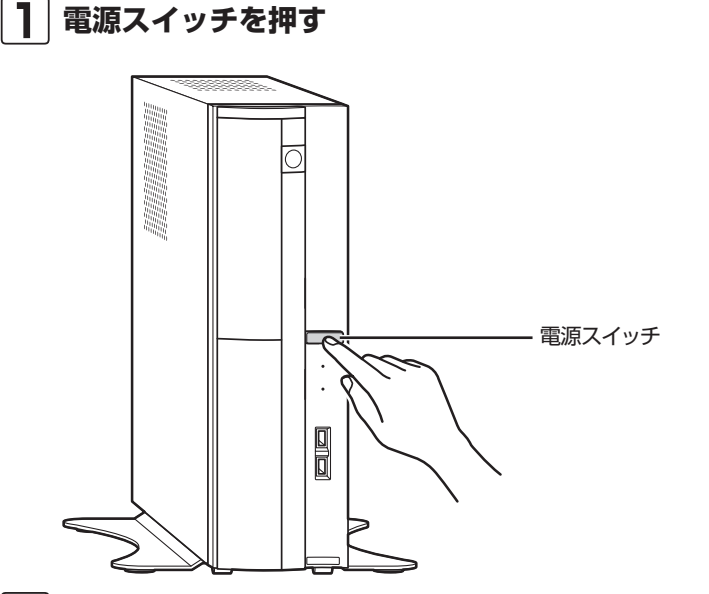

#### 2 使う人の名前を選択する画面が表示された場合に は、名前の上のアイコンをクリックする

パスワードを設定している場合には、パスワードを入力 します。

デスクトップ画面が表示されます。

#### **()**参考)

- ・電源スイッチを押しても、ディス プレイの電源ランプが点灯しな い場合、電源コードが正しく接続 されていないことが考えられま す。第1章の「電源コードを接続 する」(p.38)をご覧ください。
- パソコン本体の電源を入れるまで、ディスプレイには何も表示されません。

#### **()参考**)

電源スイッチを押した後、デスク トップ画面が表示されて、CD/ハー ドディスクアクセスランプが点滅し なくなるまで、電源スイッチを押さ ないでください。無理に電源を切る と、故障の原因になります。

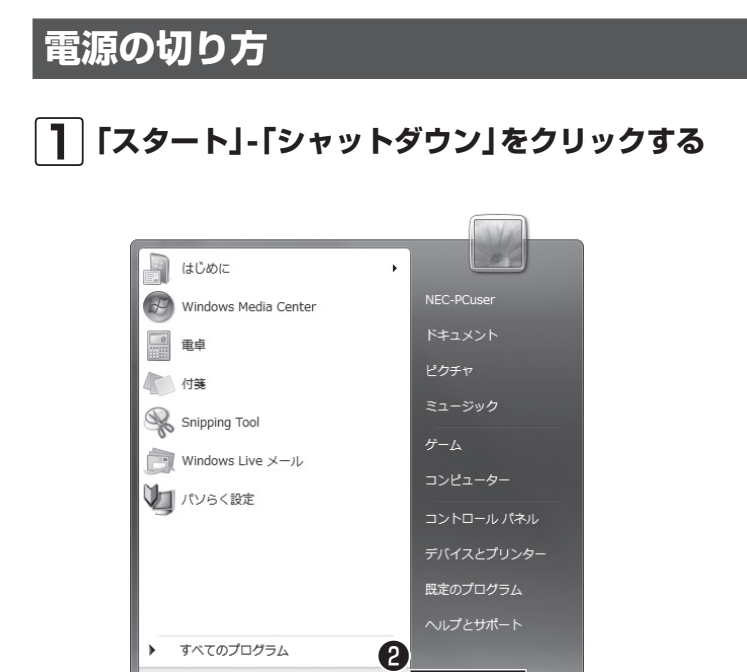

#### 

VALUESTAR R Luiモ デル で PCリモーターを利用する場合は、 「シャットダウン」の横の№をク リックして表示されたメニューの中 から「スリープ」を選んでください。

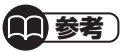

PCリモーターはパソコンがシャッ トダウンされていると接続できません。シャットダウンでパソコンの電 源を切らず、スリープ状態または休止状態にしてください。

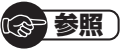

重要

てください。

- スリープ状態について
- ▶ ●「ソフト&サポートナビゲー ター」-「パソコンの各機能」-「省 電力機能」

いったん電源を切ってから電源を入れなおすときは、電源が切れてから 5秒以上待って電源スイッチを押し

数秒後に画面が暗くなり、自動的に電源が切れます。

3

Q

シャットダウン

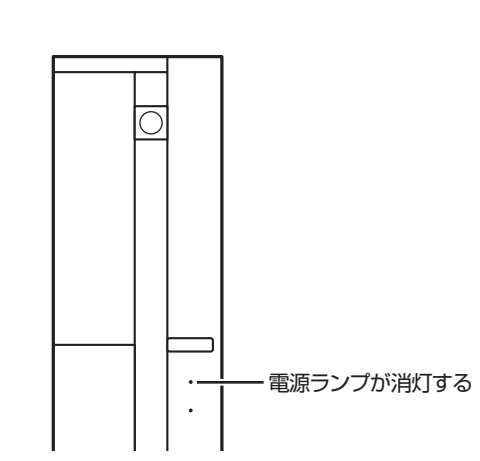

### 2 電源ランプが消えるのを確認する

プログラムとファイルの検索

e

1

基本機能

#### 画面の操作で電源が切れないとき

画面の表示が動かなくなったり、操作の途中でマウスやキー ボードが反応しなくなったりして、パソコンの電源が切れな くなってしまうことがあります。その場合、次の方法で電源 を切ることができます。

| ] | パソコン本体の電源スイッチを4秒以上押し続ける

- 2 電源が切れてから5秒以上待ち、もう一度電源ス イッチを押す
- 【3】パソコンの電源が入ったら、改めて画面の操作で 電源を切る

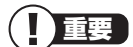

- ・強制的に電源を切る場合は、CD/ ハードディスクアクセスランプ や7メディア対応カードスロット のメディアアクセスランプなど が点灯していないことを確認し てください。また、各種メディア は取り出しておいてください。
- パソコン本体の電源スイッチを 押し続けて強制的に電源を切る と、パソコンに負担がかかりま す。何度も繰り返すと、パソコン が起動しなくなってしまうこと もあるため、この方法で電源を切 ることは、できるだけ避けてくだ さい。

## 省電力機能

このパソコンでは、操作していない時間が続くとき、消費電 力を節約するために自動的に画面を暗くするなど、省電力機 能が設定されています。

#### 省電力状態の概要

次の省電力状態で消費電力が節約できます。

#### ●次の時間の経過後ディスプレイを暗くする

Windows 7では、パソコンを使用しないでしばらくする と画面は自動的に暗くなります。ご購入時は、5分に設定 されています。

#### ●ディスプレイの電源を切る

何も操作しない状態が続いたとき、ディスプレイの電源を 自動的に切る時間が設定できます。ご購入時は、20分で ディスプレイの電源が切れるように設定されています。

#### ●スリープ状態にする

ディスプレイの電源が切れてからも、操作しない状態が続いたとき、ハードディスクなどの電源を切って消費電力を節約するように設定できます。ご購入時は、60分でスリープ状態になるよう設定されています。

#### ●休止状態にする

パソコンの状態や作業中のデータをディスクに保存した上 で、Windowsは終了せずにパソコンの電源を切るように 設定できます。ご購入時の状態では、設定を変更しないか ぎり「休止状態」になりません。

#### 操作していない時間と省電力状態の概要

#### ● パソコンを使っていない時間と省電力状態

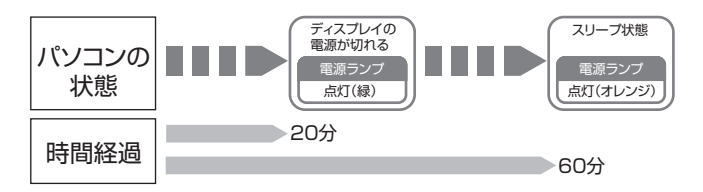

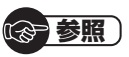

省電力機能の詳細、設定の変更について

▶●「ソフト&サポートナビゲー ター」-「パソコンの各機能」-「省 電力機能」

#### 1 参考

ご購入時、このパソコンにはハイブ リッドスリープが設定されていま す。ハイブリッドスリープとは、ス リープ状態になるとき、ハードディ スクに作業中のデータを保存するよ うな設定です。スリープ状態時に電 源コードが抜けるなどの不測の事態 が発生しても、問題なく作業を再開 することができます。

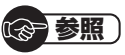

「休止状態」になるように設定する ▶ ●「ソフト&サポートナビゲー ター」-「パソコンの各機能」-「省 電力機能」

#### 画面が暗くなったときには

省電力機能で画面が暗くなっているときは、キーボードの キー(【Shift】など)を押してください。 それでも画面が明るくならないときは、電源スイッチを軽く 1回押してください。

#### 電源ランプ

パソコンの電源の状態は電源ランプでわかります。

#### ● 電源ランプ(⑫)と電源の状態

| パソコン本体の<br>電源ランプ | 電源の状態            |
|------------------|------------------|
| 緑色に点灯            | 電源が入っている         |
| オレンジ色に点灯         | スリープ状態           |
| 消灯               | 電源が切れている、または休止状態 |

#### リモコンでスリープ状態にする

デジタルハイビジョンTVモデルでは、リモコンの【電源】を押 すと、パソコンをスリープ状態にしたり、スリープ状態から 復帰することができます。

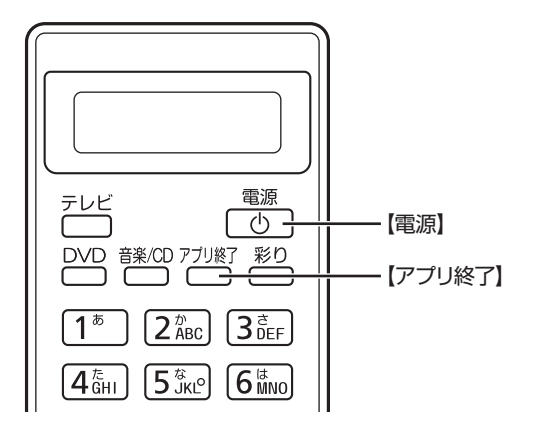

テレビの視聴中やほかのソフトを起 動しているときは、電源を切る前に 【アプリ終了】を押して、終了させて ください。

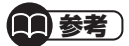

パソコンの電源が切れているとき や、スリープ状態から休止状態に移 行した場合はリモコンの【電源】から は復帰できません。

## ワンタッチスタートボタンの設定

ワンタッチスタートボタンは、ボタンを押すだけでソフトを 起動できます。

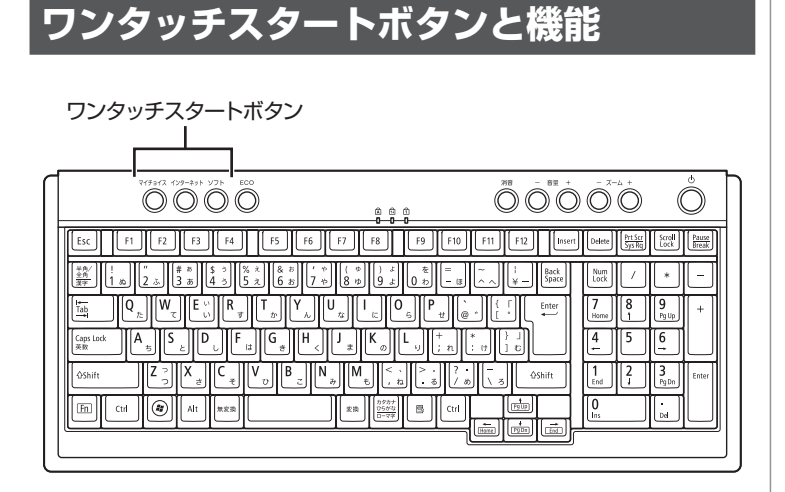

| ボタン      | 説明                             |
|----------|--------------------------------|
| マイ チョイス※ | 自分が登録したソフトを起動<br>します。          |
| インターネット  | 「Internet Explorer」を起動<br>します。 |
| ソフト      | 「ソフト&サポートナビゲー<br>ター」が起動します。    |

※はじめて【マイ チョイス】を押したときに、【マイ チョイス】にどのソ フトを登録するか選択します。

#### ワンタッチスタートボタンの設定を変更する

「スタート」-「すべてのプログラム」-「ワンタッチスタートボ タンの設定」-「ワンタッチスタートボタンの設定」をクリッ クして起動する「ワンタッチスタートボタンの設定」でワン タッチスタートボタンで起動するソフトを変更することが できます。

「愛」参照

ワンタッチスタートボタンの設定を 変更する

「スタート」-「すべてのプログラム」-「ワンタッチスタートボタンの設定」-「ワンタッチスタートボタンの設定へルプ」

基本機能

ECOボタン

ECOボタン

Windows 7では、消費電力に関する設定を「電源プラン」と呼びます。このパソコンではECOボタンを押すだけで、パソコンの消費電力を節約するための電源プランに切り換えることができます。もとに戻すときには、もう一度ECOボタンを押すだけで設定を切り換えることができます。現在の電源プランは、画面右下の通知領域にある。をクリックし、隠れている電源プランのアイコン(
いる電源プランのアイコン(
いる電源プランのアイコン(
いる電源プランのアイコン)と

ECOボタン

| 7(99(3, ())9-89) V7h E                                                                                                    | )<br>                                                 |                                                                                                    | Ö Ö                                        |
|----------------------------------------------------------------------------------------------------|-------------------------------------------------------|----------------------------------------------------------------------------------------------------|--------------------------------------------|
| Esc F1 F2 F3 F4                                                                                                    | F5 F6 F7 F8 F9 I                                      | F10 F11 F12 Insert Delet                                                                                                    | e Pri Scr Scrol Pause<br>Sys Rg Lock Break |
| <u>  ± n   ± n   ± </u> | 6 x ( 0 x 0 ) x 0 = 0 x 0 x 0 = 0 x 0 x 0 x 0 x 0 x 0 | :<br>IB<br>IB<br>IB<br>IB<br>IB<br>IB<br>IB<br>IB<br>IB<br>IB                                                                          |                                            |
|                                                                                                    |                                                       |                                                                                                    | - 8 9 +                                    |
|                                                                                                    | G B H J K C L H + 1                                   | ווייים ( <b>4</b><br>ווייים (גוויים (גוויים (גוויים (גוויים (גוויים (גוויים (גוויים (גוויים (גוויים (גוויים (גוויים (גוויים (גוויים (ג |                                            |
|                                                                                                    |                                                       | ? - ÓShift 1<br>/ Ø                                                                                                    | 2 3 Enter                                  |
|                                                                                                    |                                                       |                                                                                                    |                                            |
|                                                                                                    |                                                       |                                                                                                    |                                            |

#### ECOボタンの設定について

ご購入時は、ECOボタンを押すたびに、次の電源プランを交 互に切り換えるように設定されています。

#### (1)参考)

- 液晶ディスプレイセットモデル のディスプレイの場合、ECOボ タンで電源プランを切り換えた ときに、輝度も一緒に切り換わり ます。ECOボタンで切り換える 電源プランの輝度は、「ECOモー ド設定ツール」を使って設定する ことができます。
- ディスプレイのボタンで調整した輝度は、パソコンを再起動したり、省電力状態から復帰すると、「ECOモード設定ツール」で設定されている輝度に戻ります。常に同じ輝度で使い続けたい場合は、「ECOモード設定ツール」で電源プランの「詳細設定」から「ディスプレイの明るさ設定」の「ECOボタンで明るさを変更する」の一をクリックして、にしてください。
- 「ECOモード設定ツール」で電源の 設定を変更することができます。

#### (**み) 参照**)

ECOモード設定ツールについて

▶ ●「ソフト&サポートナビゲー ター」-「ソフトを探す」-「50音/ 英数字から選ぶ」-「ECOモード設 定ツール」

| 電源プラン               | アイコン   | パソコンの状態                                                                                                    |
|---------------------|--------|----------------------------------------------------------------------------------------------------|
| VALUESTAR<br>(ご購入時) | ▶ (青色) | パフォーマンスと電力の節約のバランスをとった設定<br>・ ディスプレイの電源を切る:20分<br>・ ハードディスクの電源を切る:なし<br>・ スリープ状態にする:60分<br>・ 休止状態にする:なし              |
| ECO                 | ◙(緑色)  | パフォーマンスよりも電力の節約を優先した設定<br>・ ディスプレイの電源を切る:5分<br>・ ハードディスクの電源を切る:10分<br>・ スリープ状態にする:15分<br>・ 休止状態にする:スリープ状態に移行してから30時間 |

## 音量の調節

パソコンの音が大きすぎたり、小さすぎたりすると感じる ときは、キーボードやリモコン(デジタルハイビジョンTV モデル)、ディスプレイでスピーカの音量を調節すること ができます。

#### キーボード、リモコンから音量を調節する

-を押すと、音が小さくなります。

+を押すと、音が大きくなります。

消音を押すと音声のオン/オフが切り換えられます。画面右下の通知領域に低が表示されているときは音声が消え、
のが表示されているときは音声が消え、

#### ●キーボード

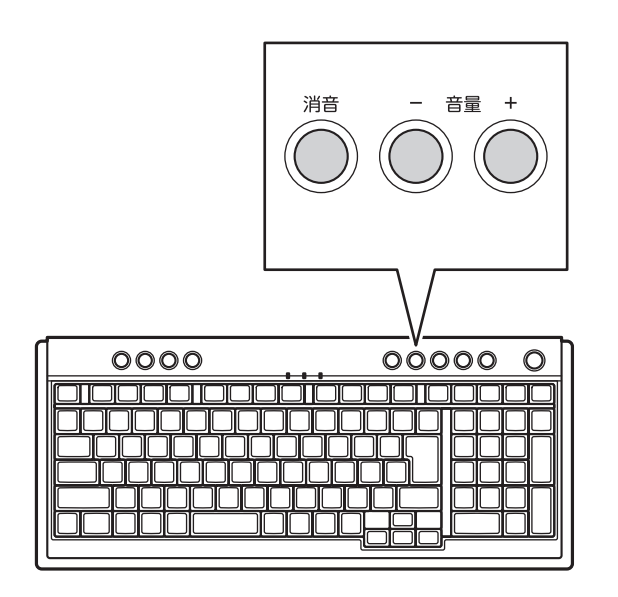

● リモコン(デジタルハイビジョンTVモデル)

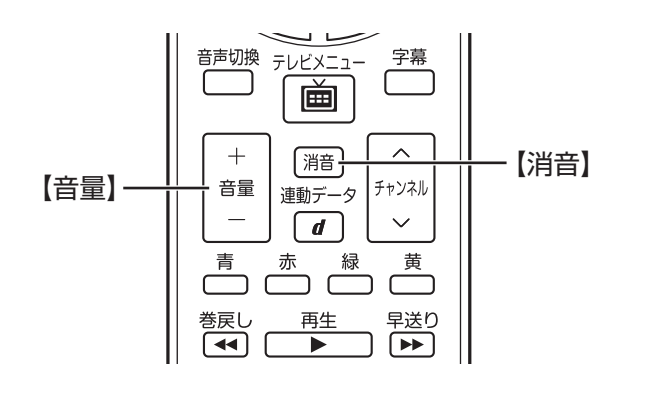

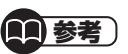

キーボードから音量を変更すると き、起動しているソフトによっては、 音量の表示が変わらない場合があり ます。

## ディスプレイから音量を調節する

液晶ディスプレイセットモデルのF23W1A(W)の場合、音 量はディスプレイのSELECTボタンから調節します。 詳しくは、ディスプレイに添付のマニュアルをご覧ください。

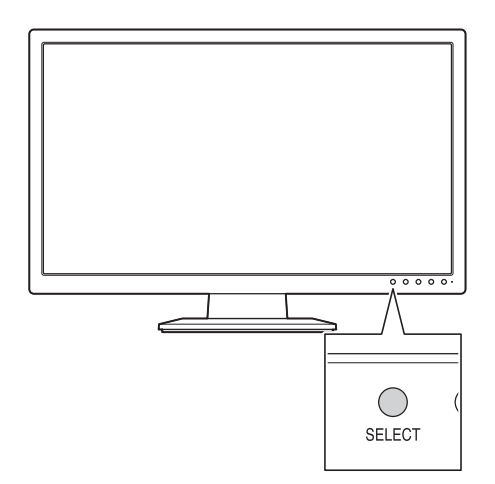

## 輝度の調節

液晶ディスプレイセットモデルのF23W1A(W)の場合、画 面が明るすぎる、暗すぎると感じたときは、ディスプレイの 輝度を調節できます。

輝度は、ディスプレイのSELECTボタンから調節します。詳 しくはディスプレイに添付のマニュアルをご覧ください。

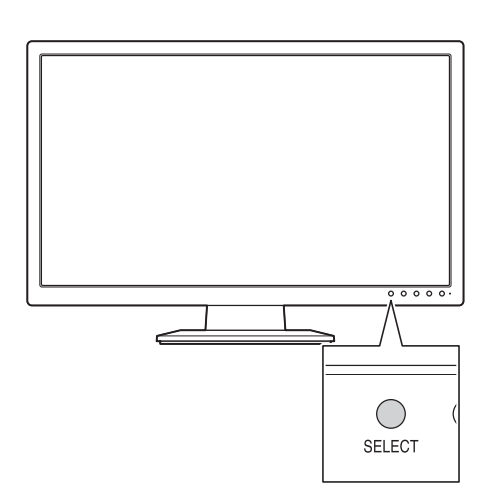

#### (1)参考)

- 液晶ディスプレイセットモデルの 場合、ECOボタンを押して電源プ ランがECOに設定されると、セッ トのディスプレイの輝度が自動的 に50%に下がります。
- ディスプレイのボタンで調整した輝度は、パソコンを再起動したり、省電力状態から復帰すると、 「ECOモード設定ツール」の電源 プランで設定されている輝度に 戻ります。
- パソコンを使用しないでしばらくすると、画面は自動的に暗くなります。

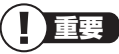

F23W1A(W)以外の場合、接続しているディスプレイによって輝度を 調節できる場合と、できない場合が あります。詳しくは、ディスプレイ のマニュアルをご覧ください。

## 文字サイズの変更

画面の文字が小さいときなどに、文字やアイコンの大きさを 変更できます。

#### パソらく設定で変更する

パソらく設定はWindowsの設定の変更をお手伝いするソフ トです。

# 【】 ●「ソフト&サポートナビゲーター」-「ソフトを探す」-「50音/英数字から選ぶ」-「パソらく設定」-「ソフトを起動」をクリックする

パソらく設定が起動します。

#### 2 「画面の表示を見やすくする」の「設定画面へ」をク リックする

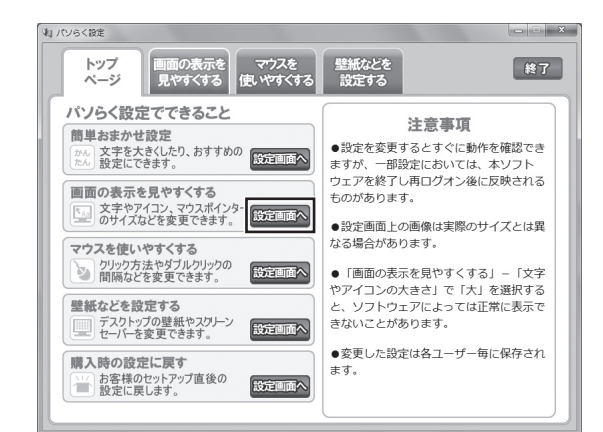

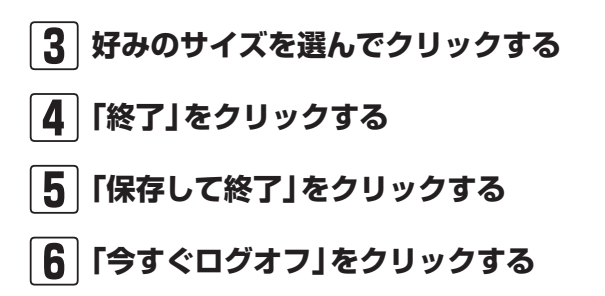

#### (1)参考)

- 「大(125%)」の文字を選択した 場合、画面の一部が切れて表示されないことがあります。画面の大 きさ(ウィンドウサイズ)の変更 や操作ができなくなった場合は、 文字サイズを小さく設定してく ださい。
- 「パソらく設定」では、文字やアイ コンの大きさを変更するほかに、 デスクトップの壁紙やスクリー ンセーバーの変更もできます。
- 変更した設定を元に戻すときは、 「パソらく設定」のトップページ で「購入時の設定に戻す」の「設定 画面へ」をクリックし、表示され た画面で「戻す」をクリックして ください。以降の操作は、画面の 指示にしたがってください。

### ズームボタンで変更する

キーボード上部のズームボタンを使うと、Internet Explorer やOutlook 2007などズーム機能に対応しているソフトで、 文字サイズを変更できます。

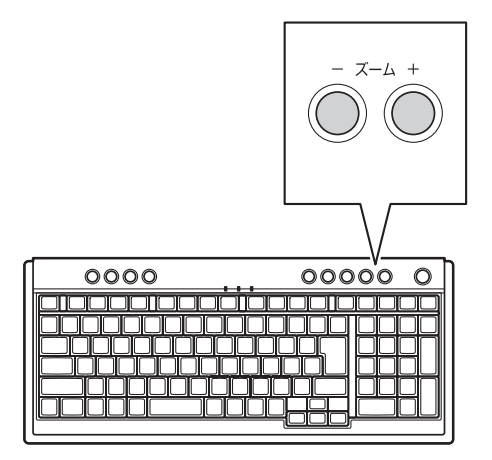

☞ 参照 )

ズームボタンについての注意や、動 作するソフトについて

▶ ●「ソフト&サポートナビゲー ター」-「パソコンの各機能」-「キーボード/ワンタッチスター トボタン」-「キーボード上部のボ タンなど」 メモリーカード

メモリーカード

#### 使用できるメモリーカードの種類

7メディア対応カードスロットモデルでは、次のメモリー カードを使用することができます。

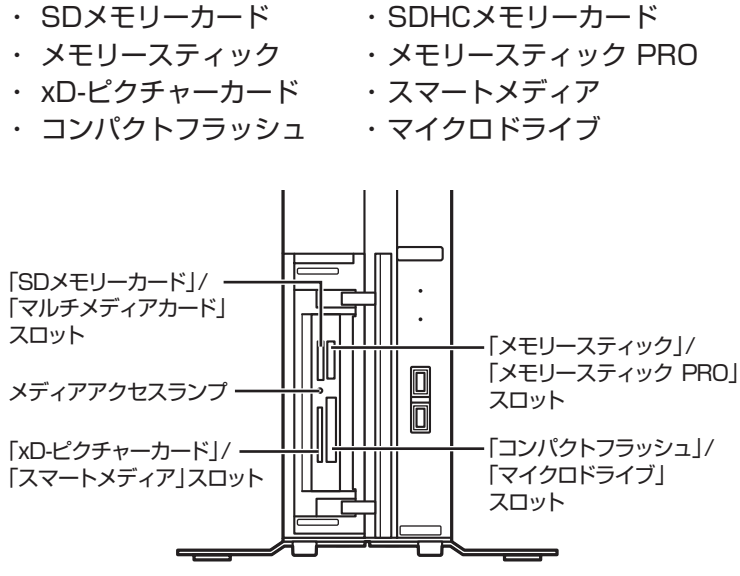

### メモリーカードを使用するときの注意

- メモリーカードの取り扱い上の注意については、添付の『安 全にお使いいただくために』を参照し、あらかじめ確認し てください。
- ・ すべてのメモリーカードの動作を保証することはできません。
- ・メモリーカードの説明書などをよく読んでから使用してく ださい。
- miniSDカード、microSDカード、メモリースティック デュオ、メモリースティックマイクロ(M2)も使用できま す。ただし市販のアダプタが必要になります。メモリーカー ドの説明書をよく読み、注意事項を確認してから使用して ください。

#### (分 参照)

メモリーカードやアダプタの形状、 注意事項などの詳細について

▶●「ソフト&サポートナビゲー ター」-「使う」-「パソコンにつ なげる」-「7メディア対応カー ドスロット」

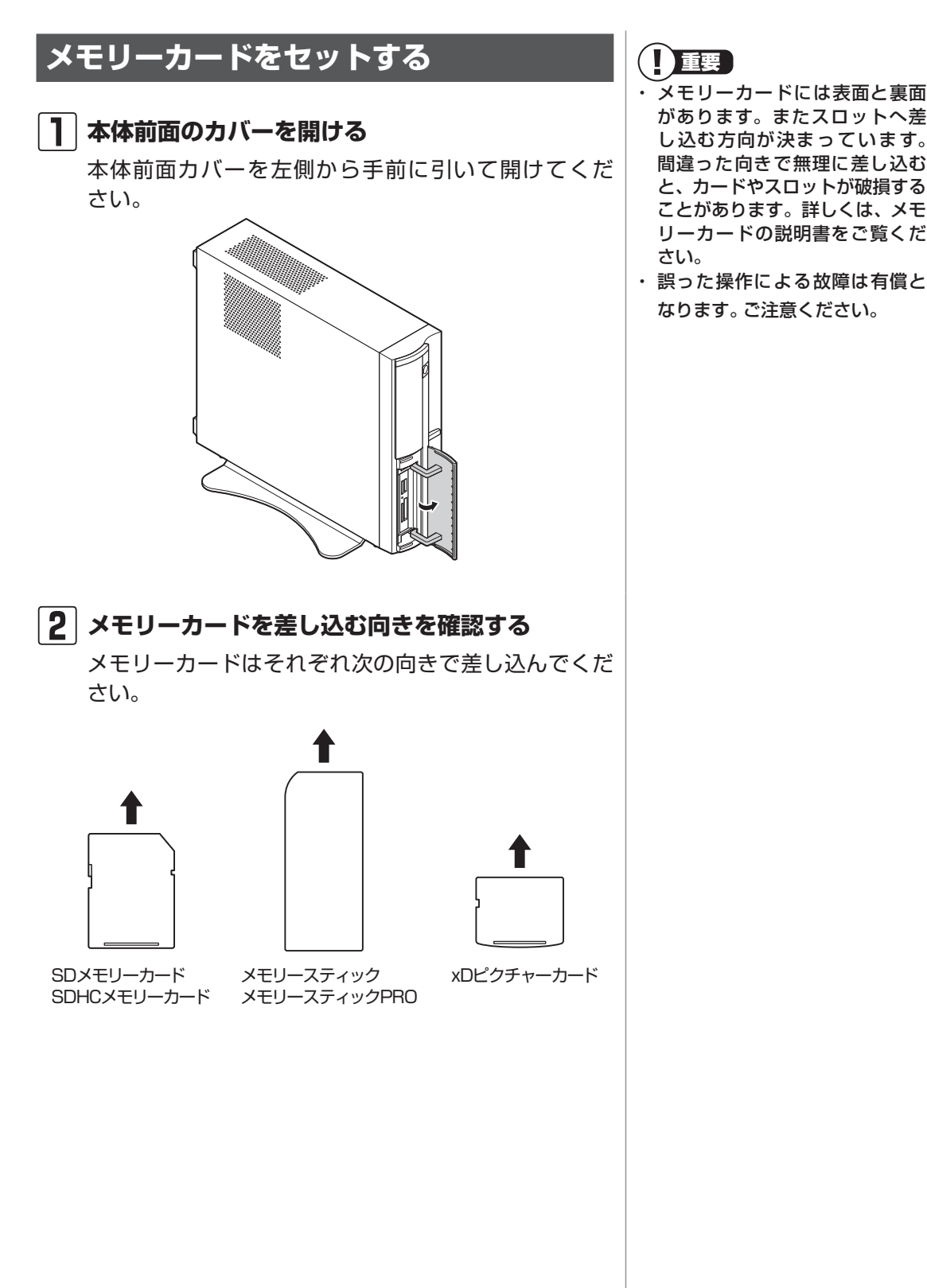

基本機能

#### 3 対応スロットにしっかり差し込む

例はSDメモリーカードの場合です。表面を左側に向け て差し込んでください。

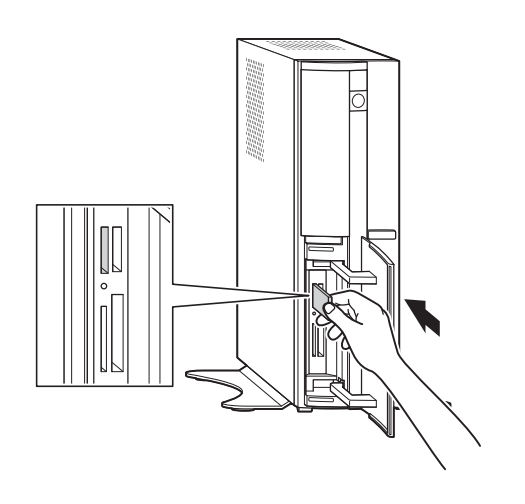

#### メモリーカー ドを取り出す

メモリーカードを取り出す場合は、まずメディアアクセスラ ンプを確認してください。

#### | 】 | メディアアクセスランプを確認する

ランプが点灯している場合は、「スタート」-「コンピュー ター」をクリックし、メモリーカードが入っているドラ イブアイコンを右クリックしてください。 表示されるメニューで「取り出し」を選択し、ランプの 消灯を確認してください。

2 メモリーカードをまっすぐに引き抜く

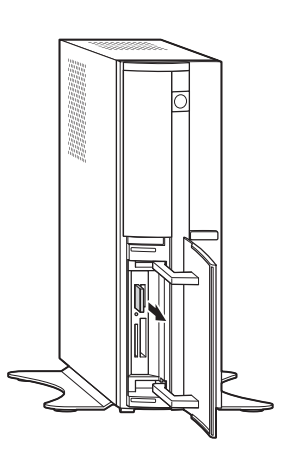

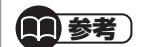

画像データが入ったメモリーカード をセットすると、SmartPhotoのス ライドショーが自動的に開始される ことがあります。

重要

メディアアクセスランプ点灯中は、 メモリーカードを取り出さないでく ださい。故障やデータの不具合の原 因になります。
# ディスク(DVD/CDなど)

# ディスクをセットする

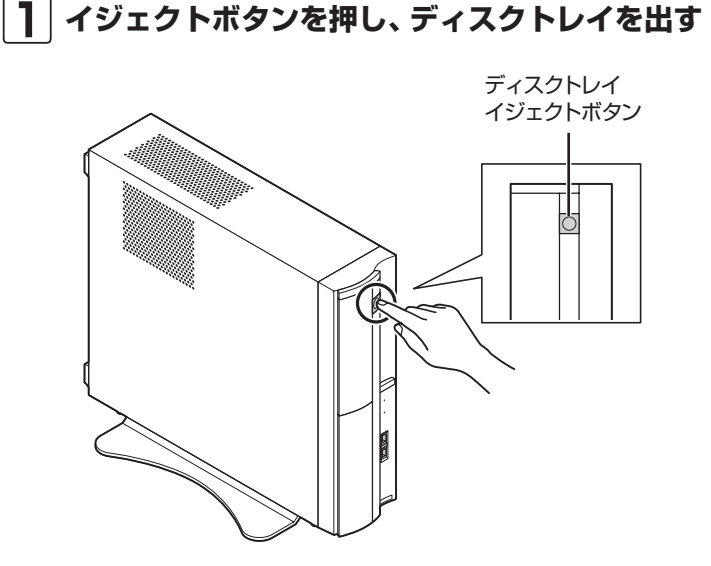

ディスクトレイが出てきます。

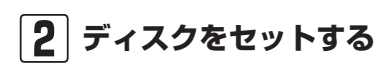

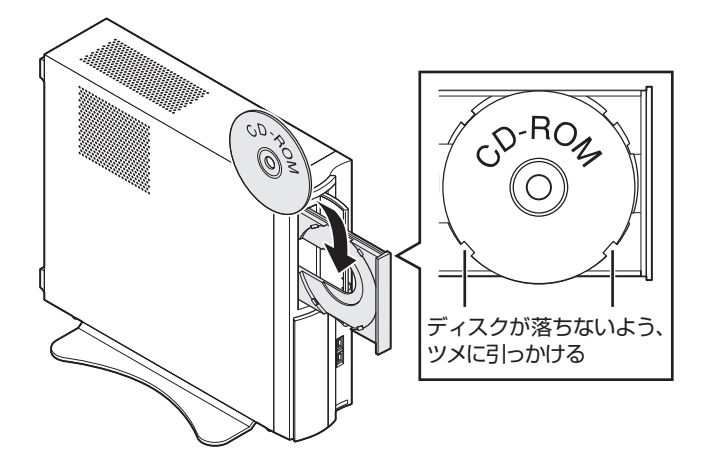

# ] 重要

- CDやDVDなどの取り扱い上の注 意については、添付の『安全にお 使いいただくために』を参照し、 あらかじめ確認してください。ま た、すべてのCDやDVDの動作を 保証することはできません。
- ブルーレイディスクドライブモ デルで使用できるブルーレイ ディスクも、CDやDVDと同じよ うに扱います。
- ディスクトレイは、パソコンの電 源が入っているときのみ出すこ とができます。
- ・ DVD/CDドライブ内のレンズに は触れないでください。

# 

- ・12cmのディスクが利用でき ます。
- ・8cmのディスクは利用できま せん。
- ・星型や名刺型などの円形ではな い異形ディスクや、規格外に容量 の大きな書き込みディスクなど は利用できません。

## **◎ 参照**)

使用できるディスクやデータ形式に ついて

▶●「ソフト&サポートナビゲー ター」-「パソコンの各機能」-「ブ ルーレイディスク/DVD/CDド ライブ」 3 ディスクトレイ前面を押して、ディスクトレイを 収納する

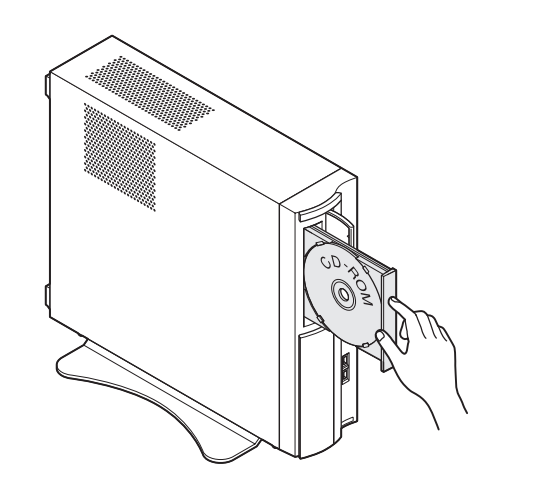

ディスクを取り出す

**〕 ディスクトレイイジェクトボタンを押す** ディスクトレイが出てきます。

ティスクトレイが出てさます

2 ディスクを取り出す

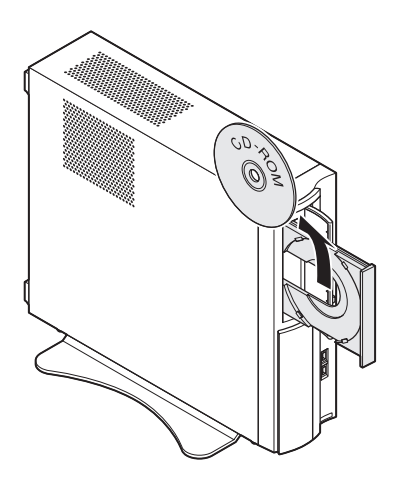

3 ディスクトレイ前面を押して、ディスクトレイを もとの位置に戻す

(1)参考)

画像データが入ったディスクをセットしたとき、SmartPhotoが起動してスライドショーが始まることがあります。

## CPRMのサポートに関する画面が表示 されたら

DVD/CDドライブにディスクを入れた直後に次の画面が 表示された場合は、「OK」をクリックして「WinDVD for NEC」、「WinDVD AVC for NEC」または「WinDVD BD for NEC」を起動し、CPRMコンテンツを再生するためのデ バイス鍵をダウンロードしてください。

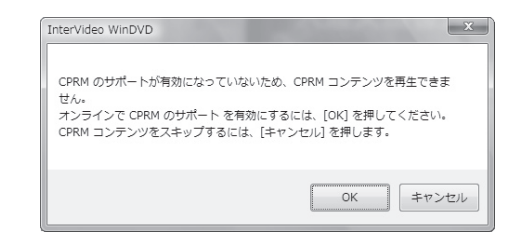

 
 「ソフト&サポートナビゲーター」-「ソフト を探す」-「50音 ∕ 英数字から選ぶ」-「WinDVD for NEC」、「WinDVD AVC for NEC」または 「WinDVD BD for NEC」の「ソフトを起動」を クリックする

ソフトが起動します。

#### 2 メイン画面で右クリックし、表示されたメニュー から「CPRM Packをダウンロード」をクリック する

自動的にInternet Explorerが起動し、登録画面が表示 されます。

| WinDVD BD / Win | DVD BD-HD for NEC                                                                                                    |  |
|-----------------|----------------------------------------------------------------------------------------------------|--|
|                 | コーレル CPRM Packダウンロード用登録ページへようこそ<br>※コーレル特式会社ホームページで行うユーザー登録とは異なり<br>ます。                                                                                    |  |
|                 | 新規登録のお客機                                                                                                    |  |
|                 | 金纹                                                                                                    |  |
|                 | 登録済みのお客様                                                                                                    |  |
|                 | 電子メールアドレス。<br>パスワード<br>サインイン /00-PE868はと                                                                                                    |  |
|                 | ※Corel WinCore またご Intervision WinDore 二目用のた事件<br>が CORE Pack ださか こードキントから加速ポーニップです。<br>10日に、Intervision シノーに支援したことを用き支援があらのパ<br>ールフドレンと (スワードでサイントしてCSR)、 |  |

Corelオンライン登録ページにユーザー登録をおこなった電子メールアドレスとパスワードを入力して「サイン イン」をクリックします。

#### 

CPRM Packのアップデートをす るには、インターネットに接続する 必要があります。

(1)参考)

- Corelオンライン登録ページに ユーザー登録をおこなっていな い場合は、「登録」をクリックし登 録をおこなってください。
- DVD/CDドライブにCPRMコ ンテンツの含まれるディスクを セットして表示された画面で 「OK」をクリックしても、登録画 面が表示されます。

3 「DownloadNow」 をクリックして、CPRM Packをダウンロードする

- 4 ソフトを終了する
- [5] ダウンロードしたCPRM.exeを起動する インストールが開始されます。画面の指示にしたがい操 作してください。
- **6** 「Pack is successfully installed」と表示されたら、「OK」をクリックする
- 7 「WinDVD for NEC」、「WinDVD AVC for NEC」または「WinDVD BD for NEC」を起動し、 CPRMコンテンツを含むディスクをセットする
- 8 「ユーザー アカウント制御」画面が表示されたら、 画面の表示を見ながら操作する

「WinDVD for NEC」、「WinDVD AVC for NEC」また は「WinDVD BD for NEC」が再起動され、再生が始ま ります。

# ディスクが取り出せなくなったときは

この方法でディスクを取り出す前に、『パソコンのトラブル を解決する本』第2章の「その他のトラブルがおきたとき」-「DVD/CDドライブからディスクを取り出せなくなった」を ご覧になり、ディスクが取り出せないか試してください。

パソコンの電源が入っているにもかかわらずディスクトレイ が出てこなくなった場合は、次の操作でディスクを取り出し てください。

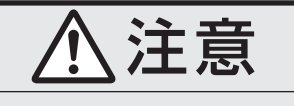

ペーパークリップを使うときは、ペーパークリップ のとがった部分で指を切ったりしないように、注意 して作業してください。 ()参考)

パソコンの電源が入っていないと、 ディスクトレイイジェクトボタンを 押してもディスクは出てきません。

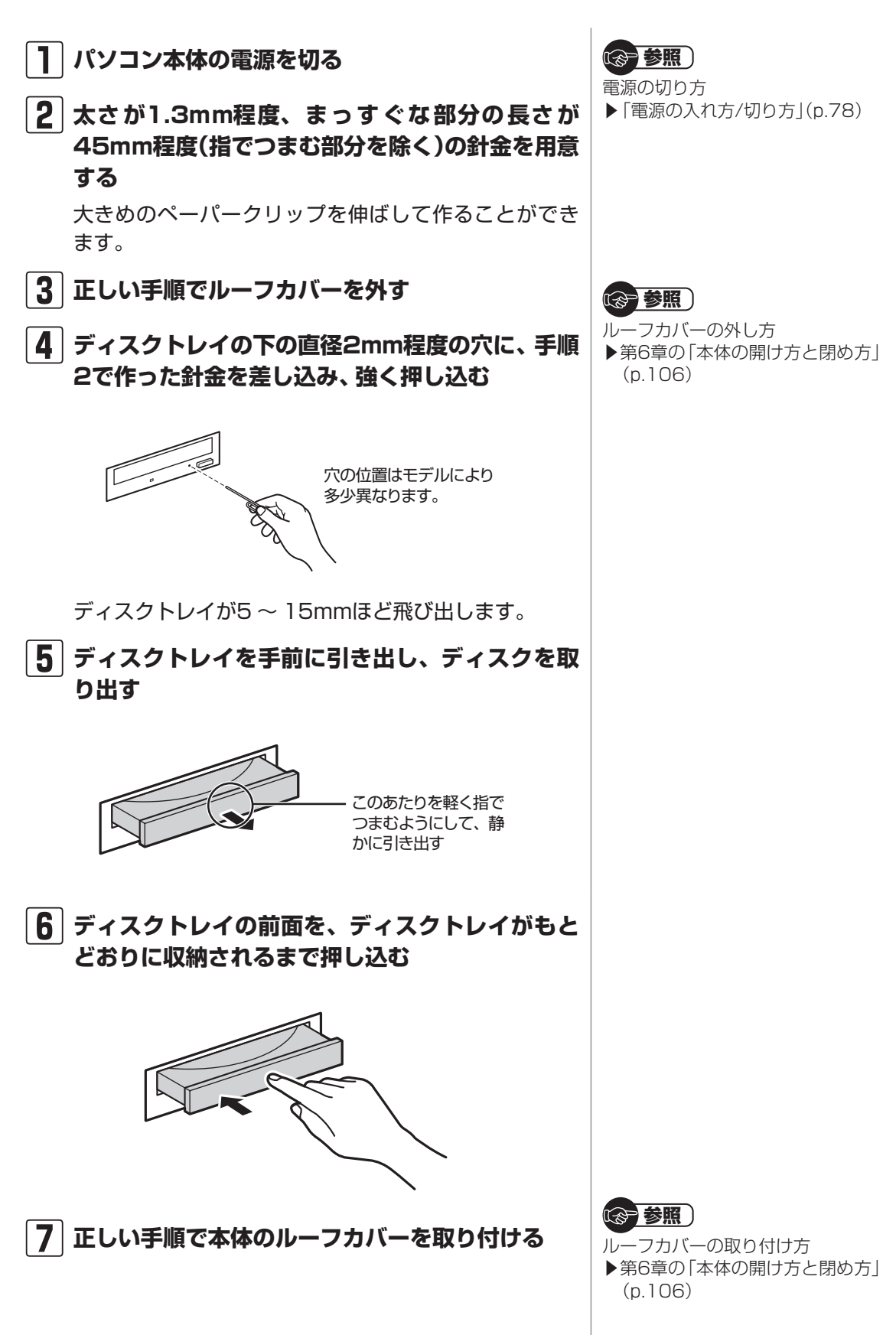

基本機能

#### リモコン

# リモコン

ここではデジタルハイビジョンTVモデルに添付されているリモコンの使い方について説明します。

# リモコン受信用ユニットを取り付ける

リモコンの信号を受信するためのユニットをUSBコネクタ にとりつけます。 リモコン受信用ユニットのコネクトボタンを確認し、プラグの

向きを次のイラストに合わせて差し込んでください。

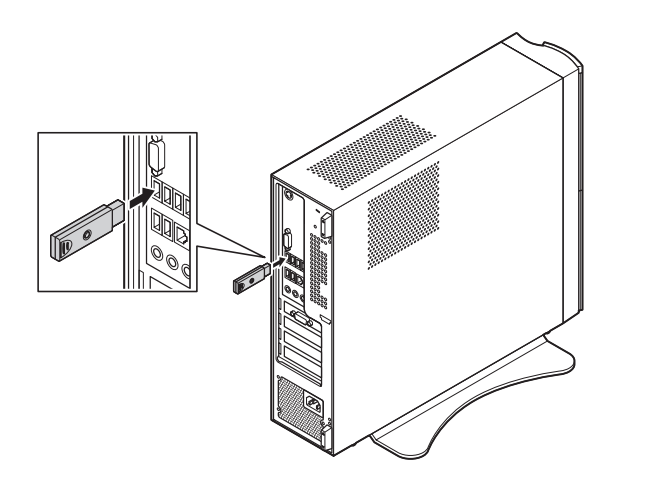

**御参考**〕

どのコネクタに差し込んでもかまい ません。

# リモコンに乾電池を入れる

┃ リモコン背面の電池カバーをスライドして取り 外す

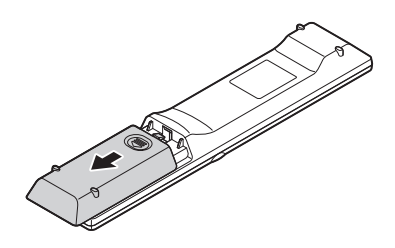

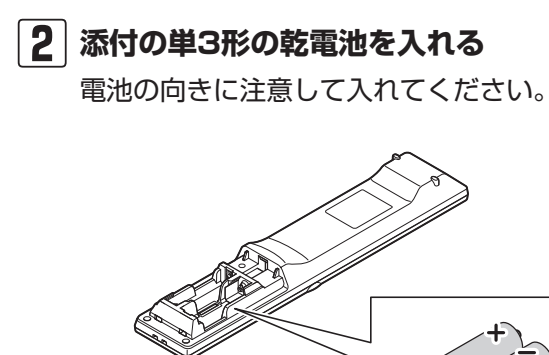

## 3 電池カバーをもとのように取り付ける

## リモコンの使用範囲について

リモコンを使うときは、リモコン受信用ユニットから約3m の範囲で操作してください。

# リモコンが使えるソフトについて

リモコンは、次のソフトで使うことができます。

- SmartVision
- WinDVD for NEC、WinDVD BD for NEC、WinDVD AVC for NEC
- Windows Media Center
- ・スカパー! Netてれび
- ・ SmartPhoto(スライドショー機能)
- ・ホームネットワークプレーヤー powered by DiXiM

#### (1)参考)

SmartVisionの操作について詳し くは『テレビを楽しむ本』をご覧く ださい。

#### ここでは、パソコンの電源が入っているときに、リモコンで 使えるソフトのボタンと動作について説明しています。

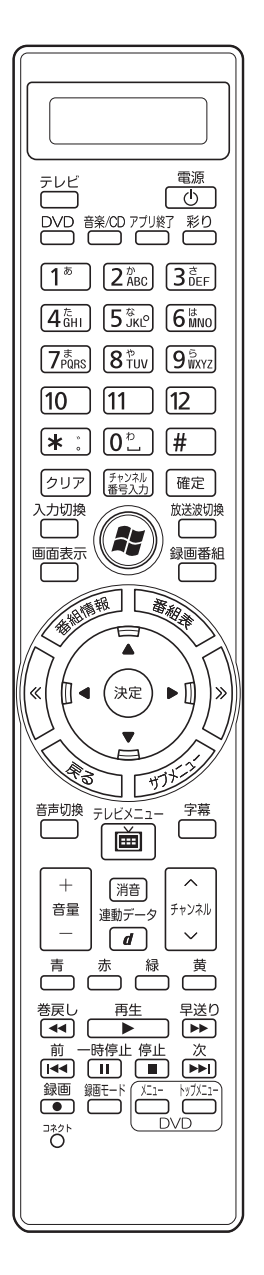

#### リモコン対応ソフトの操作可能なボタンと動作(1)

| ボタン                | Media Center                      | WinDVD % 1                                                              |
|--------------------|-----------------------------------|-------------------------------------------------------------------------|
| (DVD)              | WinDVDの起動※1                       | WinDVDの起動※1                                                             |
| 【音楽/CD】            | Windows Media Centerの音楽<br>起動     | Windows Media Centerの<br>音楽起動                                           |
| 【アプリ終了】            | ソフトの終了                            | ソフトの終了                                                                  |
| 【彩り】               | *2                                | *2                                                                      |
| 【1】から【12】、【*】、【0】  | 文字入力や検索で使用                        | 【1】~【9】、【0】でチャプター<br>選択                                                 |
| 【クリア】              | 選択したファイルの削除※3                     | —                                                                       |
| 【確定】               | 決定                                | 決定                                                                      |
| [Media Center] (😰) | Windows Media Centerのトッ<br>プ画面を表示 | Windows Media Centerを<br>起動                                             |
| 【矢印】(▲ ▼ ◀ ▶)      | 項目の移動                             | 項目の移動                                                                   |
| 【決定】               | 決定                                | 決定                                                                      |
| [≪]                | 先頭の項目に移動                          | —                                                                       |
| $[\gg]$            | 最後の項目に移動                          | 再生している映像の終了                                                             |
| 【戻る】               | ひとつ前の画面に戻る                        | —                                                                       |
| 【サブメニュー】           | サブメニューを表示※3                       | 右クリックメニューを表示                                                            |
| 【音声切換】             | _                                 | 主音声/副音声を切り換え                                                            |
| 【字幕】               | I                                 | 字幕のあるディスクで、字幕<br>の言語や表示する/しないを<br>切り換え                                  |
| 【音量】               | 音量を変更                             | 音量を変更※4                                                                 |
| 【消音】               | 消音                                | 消音                                                                      |
| 【チャンネル】            | 一覧が表示されている場合、項目<br>の移動※3          | _                                                                       |
| 【青】、【赤】、【緑】、【黄】    | _                                 | ブルーレイディスクによっ<br>て、使用する場合がありま<br>す。詳しくはディスクに添付<br>されているマニュアルをご<br>覧ください。 |
| 【巻戻し】              | 巻戻し(押すごとに2倍速→3倍<br>速→4倍速と変化)      | 巻戻し※5                                                                   |
| 【再生】               | 再生                                | 再生                                                                      |
| 【早送り】              | 早送り(押すごとに2倍速→3倍<br>速→4倍速と変化)      | 早送り※5                                                                   |
| 【前】【次】             | 前後のチャプターに移動                       | 前後のチャプターに移動                                                             |
| 【一時停止】             | 一時停止                              | 一時停止                                                                    |
| 【停止】               | 停止                                | 停止                                                                      |
| 【DVDメニュー】          | _                                 | 再生し て い る 映像の メ<br>ニューを表示                                               |
| 【DVDトップメニュー】       | _                                 | トップメニューを表示                                                              |

※1:「WinDVD for NEC」、「WinDVD AVC for NEC」、「WinDVD BD for NEC」を指します(ご購入のモデルによって添付されるソフトは異なります)。

※2:彩りの設定が動作します。彩りの設定について詳しくは、第7章「おすすめ機能」の「彩りの設定」 をご覧ください。

※3:メニューによっては、動作しない場合があります。

※4:Windowsの音量が変化します。WinDVDの音量は変化しません。

※5:押すたびに速度が変化します(速度はディスクによって異なります)。

#### リモコン対応ソフトの操作可能なボタンと動作(2)

| ボタン                | スカパー! Netてれび                      | SmartPhoto                                        |
|--------------------|-----------------------------------|---------------------------------------------------|
|                    |                                   | (スライドショー機能利用時)                                    |
|                    | WinDVDの起動※1                       | WinDVDの起動※1                                       |
| 【音楽/CD】            | Windows Media Centerの             | Windows Media Centerの音楽起動                         |
|                    | 音楽起動                              |                                                   |
| 【アプリ終了】            | _ ソフトの終了                          | _ ソフトの終了                                          |
| 【彩り】               | _                                 | -                                                 |
| 【確定】               | 決定                                | -                                                 |
| (Media Center) (😰) | Windows Media Centerの<br>トップ画面を表示 | Windows Media Centerを起動                           |
| 【矢印】(▲ ▼ ◀ ▶)      | 項目の移動                             | ・写真の送り/戻し(左右)                                     |
|                    |                                   | <ul> <li>一覧画面でサムネイルのフォーカスを移動(上下左右)</li> </ul>     |
| 【決定】               | 決定※6                              | ・表示モード切り換え(画面に合わせる/全画面表示/拡大表示                     |
|                    |                                   | /ピクセル等倍/2枚表示)                                     |
|                    |                                   | ・メニュー画面でフォーカス中の項目を実行                              |
|                    |                                   | ・一覧画面で選んだ写真を先頭にスライドショー開始                          |
|                    |                                   | ・一覧回面で選んで取り込む回面の選択/選択解除                           |
| I≪J                | _                                 | 人フイドショー画面で先頭の写具へ                                  |
| [22.1              |                                   | 一見回回で元頃の与具ヘノオーガスを割                                |
|                    | _                                 | 人フイトンヨー回回で最後の写具へ                                  |
|                    | ひたつ並の両方に見ていて                      | 一見回回で取使の与具ヘノオーガス修動 <br>  ひょう並の両方に見る               |
|                    |                                   |                                                   |
|                    | サノメニューを表示                         | サノメニュー(画面石側のメニュー)を表示                              |
|                    | 首重を変更                             | BGM音量を変更                                          |
|                    | 消首                                | BGMを消音                                            |
| 【青】、【赤】、【緑】、【黄】    | _                                 | -                                                 |
|                    | _                                 | 再生                                                |
| 【前】【次】             | -                                 | <ul> <li>前の写真へ移動(前)</li> </ul>                    |
|                    |                                   | 一覧画面で前の写真へフォーカス移動(前)                              |
|                    |                                   | <ul> <li>・ 次の与具へ移動(次)</li> <li>- 株式(な)</li> </ul> |
|                    |                                   | 一頁回回で次の与具へノオーカス移動(次)                              |
|                    | -                                 |                                                   |
| 【停止】               | 停止                                | 停止                                                |

※6:通常画面では全画面で再生します。 ※7:全画面からは標準画面に戻ります。

#### リモコン対応ソフトの操作可能なボタンと動作(3)

| ボタン              | ホームネットワークプレイヤー powerd by DiXiM                                                                                                    |
|------------------|----------------------------------------------------------------------------------------------------|
| [DVD]            | WinDVDの起動※1                                                                                                    |
| 【音楽/CD】          | Windows Media Centerの音楽起動                                                                                                    |
| 【アプリ終了】          | ソフトの終了                                                                                                    |
| 【彩り】             | *2                                                                                                    |
| 【1】から【10】、【0】    | SWキーボードで文字を入力                                                                                                    |
| 【クリア】            | SWキーボードで前の文字を1文字削除                                                                                                    |
| 【確定】             | 決定                                                                                                    |
| 画面表示             | 再生画面では再生情報(ヘッダ/フッタ)を表示                                                                                                    |
| (Media Center) 🛞 | Windows Media Centerを起動                                                                                                    |
| 番組情報             | 番組情報を表示(デジタル番組のみ)                                                                                                    |
| 【矢印】(▲ ▼ ◀ ▶)    | 項目の移動<br>再生中は左右で巻戻し、早送り                                                                                                    |
| 【決定】             | 決定<br>  再生中はトグルで一時停止、再生                                                                                                    |
| [«] [»]          | SWキーボードで、入力位置の移動                                                                                                    |
| 【戻る】             | ひとつ前の画面に戻る                                                                                                    |
| 【サブメニュー】         | サブメニューを表示(フォーカス位置で異なる)                                                                                                    |
| 【音声切換】           | 対応しているコンテンツの音声モードの切換                                                                                                    |
| 【字幕】             | 字幕を表示                                                                                                    |
| 【音量】             | 音量を変更                                                                                                    |
| 【消音】             | 消音                                                                                                    |
| 【青】              | リスト画面で絞り込み設定の全解除<br>SWキーボード画面で文字入力領域への移動                                                                                          |
| 【赤】              | リスト画面で表示モード切換<br>SWキーボード画面で文字入力切換などの領域へ移動                                                                                         |
| 【緑】              | リスト画面で前のソートインデックスへ移動<br>SWキーボード画面で文字変換領域への移動                                                                                      |
| 【黄】              | リスト画面で次のソートインデックスへ移動<br>SWキーボード画面で予想変換領域への移動                                                                                      |
| 【巻戻し】            | <ul> <li>・ビデオの場合</li> <li>巻戻し(押すごとに3倍速→15倍速→60倍速→240倍速と変化)</li> <li>・音楽の場合         ・音楽の場合         【早送り】の倍速が1段階下がる     </li> </ul> |
| 【再生】             | 再生                                                                                                    |
| 【早送り】<br>        | <ul> <li>・ビデオの場合</li> <li>早送り(押すごとに3倍速→15倍速→60倍速→240倍速と変化)</li> <li>・音楽の場合</li> <li>早送り(押すごとに2倍速→4倍速→8倍速と変化)</li> </ul>           |
| 【前】【次】           | <ul> <li>前のコンテンツへ移動、または最初に戻る(前)</li> <li>ビデオの場合、30秒前にスキップ(前)</li> <li>次のコンテンツへ移動(次)</li> <li>ビデオの場合、30秒後にスキップ(次)</li> </ul>       |
| 【一時停止】           | 一時停止                                                                                                    |
| 【停止】             | 停止                                                                                                    |

# リモコンを登録しなおす

使っていたリモコンが動かなくなったときは、何らかの原因で パソコン側の登録が解除されてしまったことが考えられます。 次の手順でリモコンを登録しなおしてください。

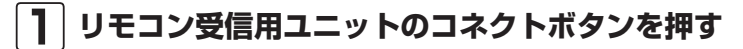

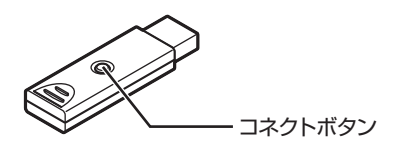

コネクトボタンのランプが点滅します。

2 コネクトボタンのランプが点滅している間に、芯の出ていないシャープペンシルなど先のとがったもので、リモコンの【コネクト】を約1秒間押す

()参考)

(1)参考)

リモコン受信用ユニットのコネクト ボタンのランプは約30秒間経つと 消灯します。

パソコンを修理・交換した場合も、

登録しなおす必要があります。

⚠注意

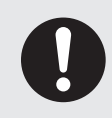

先のとがったものを扱うときは指を切ったりしな いように、注意して作業してください。

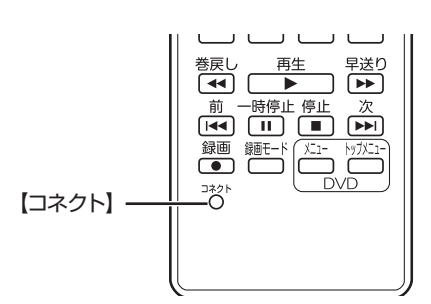

登録が完了するとコネクトボタンのランプは消灯しま す。リモコンを操作して正常に動作するか確認してくだ さい。 基本機能

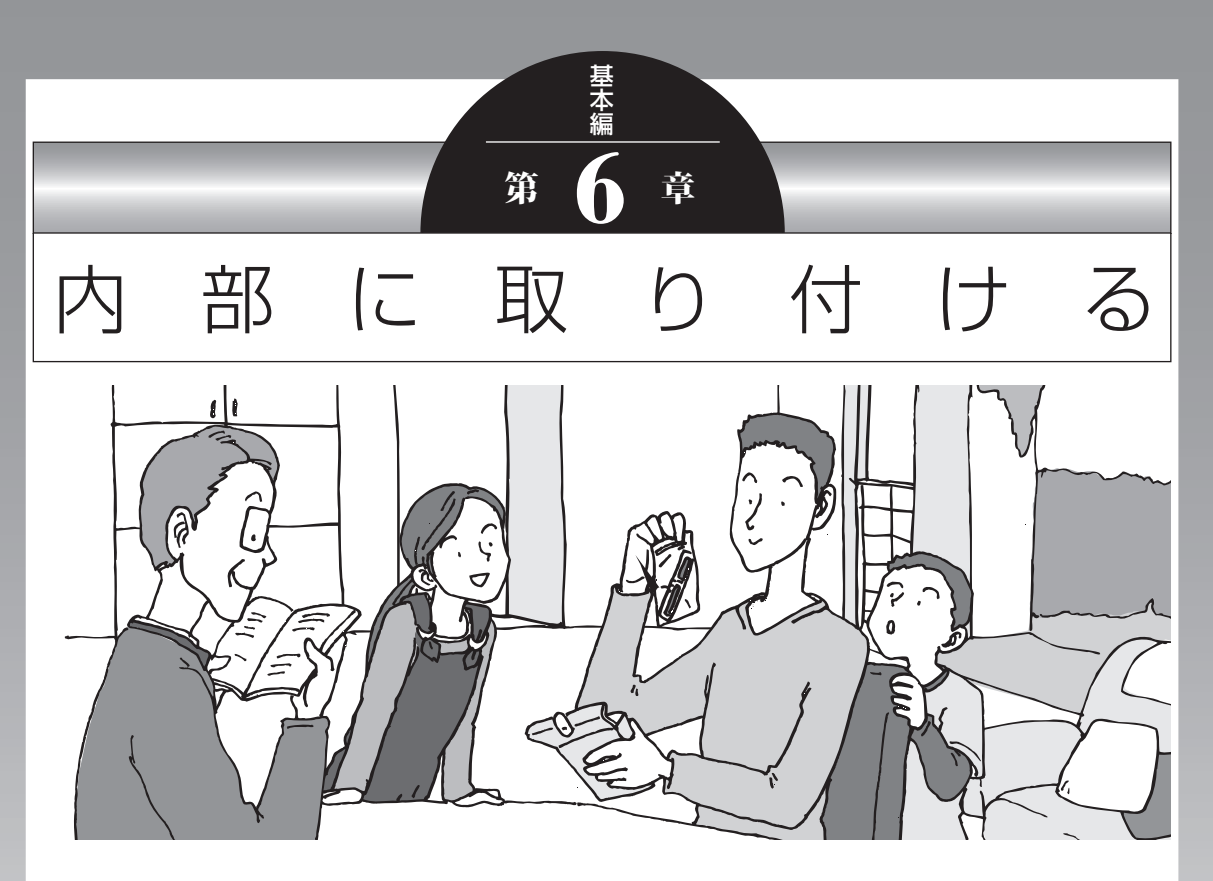

この章では、パソコン内部に新しい部品を取り付ける方法 を説明します。取り付けるときは、パソコン内部のほかの 部品を傷つけたりしないよう、説明をよく読んでから作業 してください。

| 本体の開け方と閉め方            | .106 |
|-----------------------|------|
| PCIボード/PCI Expressボード | .110 |
| メモリ                   | .114 |

本体の開け方と閉め方

# 本体の開け方と閉め方

メモリを増設したり、PCIボードをパソコンに組み込むとき には、本体のルーフカバー (本体をおおっているカバー)を外 す作業が必要になります。

# ルーフカバーの外し方

- | 本体と、プリンタなど周辺機器の電源を切る
- 2 本体の電源コードをコンセントから抜く
- 3 本体に接続されているケーブルをすべて取り外す
- 4 本体の左側面(正面から見て左側)を上に向けて静 かに横に倒し、底面のスタビライザがはみ出るよ うに机の端などに置く

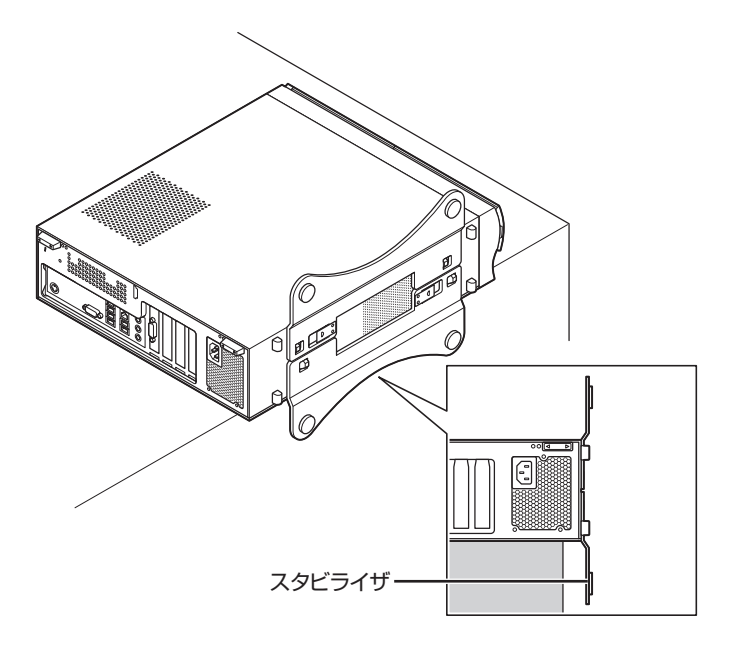

こで取り外したケーブルは、メモ リやPCIボードを増設し、ルーフカ バーを取り付けた後で、もとどおり に接続することになります。外す前 に、どのコネクタにどのケーブルが 接続されているのかを確認しておき ましょう。

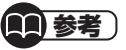

本体を横に倒すときは、本体を安定 させるために、また机やテーブルな どを傷つけたりしないように、下に 厚手の紙や布などを敷いておくこと をおすすめします。

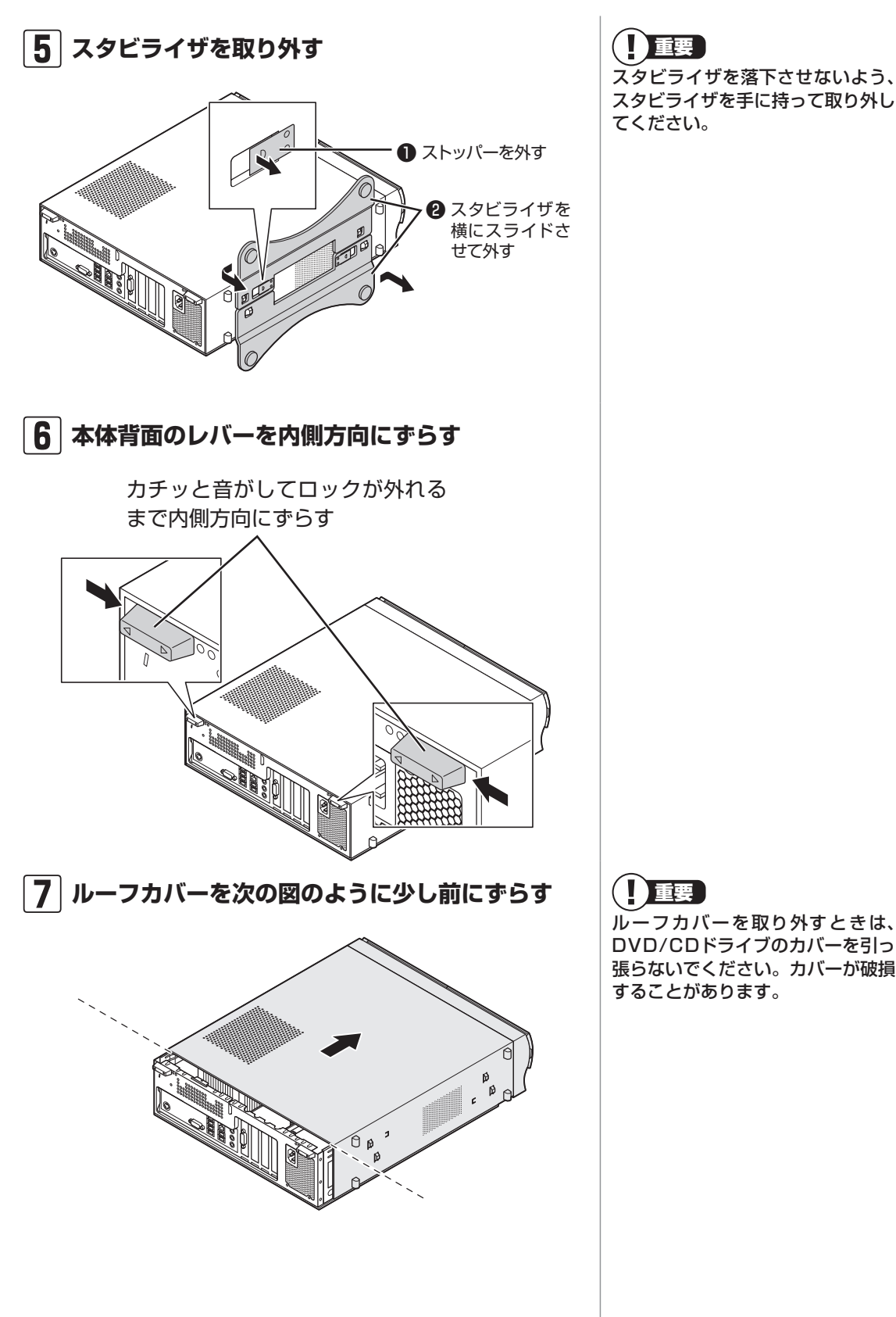

重要 スタビライザを落下させないよう、 スタビライザを手に持って取り外し てください。

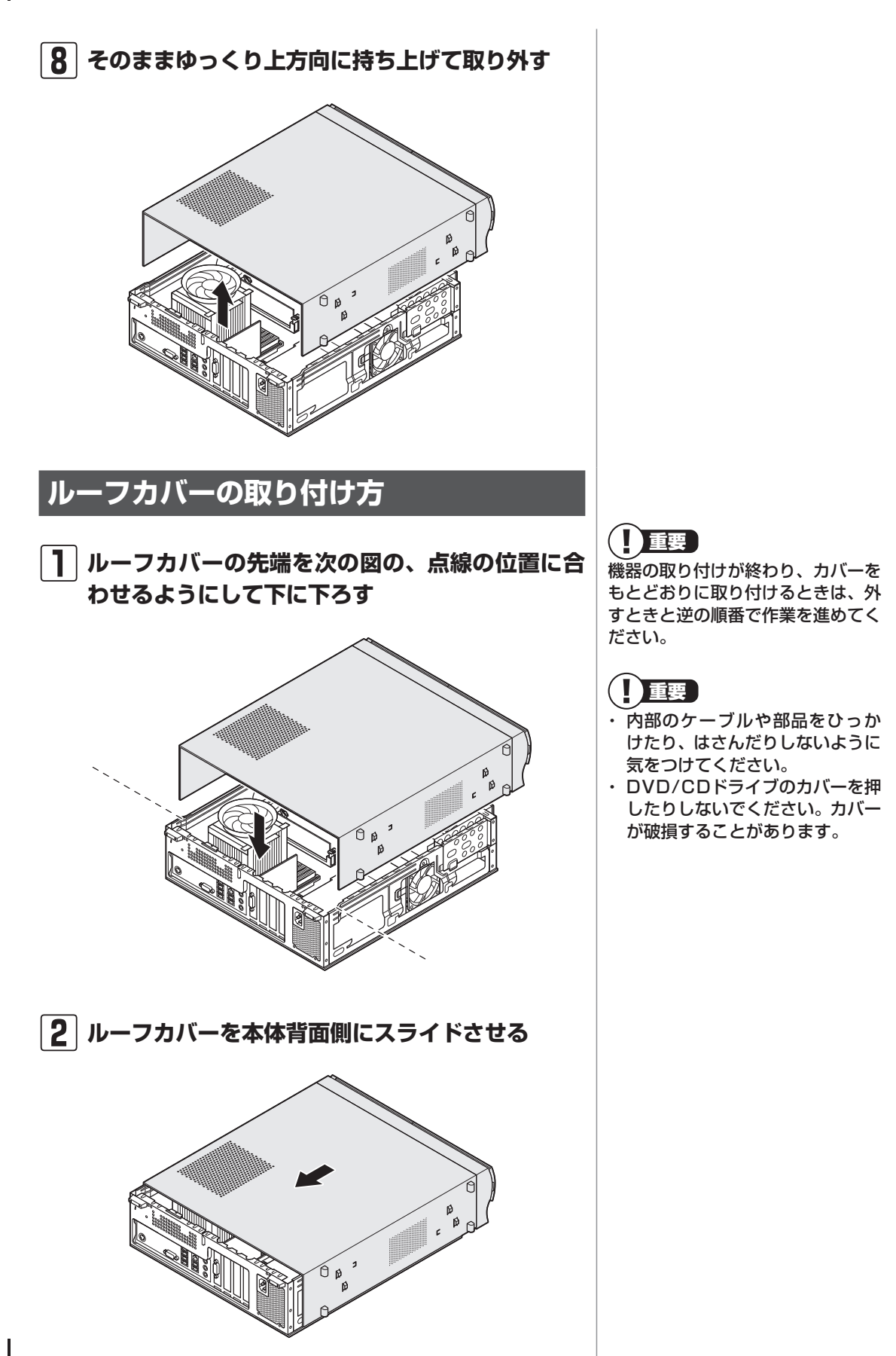

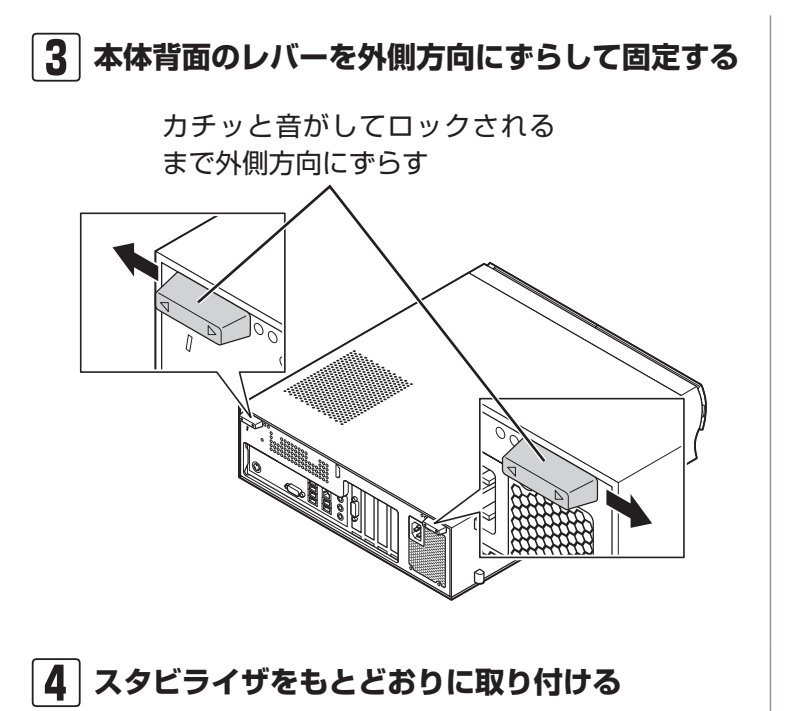

5 「ルーフカバーの外し方」 の手順2 ~ 3で取り外し たケーブルをもとどおりに取り付ける

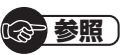

スタビライザの取り付けについて ▶第1章の「スタビライザ(台座)を 取り付ける」(p.11) PCIボード/PCI Expressボード

# PCIボード/PCI Expressボード

## PCIスロット/PCI Expressスロットに ついて

このパソコンには、PCIスロットとPCI Express(×1)スロットがあります。

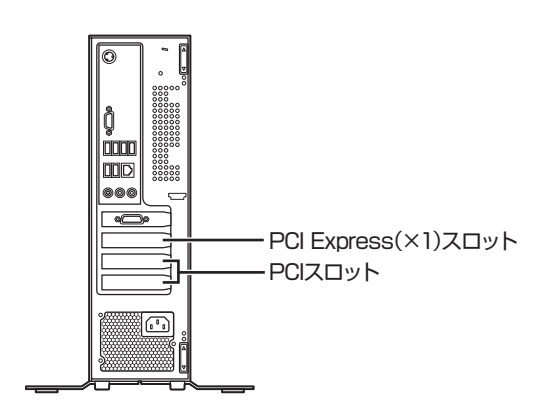

### 

- ・VALUESTAR Lのデジタルハ イビジョンTVモデルでは、PCI Express(×1)スロットにテ レビボードが、PCIスロットに B-CASカードスロットがあらか じめ取り付けられています。
- ・VALUESTAR R Luiモデルで は、PCIスロットにPCリモー ターサーバボードがあらかじめ2 枚取り付けられています。
- ・ハーフサイズ(Low Profile)の ボードであっても、特殊な形状の ボードは取り付けられないこと があります。

PCIスロットには、ハーフサイズ(Low Profile)のPCIボード を取り付けることができます。

PCI Express(×1)スロットには、ハーフサイズ(Low Profile)のPCI Express(×1対応)ボードを取り付けることができます。

フルサイズのPCIボードとPCI Express(×1)ボードは取り 付けられません。

## PCIボード/PCI Expressボードの取り 付けと取り外し

PCIボード/PCI Expressボードの取り付け/取り外しには、 プラスドライバーが必要です。あらかじめ用意しておいてく ださい。

# PCIボード/PCI Expressボードの取り 付け方

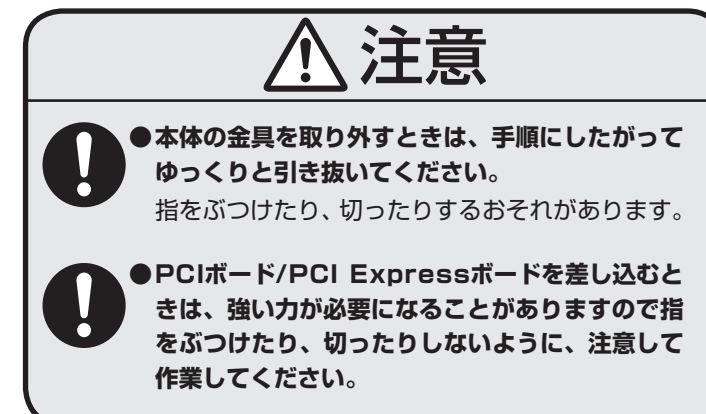

- 机やテーブルを傷つけたりしないよう、下に厚手の紙や布 などを敷いておくことをおすすめします。
- ・ PCIボード/PCI Expressボードは静電気に大変弱い部品 です。身体に静電気を帯びた状態で扱うと破損の原因にな ります。PCIボード/PCI Expressボードに触れる前に、ア ルミサッシやドアのノブなど、身近な金属に手を触れ、静 電気を取り除いてください。

市販のPCIボード/PCI Expressボードを取り付けるときに は、必ずPCIボード/PCI Expressボードに添付のマニュア ルもご覧ください。

- | パソコンの電源を切る
- 2 アルミサッシやドアのノブなど身近な金属に触れ て、静電気を取り除く

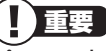

パソコン内部の部品や増設する部品 には、静電気に弱いものがあります。 身体に静電気を帯びた状態で扱うと 破損する原因になります。

標準で取り付けられているPCIボー ド/PCI Expressボードを取り外し て、別のPCI/PCI Expressボード を取り付けた場合は、サポートの対 象外になります。 3 正しい手順で本体のルーフカバーを外す

## (学参照)

ルーフカバーの取り外し方について ▶「本体の開け方と閉め方」(p.106)

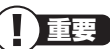

) 電源コードやディスプレイのケーブ ルなど、本体に接続されているケー ブルは本体からすべて取り外してく ださい。

4 空いているスロットのネジを外し、スロットカバー を取り外す

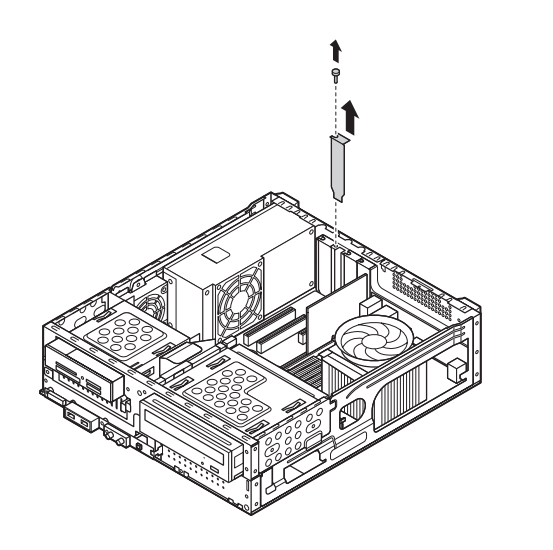

5 PCIボード/PCI Expressボードをスロットに差し込み、外したネジで取り付ける

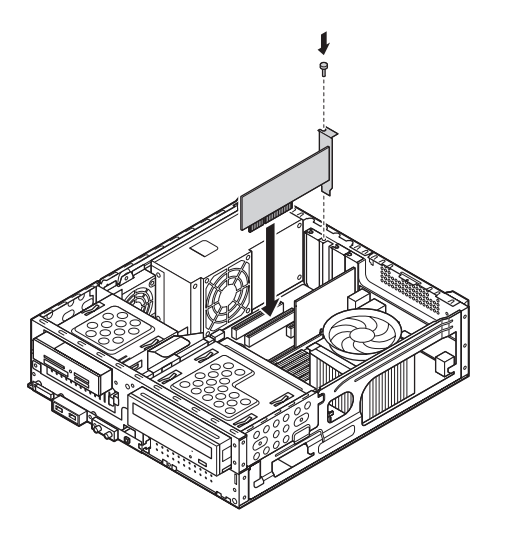

6 正しい手順で本体のルーフカバーを取り付ける

()参考)

スロットカバーは、ここで取り付け たボードを取り外さないかぎり、不 要になりますが、なくさないように 大切に保管してください。

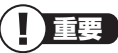

PCIボード/PCI Expressボードを 持つときは、ボード上の部品やツメ (端子)部品に触れないように注意し てください。

# PCIボード/PCI Expressボードの取り 外し方

PCIボード/PCI Expressボードの取り外し方は、PCIボード /PCI Expressボードの取り付け手順と逆の手順でおこなっ てください。

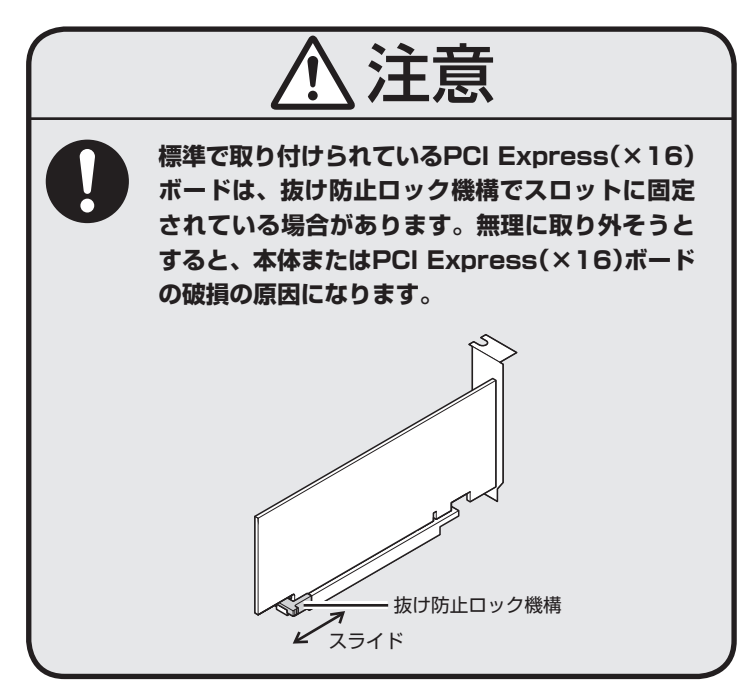

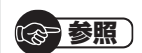

ルーフカバーの取り付け方について ▶「本体の開け方と閉め方」(p.106)

#### メモリ

# メモリ

より大きな容量のメモリをパソコンの内部に増設すること で、ソフトを同時に起動したり、大きなデータを扱う際、より 高速に処理することができるようになります。

# メモリを増やす流れ

#### ●増設の準備

- ▶ メモリ容量を確認する(p.115)
- ▶メモリスロットを確認する(p.115)
- ▶ このパソコンで使えるメモリ(p.116)

#### ●増設メモリ(別売)を購入

#### ●増設メモリの取り付け

- ▶メモリを取り扱うときのご注意(p.116)
- ▶メモリを取り外す(p.116)
- ▶メモリを取り付ける(p.119)

#### ●メモリが増えているか確認

▶ 増やしたメモリ容量を確認する(p.115)

# 1 参考

このパソコンでは最大4Gバイトの メモリを搭載可能ですが、PCIデバ イスなどのメモリ領域を確保するた めに、すべての領域を使用すること はできません。また、装置構成によっ てご利用可能なメモリ容量は異なり ます。

# メモリ容量を確認する

次の手順でお使いのモデルのメモリ容量を確認できます。 メモリをどれぐらい増やせるかの参考にしてください。

## ┃ 「スタート」-「コントロールパネル」-「システムと セキュリティ」-「システム」をクリックする

表示された画面の「実装メモリ(RAM)」を確認してください。

|                | ネル ・ システムとセキュリティ ・ システム                                                                                                    |
|----------------|----------------------------------------------------------------------------------------------------|
| コントロール パネル ホーム | コンピューターの基本的な情報の表示<br>Windows Edition<br>Windows 7 Home Premium<br>Copyright © 2009 Microsoft Corporation. All rights reserved.<br>Windows 7 の新しいエディションの追加機能の取得 |
|                | システム<br>評価:<br>プロセッサ:<br>実験メモリ (RAM): XXX GB (XXX GB 徳用可能)<br>システムの睡識:                                                                                         |

# メモリスロットを確認する

### ●このパソコンのメモリスロットについて

このパソコンには、メモリを差し込むスロット(コネクタ) が、2つ用意されています。

#### ● メモリスロットへの取り付けについて

ここでは、ご購入時に各スロットに1Gバイトのメモリが 取り付けられている場合を例として、増設メモリをメモリ スロットへ取り付ける手順を説明します。

> 1Gバイト(標準で付いているもの) 1Gバイト(標準で付いているもの)

— 合計2Gバイト

この場合、すでにスロットにメモリが差し込まれている状態で、空いているスロットがありません。そのため、ご購入時に付いているメモリを取り外してスロットを空け、より大きな容量の増設メモリを取り付けなおすことで、メモリを増やします。

## **1**参考)

メモリ容量は実際より少なく表示さ れる場合がありますが、故障ではあ りません。

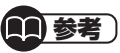

このパソコンはデュアルチャネル に対応しています。デュアルチャネ ルとは、同容量の2枚のメモリに同 時にアクセスすることで、メモリの データ転送性能を高速化する技術の ことです。

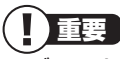

- デュアルチャネルメモリの性能を 最大限に引き出すために、2つの スロットに同容量のメモリを搭載 しています。1Gバイト+2Gバイ トでも動作しますが、一部のソフ トでは十分な性能が出ない場合が あるため、動作保証しておりませ ん。増設時は、2つのスロットが同 容量になるように、2Gバイト×2 への増設をおすずめします。
- ・このパソコンでは最大4Gバイトの容量までメモリを搭載できます。その場合、2Gバイトずつのデュアルチャネルで動作します。

#### 例:メモリを4Gバイト(最大)に増やす場合

まず、ご購入時に各スロットに取り付けられている1Gバ イトのメモリ2枚を取り外して、いったんスロットを空に します。次に空になった各スロットに2Gバイトの増設メ モリを取り付けます。

2Gバイト(別途ご購入したもの)

2Gバイト(別途ご購入したもの)

### - 合計4Gバイト

# このパソコンで使えるメモリ

次のタイプの増設メモリ(別売)をおすすめします。

| 型名           | メモリ容量 |
|--------------|-------|
| PC-AC-ME041C | 2Gバイト |

(DDR3 SDRAM/DIMM、PC3-8500タイプ)

## メモリを取り扱うときのご注意

- メモリは静電気に大変弱い部品です。身体に静電気を帯びた状態で扱うと破損する原因になりますので、アルミサッシやドアのノブなど身近な金属に触れて静電気を取り除いてください。
- ・メモリは、大変壊れやすい部品です。メモリを取り外した 際は、大切に保管してください。再セットアップをおこな うときに必要となる場合があります。

# メモリを取り外す

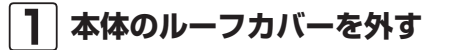

2 次の図の位置のネジを外す

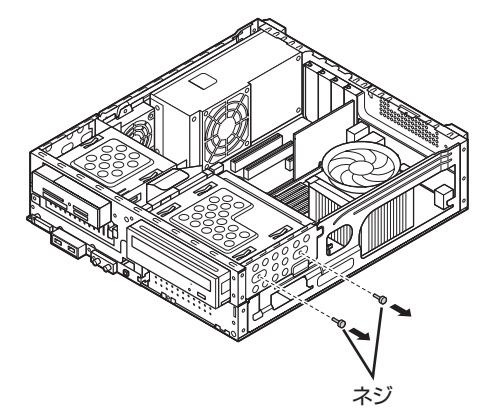

**]**重要

- ・ 左のタイプ以外の増設メモリに は、このパソコンで使えないもの があります。ご購入前に確認して ください。
- NECでは市販の増設メモリに関する動作保証やサポートはおこなっていません。販売元にお問い合わせください。

**金 参照** 

ルーフカバーの取り外し方 ▶「本体の開け方と閉め方|(p.106)

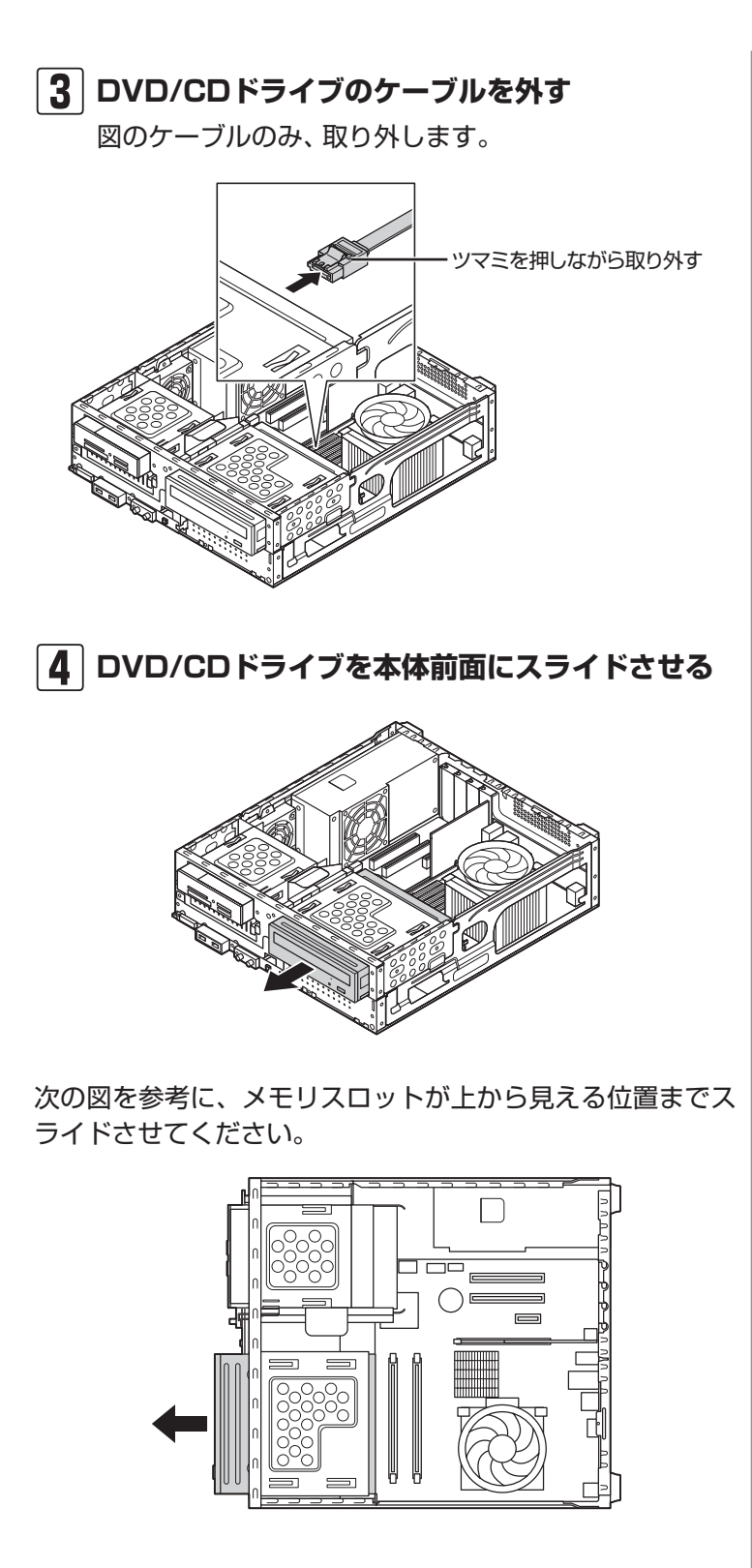

#### 5 メモリスロットの両側のフックを外側に開き、 メモリを引き抜く

メモリはゆっくりと垂直に引き抜いてください。

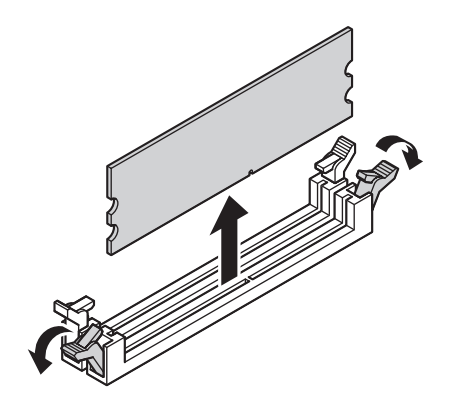

# 6 DVD/CDドライブを本体背面側にスライドさせる

DVDドライブ側面のネジ穴が見える位置までスライド させてください。

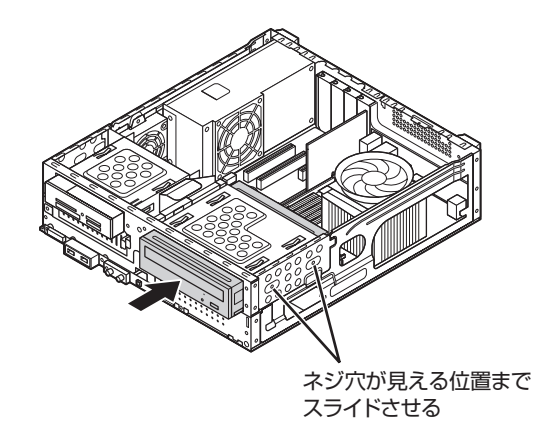

|7|次の図の位置で、外したネジ2本を取り付ける

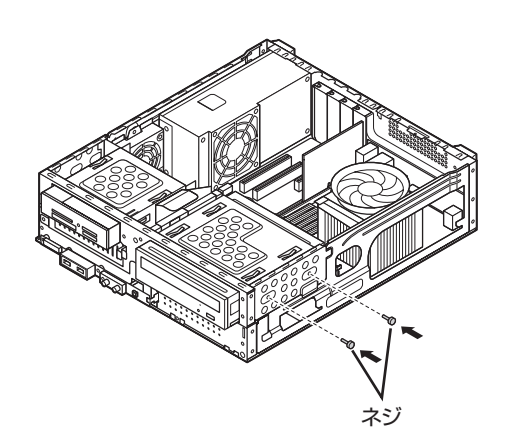

フックを開きすぎて破損してしまわ ないように気を付けてください。

- 8 DVD/CDドライブに、外していたケーブルを取り 付ける
- 9 本体のルーフカバーを取り付ける

(<del>金)</del>参照)

ルーフカバーの取り付け方 ▶「本体の開け方と閉め方」(p.106)

メモリを取り付ける

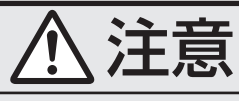

RAMボードを差し込むときは、強い力が必要になる ことがありますので指をぶつけたり、切ったりしない ように、注意して作業してください。

┃ 「メモリを取り外す」の手順1 ~ 4をおこない、 メモリスロットが見えるようにする

| 2| メモリスロットの両側のフックを外側に開く

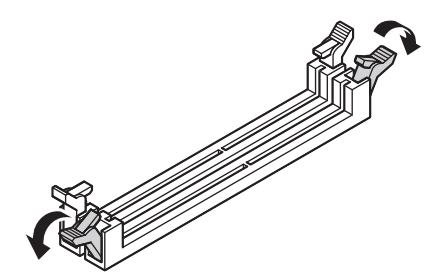

## 3 メモリとメモリスロットのミゾを合わせる

メモリの端子部分の切り欠きとメモリスロットのミゾ の区切れ目を合わせ、垂直に軽く差し込んでください。

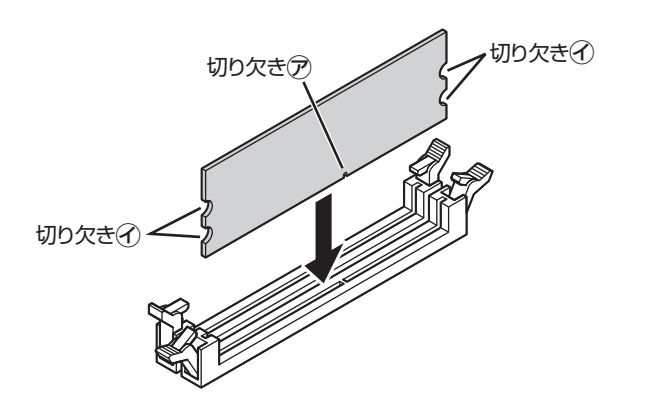

- メモリの端子部分の切り欠きと メモリスロットのミゾの区切れ 目が合っていないと差し込むこ とができません。無理に取り付け ようとすると、メモリスロットや メモリが破損する原因になりま すので注意してください。
- メモリの金属端子部分には手を 触れないでください。接触不良な ど、故障の原因になります。

### 4 メモリをメモリスロットに奥まで差し込む

そのまま垂直方向に力を加え押し込んでください。

#### 5 メモリがメモリスロットにロックされたことを確 認する

正しくロックされている場合は、メモリスロット両側の フックがメモリの切り欠きにかかっています。フックが かかっていない場合には、指でフックを切り欠きに引っ かけてください。

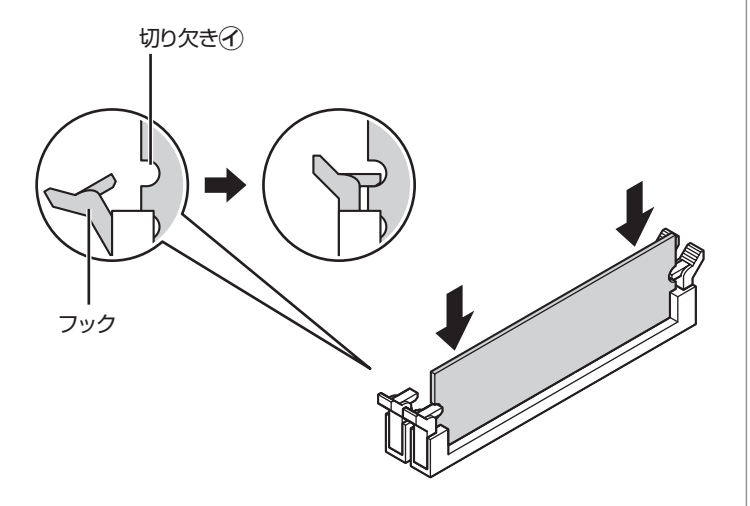

#### 6 「メモリを取り外す」の手順6 ~ 9をおこなう

## 増やしたメモリ容量を確認する

パソコンの電源を入れ、メモリを増やす前に確認したときと 同様の手順で、メモリ容量が増えているか確認できます。

#### ●表示されたメモリ容量が増えていなかった場合

次のことを確認してください。

- ・正しく取り付けられているか?
- このパソコンで使えるメモリを取り付けているか?

## 

しっかり差し込んでおかないと、故 障の原因になります。

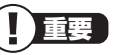

指でロックさせる場合には、強い力 は不要です。うまくロックできない ときは、無理に押し込まずに、メモ リを差しなおしてください。

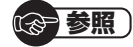

メモリ容量を確認する ▶「メモリ容量を確認する」(p.115)

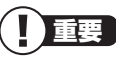

メモリを増設した場合、初期化のため、電源を入れてからディスプレイ の画面が表示されるまで時間がかか ることがあります。

実際に利用できるメモリ容量は、取 り付けたメモリの総容量より少ない 値になります。

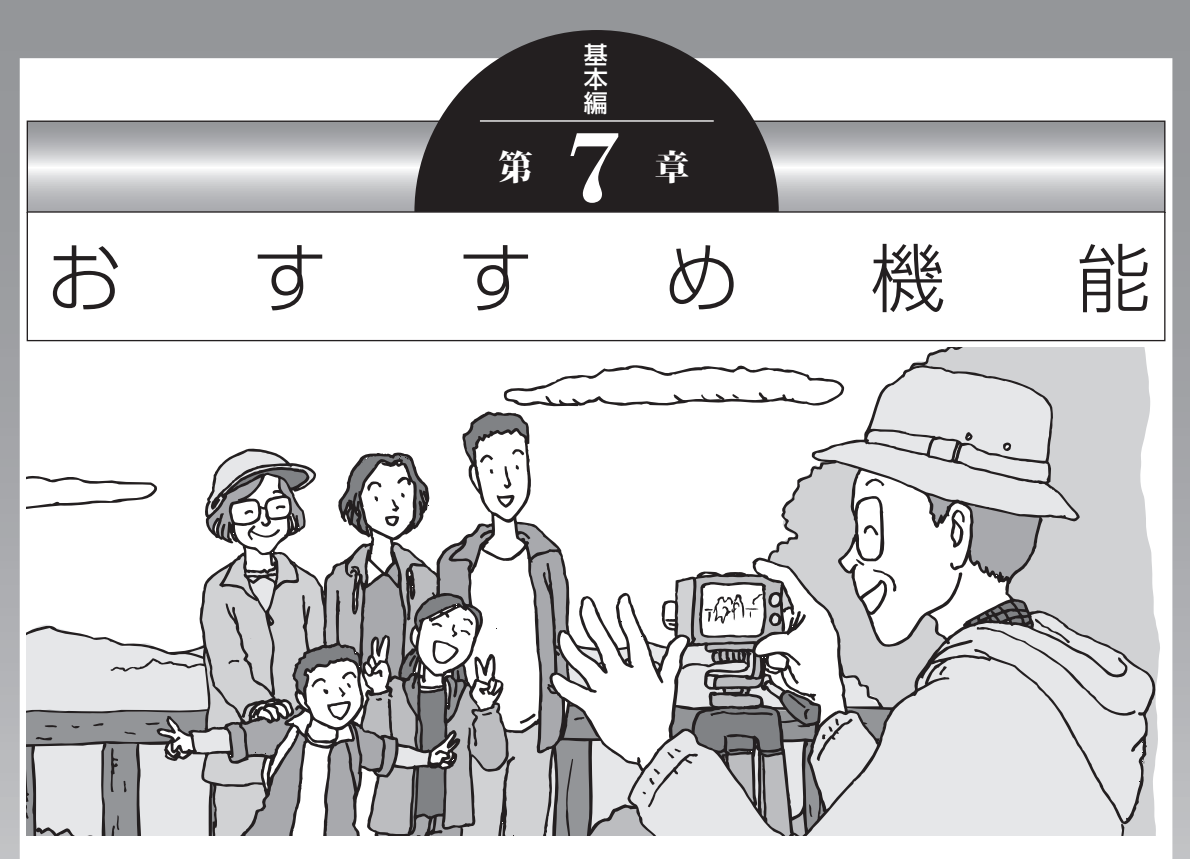

この章では、このパソコン特有の機能について説明してい ます。パソコンの設定が終わったら、説明を読んでパソコ ンをさらに使いこなしてみましょう。

| HDMIコネクタ(テレビ出力)   | 122 |
|-------------------|-----|
| 彩りの設定             | 124 |
| FeliCaポート         | 126 |
| PCリモーター(外出先からの接続) | 130 |

HDMIコネクタ(テレビ出力)

# HDMIコネクタ(テレビ出力)

### GeForce GT 120を搭載したモデルの 場合

本体背面にあるHDMIコネクタ(出力)に、HDMI規格に準拠 した液晶テレビなどを接続して、液晶テレビにパソコンの画 面を表示できます。

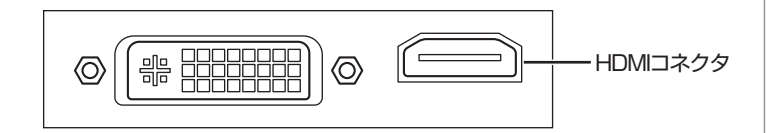

# F23W1A(W)の場合

液晶ディスプレイセットモデルのF23W1A(W)のHDMIコ ネクタ(入力)に、HDMI規格に準拠したAV機器、ゲーム機お よびパソコンなどを接続して、映像をディスプレイに表示で きます。

#### ●パソコン接続時の対応映像方式/解像度/音声入力

| 映像方式 | 1125p(1080p)、750p(720p)     |
|------|-----------------------------|
| 解像度  | 1920×1080、1280×1024、        |
|      | 1280×720、1024×768、800×600   |
| 音声入力 | 2chリニアPCM(32kHz / 44.1kHz / |
|      | 48kHz)                      |

#### ●AV機器、ゲーム機を接続時の対応映像方式/音声入力

| 映像方式 | 1125p(1080p)、1125i(1080i)、<br>750p(720p)、525p(480p)、525i(480i) |
|------|----------------------------------------------------------------|
| 音声入力 | 2chリニアPCM(32kHz / 44.1kHz /<br>48kHz)                          |

# 

- PCリモーターを使用する場合、 HDMIコネクタを使用できません。
- すべてのHDMI規格に準拠した機 器との動作を保証するものでは ありません。
- ・ HDMIケーブルは、別途市販のも のをお買い求めください。
- ・ DVI-IコネクタとHDMIコネクタ は同時に使用することができま す。2台のディスプレイを接続す ることで、表示するディスプレ イを切り換えたり、2台のディス プレイを合わせて1つの大きな 画面として使うことができます。 詳しくは、

   「ソフト&サポート ナビゲーター」-「パソコンの各機 能」-「表示機能」-「別のディスプ レイと連携させる(GeForce GT 120)」をご覧ください。

### · (金) 参照

HDMIコネクタの接続方法について ▶液晶テレビのマニュアルまたは ●「ソフト&サポートナビゲー ター」-「使う」-「パソコンにつな げる」-「HDMIコネクタ」をご覧 ください。

## **()**参考)

ブルーレイディスクが再生できるモ デルで、著作権保護されたブルーレ イディスクの映像を外部ディスプレ イやテレビに表示するには、HDMIコ ネクタを使用する必要があります。

#### ●HDMI入力と他の入力(DVI、D-sub)の切り換えについて

HDMI入力と他の入力(DVI、D-sub)を切り換える場合は、 OSDが表示されていない状態でINPUT/RESETボタンを 押してください(DVI入力とD-sub入力は、片方の映像信号 がなくなると、自動でもう片方に切り換わります)。

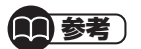

OSDとはオンスクリーンディスプレ イの略で、パソコンやディスプレイ などを設定するときに、OSとは別で ディスプレイ上に表示される操作画 面のことです。

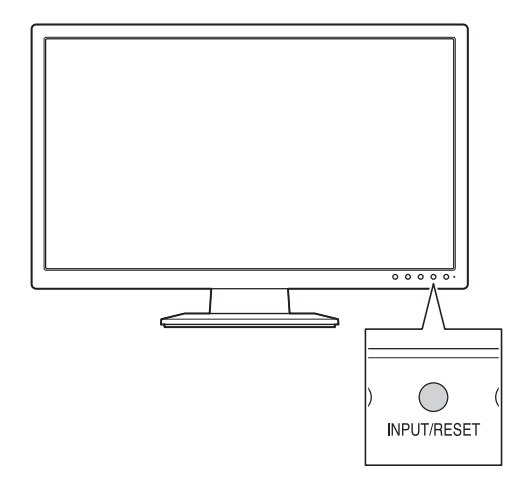

#### ●省電力機能について

HDMI入力使用時に映像信号がない場合は、省電力機能は 働きません。この場合は「HDMI NO SIGNAL」のOSDが 表示され、規則的にOSDの表示が焼き付き防止のために 動き回ります(ディスプレイの電源ランプは緑色に点灯)。

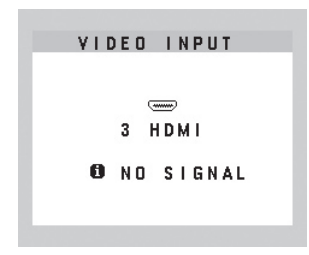

#### 彩りの設定

# 彩りの設定

デジタルハイビジョンTV(地デジ)モデルでは、「彩りの設定」 の機能を使って、映像の画質を変えることができます。

# この機能が使えるソフト

- · [WinDVD] ※
- · [Windows Media Player]
- 「Windows Media Center」
- 「SmartVision」
- ・ホームネットワークプレーヤー powered by DiXiM
- ※「WinDVD for NEC」、「WinDVD AVC for NEC」または「WinDVD BD for NEC」

# 彩りの設定のオン/オフを切り換える

#### ● リモコン(デジタルハイビジョンTVモデル)

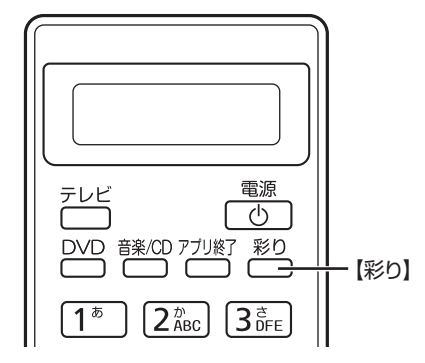

1回ボタンを押すと、現在の設定状況が表示されます。もう 一度ボタンを押すとオン/オフが切り換わります。 リモコンでは、機能を使えるソフト が起動しているときにのみ【彩り】が 動作します。

#### ●「彩りの設定」設定画面

「スタート」-「すべてのプログラム」-「彩りの設定」-「彩りの設 定」をクリックします。

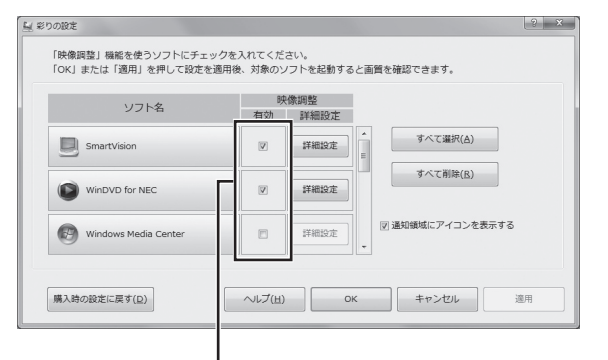

彩りの設定を有効にするときは
、
無効にするときは
同にして
「OK」を
クリックする

## 設定を変更するには

「彩りの設定」は、「スタート」-「すべてのプログラム」-「彩りの設定」-「彩りの設定」をクリックして表示される「彩りの設 定」で変更できます。

詳しくは、「彩りの設定」のヘルプをご覧ください。

(1)参考)

あらかじめ設定画面で彩りの設定が 有効になっているソフトは、画面右 下の通知領域にある。を右クリック して表示されるメニューで彩りの設 定のオン/オフを一時的に切り換え ることもできます。

が表示されていない場合は、
を クリックして隠れているアイコンを 表示させてください。

#### 

- ご購入時は「彩りの設定」が有効 になっています。
- 「彩りの設定」が有効になっていると、「WinDVD for NEC」、「WinDVD AVC for NEC」または「WinDVD BD for NEC」の「ビデオセンター」では画質調整をおこなえないことがあります。「彩りの設定」で調整してください。
   「ビデオセンター」で画質を調整する場合は、「彩りの設定」の効果を無効にしてください。無効にする方法について詳しくは、「彩りの設定」のヘルプをご覧ください。

# FeliCaポート

ここでは、FeliCa対応モデルに添付されているFeliCaポート について説明します。

FeliCaとは、非接触ICカード技術方式のことで、ICカード規格のひとつです。FeliCaは交通機関の乗車券やお店で使える電子マネーなどとして利用されています。ICカードを読み取り装置にかざすだけで、カードを素早く読み書きできるなどの特長があります。

# FeliCaポートとは

FeliCaポートとは、「FeliCa対応カード」と呼ばれるFeliCa に対応したICカードや「FeliCa対応携帯電話」の読み取り装 置のことです。

# FeliCaポートでできること

FeliCa対応モデルには、FeliCa対応カードを活用するための ソフト「かざしてナビ」が用意されています。FeliCaポート に、FeliCa対応カードをかざすだけで、電子マネーを使った ショッピングや、交通機関の乗車券の利用履歴などの確認、 パソコンを使う際のパスワード認証の代わりとして利用でき ます。

# FeliCaポート利用上の注意

#### ●無線機器の扱いに注意する

- ・FeliCaポートは、無線機器の一種です。取り扱いに関し て人体などへ配慮する必要があります。注意事項につい て、詳しくは、『安全にお使いいただくために』をご覧く ださい。
- ・FeliCaポートを分解、改造したり、型式番号を消したり しないでください。FeliCaポートは、日本国内での電波 法に基づく型式指定を受けた誘導式読み書き通信設備で す。分解、改造したり、型式番号を消したりすると法律に より罰せられることがあります。

### **前参考**

- このマニュアルではFeliCa対応 カードとFeliCa対応携帯電話を あわせて「FeliCa対応カード」と 呼び、説明しています。
- FeliCa対応モデルに添付されて いるFeliCaポートでご利用でき るFeliCa対応カードについては、 (http://www.justsystems. com/jp/atlife/kazasu/card/) をご覧ください。

#### ●パスワードの扱いに注意する

- ・FeliCa対応カードやおサイフケータイは、現金やクレジットカードなどと同等の価値を持っています。サービスをご利用の際に必要となる暗証番号は、他人に知られないように十分ご注意ください。暗証番号の不正使用により生じた損害については弊社では補償いたしかねます。
- ・FeliCaポートを、パソコンを使う際のパスワード認証の 代わりとして利用する際は、「かざしてナビ」の各ソフト にFeliCa対応カードやパスワードの登録が必要です。登 録時のFeliCa対応カードやパスワードを紛失しないよう にご注意ください。

## FeliCaを使う

# FeliCaポートの取り付け

FeliCa対応モデルに添付されているFeliCaポートは、パソコン本体に取り付けて使用します。

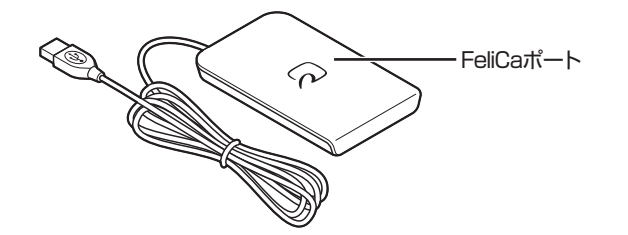

FeliCaポートのプラグをパソコンのUSBコネク タに差し込む

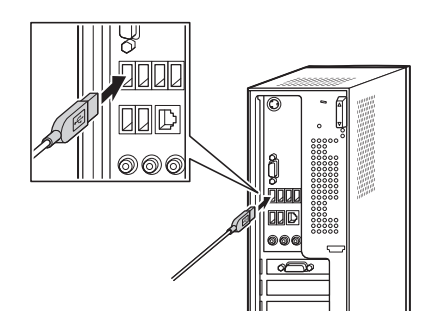

USBコネクタはパソコンに複数ありますが、どのUSB コネクタに差し込んでもかまいません。

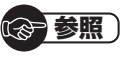

スクリーンセーバーロック2を登録したFeliCa対応カードや携帯電話、またはパスワードを両方なくしてしまったときは

▶『パソコンのトラブルを解決する 本』第2章の「パスワードのトラ ブルがおきたとき」

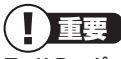

FeliCaポートは、パソコン本体の USBコネクタに取り付けてくださ い。市販のUSBハブなどに取り付 けると正常に動作しないことがあり ます。

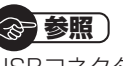

USBコネクタについて ▶「各部の名称」(p. ii ) おすすめ機能

## FeliCa対応カードを使う

FeliCa対応カードをかざす

カードの中心をFeliCaプラットフォームマークに合わ せて置きます。

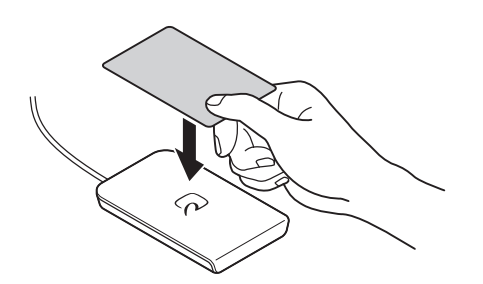

カードの裏表は問いませんが、携帯電話の場合はFeliCa プラットフォームマークが付いている面を下に向けて 置いてください。

## 2 「かざしてナビ」を使う

FeliCa対応カードをパソコンで活用するためのソフト 「かざしてナビ」が自動的に表示されます。

画面が表示されたら対応するソフトを選び、各ソフトの 画面の説明にしたがって操作を進めてください。

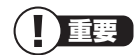

- カードは必ず1枚のみセットし てください。複数枚のカードをか ざすと、正しく読み取れません。
- FeliCaポートからはみ出したり、 傾けたりしてカードをかざさな いでください。正しく認識できな いことがあります。
- ・FeliCaポートは金属製以外のもの の上に置いてご使用されることを おすすめします。FeliCaポートを 置く机などが金属製の場合、正常 に動作しないことがあります。

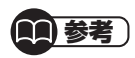

FeliCa対応カードをかざすタイミ ングは、各ソフトにより異なります。 各ソフトの画面の説明を見ながら操 作してください。
### カードホルダーの取り付け

同じFeliCa対応カードを続けて読み書きするときは、FeliCa ポートにカードホルダーを取り付けて、カードを固定してお くと便利です。

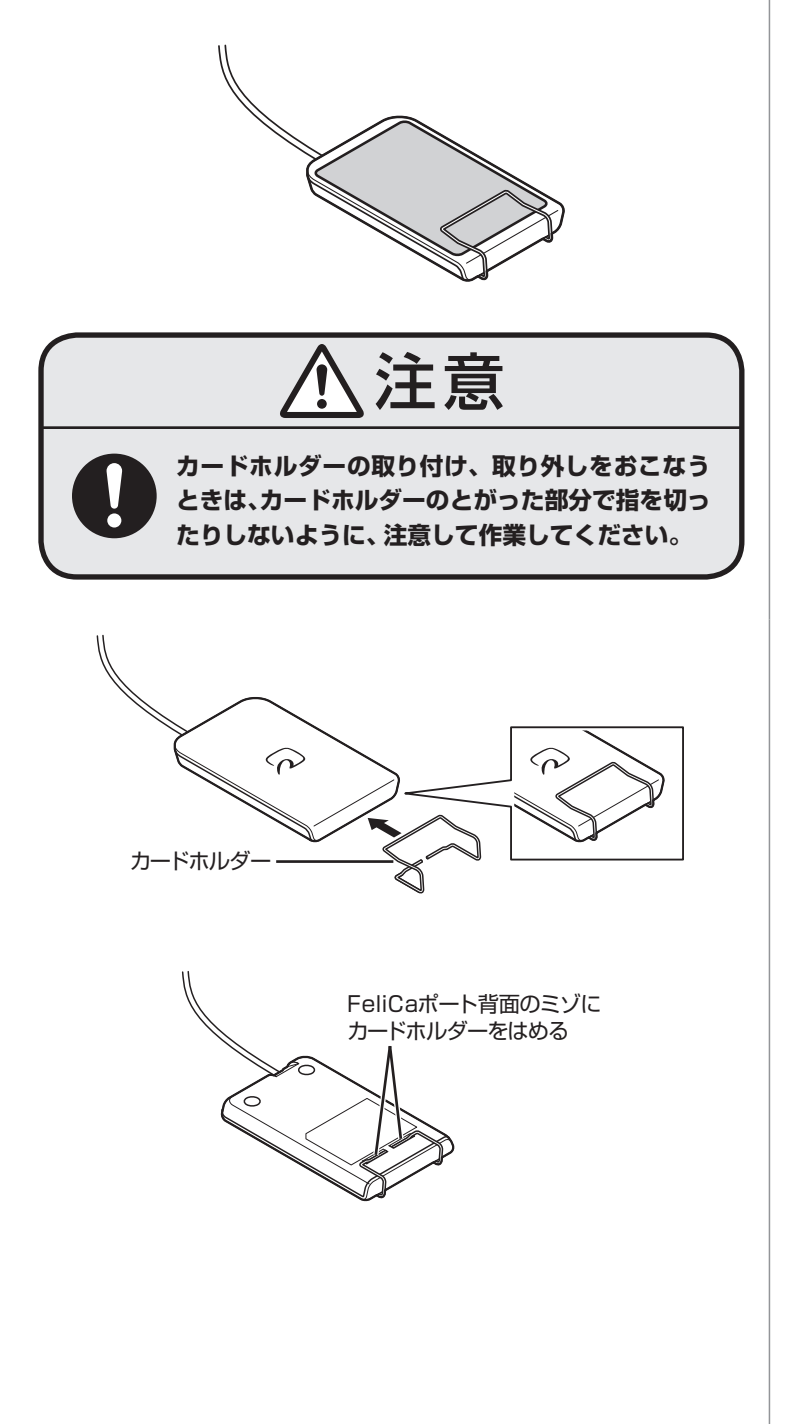

**日本** FeliCa対応カート

FeliCa対応カードをかざして利用 する際は、カードホルダーを取り外 してください。

# PCリモーター(外出先からの接続)

### PCリモーターとは

PCリモーターは、外出先からこのパソコンを利用したり、 データの送受信をすることができる別売の機器です。次のよ うなことができます。

- 高速通信カードや公衆無線LANサービスを利用して、駅の 待合室やカフェなどからこのパソコンにアクセスし、自宅 でPCを操作するのと同じように利用する。
- お気に入りのビデオや写真を、宅内からでも宅外からでも ネットワークを介して利用する。

### PCリモーターの種類

PCリモーターには、次の種類があります。ご利用の目的に合わせて、別途ご購入ください。

#### Lui RN

ノートタイプの専用端末です。ノートパソコンと同じ形を しているため、パソコンの操作に慣れている方に使いやす くなっています。また、一般的なノートパソコンよりも軽 量なため持ち運びにも便利です。

#### ●LaVie Light Luiモデル

ノートパソコン「LaVie Light」にPCリモーターとして利 用するためのソフトがインストールされたモデルです。リ モート接続をしているときはPCリモーターとして、リモー ト接続していないときはWindows搭載のパソコンとして 利用できます。インターネットに接続しているときに自宅 のパソコンからデータをダウンロードして、インターネッ ト回線のない場所で利用する、などの使い方もできます。

**()**参考)

VALUESTAR R LuiモデルとPC リモーターとのリモート接続に は、セーフコネクトというVPN (Virtual Private Network)技術を 用いることで、安全にデータ通信を おこなっています。セーフコネクト は接続処理に電子メールを使用する ため、電子メールのアカウントが必 要になります。

### 

- PCリモーターを利用するには、
   次の機器や環境が必要です。
   PCリモーター(別売)
  - DHCP機能およびUPnP機能に 対応し、グローバルIPアドレス が割り当てられたルータ
- ブロードバンド回線(FTTHを 推奨)
- SMTPとPOP3で通信する種類 のメールアカウント<sup>\*\*</sup> \*Gmail(SMTP over SSL/POP over SSL)やLive Mail(web
- メール)は使用できません。 ・地上デジタル放送やBS・110度 CSデジタル放送、ブルーレイ ディスクやDVDメディアなどに
- 記録されているコンテンツは、 PCリモーターで視聴することは できません。
- ここに記載されている以外にも、 各PCリモーターには機能の違い があります。PCリモーターにつ いて詳しくは、PCリモーターに添 付のマニュアルおよびLuiのホー ムページ(http://121ware.com/ lui/)をご覧ください。

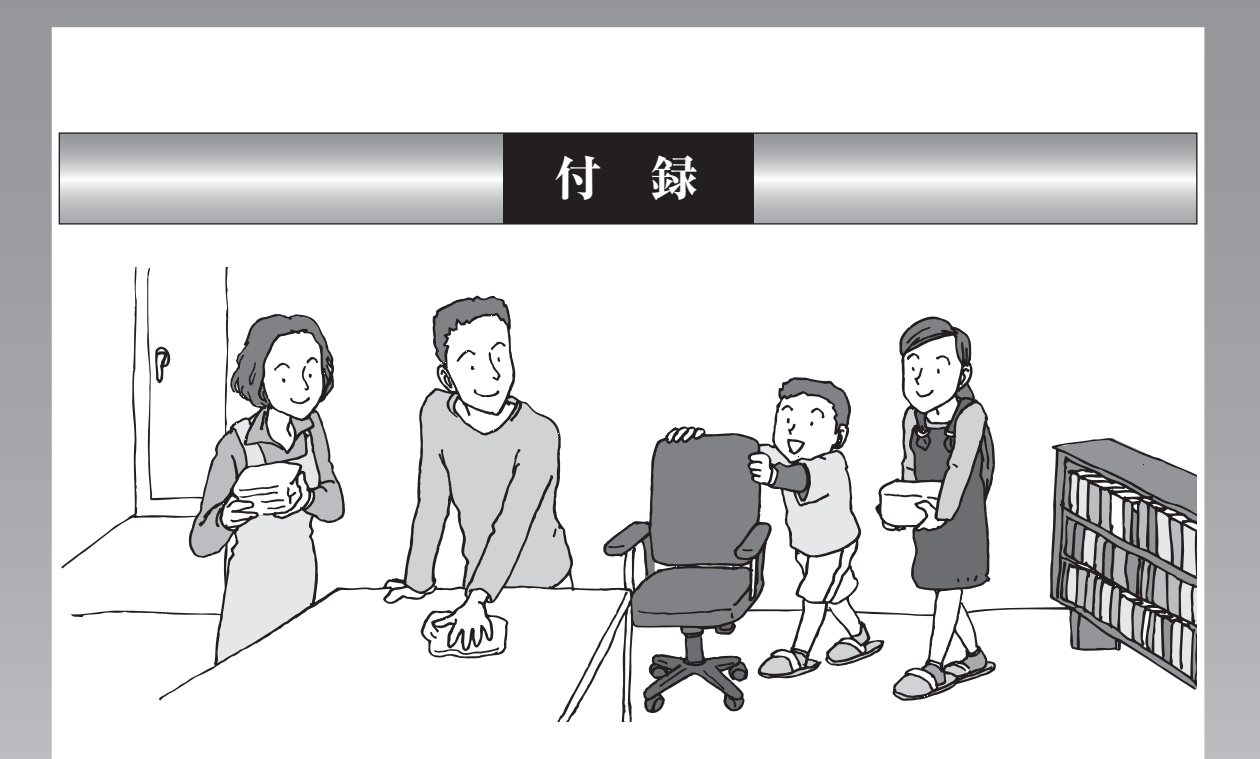

| お手入れについて          | .132 |
|-------------------|------|
| アフターケアについて        | .134 |
| パソコンの売却、処分、改造について | .136 |

## お手入れについて

### 準備するもの

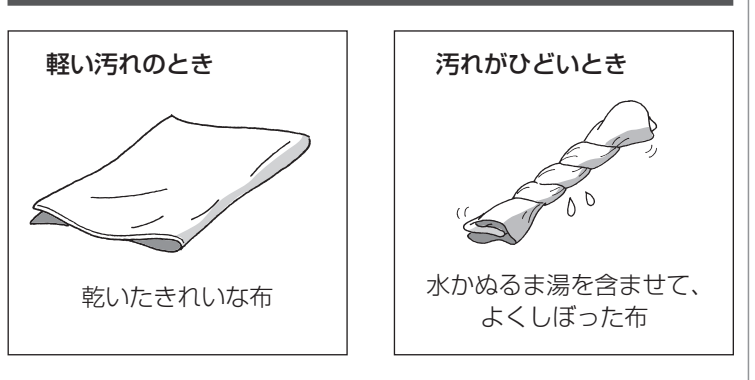

### お手入れをするときのご注意

- シンナーやベンジンなど、揮発性の有機溶剤は使わないでください。これらの有機溶剤を含む化学ぞうきんも使わないでください。キーボードなどを傷め、故障の原因になります。
- ・水かぬるま湯を含ませた布は必ずよくしぼり、パソコン本体、キーボード、マウス、リモコン(添付モデルのみ)の汚れをふき取る際に水が入らないよう十分注意してください。
- ・水やぬるま湯は、絶対にパソコン本体やキーボードに直接 かけないでください。故障の原因になります。
- お手入れの前に第5章の「電源の切り方」(p.79)の手順で 電源を切ってください。電源コードはコンセントから抜い てください。電源を切らずにお手入れを始めると、感電す ることがあります。

#### お手入れについて

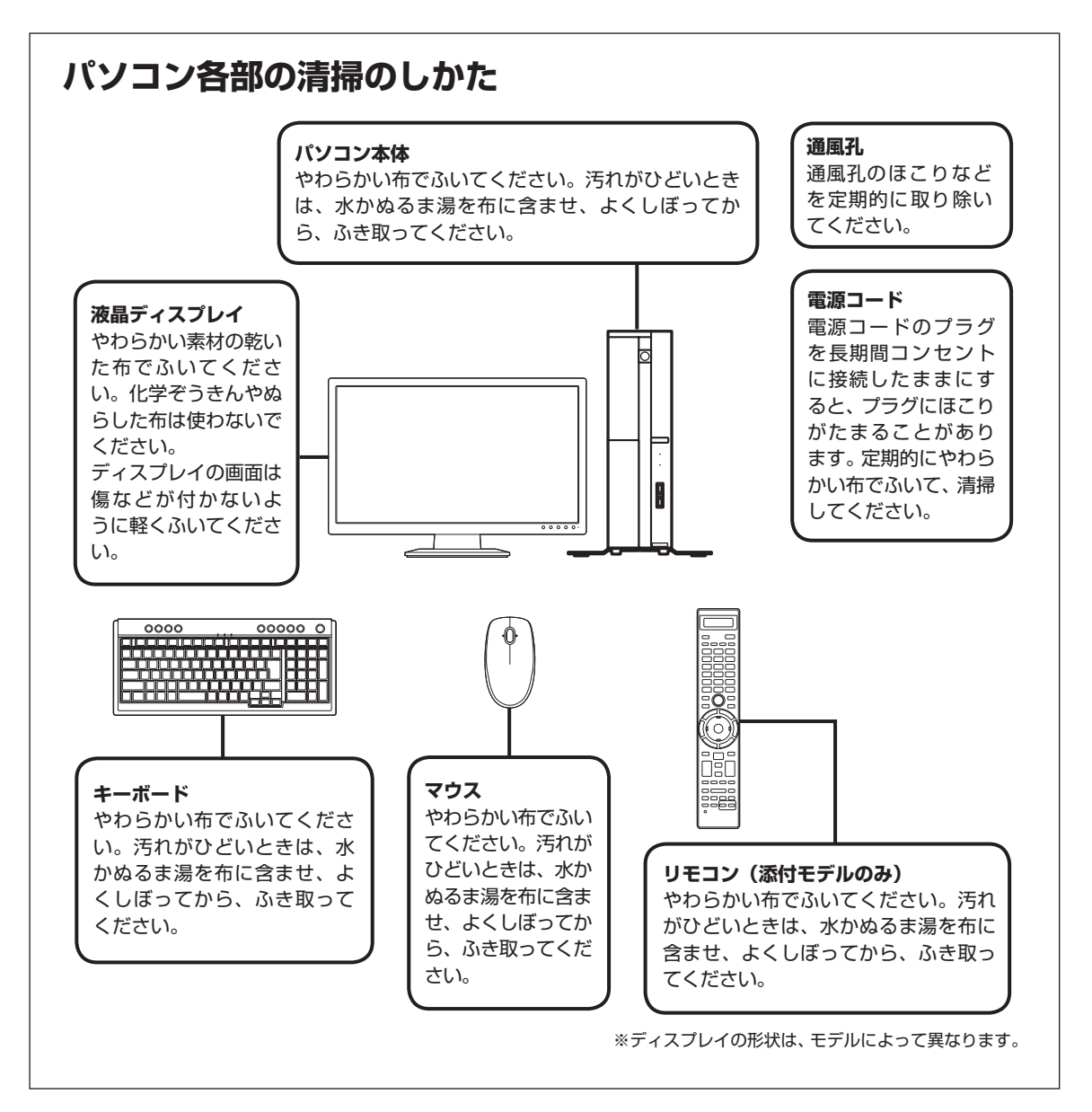

付録

アフターケアについて

## アフターケアについて

### 保守サービスについて

保守サービスについては、NEC 121コンタクトセンターに お問い合わせください。詳しくは、添付の『121wareガイド ブック』をご覧ください。

### 保守サービスに依頼するときのご注意

NEC 121コンタクトセンターなどにこのパソコンの修理を 依頼する場合は、設定したパスワードを解除しておいてくだ さい。

### 消耗品と有寿命部品について

このパソコンには、消耗品と有寿命部品が含まれています。 安定してご使用いただくためには、定期的な保守による部品 交換が必要になります。特に長期間連続して使用する場合に は、安全などの観点から早期の部品交換が必要です。

| 種類    | 内容説明                                                                                                    | 該当品または部品<br>(代表例)                                                              |
|-------|----------------------------------------------------------------------------------------------------|--------------------------------------------------------------------------------|
| 消耗品   | 使用頻度や使用量により消耗<br>の進行が異なります。お客様<br>ご自身でご購入いただき、交<br>換していただくものです。本<br>体の保証期間内であっても有<br>償になります。                                                             | フロッピーディスク、<br>CD-ROMディスク、<br>DVD-ROMディスク、<br>SDメモリーカード、メ<br>モリースティック、乾電<br>池など |
| 有寿命部品 | 使用頻度や経過時間、使用環<br>境によって摩耗、劣化の進行<br>に大きな差が生じ、修理によ<br>る再生ができなくなる部品で<br>す。本体の保証期間内であっ<br>ても部品代は有償になる場合<br>があります。詳しくは、NEC<br>121コンタクトセンターの修<br>理受付窓口にご相談ください。 | ディスプレイ、<br>ハードディスクドライブ、<br>DVD/CDドライブ、<br>キーボード、<br>マウス、ファン、                   |

※記載部品は代表例です。機種により構成部品が異なります。 詳しくは、「仕様一覧」または『VALUESTAR Gシリーズ をご購入いただいたお客様へ』の「仕様一覧」をご覧ください。

### 消耗品や有寿命部品に関するご注意

 ・ 有寿命部品の交換時期の目安は、1日8時間のご使用で1年 365日として約5年です。上記期間はあくまでも目安であ り、上記期間中に故障しないことや無償修理をお約束する ものではありません。

また、長時間連続使用などのご使用状態や、温湿度条件な どのご使用環境によっては早期に部品交換が必要となり、 製品の保証期間内であっても有償となることがあります。

・本製品の補修用性能部品の保有期間は、PC本体、オプション製品については製造打切後6年です。

### 24時間以上の連続使用について

本製品は、24時間連続使用を前提とした設計になっておりません。24時間連続稼働した場合、標準保証の対象外となり、 製品保証期間内であっても有償修理となります。

## パソコンの売却、処分、改造について

パソコンを他人に売却、処分するときの注意事項を説明しま す。また、パソコンの改造はおこなわないでください。

### このパソコンを売却するには

ご使用済みパソコンの買い取りサービスをおこなっており ます。

買い取り対象機種や上限価格は、随時変更されます。サービ ス内容の詳細や最新情報については、

http://121ware.com/support/recyclesel/をご覧くだ さい。

### パソコンを譲渡する際のご注意

パソコン内のハードディスクには個人的に作成した情報が多 く含まれています。第三者に情報が漏れないように、譲渡の 際にはこれらの情報を削除することをおすすめします。

#### このパソコンを譲渡するには

#### 譲渡するお客様へ

このパソコンを第三者に譲渡(売却)する場合は、次の条件を 満たす必要があります。

- 1.本体に添付されているすべてのものを譲渡し、複製物を一 切保持しないこと。
- 2.各ソフトウェアに添付されている「ソフトウェアのご使用 条件」の譲渡、移転に関する条件を満たすこと。
- 3.譲渡、移転が認められていないソフトウェアについては、 削除した後譲渡すること(本体に添付されている「ソフト ウェア使用条件適用一覧」をご覧ください)。

#### (**())** 参照

- このパソコンのハードディスクの データを消去する方法について
- ▶「パソコンのトラブルを解決する 本」第3章の「再セットアップディ スクを使って再セットアップす る」-「ハードディスクのデータ消 去」
- VALUESTAR R Luiモデルで PCリモーターサーバボード上の データを消去する方法
- ▶「PCリモーターサーバボード上のデータ消去に関するご注意」 (p.139)

第三者に譲渡(売却)する製品をお客 様登録している場合は、121ware. comのマイページ(http://121ware. com/my/)の保有商品情報で削除し てください。

### 譲渡を受けたお客様へ

NECパーソナル商品総合情報サイト「121ware.com」 (http://121ware.com/my/)にアクセスし、登録をお願い します。

登録方法については、添付の『121wareガイドブック』をご 覧ください。

### このパソコンを廃棄するには

本製品は「資源有効利用促進法」に基づく回収再資 源化対応製品です。PCリサイクルマークが銘板 (パソコン本体の左側面にある型番、製造番号が記 載されたラベル)に表示されている、またはPCリ サイクルマークのシールが貼り付けられている弊 社製品は、弊社が責任を持って回収、再資源化い たします。希少資源の再利用のため、不要になっ たパソコンのリサイクルにご協力ください。

#### 当該製品をご家庭から排出する場合

弊社規約に基づく回収・再資源化にご協力いただける場合は、 別途回収再資源化料金をご負担いただく必要はありません。 詳細については次のサイトや窓口を確認してください。

#### 廃棄時の詳細について

NECパーソナル商品総合情報サイト 「121ware.com」(URL:http://121ware.com/support/ recyclesel/)

#### 廃棄についてのお問い合わせ

NEC 121コンタクトセンター

※電話番号をよくお確かめになり、おかけください。

携帯電話やPHS、もしくはIP電話など、フリーコールをご利 用いただけないお客様は下記電話番号へおかけください。 **03-6670-6000(東京)(通話料金はお客様負担になります)** NEC 121コンタクトセンターの詳しい情報は添付の『121ware ガイドブック』をご覧ください。 また、最新の情報については、http://121ware.com/121cc/を ご覧ください。

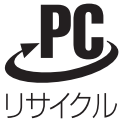

### 当該製品が事業者から排出される場合(産 業廃棄物として廃棄される場合)

当社は資源有効利用促進法に基づき、当社の回収・リサイクル システムにしたがって積極的に資源の有効利用につとめてい ます。廃棄時の詳細については、下記のホームページで紹介 している窓口にお問い合わせください。

**URL:http://www.nec.co.jp/eco/ja/business/recycle/it/** ※本文に記載された電話番号や受付時間などは、将来予告なしに変 更することがあります。

### ハードディスク、メモリーカード上のデー 夕消去に関するご注意

お客様が廃棄・譲渡などをおこなう際、ハードディスクおよ びメモリーカード上の重要なデータの流出トラブルを回避す るために、記録された全データをお客様の責任において完全 に消去することが非常に重要です。データを消去するために は、専用ソフトウェアまたはサービス(ともに有償)を利用す るか、ハードディスク上のデータを金槌や強磁気により物理 的・磁気的に破壊(メモリーカードの場合は、金槌による物理 的破壊のみ)して、読めなくすることを推奨します。

このパソコンでは、再セットアップディスクを作成して、ハードディスクのデータ消去ができます。

「データやファイルの消去」、「ハードディスクの初期化 (フォーマット)」、「メモリーカードの初期化(フォーマッ ト)」、「パソコンの再セットアップ」などの操作をおこなうと、 記録されたデータの管理情報が変更されるためにWindows でデータを探すことはできなくなりますが、ハードディスク やメモリーカードに磁気的に記録された内容が完全に消える わけではありません。

このため、データ回復用の特殊なソフトウェアを利用すると、 ハードディスクやメモリーカードから消去されたはずのデー タを読み取ることが可能な場合があり、悪意のある人によっ て予期しない用途に利用されるおそれがあります。 **!** 重要

本内容は「パソコンの廃棄・譲渡時 のハードディスク上のデータ消去 に関するご注意」の趣旨に添った内 容で記載しています。詳細は以下の ホームページをご覧ください。 http://it.jeita.or.jp/perinfo/ release/020411.html

#### 

再セットアップディスクによるハー ドディスクの消去について

▶「パソコンのトラブルを解決する 本』第3章の「再セットアップディ スクを使って再セットアップす る」-「ハードディスクのデータ消 去」

### 

ハードディスクやメモリーカード 上のソフトウェア(OS、アプリケー ションソフトなど)を削除すること なく譲渡すると、ソフトウェアライ センス使用許諾契約に抵触する場合 があります。十分な確認をおこなっ てください。

### PCリモーターサーバボード上のデータ消 去に関するご注意

VALUESTAR R Luiモデルに搭載されているPCリモーター サーバボードには、PCリモーターの設定をおこなうと、個人 情報(メールアドレス)やパスワードなどが保存されます。第 三者に譲渡または廃棄の際には、PCリモーターサーバボー ド初期化ツールを実行し、これらの情報を削除してください。 PCリモーターサーバボード初期化ツールは、「スタート」-「す べてのプログラム」-「PCリモーター」-「PCリモーターサーバ ボード初期化ツール」で起動することができます。

#### 地上デジタル放送で使用する個人情報の 消去に関するご注意

お客様が廃棄・譲渡などをおこなう際、地上デジタル放送の データ放送で使用した個人情報を消去することが必要になり ます。個人情報の消去にはSmartVisionを使用します。

### パソコンの改造はおこなわない

添付されているマニュアルに記載されている以外の方法で、 このパソコンを改造・修理しないでください。記載されている 以外の方法で改造・修理された製品は、当社の保証や保守サー ビスの対象外になることがあります。 「PCリモーターサーバボード初期 化ツール」を使用するには、別売の PCリモーターに添付のPCリモー ターサーバソフトをインストールす る必要があります。

いる 参照 )

SmartVisionで個人情報を消去す る方法について

▶『テレビを楽しむ本』付録の「個人 情報を消去する」

付録

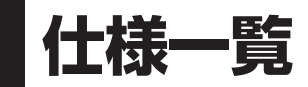

### 本体仕様一覧

## VALUESTAR Gシリーズの本体仕様一覧については、添付の『VALUESTAR Gシリーズ をご購入いただいたお客様へ』の「仕様一覧」をご覧ください。

#### ●VL770/VG、VL570/VG、VL350/VG

| 型名      | 2                                      |                                |                                  | VL770/VG                                                                   | VL570/VG                                   | VL350/VG                              |  |
|---------|----------------------------------------|--------------------------------|----------------------------------|----------------------------------------------------------------------------|--------------------------------------------|---------------------------------------|--|
| 型番      |                                        |                                |                                  | PC-VL770VG                                                                 | PC-VL570VG                                 | PC-VL350VG                            |  |
| インストールロ | S・サポートOS                               |                                |                                  | Windows <sup>®</sup> 7 Home Premium                                        | 正規版※1※2※3                                  |                                       |  |
| CPU     |                                        |                                |                                  | インテル <sup>®</sup> Core™2 Quad                                              | インテル <sup>®</sup> Core™2 Duo プロセ           | ッサー E7500 (2.93GHz)                   |  |
|         |                                        |                                |                                  | プロセッサー Q8400S                                                              |                                            |                                       |  |
|         |                                        |                                |                                  | (2.66GHz)                                                                  |                                            |                                       |  |
|         | 2次キャッシュ                                | メモリ                            |                                  | 4MB                                                                        | ЗМВ                                        |                                       |  |
| バスクロック  | システムバス                                 |                                |                                  | 1333MHz                                                                    | 1066MHz                                    |                                       |  |
|         | メモリバス                                  |                                | 1066MHz                          |                                                                            |                                            |                                       |  |
| チップセット  |                                        |                                |                                  | インテル® G45 Express チッフ                                                      | プセット                                       |                                       |  |
| メインメモリ  | 標準容量/最大                                | 容量                             |                                  | 4GB(DDR3 SDRAM/DIMM a                                                      | 2GB×2、PC3-8500対応、デュ                        | アルチャネル対応) / 4GB※10                    |  |
| *4*5*7  | スロット数                                  |                                |                                  | DIMMスロット×2[空き:0]                                                           |                                            |                                       |  |
| 表示機能    | ディスプレイ[5<br> ください)                     | 』番](詳細は別表<br>                  | (p.149)をご覧                       | 23型ワイド(スーパーシャインヒ<br>                                                       | ビュー EX液晶) (Full HD) [F23W                  | (1A(W)]                               |  |
|         |                                        | 表示寸法(アクテ                       | ィブ表示エリア)                         | 510(W)×287(H)mm                                                            |                                            |                                       |  |
|         |                                        | 画素ピッチ                          |                                  | 0.266mm                                                                    |                                            |                                       |  |
|         |                                        | LCDドット抜け                       | けの割合※11                          | 0.00020%以下                                                                 |                                            |                                       |  |
|         | 表示色                                    | 本体添付ディス                        | プレイ                              | 最大約1670万色※14(1920>                                                         | <1080ドット、1280×1024                         | ドット※15、1024×768ドッ                     |  |
|         | (解像度)※12                               |                                |                                  | ト※15、800×600ドット※1                                                          | 5)                                         |                                       |  |
|         |                                        |                                | HDMI接続時                          | 最大約1670万色※14(1920                                                          | -*17                                       |                                       |  |
|         |                                        |                                |                                  | × 1080 F 9 F, 1280 ×                                                       |                                            |                                       |  |
|         |                                        |                                |                                  | 720 Km K % 15 1024 Y                                                       |                                            |                                       |  |
|         |                                        |                                |                                  | 768 Ky K*15, 800×600                                                       |                                            |                                       |  |
|         |                                        |                                |                                  | ドット※15)                                                                    |                                            |                                       |  |
|         |                                        |                                |                                  | 対応映像方式:1125p                                                               |                                            |                                       |  |
|         |                                        |                                |                                  | (1080p)、750p(720p)                                                         |                                            |                                       |  |
|         |                                        | 本機のサポー                         | デジタル                             | 最大1677万色(1920×1080                                                         | ドット、1680×1050ドット、                          | 1600×1200ドット、1440×                    |  |
|         |                                        | トする表示                          | ディスプレイ                           | 900ドット、1280×1024ド                                                          | ット、1024×768ドット、800                         | ×600ドット)                              |  |
|         |                                        | モード※16                         | アナログ                             | -*17                                                                       | 最大1677万色(1680×1050                         | ドット、1600×1200ドット、                     |  |
|         |                                        |                                | ティスプレイ                           |                                                                            | 1024ドット、1024×768ドッ                         |                                       |  |
|         |                                        |                                | HDMI接続時                          | 最大1677万色(1920×                                                             | -*17                                       |                                       |  |
|         |                                        |                                |                                  | 1080ドット、1768×992                                                           |                                            |                                       |  |
|         |                                        |                                |                                  | ドット、1280×1024ドット、                                                          |                                            |                                       |  |
|         |                                        |                                |                                  | 1280×720ドット、1176×                                                          |                                            |                                       |  |
|         |                                        |                                |                                  | 664 Fy F, 1024 × 768 Fy                                                    |                                            |                                       |  |
|         |                                        |                                |                                  | F, 800×600FッF, 720×                                                        |                                            |                                       |  |
|         |                                        |                                |                                  | 460ドッド)<br>対応映像方式:1125p                                                    |                                            |                                       |  |
|         |                                        |                                |                                  | (1080n), 1125i(1080i),                                                     |                                            |                                       |  |
|         |                                        |                                |                                  | 750p(720p), 525p(480p)                                                     |                                            |                                       |  |
|         | グラフィックア                                | クセラレータ                         |                                  | NVIDIA <sup>®</sup> GeForce <sup>®</sup> GT 120                            | インテル <sup>®</sup> GMA X4500HD(イ<br>セットに内蔵) | ンテル® G45 Express チップ                  |  |
|         | グラフィックス                                | メモリ※18                         |                                  | 最大1919MB※8※9                                                               | 最大1422MB※6                                 |                                       |  |
| ドライブ    | ハードディスク                                | ドライブ※19                        |                                  | 約1TB(Serial ATA、高速7200                                                     | 〕回転/分)                                     | 約500GB(Serial ATA、高速<br>7200回転/分)     |  |
|         |                                        | Windows <sup>®</sup><br>システムから | Cドライブ/<br>空き容量                   | 約901GB /約876GB                                                             |                                            | 約436GB /約411GB                        |  |
|         | 認識される Dドライブ/<br>容量※20 空き容量             |                                | 約13GB/約13GB                      |                                                                            |                                            |                                       |  |
|         | BD/DVD/CDドライブ(詳細は別表(p.146)を<br>で覧ください) |                                |                                  | - ブルーレイディスクドライブ(DVDスーパーマルチドライブ機能 DVDスーパーマルチドライ<br>(付き)※21 「DVD-R/+R 2層書込み1 |                                            |                                       |  |
| サウンド機能  | スピーカ                                   |                                |                                  | 添付の液晶ディスプレイに内蔵(                                                            | ステレオ(2W+2W))                               | · · · · · · · · · · · · · · · · · · · |  |
|         | 音源/サラウン                                | ド機能                            |                                  | インテル® High Definition Aud                                                  | dio準拠(最大192kHz/24ビット                       | ※22、ステレオPCM同時録音再                      |  |
|         |                                        |                                |                                  | 生機能、MIDI再生機能)、マイク                                                          | 幾能(ノイズ抑制、音響エコーキャ                           | ンセル、ビームフォーミング)                        |  |
|         | サウンドチップ                                | ,                              |                                  | RealTek社製 ALC262搭載                                                         |                                            |                                       |  |
| 通信機能    | LAN                                    |                                | 1000BASE-T/100BASE-TX/10BASE-T対応 |                                                                            |                                            |                                       |  |

| 刑々                                                                                                    |             |                  |                                                                       | V/L 570/V/G               | VI 250/VC              |  |  |
|----------------------------------------------------------------------------------------------------|-------------|------------------|-----------------------------------------------------------------------|---------------------------|------------------------|--|--|
| 生日                                                                                                    |             |                  |                                                                       | (                         |                        |  |  |
| 加張スロット                                                                                                    |             |                  |                                                                       | プロファイル)×1[空き:0]           |                        |  |  |
|                                                                                                    |             |                  | $PCIZ \square \vee P(\square - \neg \square \neg \neg \land \square)$ | )x2[空き:1]                 | [空き:0]                 |  |  |
|                                                                                                    |             |                  |                                                                       |                           | PCI Express x1ZDv h(D- |  |  |
|                                                                                                    |             |                  |                                                                       |                           | プロファイル)×1[空き:1]        |  |  |
|                                                                                                    |             |                  |                                                                       |                           | PCIスロット(ロープロファイ        |  |  |
|                                                                                                    |             |                  |                                                                       |                           | ル)×2[空き:2]             |  |  |
| ベイ                                                                                                    |             |                  | 5型ベイ:1スロット(BD/DVD/                                                    | CDドライブで占有済)[空き:0]         |                        |  |  |
|                                                                                                    |             |                  | 内蔵3.5型ベイ:1スロット(ハー                                                     | ・ドディスクドライブで占有済)[空         | き:0]                   |  |  |
| TV機能(詳細は                                                                                                    | :別表(p.147)を | ご覧ください)          | 地上デジタル・BSデジタル・                                                        | 地上デジタル放送対応※24             | -                      |  |  |
|                                                                                                    |             |                  | 110度CSデジタル放送対応(ダ                                                      |                           |                        |  |  |
|                                                                                                    | 1           |                  | ブルチューナー搭載)※24                                                         |                           |                        |  |  |
| 入力装置                                                                                                    | キーボード       |                  | PS/2小型キーボード(109キー                                                     | ・レイアウト準拠、ワンタッチスター         | -トボタン、マイ チョイスボタン、      |  |  |
|                                                                                                    |             |                  | ECOボタン、スームボタン付き)                                                      |                           | <b>.</b>               |  |  |
|                                                                                                    | マウス         |                  | USBレーサーマウス(横スクロー                                                      | -ル機能付き※26)                | 1                      |  |  |
|                                                                                                    | リモコン        |                  | 無線リモコン※25                                                             |                           | ]=                     |  |  |
| 外部インター                                                                                                    | USB * 27    |                  |                                                                       |                           |                        |  |  |
|                                                                                                    | 572701      |                  |                                                                       | DVI-D(24ビン、HDCP対応※2       | .8)×1*29、ミーD-SUD15ビノ   |  |  |
|                                                                                                    |             |                  | ※20)×1※29※30、FDIVII西<br>カポス×1※19                                      | ~ 1                       |                        |  |  |
|                                                                                                    | DS/2        |                  | フェート 1 × 1 × 21                                                       |                           |                        |  |  |
|                                                                                                    |             |                  |                                                                       |                           |                        |  |  |
|                                                                                                    | サウンド関連      | マイクトカ※33         | $7 \pm 1/7 \pm 1/7 \pm 1/7$                                           | クネカインピーダンス 64と0 ネ         | カレベル 100mVrms(マイク      |  |  |
|                                                                                                    | ノノノノト関連     |                  | ブースト有効時は5mVrms)、バイアス電圧 2.5V)                                          |                           |                        |  |  |
|                                                                                                    |             | ヘッドフォン出力         | ライン出力と共用(ヘッドフォン出力インピーダンス 16 ~ 100Ω「推奨32Ω」※34)                         |                           |                        |  |  |
|                                                                                                    |             | ライン入力            | ステレオミニジャック×1(入力・                                                      | インピーダンス 64kΩ、入力レベ         | JU 1Vrms)              |  |  |
|                                                                                                    |             | ライン出力            | ステレオミニジャック×1※32                                                       | (出力インピーダンス 22kΩ、出力        | フレベル 1Vrms)            |  |  |
|                                                                                                    | カード         | メモリーカード          |                                                                       | 1※35[SDメモリーカード(SDI        | HCメモリーカード)※36※37、      |  |  |
|                                                                                                    | スロット        |                  | メモリースティック(メモリース                                                       | ティック PRO、メモリースティッ         | ック PRO-HG デュオ)※38、xD-  |  |  |
|                                                                                                    |             |                  | ピクチャーカード※39、スマートメディア※40、コンパクトフラッシュ、マルチメディアカ                           |                           |                        |  |  |
|                                                                                                    |             |                  | ※41、マイクロドライブ※42]                                                      |                           |                        |  |  |
|                                                                                                    | TV          | BS・110度CSデジタル放送ア | F型同軸×1                                                                | -                         |                        |  |  |
|                                                                                                    |             | ンテナ入力端子          |                                                                       |                           | ·                      |  |  |
|                                                                                                    |             | 地上デジタル放送アンテナ入力   | F型同軸×1                                                                |                           | -                      |  |  |
|                                                                                                    |             | 端子               |                                                                       |                           |                        |  |  |
|                                                                                                    |             | B-CASカードスロット     | 専用×                                                                   |                           |                        |  |  |
| 外形可法                                                                                                    | 本体(突起部际)    | <)               | $ 98(W) \times 401(D) \times 343(H)m$                                 | 1111~43<br>mm(フタビニノザ32字味) |                        |  |  |
|                                                                                                    | + + 1       |                  | $220(W) \times 170(D) \times 343(H)$                                  |                           |                        |  |  |
|                                                                                                    |             |                  | $596(W) \times 172(D) \times 33(H)$                                   | 2                         | 1                      |  |  |
| 麻里                                                                                                    |             |                  | 50(W) × 258(D) × 25(H)/////                                           |                           |                        |  |  |
| 貝里                                                                                                    | 414         |                  | #19.0Kg                                                               |                           | *19.0Kg                |  |  |
|                                                                                                    |             |                  | ×44                                                                   |                           |                        |  |  |
|                                                                                                    |             |                  | 約6.20M /約1.07M /約2M                                                   | 約56W/ /約191W/ /約2W/       |                        |  |  |
| <br>/ 府貝电/」   惊华/ 取人/ 人リーノ ( 広島)   ( 小市)   ( 小市)   ( 小)   ( 小)   ( \dots)   ( \dots)   ( )   ( \dots)   ( \dots)   ( \dots)   ( \dots)   ( \dots)   ( \dots)   ( \dots)   ( \dots)   ( \dots)   ( \dots)   ( \dots)   ( \dots)   ( \dots)   ( \dots)   ( \dots)   ( \dots)   ( \dots)   ( \dots) |             |                  |                                                                       |                           |                        |  |  |
| 国上へ広に至っ                                                                                                    | ハエイルイー洞     | 良刈平※40           |                                                                       | U.UUUU7(AAA)              |                        |  |  |
| 温温度多性                                                                                                    |             |                  | $10 \sim 35^{\circ}$ $20 \sim 80^{\circ}/(t-t^{\circ})$               | し、結露しないこと)                |                        |  |  |
|                                                                                                    | - <b>7</b>  |                  | Microsoft <sup>®</sup> Office Personal S                              | 2007%46                   |                        |  |  |
| <u>  1.5 / / / / / / / / / / / / / / / / / / /</u>                                                                                                    | - /         |                  | マニュアル 雷源コード R-CAG                                                     | 3カード リモコン 乾雷池(単三          | マニュアル、雷源コード            |  |  |
|                                                                                                    |             |                  | アルカリ:2本)、リモコン受信用                                                      | ユニット(USB接続)               |                        |  |  |

上記の内容は本体のハードウェアの仕様であり、オペレーティングシステム、アプリケーションによっては、上記のハードウェアの機能をサポートしていない場 合があります。

- ※ 1: 32ビット版、日本語版です。
- ※ 2: 添付のソフトウェアは、インストールされているOSでのみご利用できます。別売のOSをインストールおよびご利用することはできません。
- ※ 3: ネットワークでドメインに参加する機能はありません。
- ※ 4: 増設メモリは、PC-AC-MEO41C(2GB、PC3-8500)を推奨します。
- ※ 5:他社製の増設メモリの装着は、動作を保証するものではありません。他社製品との接続は各メーカにご確認の上、お客様の責任において行ってくださ るようお願いいたします。
- ※ 6: グラフィックスメモリは、メインメモリを使用します。
- ※ 7: メインメモリの一部をグラフィックスメモリとして使用します。
- ※ 8: グラフィックスメモリは、専用グラフィックスメモリとメインメモリの一部の両方を使用します。
- ※ 9: グラフィックボード上に512MB搭載。
- ※ 10: 最大4GBのメモリを搭載可能ですが、PCIデバイスなどのメモリ領域を確保するために、すべての領域を使用することはできません。なお、装置構成に よってご利用可能なメモリ容量は異なります。
- ※ 11: IS013406-2の基準にしたがって、副画素(サブピクセル)単位で計算しています。
- ※ 12:本体液晶ディスプレイの最大解像度より小さい解像度を選択した場合、拡大表示機能によって画面全体に表示します。ただし、拡大表示によって文字 や線などの太さが不均一になることがあります。
- ※ 13: 本機で著作権保護されたコンテンツを再生し、HDMI出力端子に接続した機器に表示する場合、接続する機器はHDCP規格に対応している必要があり ます。HDCP規格に非対応の機器を接続した場合は、コンテンツの再生または表示ができません。HDMIのCEC (Consumer Electronics Control)に は対応しておりません。HDMIケーブルは長さ1.5m以下を推奨します。ご使用の環境によっては、リフレッシュレートを60Hz(プログレッシブ)に変 更するか、解像度を低くしないと、描画性能が上がらない場合があります。すべてのHDMI規格に対応した外部ディスプレイやTVでの動作確認はして おりません。HDMI規格に対応した外部ディスプレイやTVによっては正しく表示されない場合があります。
- ※ 14: 本体添付ディスプレイのフレームレートコントロールにより実現。

#### 仕様一覧

- ※ 15: 最高解像度以外の解像度ではアスペクト比(画面縦横比)を保つために画面の左右または上下左右が黒表示となる場合があります。擬似的に画素を拡大 して表示しているため文字などの線がぼやけて表示される場合があります。
- ※ 16: グラフィックアクセラレータのサポートする表示モードです。実際に表示できるモードは接続するディスプレイにより異なります。なお、1920× 1080ドットと1680×1050ドットと1440×900ドットの解像度については当社製ワイドディスプレイでのみ動作検証を行っております。
- ※ 17: 接続はできません。
- ※18: パソコンの動作状況により、使用可能なメモリ容量、グラフィックスメモリ容量が変化します。また本機のハードウェア構成、ソフトウェア構成、 BIOSおよびディスプレイドライバの更新によりグラフィックスメモリの最大値が変わる場合があります。搭載するメインメモリの容量によって利用 可能なグラフィックスメモリの最大値は異なります。利用可能なグラフィックスメモリの最大値とは、OS上で一時的に使用する共有メモリやシステム メモリを含んだ最大の容量を意味します。
- ※ 19: 1GBを10億バイト、1TBを1兆バイトで計算した場合の数値です。
- ※ 20: 右記以外の容量は、再セットアップ用領域として占有されます。
- ※ 21: ブルーレイディスクの再生はソフトウェアを用いているため、ディスクによっては操作および機能に制限があったり、CPU負荷などのハードウェア資源の関係で音がとぎれたり映像がコマ落ちする場合があります。
- ※ 22: 量子化ビットやサンプリングレートは、OSや使用するアプリケーションなどのソフトウェアによって異なります。
- ※ 23: 抜け防止ロック機構付き。
- ※ 24: 出荷時の解像度/色数以外ではTV機能を利用できません。
- ※ 25: 使用可能な距離は約3mです(ただし、ご使用の環境条件や方法により異なります)。
- ※ 26: 使用するソフトウェアによって動作が異なったり、使用できないことがあります。
- ※ 27: USBポートの電源供給能力は、1ポートあたり動作時は最大500mA、スリープ時は数十mA程度です。これ以上の電流を消費するバスパワードの USB機器は電源の寿命を低下させるおそれがありますので接続しないでください。
- ※ 28: HDCPとはHigh-bandwidth Digital Content Protectionの略称で、DVIを経由して送信されるデジタルコンテンツの不正コピー防止を目的とする 著作権保護用システムのことをいいます。HDCPの規格は、Digital Content Protection、LLCという団体によって、策定・管理されています。本製品 のDVIは、HDCP技術を用いてコピーブロテクトされているパーソナルコンピュータからのデジタルコンテンツを表示することができます。ただし、 HDCPの規格変更などが行われた場合、本製品が故障していなくても、DVIの映像が表示されないことがあります。
- ※ 29: 本機のDVI端子は添付のディスプレイのみ動作確認を行っております。
- ※ 30: I/Oプレート部に搭載されているアナログRGBコネクタはご利用できません。
- ※ 31: 本機のPS/2端子は添付のキーボードのみ動作確認を行っております。
- ※ 32: ディスプレイに添付のオーディオケーブルを接続します。
- ※ 33: パソコン用マイクとして市販されているコンデンサマイクやヘッドセットを推奨します。
- ※ 34: 周波数特性や、出力電力を保証するものではありません。
- ※ 35: すべてのメモリーカード、メモリーカード対応機器との動作を保証するものではありません。
- ※ 36: 「SDメモリーカード」、「SDHCメモリーカード」は、著作権保護機能(CPRM)に対応しています。
- ※ 37:「SDIOカード」には対応しておりません。「miniSDカード」、「microSDカード」をご使用の場合には、SDカード変換アダプタをご利用ください。 microSDカード→miniSDカード変換アダプタ→SDカード変換アダプタの2サイズ変換には対応しておりません。詳しくは「miniSDカード」、 「microSDカード」の取扱説明書をご覧ください。
- ※ 38:「メモリースティック デュオ」をご使用の場合には、「メモリースティック デュオ」アダプターをご利用ください。「メモリースティック マイクロ」(M2) をご使用の場合には、「メモリースティック マイクロ」(M2)スタンダードサイズアダプターをご利用ください。「メモリースティック マイクロ」(M2) →「メモリースティック マイクロ」(M2)デュオサイズアダプター・「メモリースティック デュオ」アダプターの2サイズ変換には対応しておりません。 詳しくは「メモリースティック デュオ」、「メモリースティック マイクロ」(M2)の取扱説明書をご覧ください。本機は4ビットバラレルデータ転送に対応しております。ただし、お使いのメモリーカードによっては読出し / 書込みにかかる時間は異なります。「メモリースティック PRO-HG デュオ」の8 ビットパラレルデータ転送には対応しておりません。著作権保護機能(マジックゲート)には対応しておりません。
- ※ 39: xD-ピクチャーカードの著作権保護機能には対応しておりません。
- ※ 40: 3.3Vタイプ(または3Vと表示されているタイプ)のみ使用できます。5Vタイプのカードはご使用できません。
- ※ 41: Keitaide-Music機能(UDAC-MBプロトコル)には対応しておりませんので、著作権保護機能のある音楽データは取り扱いできません。
- ※ 42: ほかのメディアと同時に使用することはできません。
- ※ 43: 本機を横置きにしてのご使用はサポートしておりません。
- ※ 44: 乾電池の質量は含まれておりません。
- ※ 45: エネルギー消費効率とは、省エネ法で定める測定方法により測定した消費電力を省エネ法で定める複合理論性能で除したものです。2007年度基準で 表示しております。省エネ基準達成率の表示語Aは達成率100%以上200%未満、AAは達成率200%以上500%未満、AAAは達成率500%以上を 示します。
- ※ 46: Microsoft<sup>®</sup> Office 2007 Service Pack 2をインストール済み。本製品はマニュアルを添付しております。

#### •VR950/VE、VR550/VG

| 型名                        |                          |                           |                | VR950/VE                                                                                                    | VR550/VG                                                 |  |
|---------------------------|--------------------------|---------------------------|----------------|----------------------------------------------------------------------------------------------------|----------------------------------------------------------|--|
| 型番                        |                          |                           |                | PC-VR950VE                                                                                                    | PC-VR550VG                                               |  |
| インストールロ                   | S・サポートOS                 |                           |                | Windows® 7 Professional 正規版%1%2                                                                                                    | Windows <sup>®</sup> 7 Home Premium 正規版※1※2<br>※3        |  |
| CPU                       |                          |                           |                | インテル® Core™2 Quad プロセッサー<br>Q9550S (2.83GHz)                                                                                                    | インテル <sup>®</sup> Core™2 Duo プロセッサー E7500<br>(2.93GHz)   |  |
|                           | 2次キャッシュメモリ               |                           |                | 12MB                                                                                                    | ISMB                                                     |  |
| バスクロック                    | システムバス                   |                           |                | 1333MHz                                                                                                    | 1066MHz                                                  |  |
|                           | メモリバス                    |                           |                | 1066MHz                                                                                                    |                                                          |  |
| チップヤット                    |                          |                           |                | インテル <sup>®</sup> G45 Express チップヤット                                                                                                    |                                                          |  |
| メインメモリ                    | 標準容量/最大                  | 容量                        |                | 4GB(DDR3 SDRAM/DIMM 2GB×2, PC3-8                                                                                                    |                                                          |  |
| *4*5*7                    | スロット数                    |                           |                | DIMMスロット×2[空き:0]                                                                                                    |                                                          |  |
| 表示機能                      | ディスプレイ[西<br>ください)        | 型番] (詳細は別表                | (p.149)をご覧     | 23型ワイド(スーパーシャインビュー EX液晶)(F                                                                                                    | -ull HD) [F23W1A(W)]                                     |  |
|                           |                          | 表示寸法(アクテ                  | ィブ表示エリア)       | 510(W)×287(H)mm                                                                                                    |                                                          |  |
|                           |                          | 画素ピッチ                     |                | 0.266mm                                                                                                    |                                                          |  |
|                           |                          | LCDドット抜け                  | けの割合※11        | 0.00020%以下                                                                                                    |                                                          |  |
|                           | 表示色<br>解像度)※12           | 本体添付ディス                   | プレイ            | 最大約1670万色※14(1920×1080ドット、<br>ト※15、800×600ドット※15)                                                                                                    | 1280×1024ドット※15、1024×768ドッ                               |  |
|                           |                          |                           | HDMI接続時        | 最大約1670万色※14(1920×1080ドット、<br>1280×1024ドット※15、1280×720ドッ<br>ト※15、1024×768ドット※15、800×<br>600ドット※15)※18                                                                                      | -*17                                                     |  |
|                           |                          |                           |                | 対応映像方式: 1125p(1080p)、750p(720p)                                                                                                    |                                                          |  |
|                           |                          | 本機のサホー<br>トする表示<br>モード※16 | テジタル<br>ディスプレイ | 最大1677万色(1920×1080ドット、1680><br>×900ドット、1280×1024ドット、1280×<br>600ドット)※24                                                                                                    | (1050ドット、1600×1200ドット、1440<br>768ドット※48、1024×768ドット、800× |  |
|                           |                          |                           | アナログ<br>ディスプレイ | -*17                                                                                                    |                                                          |  |
|                           |                          |                           | HDMI接続時        | 最大1677万色(1920×1080ドット、1768<br>×992ドット、1280×1024ドット、1280<br>×720ドット、1176×664ドット、1024×<br>768ドット、800×600ドット、720×480<br>ドット)※18<br>対応映像方式:1125p(1080p)、1125i<br>(10800)、750p(720p)、525p(480p) | -*17                                                     |  |
|                           | グラフィックア                  | 」<br>クセラレータ               |                | NVIDIA® GeForce® GT 120                                                                                                    | インテル <sup>®</sup> GMA X4500HD(インテル <sup>®</sup> G45      |  |
|                           | <br>ガニフ ノックフ             |                           |                |                                                                                                    | Expless ノックビット(に内蔵)<br>是士1420MP※6                        |  |
| ドライブ                      | ハードディスク                  | バークション<br>バライブ※20         |                | 約1TB(Serial ATA 宫連7200回転/分)                                                                                                    |                                                          |  |
|                           |                          | Windows®<br>システムから        | Cドライブ/<br>空き容量 | 約901GB /約876GB                                                                                                    |                                                          |  |
|                           |                          | 認識される<br>容量※21            | ロドライブ/<br>空き容量 | 約13GB/約13GB                                                                                                    |                                                          |  |
|                           | BD/DVD/CD                | ドライブ(詳細は                  | 別表(p.146)を     | フルーレイディスクドライブ(DVDスーパーマル                                                                                                    | DVDスーバーマルチドライブ[DVD-R/+R 2層                               |  |
| 1                         | ご覚くにさい)                  |                           |                | ナトフイノ機能付さ)※22                                                                                                    | <br>吉込み」<br>のいい)                                         |  |
| サワンド機能                    | スヒーカ<br>音源/サラウン          | /ド機能                      |                | 添付の液晶ティスノレイに内蔵(ステレオ(2W+)<br>インテル <sup>®</sup> High Definition Audio準拠(最大19)                                                                                                    | 2W))<br>2kHz/24ビット※23、ステレオPCM同時録音再<br>ごが、 イマー・アング        |  |
|                           | サウンドチッフ                  | P                         |                |                                                                                                    | 、自喜エコーキャノビル、ヒームノオーミノジ)                                   |  |
| )离/言继纶                    |                          |                           |                |                                                                                                    |                                                          |  |
| 1月1日11日11日11日             | ingit  LAN<br>ニートフクリーン機能 |                           |                | IUUUBASE-1/ IUUBASE-1X/ IUBASE-1対応                                                                                                    |                                                          |  |
| リビー ドスシリーン (%)形<br>拡張スロット |                          |                           |                | rubマーターリーハハトト<br>PCI Express x16スロット※25(ロープロファイル)×1[空き:0]<br>PCI Express x1.2 ロット(ロープロファイル)×1[空き:1]                                                                                        |                                                          |  |
|                           |                          |                           |                | PCIスロット(ロープロファイル)×2[空き:0]                                                                                                    |                                                          |  |
| ベイ                        |                          |                           |                | 5型ベイ:1スロット(BD/DVD/CDドライブで占<br>内蔵3.5型ベイ:1スロット(ハードディスクドラ-                                                                                                    | 有済)[空き:0]<br>イブで占有済)[空き:0]                               |  |
| 入力装置                      | キーボード                    |                           |                | PS/2小型キーボード(109キーレイアウト準拠、<br>ECOボタン、ズームボタン付き)                                                                                                    | ワンタッチスタートボタン、マイ チョイスボタン、                                 |  |
|                           | マウス                      |                           |                | USBレーザーマウス(横スクロール機能付き※26                                                                                                    | 3)                                                       |  |

#### 仕様一覧

| 型名      |          |           | VR950/VE                                                                       | VR550/VG                             |  |  |
|---------|----------|-----------|--------------------------------------------------------------------------------|--------------------------------------|--|--|
| 外部インター  | USB%27   |           | 4ピン×8[USB 2.0]                                                                 |                                      |  |  |
| フェイス    | ディスプレイ   |           | DVI-I(29ピン、HDCP対応※28)×1※24※29<br>※30、HDMI出力端子×1※13※18                          | DVI-D(24ピン、HDCP対応※28)×1※24<br>※29※30 |  |  |
|         | PS/2     |           | ミニDIN6ピン×1※31                                                                  |                                      |  |  |
|         | LAN      |           | RJ45×1                                                                         |                                      |  |  |
|         | サウンド関連   | マイク入力※34  | ステレオミニジャック×1(マイク入力インピーダンス 64kΩ、入力レベル 100mVrms(<br>ブースト有効時は5mVrms)、バイアス電圧 2.5V) |                                      |  |  |
|         |          | ヘッドフォン出力  | ライン出力と共用(ヘッドフォン出力インピーダン                                                        | /ス 16~100Ω「推奨32Ω」※35)                |  |  |
|         |          | ライン入力     | ステレオミニジャック×1(入力インピーダンス 6                                                       | i4kΩ、入力レベル 1Vrms)                    |  |  |
|         |          | ライン出力     | ステレオミニジャック×1※32※33(出力インビ                                                       | ーダンス 22kΩ、出力レベル 1Vrms)               |  |  |
|         | カード      | メモリーカード   | 7メディア対応カードスロット×1※36[SDメモ                                                       | リーカード(SDHCメモリーカード)※37※38、            |  |  |
| スロット    |          |           | メモリースティック(メモリースティック PRO、メモリースティック PRO-HG デュオ)※39、xD-                           |                                      |  |  |
|         |          |           | ピクチャーカード※40、スマートメディア※41、                                                       | コンパクトフラッシュ、マルチメディアカード                |  |  |
|         |          |           | ※42、マイクロドライブ※43]                                                               |                                      |  |  |
|         | PCリモーター  | 映像コネクタ    | 専用入出力端子×1                                                                      |                                      |  |  |
|         | サーバボード   | 音声コネクタ    |                                                                                |                                      |  |  |
|         |          | LAN       | RJ45×1*44                                                                      |                                      |  |  |
| 外形寸法    | 本体(突起部除< | ()        | 98(W)×401(D)×343(H)mm%45                                                       |                                      |  |  |
|         |          |           | 220(W)×401(D)×343(H)mm(スタビライ1                                                  | プ設置時)                                |  |  |
|         | キーボード    |           | 396(W)×172(D)×33(H)mm                                                          |                                      |  |  |
| 質量      | 本体       |           | 約9.6kg                                                                         | 約9.2kg                               |  |  |
|         | キーボード/マ  | <u>ウス</u> | 約800g /約100g                                                                   |                                      |  |  |
| 電源      |          |           | AC100V±10%、50/60Hz                                                             |                                      |  |  |
| 消費電力    | 標準/最大/ス  | リープ状態時    | 約79W /約227W /約4W                                                               | 約61W/約200W/約3W                       |  |  |
| 省エネ法に基づ | くエネルギー消費 | 費効率※46    | j区分 0.00046(AAA) j区分 0.00067(AAA)                                              |                                      |  |  |
| 電波障害対策  |          |           | VCCI ClassB                                                                    |                                      |  |  |
| 温湿度条件   |          |           | 10~35℃、20~80%(ただし結露しないこと)                                                      |                                      |  |  |
| 主なソフトウェ | ア        |           | Microsoft <sup>®</sup> Office Personal 2007%47                                 |                                      |  |  |
| 主な添付品   |          |           | マニュアル、電源コード、映像ケーブル、音声ケーブル                                                      |                                      |  |  |

上記の内容は本体のハードウェアの仕様であり、オペレーティングシステム、アプリケーションによっては、上記のハードウェアの機能をサポートしていない場 合があります。

- ※ 1: 32ビット版、日本語版です。
- ※ 2: 添付のソフトウェアは、インストールされているOSでのみご利用できます。別売のOSをインストールおよびご利用することはできません。
- ※ 3: ネットワークでドメインに参加する機能はありません。
- ※ 4: 増設メモリは、PC-AC-MEO41C(2GB、PC3-8500)を推奨します。
- ※ 5: 他社製の増設メモリの装着は、動作を保証するものではありません。他社製品との接続は各メーカにご確認の上、お客様の責任において行ってくださ るようお願いいたします。
- ※ 6: グラフィックスメモリは、メインメモリを使用します。
- ※ 7: メインメモリの一部をグラフィックスメモリとして使用します。
- ※ 8: グラフィックスメモリは、専用グラフィックスメモリとメインメモリの一部の両方を使用します。
- ※ 9: グラフィックボード上に512MB搭載。
- ※ 10: 最大4GBのメモリを搭載可能ですが、PCIデバイスなどのメモリ領域を確保するために、すべての領域を使用することはできません。なお、装置構成に よってご利用可能なメモリ容量は異なります。
- ※ 11: ISO13406-2の基準にしたがって、副画素(サブピクセル)単位で計算しています。
- ※12:本体液晶ディスプレイの最大解像度より小さい解像度を選択した場合、拡大表示機能によって画面全体に表示します。ただし、拡大表示によって文字 や線などの太さが不均一になることがあります。
- ※ 13: 本機で著作権保護されたコンテンツを再生し、HDMI出力端子に接続した機器に表示する場合、接続する機器はHDCP規格に対応している必要があります。HDCP規格に非対応の機器を接続した場合は、コンテンツの再生または表示ができません。HDMIのCEC(Consumer Electronics Control)には対応しておりません。HDMIケーブルは長さ1.5m以下を推奨します。ご使用の環境によっては、リフレッシュレートを60Hz(プログレッシブ)に変更するか、解像度を低くしないと、描画性能が上がらない場合があります。すべてのHDMI規格に対応した外部ディスプレイやTVでの動作確認はしておりません。HDMI規格に対応した外部ディスプレイやTVによっては正しく表示されない場合があります。
- ※ 14: 本体添付ディスプレイのフレームレートコントロールにより実現。
- ※ 15: 最高解像度以外の解像度ではアスペクト比(画面縦横比)を保つために画面の左右または上下左右が黒表示となる場合があります。擬似的に画素を拡大 して表示しているため文字などの線がぼやけて表示される場合があります。
- ※ 16: グラフィックアクセラレータのサポートする表示モードです。実際に表示できるモードは接続するディスプレイにより異なります。なお、1920× 1080ドットと1680×1050ドットと1440×900ドットの解像度については当社製ワイドディスプレイでのみ動作検証を行っております。
- ※ 17: 接続はできません。
- ※ 18: PCリモーターサーバボードから接続する場合には、HDMI接続はご利用いただけません。DVIのディスプレイを接続してご利用ください。
- ※19: パソコンの動作状況により、使用可能なメモリ容量、グラフィックスメモリ容量が変化します。また本機のハードウェア構成、ソフトウェア構成、 BIOSおよびディスプレイドライバの更新によりグラフィックスメモリの最大値が変わる場合があります。搭載するメインメモリの容量によって利用 可能なグラフィックスメモリの最大値は異なります。利用可能なグラフィックスメモリの最大値とは、OS上で一時的に使用する共有メモリやシステム メモリを含んだ最大の容量を意味します。
- ※ 20: 1GBを10億バイト、1TBを1兆バイトで計算した場合の数値です。
- ※ 21: 右記以外の容量は、再セットアップ用領域として占有されます。
- ※ 22: ブルーレイディスクの再生はソフトウェアを用いているため、ディスクによっては操作および機能に制限があったり、CPU負荷などのハードウェア資源の関係で音がとぎれたり映像がコマ落ちする場合があります。
- ※ 23: 量子化ビットやサンプリングレートは、OSや使用するアプリケーションなどのソフトウェアによって異なります。
- ※ 24: PCリモーターをご利用になる場合、添付の映像ケーブルを利用して、PCリモーターサーバボードと接続する必要があります。
- ※ 25: 抜け防止ロック機構付き。
- ※ 26: 使用するソフトウェアによって動作が異なったり、使用できないことがあります。
- ※ 27: USBポートの電源供給能力は、1ポートあたり動作時は最大500mA、スリープ時は数十mA程度です。これ以上の電流を消費するバスパワードの USB機器は電源の寿命を低下させるおそれがありますので接続しないでください。

- ※ 28: HDCPとは "High-bandwidth Digital Content Protection"の略称で、DVIを経由して送信されるデジタルコンテンツの不正コピー防止を目的とす る著作権保護用システムのことをいいます。HDCPの規格は、Digital Content Protection, LLCという団体によって、策定・管理されています。本製 品のDVIは、HDCP技術を用いてコピープロテクトされているパーソナルコンピュータからのデジタルコンテンツを表示することができます。ただし、 HDCPの規格変更などが行われた場合、本製品が故障していなくても、DVIの映像が表示されないことがあります。
- ※ 29: 本機のDVI端子は添付のディスプレイのみ動作確認を行っております。
- ※ 30: I/Oプレート部に搭載されているアナログRGBコネクタはご利用できません。
- ※ 31: 本機のPS/2端子は添付のキーボードのみ動作確認を行っております。
   ※ 32: ディスプレイに添付のオーディオケーブルを接続します。
- ※ 33: PCリモーターをご利用になる場合、添付の音声ケーブルを利用して、PCリモーターサーバボードと接続する必要があります。
- ※ 34: パソコン用マイクとして市販されているコンデンサマイクやヘッドセットを推奨します。
- ※ 35: 周波数特性や、出力電力を保証するものではありません。
- ※ 36: すべてのメモリーカード、メモリーカード対応機器との動作を保証するものではありません。
- ※ 37: 「SDメモリーカード」、「SDHCメモリーカード」は、著作権保護機能(CPRM)に対応しています。
- ※ 38:「SDIOカード」には対応しておりません。「miniSDカード」、「microSDカード」をご使用の場合には、SDカード変換アダプタをご利用ください。 microSDカード→miniSDカード変換アダプタ→SDカード変換アダプタの2サイズ変換には対応しておりません。詳しくは「miniSDカード」、 「microSDカード」の取扱説明書をご覧ください。
- ※ 39:「メモリースティック デュオ」をご使用の場合には、「メモリースティック デュオ」アダプターをご利用ください。「メモリースティック マイクロ」(M2) をご使用の場合には、「メモリースティック マイクロ」(M2)スタンダードサイズアダプターをご利用ください。「メモリースティック マイクロ」(M2) →「メモリースティック マイクロ」(M2)デュオサイズアダプター→「メモリースティック デュオ」アダプターの2サイズ変換には対応しておりません。 詳しくは「メモリースティック デュオ」、「メモリースティック マイクロ」(M2)の取扱説明書をご覧ください。本機は4ビットパラレルデータ転送に対応しております。ただし、お使いのメモリーカードによっては読出し/書込みにかかる時間は異なります。「メモリースティック PRO-HG デュオ」の8 ビットパラレルデータ転送には対応しておりません。著作権保護機能(マジックゲート)には対応しておりません。
- ※ 40: xD-ピクチャーカードの著作権保護機能には対応しておりません。
- ※ 41: 3.3Vタイプ(または3Vと表示されているタイプ)のみ使用できます。5Vタイプのカードはご使用できません。
- ※ 42: Keitaide-Music機能(UDAC-MBプロトコル)には対応しておりませんので、著作権保護機能のある音楽データは取り扱いできません。
- ※ 43: ほかのメディアと同時に使用することはできません。
- ※ 44: リモートスクリーン機能専用です。OSからは使用できません。
- ※ 45: 本機を横置きにしてのご使用はサポートしておりません。
- ※ 46: エネルギー消費効率とは、省エネ法で定める測定方法により測定した消費電力を省エネ法で定める複合理論性能で除したものです。2007年度基準で 表示しております。省エネ基準達成率の表示語Aは達成率100%以上200%未満、AAは達成率200%以上500%未満、AAAは達成率500%以上を 示します。
- ※ 47: Microsoft® Office 2007 Service Pack 2をインストール済み。本製品はマニュアルを添付しております。
- ※ 48: PCリモーター接続時に、本体側は本解像度に自動的に切り替わります。PCリモーター接続中にはディスプレイに画面は表示されません。

### BD/DVD/CDドライブ仕様一覧

|         | ドライブ※1        | ブルーレイディスクドライブ(DVDスーパーマルチ | DVDスーパーマルチドライブ(DVD-RAM/R/RW    |
|---------|---------------|--------------------------|--------------------------------|
|         |               | ドライブ機能付き)※2              | with DVD+R/RW) (バッファアンダーランエラー防 |
|         |               |                          | 止機能付き)[DVD-R/+R 2層書込み] ※2      |
| 読出し     | CD-ROM%3      | 最大40倍速                   | 最大40倍速                         |
|         | CD-R          | 最大40倍速                   | 最大40倍速                         |
|         | CD-RW         | 最大32倍速                   | 最大40倍速                         |
|         | DVD-ROM       | 最大16倍速                   | 最大16倍速                         |
|         | DVD-R         | 最大12倍速                   | 最大10倍速                         |
|         | DVD+R         | 最大12倍速                   | 最大10倍速                         |
|         | DVD-RW        | 最大8倍速                    | 最大8倍速                          |
|         | DVD+RW        | 最大8倍速                    | 最大8倍速                          |
|         | DVD-RAM%9     | 最大5倍速                    | 最大12倍速                         |
|         | DVD-R (2層)※6  | 最大8倍速                    | 最大8倍速                          |
|         | DVD+R (2層)    | 最大8倍速                    | 最大8倍速                          |
|         | BD-ROM        | 最大8倍速                    | -                              |
|         | BD-R (1層)※12  | 最大6倍速                    | -                              |
|         | BD-R (2層)※12  | 最大6倍速                    | -                              |
|         | BD-RE (1層)    | 最大2倍速                    | -                              |
|         | BD-RE (2層)    | 最大2倍速                    | -                              |
| 書込み/書換え | CD-R          | 最大40倍速                   | 最大40倍速                         |
|         | CD-RW%4       | 最大10倍速                   | 最大10倍速                         |
|         | DVD-R%5       | 最大16倍速                   | 最大16倍速                         |
|         | DVD+R         | 最大16倍速                   | 最大16倍速                         |
|         | DVD-RW%8      | 最大6倍速                    | 最大6倍速                          |
|         | DVD+RW        | 最大8倍速                    | 最大8倍速                          |
|         | DVD-RAM%9     | 最大5倍速※10                 | 最大12倍速※11                      |
|         | DVD-R (2層)※7  | 最大4倍速                    | 最大8倍速                          |
|         | DVD+R (2層)    | 最大4倍速                    | 最大8倍速                          |
|         | BD-R (1層)※12  | 最大6倍速                    | -                              |
|         | BD-R (2層)※12  | 最大6倍速                    | -                              |
|         | BD-RE (1層)※13 | 最大2倍速                    | -                              |
|         | BD-RE (2層)※13 | 最大2倍速                    | -                              |

※ 1: 使用するディスクによっては、一部の書込み/読出し速度に対応していない場合があります。

※ 2: 8cmディスクはご使用になれません。

※ 3: Super Audio CDは、ハイブリッドのCD Layerのみ読出し可能です。

※ 4: Ultra Speed CD-RWディスクはご使用になれません。

- ※ 5: DVD-Rは、DVD-R for General Ver.2.0/2.1に準拠したディスクの書込みに対応しています。
- ※ 6: 追記モードで記録されたDVD-R(2層)ディスクの読出しはサポートしておりません。
- ※ 7: DVD-R(2層)書込みは、DVD-R for DL Ver.3.0に準拠したディスクの書込みに対応しています。ただし、追記は未対応です。
- ※ 8: DVD-RWは、DVD-RW Ver.1.1/1.2に準拠したディスクの書換えに対応しています。

※ 9: DVD-RAM Ver.2.0/2.1/2.2 (片面4.7GB)に準拠したディスクに対応しています。また、カートリッジ式のディスクは使用できませんので、カート リッジなし、あるいはディスク取り出し可能なカートリッジ式でディスクを取り出してご利用ください。DVD-RAM Ver.1 (片面2.6GB)の読出し/書 換えはサポートしておりません。

- ※ 10: DVD-RAM12倍速ディスクの書込みはサポートしておりません。
- ※ 11: DVD-RAM12倍速書込みには、DVD-RAM12倍速書込み対応したDVD-RAMディスクが必要です。

※ 12: BD-R Ver.1.1/1.2/1.3(LTH Type含む)に準拠したディスクに対応しています。

※ 13: BD-RE Ver.2.1に準拠したディスクの書込みに対応しています。カートリッジタイプのブルーレイディスクには対応しておりません。

### TV機能仕様一覧

#### ■TV仕様[受信機能]

|                                       |        | 2           |                                      |  |  |
|---------------------------------------|--------|-------------|--------------------------------------|--|--|
| 機能                                    |        | VL570/VG    | VL770/VG                             |  |  |
| TVチューナー                               |        | 地上デジタルチューナー | [地上デジタル/BS・110度CSデジタル]チューナー          |  |  |
|                                       | チューナー数 | 1個          | 2個                                   |  |  |
| 対応する放送の種類 地上デジタル放送※1                  |        | 地上デジタル放送※1  | 地上デジタル放送※1、BSデジタル放送※2、110度CSデジタル放送※2 |  |  |
| CATVパススルー対応 対応帯域:全帯域(VHF・MID・SHB・UHF) |        |             |                                      |  |  |
| 字幕放送                                  |        | 対応          |                                      |  |  |
| データ放送                                 |        | 対応          |                                      |  |  |
| 双方向サービス 対応※3                          |        | 対応※3        | 対応※3※4                               |  |  |
| EPG(電子番組                              | 表)     | 対応          |                                      |  |  |

#### ■TV仕様[ハードディスクへの録画時間]

|         |                                      |         | 100000000               |       | 本体内蔵八-            | ードディスク   | 外付けし      | JSBハードディス | ク※17      |
|---------|--------------------------------------|---------|-------------------------|-------|-------------------|----------|-----------|-----------|-----------|
|         |                                      |         | 時间のにりの <br>緑画に 必要な 安草実売 |       | ま元 最大録画時間(最大録画容量) |          |           |           |           |
| 録画モード   |                                      | ビットレート  | ふらに む くつ                | 动应    | *6                | *7       |           | 最大録画時間    |           |
|         |                                      |         | 力容景※5※6                 | ~1//0 | VL570/VG          | VL770/VG |           |           |           |
|         |                                      |         |                         |       | (約888GB)          | (約888GB) | 約1.5TB※13 | 約1TB※13   | 約500GB※13 |
| ダイレクト※8 | BS・110度CS<br>デジタルハイ<br>ビジョンテレ<br>ビ放送 | 約24Mbps | 約10.1GB                 | 0     | _                 | 約87時間    | 約138時間    | 約92時間     | 約46時間     |
|         | BS・110度CS<br>デジタル標準<br>テレビ放送         | 約11Mbps | 約4.6GB                  | 0     | _                 | 約192時間   | 約302時間    | 約201時間    | 約100時間    |
|         | 地上デジタル<br>ハイビジョン<br>テレビ放送            | 約17Mbps | 約7.1GB                  | 0     | 約124時間            | 約124時間   | 約196時間    | 約130時間    | 約65時間     |
|         | 地上デジタル<br>標準テレビ放<br>送                | 約8Mbps  | 約3.4GB                  | 0     | 約260時間            | 約260時間   | 約416時間    | 約277時間    | 約138時間    |
| ファイン※8  |                                      | 約8Mbps  | 約3.4GB                  | Ó     | 約260時間            | 約260時間   | 約416時間    | 約277時間    | 約138時間    |
| ファインロング | *8                                   | 約4Mbps  | 約1.7GB                  | 0     | 約521時間            | 約521時間   | 約833時間    | 約555時間    | 約277時間    |
| ロング※9   |                                      | 約2Mbps  | 約860MB                  | 0     | 約1058時間           | 約1058時間  | 約1666時間   | 約1110時間   | 約555時間    |

#### ■TV仕様[メディアへの記録時間]

| メディア         | 録画形式        | 録画モード    |               | 字幕表示対応 | VL570/VG                  | VL770/VG       |  |
|--------------|-------------|----------|---------------|--------|---------------------------|----------------|--|
| BD-R(1層/2層)  | BD-AV形式     | ダイレクト※8  | BS・110度CSデジタル | 0      | -                         | 約2時間10分/約4時間30 |  |
| BD-RE(1層/2層) |             |          | ハイビジョンテレビ放送   |        |                           | 分              |  |
| *10          |             |          | BS・110度CSデジタル |        | -                         | 約5時間/約10時間     |  |
|              |             |          | 標準テレビ放送       | 0      |                           |                |  |
|              |             |          | 地上デジタルハイビジョ   |        | 約3時間10分/約6時間30分           |                |  |
|              |             |          | ンテレビ放送        | 0      |                           |                |  |
|              |             |          | 地上デジタル標準テレビ   | 0      | 約6時間50分/約13時間50           | 分              |  |
|              |             |          | 放送            |        |                           |                |  |
|              |             | ファイン※8   |               | 0      | 約6時間50分/約13時間50:          | 分              |  |
|              |             | ファインロング  | *8            | 0      | 約13時間50分/約27時間4           | 0分             |  |
|              |             | ロング※9    |               | 0      | 約27時間40分/約55時間3           | 0分             |  |
|              |             | 1ディスクダビン | ノグ※16         | 0      | メディアの空き容量によって、            | 記録時間は異なります。    |  |
| DVD-R(1層/2層) | AVCREC形式    | ファイン※8   |               | 0      | 約1時間10分/約2時間20分           |                |  |
| *11          |             | ファインロング  | *8            | 0      | 約2時間30分/約4時間40分           |                |  |
|              |             | ロング※9    |               | 0      | 約5時間10分/約9時間20分           | •              |  |
|              |             | 1ディスクダビン | ノグ※16         | 0      | メディアの空き容量によって、            | 記録時間は異なります。    |  |
|              | DVD-VR形式※12 | 高画質※9    |               | ×      | 約1時間10分/約2時間20分           | •              |  |
|              |             | 標準画質※9   |               | ×      | 約2時間30分/約4時間40分           |                |  |
|              |             | 長時間※9    |               | ×      | 約5時間10分/約9時間20分           |                |  |
|              |             | 1ディスクダビン | ノグ※9          | ×      | メディアの空き容量によって、            | 記録時間は異なります。    |  |
| DVD-RAM      | AVCREC形式    | ファイン※8   |               | 0      | 約1時間10分                   |                |  |
| (片面4.7GB)    |             | ファインロング  | *8            | 0      | 約2時間30分                   |                |  |
| *11*13       |             | ロング※9    |               | 0      | 約5時間10分                   |                |  |
|              |             | 1ディスクダビン | ノグ※16         | 0      | メディアの空き容量によって、記録時間は異なります。 |                |  |
|              | DVD-VR形式※12 | 高画質※9    |               | ×      | 約1時間10分                   |                |  |
|              |             | 標準画質※9   |               | ×      | 約2時間30分                   |                |  |
|              |             | 長時間※9    |               | ×      | 約5時間10分                   |                |  |
|              |             | 1ディスクダビン | ノグ※9          | ×      | メディアの空き容量によって、            | 記録時間は異なります。    |  |

#### ■TV仕様[外でもVIDEO(SDメモリーカード※14への録画時間)]※15

| 母両エード           |          | 字幕表示対応 | 録画可能時間    |          |          |          |
|-----------------|----------|--------|-----------|----------|----------|----------|
|                 | ビッドレード   |        | 16GB*6*18 | 8GB*6*18 | 4GB*6*18 | 2GB*6*18 |
| 外でもVIDEO(携帯用録画) | 約600kbps | ×      | 約57時間     | 約28時間    | 約14時間    | 約7時間     |

放送中の番組を視聴しているとき、および、ダイレクトでハードディスクに録画した番組を再生しているとき以外は、データ放送を利用することはできません。 本機では、5.1chサラウンド放送の音声は、ステレオ2chに変換して出力しています。

- ※ 1: ケーブルテレビ会社経由で地上デジタル放送を受信する場合、再配信されている地上デジタル放送信号が同一周波数パススルー方式および周波数変換 パススルー方式の場合は地上デジタル放送を視聴可能です。その他の方式(トランスモジュレーション方式など)では視聴できません。再配信されてい る地上デジタル放送の方式に関しては、ご利用のケーブルテレビ会社にご確認ください。
- ※ 2: ケーブルテレビ会社経由でBSデジタル放送や110度CSデジタル放送が受信できるかどうかは、ケーブルテレビ会社により異なります。ご利用のケー ブルテレビ会社にご確認ください。
- ※ 3: LAN回線を使用して双方向サービスをご利用になれます。
- ※ 4: 本機はモデム機能を搭載していないため、電話回線を用いた双方向サービスは利用できません。
- ※ 5: 録画するTV番組により必要なハードディスク容量は変動します。
- ※ 6: 容量は、1MB=1024<sup>2</sup>バイト、1GB=1024<sup>3</sup>バイト換算値です。

※ 7: 出荷時のハードディスク空き容量(CドライブとDドライブの合計)に録画した場合の目安時間です。出荷時の録画先ドライブはCドライブになります。 ハードディスクのご使用状況に応じ、録画保存先の切り換えが必要になる場合があります。録画するTV番組により必要なハードディスク容量は変動します。

- ※ 8: 放送された解像度のままで録画します。
- ※ 9: 解像度は、720×480となります。
- ※ 10: BD-RE Ver.1.0規格のディスク(カートリッジ付きディスク)の使用はできません。次世代著作権保護技術AACSに対応しています。
- ※ 11: CPRM方式に対応していないDVD-R/DVD-RAMにはコピーまたはムーブできません。
- ※ 12: DVD-VR形式で保存する場合には、ダイレクト/ファイン/ファインロング/ロングを、高画質/標準画質/長時間に変換します。
- ※ 13: 1GBを10億(1000<sup>3</sup>)バイト、1TBを1兆(1000<sup>6</sup>)バイトで計算した場合の数値です。
- ※ 14: サポートするSDメモリカードは、microSDカード、microSDHCカードになります。
- ※ 15: 外でもVIDEOの解像度は、320×180となります。パソコン本体では再生できません。動作確認済機器に関しましては http://121ware.com/ catalog/sotodemo/をご覧ください。
- ※ 16: 解像度を720×480に変換して書き込まれる場合があります。
- ※ 17: 動作確認済み機器に関しましては http://121ware.com/catalog/hddlist/ をご覧ください。
- ※18: SDメモリカード容量の一部は管理領域として使用されているため、実際にご利用いただけるメモリ容量は、SDメモリカードに表示されている容量よ りも少なくなります。「録画可能時間」は目安の時間であり、SDメモリカードに表示されている容量の約90%を使用可能領域として算出しています。 録画する番組によって必要なメモリ容量は変動します。録画データファイル1つ当たりの最大サイズは約2GBです。

### ディスプレイ仕様一覧

| ディスプレイ型番         |                                     | F23W1A(W)                                                                                                    |  |  |
|------------------|-------------------------------------|----------------------------------------------------------------------------------------------------|--|--|
| 画面サイズ            |                                     | 23型ワイド(スーパーシャインビュー EX液晶)(Full HD)                                                                                                    |  |  |
| 表示寸法(アクティブ表示エリア) |                                     | 510(W)×287(H)mm                                                                                                    |  |  |
| 画素ピッチ            |                                     | 0.266mm                                                                                                    |  |  |
| 表示色              |                                     | 最大約1670万色                                                                                                    |  |  |
| 表示解像度            | デジタル(DVI-D)接続時および<br>アナログ(D-Sub)接続時 | 1920×1080ドット、1680×1050ドット※1、1440×900ドット※1、1280×1024<br>ドット※1、1024×768ドット※1、800×600ドット※1、640×480ドット※1                                                                                            |  |  |
|                  | HDMI接続時                             | 1920×1080ドット、1680×1050ドット※1、1440×900ドット※1、1280×<br>1024ドット※1、1280×720ドット※1、1024×768ドット※1、800×600ドット<br>※1、640×480ドット※1<br>対応映像方式:1125p(1080p)、1125i(1080i)、750p(720p)、525p(480p)、525i<br>(480i) |  |  |
| インターフェイス         |                                     | DVI-D(HDCP対応※2)、ミニD-sub15ピン、ヘッドフォン出力×1、ステレオライン入力×1、<br>HDMI入力端子×1                                                                                                    |  |  |
| 消費電力             |                                     | 約55W                                                                                                    |  |  |
| 外形寸法             |                                     | 546(W)×222(D)×379(H)mm                                                                                                    |  |  |
| 質量               |                                     | 約5.6kg                                                                                                    |  |  |
| LCDドット抜けの割合※3    |                                     | 0.00020%以下                                                                                                    |  |  |
| 備考               |                                     | ステレオスピーカ(2W+2W)                                                                                                    |  |  |

※ 1: 最高解像度以外の解像度ではアスペクト比(画面縦横比)を保つために画面の左右または上下左右が黒表示となる場合があります。 擬似的に画素を拡大して表示しているため文字などの線がぼやけて表示される場合があります。

※ 2: HDCPとは "High-bandwidth Digital Content Protection"の略称で、DVIを経由して送信されるデジタルコンテンツの不正コピー防止を目的とす る著作権保護用システムのことをいいます。HDCPの規格は、Digital Content Protection, LLCという団体によって、策定・管理されています。本製 品のDVIは、HDCP技術を用いてコピープロテクトされているパーソナルコンピュータからのデジタルコンテンツを表示することができます。ただし、 HDCPの規格変更などが行われた場合、本製品が故障していなくても、DVIの映像が表示されないことがあります。

※ 3: ISO13406-2の基準にしたがって、副画素(サブピクセル)単位で計算しています。

### LAN仕様一覧

| 項目           | 規 格                                            |
|--------------|------------------------------------------------|
| 準拠規格         | ISO 8802-3, IEEE802.3, IEEE802.3u, IEEE802.3ab |
| ネットワーク形態     | スター型ネットワーク                                     |
| 伝送速度         | 1000BASE-T使用時:1000Mbps                         |
|              | 100BASE-TX使用時:100Mbps                          |
|              | 10BASE-T使用時:10Mbps                             |
| 伝送路          | 1000BASE-T使用時:UTPカテゴリ5e以上                      |
|              | 100BASE-TX使用時:UTPカテゴリ5                         |
|              | 10BASE-T使用時:UTPカテゴリ3または5                       |
| 信号伝送方式       | ベースバンド伝送方式                                     |
| メディアアクセス制御方式 | CSMA/CD方式                                      |
| ステーション台数     | 最大1,024台/ネットワーク                                |
| ステーション間距離/   | 1000BASE-T:最大約200m/ステーション間                     |
| ネットワーク経路長※   | 100BASE-TX:最大約200m/ステーション間                     |
|              | 10BASE-T:最大約500m/ステーション間                       |
|              | 最大100m/セグメント                                   |

※リピータの台数など、条件によって異なります。

### リモコン仕様一覧

デジタルハイビジョンTVモデルのみ

| 外形寸法 | リモコン受信用ユニット | 16(W)×55(D)×8(H)mm           |
|------|-------------|------------------------------|
|      | リモコン※1      | 50(W)×258(D)×25(H)mm(突起部を除く) |
| 質量   | リモコン受信用ユニット | 約6g                          |
|      | リモコン        | 約140g(電池含まず)                 |
| 電池   |             | 単3形乾電池2本                     |

※1:使用可能な距離は約3mです。(ただし、ご使用の環境条件や方法により異なります)。

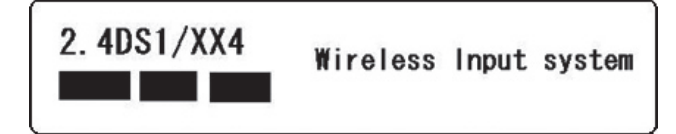

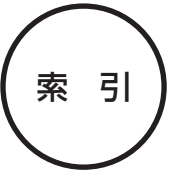

#### 数字

| 121ware.com    | 136、 | 137  |
|----------------|------|------|
| 121コンタクトセンター   | 5、7、 | 134  |
| 7メディア対応カードスロット |      | - 90 |

#### アルファベット

#### Α

| ADSL | 57 |
|------|----|
|      |    |

#### В

| B-CASカード | 37 |
|----------|----|
| BIGLOBE  | 58 |

#### С

| CATV 5               | 7、 | 62 |
|----------------------|----|----|
| CPRM                 |    | 95 |
| CyberSupport for NEC |    | 75 |

#### D

| DVD/CD 9 | З |
|----------|---|
|----------|---|

### Ε

#### F

FeliCa ----- 126 FTTH----- 57

#### Н

| HDMI |  |
|------|--|
|      |  |

#### L

| LAN          | 59 |
|--------------|----|
| 0            |    |
| Outlook 2007 | 63 |

#### Ρ

| PCIボード         | 110 |
|----------------|-----|
| PCI Expressボード | 110 |
| PCリモーター        | 130 |

#### W

| Windows | Update | 69 |
|---------|--------|----|
|---------|--------|----|

#### かな

#### あ

| アフターケア       | 134 |
|--------------|-----|
| アンテナケーブル     | 34  |
| アンテナ端子       | 32  |
| 彩りの設定        | 124 |
| ウイルス対策       | 68  |
| 映像ケーブル       | 21  |
| オーディオケーブル15、 | 20  |
| お客様登録        | 72  |
| お手入れ         | 132 |
| 音声ケーブル       | 21  |
| 音量の調節        | 85  |

#### か

| 各部の名称   | ii  |
|---------|-----|
| 型番      | - 3 |
| キーボード   | 13  |
| 輝度の調節   | 87  |
| 休止状態    | 81  |
| クリック    | 42  |
| ケーブルテレビ | 33  |

### さ

| 再セットアップ     | 70 |
|-------------|----|
| 再セットアップディスク | 70 |
| 集合住宅        | 33 |
| 省電力機能       | 81 |
| ズームボタン      | 89 |

| スリープ状態 8         | 1 |
|------------------|---|
| 製造番号             | 3 |
| セキュリティ対策 65      | 9 |
| セットアップ 42        | 2 |
| ソフト&サポートナビゲーター74 | 4 |

#### た

| ダイヤルアップ接続 | 57    |
|-----------|-------|
| 地上デジタル放送  | 30    |
| デュアルチャネル  | 115   |
| 電源コード     | 15、20 |
| 電源スイッチ    | 44、78 |
| 電源の入れ方    | 78    |
| 電源の切り方    | 79    |
| 電源プラン     | 84    |
| 電源ランプ     | 44、82 |
| 電子メール     | 63    |
| 添付品       | 4、6   |

#### は

| ハイブリッドスリープ   | 81  |
|--------------|-----|
| パスワード        | 50  |
| パソコンのいろは3    | 77  |
| パソらく設定       | 88  |
| バックアップ       | 71  |
| ビデオ信号ケーブル15、 | 20  |
| ファイアウォール機能   | 69  |
| ブルーレイディスク    | 93  |
| プロバイダ        | 58  |
| 保証書          | - 3 |

#### ま

| マウス     | 14 |
|---------|----|
| メモリ 1   | 14 |
| メモリーカード | 90 |
| 文字サイズ   | 88 |

#### 

#### 5

| リモコン        |     | 98 |
|-------------|-----|----|
| リモコン受信用ユニット |     | 98 |
| ルータ         | 59、 | 61 |

#### わ

```
ワンタッチスタートボタン ----- 83
```

## MEMO

|   | -マ字 | <b>空</b> 換 | 表          |    |           |    |    |    |    |    |       |    |     |     |
|---|-----|------------|------------|----|-----------|----|----|----|----|----|-------|----|-----|-----|
| あ | か   | さ          | た          | な  | は         | ま  | や  | 5  | わ  | が  | ざ     | だ  | ば   | ぱ   |
| А | КА  | SA         | ТА         | NA | НА        | MA | YA | RA | WA | GA | ZA    | DA | BA  | PA  |
| い | き   | し          | ち          | (ت | U         | み  | ø  | b  | を  | ぎ  | じ     | ぢ  | び   | ぴ   |
| I | KI  | SI∙<br>SHI | TI∙<br>CHI | NI | н         | MI | YU | RI | WO | GI | ZI•JI | DI | BI  | PI  |
| う | <   | す          | っ          | ಹ  | ıZı       | む  | よ  | る  | ん  | ぐ  | す     | づ  | ıSĭ | ιζî |
| U | KU  | SU         | TU•<br>TSU | NU | HU∙<br>FU | MU | YO | RU | NN | GU | ZU    | DU | BU  | PU  |
| え | け   | せ          | τ          | ね  | ~         | め  |    | n  |    | げ  | ぜ     | で  | べ   | ペ   |
| E | KE  | SE         | TE         | NE | HE        | ME |    | RE |    | GE | ZE    | DE | BE  | PE  |
| お | こ   | そ          | ٢          | Ø  | ほ         | も  |    | 3  |    | ご  | ぞ     | ど  | ぼ   | ぽ   |
| ο | ко  | SO         | то         | NO | НО        | MO |    | RO |    | GO | ZO    | DO | во  | PO  |

ぁ、ぃ、ゃなどの小さい文字だけを入力するときは、直前にキーボードの【L】か【X】を押す。

例:ぁ→LA、ゅ→LYU

きゃ、きゅ、しゃなどは、間に【Y】を押す。

例:きゃ→KYA、きゅ→KYU(しゃ、しゅ、しょは、間に【H】を押しても入力できます) 「ディ」は「DHI」と打つ。「デ」と「ィ」に分けて、「DE」、「LI」と打つ方法もある。また、小さい「っ」は、 次の文字を繰り返して打つ。

例:きっかけ→KIKKAKE

### 入力する文字を切り換える

【半角/全角】を押す。 日本語を入力できる状態と半角英数字を入力できる状態が切り換わります。

状態はここで確認できます。

日本語入力

🥲 あ 般 📽 🥩 🕐 🛤 📮

#### 

半角英数字入力

※お使いのモデルにより画面表示が異なる場合が あります。

### 読み方のわからない文字を入力する

言語バーの 🥙 をクリックし、表示された画面で手書き入力をする。

| 🥙 IME パッド - 手書き                                |                                                                                         | X                                                |
|------------------------------------------------|-----------------------------------------------------------------------------------------|--------------------------------------------------|
| Eccで対えで文字を描いてく<br>Eccで対えで文字を描いてく<br>たたい。     ・ | <ul> <li>☆之字空室室察</li> <li>空室室案</li> <li>菜宿</li> <li>案室室</li> <li>案</li> <li></li> </ul> | D2歳 BS Del<br>原す Enter Esc<br>消去 Space 実換<br>ピッ・ |

※お使いのモデルにより画面表示が異なる場合が あります。

LaVieでは「手書きでお助けパッド」で手書き入力をすることもできます。 「手書きでお助けパッド」について詳しくは、 💰 「ソフト&サポートナビゲーター」-「パソコンの各機能」-「NXパッド」をご覧ください。

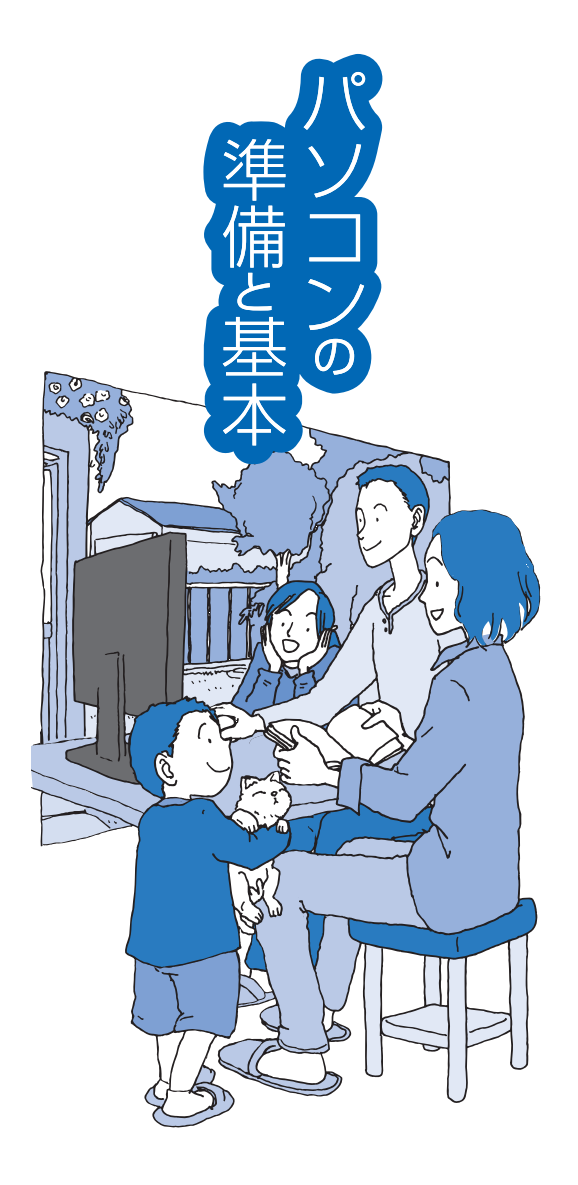

### VALUESTAR

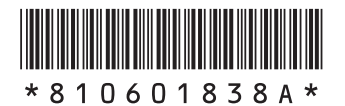

初版 2009年10月 NEC 853-810601-838-A Printed in Japan

NECパーソナルプロダクツ株式会社 〒141-0032 東京都品川区大崎一丁目11-1(ゲートシティ大崎 ウエストタワー)

このマニュアルは、再生紙を使用しています。